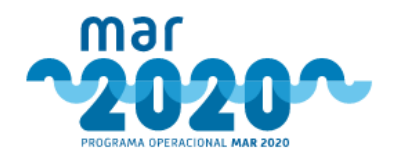

# Manual do Utilizador

Nome da aplicação BackOffice de análise e tramitação de candidaturas

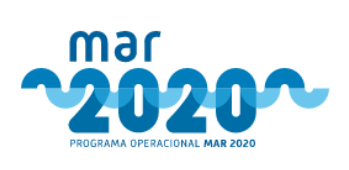

## Lista de Versões

| Versão | Data       | Propósito                                                               |
|--------|------------|-------------------------------------------------------------------------|
| V01.00 | 16-02-2020 | Criação do documento                                                    |
| V02.00 | 30-11-2020 | Revisão do conteúdo, decorrente das alterações efetuadas ao<br>sistema. |

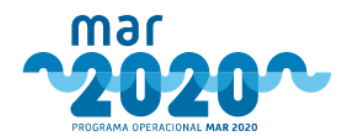

## Tabela de conteúdos

| 1.        | Des               | crição Geral da Aplicação           | 5        |
|-----------|-------------------|-------------------------------------|----------|
| 1.        | 1 D               | escrição da Aplicação               | 5        |
| 1.3       | 2 S               | iglas                               | 5        |
| 1.        | 3 F               | uncionalidades                      | 5        |
| 1.4       | 4 E               | xperiência de Utilização            | 6        |
|           | 1.4.1             | Campos de Pesquisa                  | . 6      |
|           | 1.4.2             | Paginaçao                           | . 6      |
|           | 1.4.3             | Navegaçao                           | , /      |
|           | 1.4.4             | Tooltips                            | . /      |
|           | 1.4.5             | Mensagens de Ketorno                | . Ŏ      |
|           | 1.4.0             | Nonsagons de Utilizador             | . O<br>0 |
|           | 1.4.7<br>1 / Q    | Mensagens du Utilizaduli            | , 7<br>0 |
|           | 1 4 9             | Links e icones                      | 9        |
|           | 1.7.7             |                                     | , ,      |
| 2.        | Mó                | dulos Funcionais1                   | 1        |
| 2.        | 1 P               | rojetos1                            | 1        |
|           | 2.1.1             | Lista de Projetos                   | 11       |
|           | 2.1.2             | Libertação                          | 11       |
|           | 2.1.3             | Distribuição                        | 12       |
|           | 2.1.4             | I ransferencia de Organismo         | 13       |
|           | 2.1.5             | Analise                             | 14       |
|           | 2.1.0             | Controlo de Qualidada / Varificação | 75       |
|           | 2.1.7<br>7 1 Q    | Comissão de Gestão                  | 73       |
|           | 2.1.0             | Audiância Právia                    | 20       |
|           | 2.1.7             | Derisão                             | 81       |
|           | 2.1.10            | Validação de condicionantes         | 83       |
|           | 2.1.12            | Contratação                         | 87       |
| :         | 2.1.13            | Homologação                         | 88       |
|           | 2.1.14            | Revogação                           | 90       |
|           | 2.1.15            | Pedidos de desistência              | 91       |
| 2         | 2 0               | adidas de Alteração                 | צנ       |
| <b>Z.</b> | <u>с</u> г<br>сод | Podidos de altoração manuais        | 02       |
|           | 2.2.1             | Pedido de alteração                 | 7J<br>05 |
|           | 2.2.2             | Fluxo de tramitação                 | 95       |
|           |                   |                                     |          |
| 2.3       | 3 0               | iestão10                            | )4       |
|           | 2.3.1             | Entidades1                          | 04       |
|           | 2.3.2             | Utilizadores 1                      | 05       |
|           | 2.3.3             |                                     | 05       |
|           | 2.3.4             | Informações                         | 90       |
|           | 2.3.3             | MARZUZU                             | JO<br>11 |
|           | 2.3.0             | Tabelas de dados                    | 10       |
|           | 2.3.7             | Contratação e dados IEAP            | 20       |
|           | 2.0.0             |                                     | -0       |
| 2.4       | 4 P               | arametrização12                     | 20       |
|           | 2.4.1             | Condicionantes                      | 20       |
| 2.        | 5 R               | elatórios12                         | 22       |
| 3.        | Adr               | ninistração12                       | 23       |
| 3.        | 1 T               | abelas12                            | 23       |
| 3.2       | 2 0               | riar um novo relatório              | 23       |

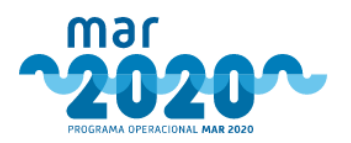

| 3.3 | Perfis de um utilizador                     | 123 |
|-----|---------------------------------------------|-----|
| 3.4 | Criação de circuitos                        | 123 |
| 3.5 | Textos de e-mail                            |     |
| 3.6 | Prazos                                      |     |
| 3.7 | Valores de variáveis de fórmulas de cálculo |     |
| 3.8 | Erro "Tarefa em processamento"              | 124 |

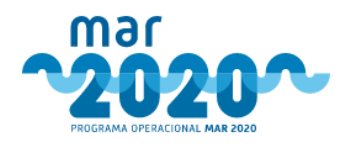

## 1. Descrição Geral da Aplicação

## 1.1 Descrição da Aplicação

A Solução de BackOffice do SIMAR foi idealizada como solução de suporte à análise e a toda a tramitação de candidaturas do Programa Operacional MAR2020, desde a receção de candidaturas até à comunicação ao IFAP e à respetiva receção de dados aí tratados. A solução SIMAR disponibiliza informação em tempo real do estado atual dos projetos e sua integração com o IFAP, após os ficheiros desta entidade serem carregados no sistema.

Garante-se a integração tanto com o Balcão do Portugal 2020 como com o IFAP.

A aplicação está otimizada para Google Chrome, devendo ser evitados browsers como o internet explorer.

## 1.2 Siglas

| Sigla | Definição / Conceito  |
|-------|-----------------------|
| AG    | Autoridade de Gestão  |
| AP    | Audiência Prévia      |
| CQ    | Controlo de Qualidade |
| CE    | Consulta Escrita      |
| CG    | Comissão de Gestão    |
| 01    | Organismo Intermédio  |
| ST    | Secretariado Técnico  |

A seguinte tabela apresenta algumas siglas que se encontram dispersas pela solução.

## 1.3 Funcionalidades

A aplicação SIMAR está segregada em vários módulos que estão divididos por área funcional. Esta separação é visível na forma como os vários módulos estão apresentados no ecrã, por menus. A aplicação funciona por perfis, pelo que nem todos os utilizadores têm acesso a todos os menus. Assim temos:

- **Projetos** Conjunto de funcionalidades que permitem avaliar o ciclo de vida de um projeto. Aqui podemos encontrar informação crucial para a verificação de estado de um projeto ou mesmo para fazer a sua análise.
- **Pedidos de Alteração** Conjunto de funcionalidades que disponibilizam ao utilizador da solução, informação de gestão sobre os pedidos de alteração efetuados pelo beneficiário a operações aprovadas.
- **Gestão** Conjunto de funcionalidades mais viradas para a vertente de gestão de utilizadores, configuração e gestão de acessos sobre a solução SIMAR e da própria gestão do programa operacional, como avisos e medidas.
- **Parametrização** No módulo de parametrização podemos parametrizar condicionantes e associálas a medidas.

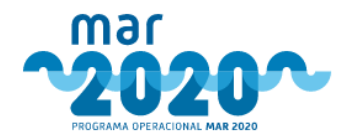

• **Relatórios** - Área da aplicação que permite a obtenção de relatórios previamente acordados sobre as candidaturas.

Cada um destes módulos será descrito detalhadamente na secção 2 - Módulos Funcionais, deste documento.

## 1.4 Experiência de Utilização

O SIMAR foi desenhado para funcionar em Chrome.

#### 1.4.1 Campos de Pesquisa

Alguns ecrãs da aplicação são compostos por campos de pesquisa. Estes ecrãs são muito semelhantes entre si em toda a aplicação, e partilham o mesmo modo de funcionamento com ligeiras variações de contexto caso existam. Segue-se um exemplo de um ecrã de pesquisa:

| ▲ Filtros         |                      |     |                   |        |                               |                |
|-------------------|----------------------|-----|-------------------|--------|-------------------------------|----------------|
| Data de Submissão | Data de Submissão    | até | Dota de Submissão | Âmbito | Selecione um âmbito           | •              |
| Beneficiário      | Nome do beneficiário |     |                   | Medida | Selecione uma medida          | ×              |
| Código do Projeto | Código do Projeto    |     |                   | Aviso  | Primeiro selecione uma medida | •              |
|                   |                      |     |                   |        |                               | Aplicar Limpar |

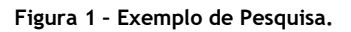

Temos presentes vários critérios de pesquisa, sendo que nenhum deles é obrigatório. Ao se entrar num ecrã de pesquisa pela primeira vez, este vem em branco, sendo necessário clicar no botão "Aplicar" para se efetuar uma pesquisa. Caso o resultado da pesquisa retorne mais de 1000 resultados, o sistema obriga a que se refine a pesquisa de forma a que o número de resultados seja inferior a 1000.

O botão "Limpar" limpa os filtros previamente aplicados. Até que se clique neste botão durante a sessão, os filtros mantêm-se ativos.

Desta forma, e independentemente dos critérios de seleção escolhidos é possível despoletar a pesquisa pelo

acionamento ao botão Aplicar, o qual irá devolver um conjunto de resultados mediante os *inputs* definidos.

Após uma primeira pesquisa, os resultados podem ainda ser refinados, utilizando o outro campo de pesquisa

Pesquisa: , escrevendo um texto e clicando no Enter de seguida. Serã devolvidos

todos os resultados, de todas as colunas que tenham algo semelhante na descrição.

#### 1.4.2 Paginação

Segue abaixo um exemplo de paginação utilizada nos ecrãs da solução SIMAR, onde podemos dar instrução sobre se queremos ver uma quantidade menor de registos nos ecrãs em formato lista, ou em alternativa uma quantidade maior de registos.

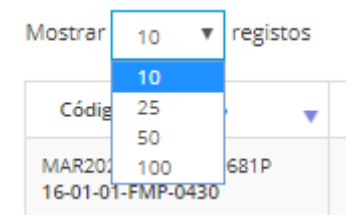

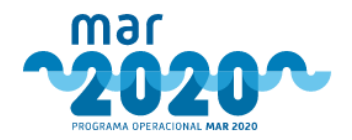

#### Figura 2 - Exemplo de Paginação.

A lista de resultados de uma pesquisa é geralmente organizada em páginas e os utilizadores podem determinar o número de itens a serem apresentados por página se clicarem no botão posicionado no canto inferior esquerdo da tabela.

Na parte inferior da página, do lado direito, o utilizador pode ver que o ecrã apresenta as várias situações para navegar entre as páginas usando os números, com o seguinte *lavout*:

#### 1.4.3 Navegação

Ao longo de toda a aplicação vamos encontrar no canto superior esquerdo a palavra "Início". Ao clicarmos neste link somos imediatamente encaminhados para o DashBoard da aplicação.

Este dashboard irá variar tanto com o perfil do utilizador como com a sua função no circuito de tramitação. É possível que um utilizador tenha vários perfis e funções num circuito.

| Coordenador: Tarefas 59      | Coordenador: Pedidos de alteração ( | Coordenador: Indicadores             | 🖶 Comissão de Gestão 🚺 |                                   |    |
|------------------------------|-------------------------------------|--------------------------------------|------------------------|-----------------------------------|----|
| Análises Efetu<br>por medida | <sup>adas</sup> 22                  | Análises Efetuadas por local         | 22                     | Análises Efetuadas<br>por técnico | 22 |
| Medida: P01M07               | 7                                   | DRAPALG - DI - Divisão de Incentivos | 15                     | Diogo Marques (dmarques)          | 1  |
| Medida: P02M01               | 15                                  | DRAPALG - DPA – Divisão de Pescas (  | e Aquicultura 7        | Isabel Pinto (ipinto)             | 6  |
|                              |                                     |                                      |                        | Silvia Fernandes (smfernandes)    | 15 |
| Listagem de projetos         | Ð                                   | Listagem de projetos                 | O                      | Listagem de projetos              | O  |

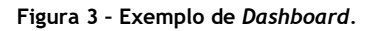

Todos os itens de dashboard têm uma listagem, um número de projetos, decisões ou comissões de gestão para validar e um link que redireciona o utilizador para o ecrã com a listagem apresentada no dashboard e a partir do qual o utilizador pode desencadear a ação que pretende.

#### 1.4.4 Tooltips

Existem algumas situações em que a informação apresentada no ecrã é exibida, não expondo a totalidade do texto inserido. Nestes casos o utilizador consegue ler a totalidade desses textos se passar o cursor sobre o campo que apresenta a informação. Desta forma o sistema apresenta uma breve descrição do significado do campo e conteúdo do mesmo.

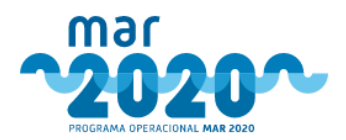

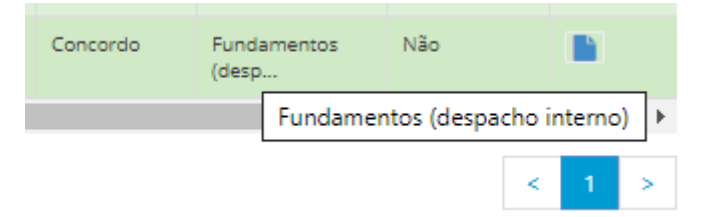

Figura 4 - Exemplo de Tooltip numa listagem.

#### 1.4.5 Mensagens de Retorno

A solução irá apresentar mensagens de retorno enquanto resposta às ações tomadas pelo utilizador. A solução SIMAR disponibiliza 2 tipos de mensagem como as abaixo apresentadas. Existem mensagens de sucesso ou erro, e estas são apresentadas ao utilizador recorrendo à utilização de cores, para uma melhor perceção do seu significado, tal como exemplo que se segue:

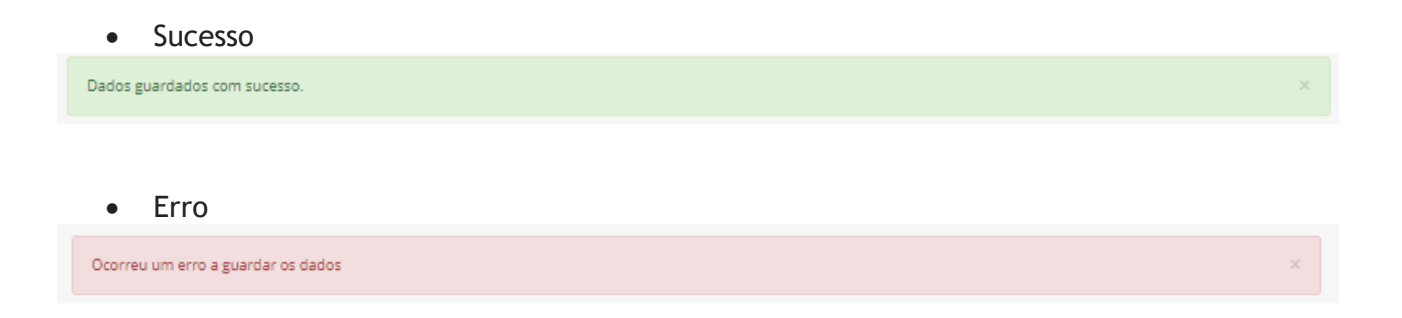

Mensagens apresentadas a laranja são apenas mensagens indicativas, não restringindo o funcionamento do sistema.

## 1.4.6 Identificação do Utilizador

A solução permite a identificação do utilizador que está autenticado na aplicação bem como a visualização das mensagens que lhe foram enviadas por e-mail. Esta opção estará presente no canto superior direito de todos os ecrãs da solução.

| Mensagens (99) | MAR2020 Informação 👻 |
|----------------|----------------------|
|                | Perfil<br>Mensagens  |
|                | Sair                 |

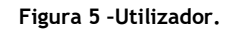

Será conveniente que cada utilizador atualize o seu perfil, de forma a que a informação fique registada no sistema.

Para o caso dos diretores regionais, é de essencial que o perfil seja atualizado pois as comissões de gestão são enviadas tendo em consideração o campo "cargo", carregado no perfil.

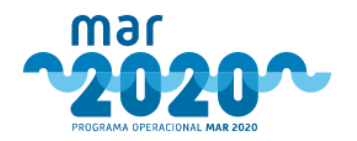

#### 1.4.7 Mensagens do Utilizador

As mensagens podem ser visualizadas no canto superior direito, clicando no número de mensagens. Clicando aí, fica disponível a lista de todas as mensagens enviadas pelo sistema, com a separação entre mensagens recebidas, arquivadas e enviadas.

| Lista de Mensagens          |         |                                       |                                                                                         |                     |     |     |   |
|-----------------------------|---------|---------------------------------------|-----------------------------------------------------------------------------------------|---------------------|-----|-----|---|
| Recebidas(99)<br>Arquivadas | Mostrar | 10 v registo                          | 5                                                                                       | Pesquisa:           |     |     |   |
|                             |         | Remetente ≑                           | Assunto                                                                                 | Data de Envio 🛛 🔶   | Açi | ies |   |
| Apagauas                    |         | MAR2020 -<br>Sistema de<br>Informação | [MAR2020] - Gestão de avisos - Novo aviso para aprovação - MAR20-53-2020-01             | 2020-01-08 10:17:41 | ۲   |     | Û |
|                             |         | MAR2020 -<br>Sistema de<br>Informação | [MAR2020] - Gestão de avisos - Novo aviso para prorrogação de prazo - MAR20-53-2019-100 | 2019-11-27 11:50:42 | ۲   |     | Û |
|                             |         | MAR2020 -<br>Sistema de<br>Informação | [MAR2020] - Gestão de avisos - Novo aviso para prorrogação de prazo - MAR20-53-2019-96  | 2019-11-27 11:49:25 | ۲   | 5   | Û |
|                             |         | MAR2020 -<br>Sistema de<br>Informação | [MAR2020] - Gestão de avisos - Novo aviso para prorrogação de prazo - MAR20-53-2019-97  | 2019-11-27 11:48:38 | ۲   |     | Û |
|                             |         | MAR2020 -<br>Sistema de<br>Informação | [MAR2020] - Gestão de avisos - Novo aviso para prorrogação de prazo - MAR20-53-2019-98  | 2019-11-27 11:47:50 | ۲   | Þ   | Û |

Figura 6 -Mensagens.

#### 1.4.8 Exportar para Excel

Em alguns ecrãs que contenham dados em lista, como é o caso da lista de projetos, a aplicação irá permitir a exportação dessa informação para um *ficheiro* excel. As colunas a exportar não são somente as apresentadas no ecrã, mas toda a informação resultante da pesquisa efetuada pelo utilizador e que esteja nesse momento presente no ecrã.

| Exportar Excel |
|----------------|
|----------------|

Figura 7 - Exportar Excel.

#### **1.4.9** Links e ícones

Existem alguns ícones que são transversais a toda a aplicação e que desencadeiam ações específicas. Geralmente, links a azul são ficheiros que podem ser descarregados,

Comprovativo de Submissão
 Descarregar todos os documentos (ZIP)
 Descarregar documentos de orçamentos (ZIP)

Figura 8 - Exemplo de campo 'linkável'.

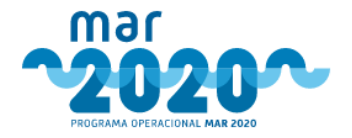

Os exemplos que se seguem são na realidade botões que também permitem de alguma forma desencadear ações da solução.

| ÍCONE/BOTÃO | DESCRIÇÃO                                                                                                    |
|-------------|----------------------------------------------------------------------------------------------------|
| 🕞 Guardar   | O clique neste botão grava todos os dados presentes no ecrã.<br>Quando aplicável, também são corridas validações que aparecem<br>no ecrã no caso de não serem cumpridas, a vermelho. Caso os dados<br>sejam gravados com sucesso, surge a mensagem "Dados guardados<br>com sucesso". |
| 🗁 Procurar  | O clique neste botão permite a seleção de um ficheiro no<br>computador do utilizador. A escolha do documento anexa o ficheiro<br>ao local indicado.                                                                                                    |
| Cancelar    | O clique neste botão reverte as ações efetuadas no ecrã e direciona o utilizador ao ecrã anterior.                                                                                                    |
|             | Este ícone indica que existe um ficheiro PDF que pode ser descarregado.                                                                                                    |
| ſ           | O clique neste ícone despoleta o direcionamento para o ecrã de edição da linha da tabela em causa. Também poderá querer dizer "Início da análise".                                                                                                    |
| Ê           | Este ícone pode ter vários significados. No entanto, a mensagem é sempre semelhante pois poderá indicar que se vai desistir do projeto, apagar ou inativar dados.                                                                                                    |
| *           | O clique neste ícone descarrega o ficheiro em causa.                                                                                                    |
| ۲           | O clique neste ícone direciona o utilizador para um ecrã de visualização, não editável.                                                                                                    |
| <           | Este ícone indica que se vai aceitar o que está indicado na linha<br>em causa.                                                                                                    |
| ×           | Este ícone indica que se vai rejeitar o que está indicado na linha<br>em causa.                                                                                                    |
| Voltar      | O clique neste botão redireciona o utilizador ao ecrã anterior.                                                                                                    |
| •           | Novo pedido de alteração.                                                                                                    |
| <b>E</b>    | Ver audiência de interessados.                                                                                                    |
|             | Nova reclamação                                                                                                    |

Tabela 1 - Ícones.

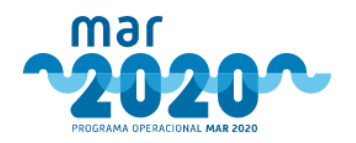

## 2. Módulos Funcionais

## 2.1 Projetos

#### 2.1.1 Lista de Projetos

O menu de lista de projetos permite efetuar uma pesquisa de todos os projetos do MAR2020, migrados e não migrados.

Existem 3 grupos de projetos, de acordo com a migração:

- Projetos criados e analisados do SIMAR
- Projetos criados no SIMAR e analisados no SI2P (existe comprovativo de submissão e os documentos migrados do SI2P, na secção de documentos)
- Projetos criados e analisados no SI2P (não existe comprovativo de submissão e todos os documentos são apresentados na secção de documentos)

Existem detalhes da candidatura que não são visualizados em projetos migrados por não existir o nível de detalhe nas tabelas do SI2P. Um exemplo evidente da ausência de informação é a lista de tripulantes, que era anteriormente entregue no rol de tripulação, muitas vezes escrito à mão.

O ícone dos detalhes permite visualizar vários tabuladores, que dependem dos estados que o projeto já teve ao longo do tempo. Mais uma vez, projetos migrados poderão não ter todos os tabuladores, como é o caso do tabulador de audiência prévia.

| Detalhes da Candio                                                                                                    | latura                                                                                                    |                                                                                                    | Pesquisa: Pesquisor projeto                                                                                                    |                                                                                                    |                                                                                                    |  |  |  |
|----------------------------------------------------------------------------------------------------|----------------------------------------------------------------------------------------------------|----------------------------------------------------------------------------------------------------|----------------------------------------------------------------------------------------------------|----------------------------------------------------------------------------------------------------|----------------------------------------------------------------------------------------------------|--|--|--|
| Candidatura                                                                                                    |                                                                                                    | Beneficiário                                                                                                    | Situação                                                                                                    |                                                                                                    | Documentos relevantes                                                                                                    |  |  |  |
| Número: MAR-01.07.01-FEAMP-0517<br>Dt Suhmissäe: 2019-12-17 00:22-59<br>Madida: P011407 - Cessações Tempo<br>Anúncio: MAR20-P9-2019-106<br>Período: 14 de 2019-11-12 00:00:00 d<br>Título: Cessação temporâria da emb<br>Entidade Análise: DRAP Norte | (NAR-01.07.01-FEAMP-0517)<br>rárias das Adividades da<br>ké 2020-06-30.23.59:59<br>rração: URQUE                                                                                                 | Nome: ALBINO VENTURA SILVA<br>NET: 18958315 INJEAD: 915577<br>Distrituto: Porto: Concenting: Porto<br>Ensequeia: União cas freguesias de Lordeio do Ouno<br>Ensequeia: ALBINO VENTURA SILVA<br>Consultor: ALBINO VENTURA SILVA | Extedity, 25 - Enviedo ao Organismo Pagador (1747)(9) (2020-01-09 18:57:32)<br>Parecezen Flowrakeel<br>Tiero data adligite (ninol (Antonio Starvest)<br>Decisião: DK Contratação: 2020-01-09                                            |                                                                                                    | Comprovativo de Submissão     Concentros (2IP)     Descarregar todos os documentos (2IP)     Descarregar cocumentos de orçamentos (2IP)     Notificação da Decisão |  |  |  |
| Resumo do Projeto Dados de                                                                                                    | Submissão Análise Controlo Qualidade Dr                                                                                                    | ocumentos Documentos Beneficiário Decisão Notificaçõe                                                                                                    | s Workflow Mensagens Dossier                                                                                                    | Físico - Morada                                                                                                    |                                                                                                    |  |  |  |
| Candidatura (Cessação temporá                                                                                                    | ria da embarcação: URQUE)                                                                                                    |                                                                                                    | Situação                                                                                                    |                                                                                                    |                                                                                                    |  |  |  |
| Número<br>Data de submissão<br>Estado<br>Submetido por<br>Resumo<br>Compensação dos armadore<br>Técnico                                                                                                    | MAR-01.07.01-FEAMP-0517<br>2019-12-17 00-22-59<br>26 - Envidedo ao Organismo Pagador (IFAP,IP)<br>ALBINO VENTURA SILVA<br>se e pescadores pela cessação da atividade da pesca<br>antrónio Saraes | do cerco, determinada ao abrigo da Portaria nº 394/2019                                                                                                    | Data de submissão         20           Início da análise         20           Conclusão da análise         20           Parecer         Fa           Tipo análise         Iní           Técnico         Ar           Decisão         20 | 119-12-17 00-22-59<br>119-12-28 14-45-53<br>19-12-26 09-22-21<br>Vordivel<br>Icial<br>Icial<br>I |                                                                                                    |  |  |  |
|                                                                                                    |                                                                                                    |                                                                                                    |                                                                                                    |                                                                                                    |                                                                                                    |  |  |  |

Figura 9 - Detalhes do projeto.

Para se visualizarem todos os estados que um projeto já teve e os utilizadores que interagiram com o projeto, pode-se consultar o tabulador Workflow.

Todos os restantes tabuladores contêm informação resumo presente também em outros menus.

## 2.1.2 Libertação

A libertação dos projetos ocorre de forma automática após a submissão da candidatura, colocando os projetos no nível hierárquico mais alto do circuito do organismo de análise que lhes está associado.

Durante a submissão dos projetos, no caso de o organismo de análise do aviso ser "Regionalização", o sistema determina qual o organismo intermédio que fica responsável pelo projeto, de acordo com o porto

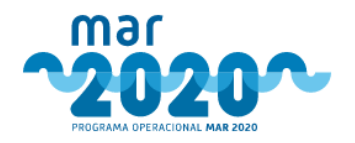

de registo da embarcação, morada do beneficiário ou localização do projeto. Deste modo, ao ocorrer a libertação, o sistema sabe qual o organismo intermédio para onde terá de encaminhar o projeto. Caso o organismo de análise do aviso não seja "Regionalização", o envio para regionalização é feito automaticamente para o organismo indicado no aviso. O organismo de análise estratégico e financeiro será igual ao organismo de análise técnica, salvo se especificado de forma diferente na criação do aviso.

A libertação faz também uma primeira verificação de quais os tipos de apreciação que o projeto precisa, de acordo com a medida e com o montante de investimento elegível. Caso o projeto precise de apreciação estratégica e seja do continente, é feita a libertação para a entidade responsável. No caso de ser um projeto das ilhas, a libertação é feita para o mesmo organismo que a análise técnica. No caso de ser um projeto dos GAL, a libertação é efetuada para o presidente deste organismo e tem um circuito semelhante associado.

No caso de se detetar uma libertação incorreta, poderá ser efetuada uma transferência de organismo, em menu próprio.

#### 2.1.3 Distribuição

A distribuição dos projetos é uma fase do ciclo de vida das candidaturas que ocorre imediatamente após a libertação, ficando o projeto no estado "Em distribuição". Para efeitos de balcão, será a partir deste momento que o projeto entrará no estado "Em análise", sendo enviado um email ao beneficiário a indicar que o processo de análise foi iniciado e ao dirigente máximo da entidade para onde o projeto foi distribuído.

A distribuição parte do pressuposto de que todos os organismos de análise têm um circuito hierárquico definido, com utilizadores para cada passo do circuito. A distribuição inicia-se assim no nível mais elevado da hierarquia e termina no técnico analista (nível mais baixo da hierarquia do circuito).

O utilizador faz a distribuição no menu "Projetos" e submenu "Distribuição" (ou a partir do *dashboard*), onde surge uma lista de avisos com o número de projetos aptos para distribuição. Ao selecionar o aviso, surgem todos os projetos do aviso que poderão ser distribuídos pelo utilizador autenticado. Aqui, o diretor/coordenador tem de selecionar o departamento para o qual irá enviar o projeto (no caso de ser apenas um, este aparecerá automaticamente selecionado). No caso de existir mais do que um, a escolha deverá ser feita numa combo box.

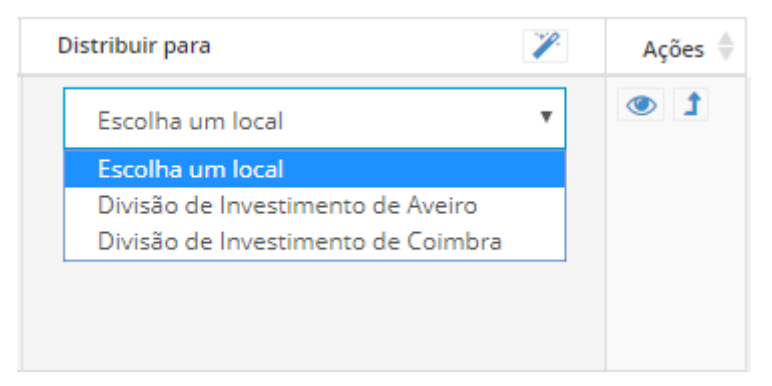

Figura 10 - Seleção de destino na distribuição.

Vão existir tantos níveis de distribuição como departamentos no circuito. O último passo da distribuição é quando o coordenador do departamento do nível hierárquico mais baixo escolhe um técnico para fazer a análise.

A distribuição ocorre para cada organismo envolvido, sendo possível existir mais do que uma distribuição em paralelo. Caso exista mais do que um tipo de apreciação a ser efetuado pelo mesmo organismo, no último nível será possível selecionar técnicos diferentes dentro do mesmo organismo por tipo de apreciação ou o mesmo técnico para os tipos de apreciação.

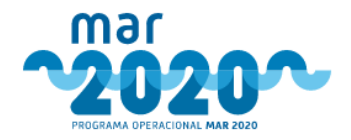

Em todo o processo de distribuição será possível devolver projetos a quem os distribuiu. Contudo, após o projeto estar distribuído e a análise iniciada, não se deve voltar à distribuição.

A distribuição é exclusiva dos perfis de coordenação. Os utilizadores que tenham este perfil podem também efetuar redistribuições, sendo possível deste modo mudar a atribuição de um projeto de alguém que se ausente. Para tal, será necessário aceder ao menu "Projetos", submenu "Distribuição" e selecionar a opção "Redistribuir". Aqui, podem-se filtrar os projetos já distribuídos e atribuir outro organismo ou outro técnico de análise.

|     | Projeto 🕴 Título/Promotor                                                  | <ul> <li>Data Submissão </li> <li>Submetido por </li> <li>Organismo </li> </ul>                                | NUTII 🕴 Concelho    | 🕴 Inv. Total 🌵 Local Atual 🌵 Data Última I            | Distribuição 🕴 | Distri  | buído por 🕴 Técnico de     | análise 🕴  | Estado 🌵 Açõer        | s 🕴     |
|-----|----------------------------------------------------------------------------|----------------------------------------------------------------------------------------------------|---------------------|-------------------------------------------------------|----------------|---------|----------------------------|------------|-----------------------|---------|
|     | Projeto: MAR2020-P01M01-0036P<br>Medida: P01M01<br>Aviso: MAR20-P1-2018-03 | Título: Modernização do DENEB<br>Promotor: Entidade 68<br>Promotor NIF: 500282900                              | 2018-10-09 14:47:02 | User 83 (login: user_teste_83 email: nobody@gpp.pt)   | DGRM           | Centro  | Ílhavo                     | 50041,20€  | DGRM - Grupo analista | as      |
|     | Projeto: MAR2020-P01M01-0040P<br>Medida: P01M01<br>Aviso: MAR20-P1-2018-03 | Título: Investimentos a bordo Centaurus<br>Promotor: Entidade 68<br>Promotor NIF: 500282900                    | 2018-10-11 16:41:50 | User 83 (login: user_teste_83 email: nobody@gpp.pt)   | DGRM           | Centro  | Ílhavo                     | 69086,71€  | DGRM - Grupo analista | as      |
|     | Projeto: MAR2020-P01M01-0041P<br>Medida: P01M01<br>Aviso: MAR20-P1-2018-03 | Título: MODERNIZAÇÃO DA EMBARCAÇÃO<br>Promotor: Entidade 81<br>Promotor NIF: 201872463                         | 2018-10-12 11:36:02 | User 96 (login: user_teste_96 email: nobody@gpp.pt)   | DGRM           | Norte   | Matosinhos                 | 50600,00€  | DGRM - Grupo analista | as      |
|     | Projeto: MAR2020-P01M01-0039P<br>Medida: P01M01<br>Aviso: MAR20-P1-2018-03 | Título: Selectividade Centaurus<br>Promotor: Entidade 68<br>Promotor NIF: 500282900                            | 2018-10-11 16:01:04 | User 83 (login: user_teste_83 email: nobody@gpp.pt)   | DGRM           | Centro  | Ílhavo                     | 50437,20€  | DGRM - Grupo analista | as      |
|     | Projeto: MAR2020-P01M01-0059P<br>Medida: P01M01<br>Aviso: MAR20-P1-2018-03 | Título: Investimentos a Bordo Deneb<br>Promotor: Entidade 68<br>Promotor NIF: 500282900                        | 2018-11-07 09:37:21 | User 83 (login: user_teste_83 email: nobody@gpp.pt)   | DGRM           | Centro  | Ílhavo                     | 94545,91€  | DGRM - Grupo analista | as      |
|     | Projeto: MAR2020-P01M01-0044P<br>Medida: P01M01<br>Aviso: MAR20-P1-2018-03 | Título: Investimentos a bordo Neptuno<br>Promotor: Entidade 68<br>Promotor NIF: 500282900                      | 2018-10-24 10:56:38 | User 83 (login: user_teste_83 email: nobody@gpp.pt)   | DGRM           | Centro  | Ílhavo                     | 52230,04€  | DGRM - Grupo analista | as      |
|     | Projeto: MAR2020-P01M01-0265P<br>Medida: P01M01<br>Aviso: MAR20-P1-2018-03 | Título: Investimentos a Bordo no Segurança e Selectividade<br>Promotor: Entidade 86<br>Promotor NIF: 513866280 | 2019-02-08 10:04:32 | User 104 (login: user_teste_104 email: nobody@gpp.pt) | DGRM           | Algarve | Vila Real de Santo António | 238360,00€ | DGRM - Grupo analista | as      |
|     | Projeto: MAR2020-P01M01-0048P<br>Medida: P01M01<br>Aviso: MAR20-P1-2018-03 | Título: Investimentos a bordo Scorpius<br>Promotor: Entidade 68<br>Promotor NIF: 500282900                     | 2018-10-30 15:31:16 | User 83 (login: user_teste_83 email: nobody@gpp.pt)   | DGRM           | Centro  | Ílhavo                     | 111317,31€ | DGRM - Grupo analista | as<br>• |
| 4   |                                                                            |                                                                                                    |                     |                                                       |                |         |                            |            | •                     | ۶.      |
| Inc | dique o técnico                                                            |                                                                                                    |                     |                                                       |                |         |                            |            |                       |         |
| т   | écnico Análise:                                                            | Antonio Figueiredo                                                                                             | •                   |                                                       |                |         |                            |            |                       |         |

Figura 11 - Ecrã de redistribuição.

As redistribuições deixam de ser possíveis quando um projeto entra em análise. A partir deste momento, só será possível alterar o técnico de análise.

#### 2.1.4 Transferência de Organismo

Concluir

Os coordenadores do secretariado técnico e os coordenadores dos GAL, têm permissões para alterar o organismo de destino das apreciações a serem dadas a um ou mais projetos. Como tal, no menu "Projetos", submenu "Distribuição", terão disponível uma opção para que possam alterar o organismo de análise de um grupo de projetos.

No caso de um projeto ter mais que um tipo de apreciação, e caso seja necessário, tem de ser efetuada uma transferência de organismo por tipo de apreciação. Contudo, nos GAL, bastará transferir a apreciação técnica pois como é sempre a mesma entidade analista, agregaram-se os 3 tipos de apreciação num só, de forma a simplificar o processo.

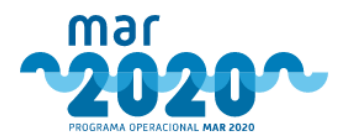

| Seleção de projetos  |                                         |              |
|----------------------|-----------------------------------------|--------------|
| Organismo destino *  | MAR2020                                 | Ŧ            |
| Tipo de Apreciação * | Técnica                                 | Ŧ            |
| Códigos de Projeto * |                                         | θ            |
|                      |                                         |              |
|                      |                                         |              |
| Justificação *       | Justifique a transferência de organismo |              |
|                      |                                         |              |
|                      | Cancele                                 | ar Continuar |

Figura 12 - Ecrã de transferência de organismo.

#### 2.1.5 Análise

#### 2.1.5.1 Análise de candidatura por aceitar

Após a distribuição estar completa, o técnico analista responsável pela análise terá de aceitar o projeto. Poderá fazê-lo de duas formas. Acedendo ao menu "Início", separador "Analista: Tarefas" Analista: Tarefas (31)) será apresentado um *dashboard* contendo as tarefas relacionadas com a análise. A lista de análise de candidaturas por aceitar será apresentada num quadro semelhante ao da Figura 13. No canto superior direito será indicado o número total de análises de candidatura por aceitar. Ao selecionar a opção "Listagem de projetos" será apresentada a listagem completa de análise de candidatura por aceitar (Figura 14).

| Análise Candidaturas 1                                             | 1 |
|--------------------------------------------------------------------|---|
|                                                                    |   |
| MAR2020-P01M07-0098P<br>Entidade 240 NIF: 506158888 NIFAP: 7359527 |   |
| MAR2020-P01M07-0111P                                               |   |
| Linitidade 238 NIE 514570490 NIEAP: 9040055                        |   |
| Entidade 228 NIF. 180936182 NIFAP: 8383367                         |   |
| MAR2020-P01M07-0088P                                               |   |
| LINUGADE 228 NIF: 180939162 NIFAP: 8383367                         | - |
| Listarem de projetos                                               | ~ |

Figura 13 - Quadro referente à Análise de candidaturas por aceitar.

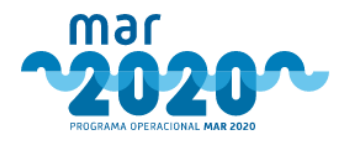

| sta de projetos               |                                                                             |                      |                    |                                            |         |                       |                                   |   |      |
|-------------------------------|-----------------------------------------------------------------------------|----------------------|--------------------|--------------------------------------------|---------|-----------------------|-----------------------------------|---|------|
| nanálise Por aceitar Po       | or iniciar Em esclareciment                                                 | os Concluídos        |                    |                                            |         |                       |                                   |   |      |
| Mostrar 10 v registos         |                                                                             |                      |                    |                                            |         | Pesquisa:             |                                   |   |      |
| Código do projeto             | ▼ ¢<br>Aviso                                                                | Data de<br>submissão | Tipo de<br>análise | Beneficiário                               | ♦ NUT ♥ | Investimento<br>total | Investime<br>elegível<br>proposto | A | ções |
| MAR2020-P01M07-0137P          | MAR20-P9-2018-22<br>Inicio: 2018-11-01 00:00:00<br>Fim: 2019-05-15 23:59:59 | 2018-11-16 11:05:10  | Inicial            | Entidade 221; NIF:508440505; NIFAP:7539893 | Centro  | 0,00 €                |                                   | ~ | ×    |
| MAR2020-P01M07-0111P          | MAR20-P9-2018-22<br>Inicio: 2018-11-01 00:00:00<br>Fim: 2019-05-15 23:59:59 | 2018-11-14 17:11:50  | Inicial            | Entidade 238; NIF:514570490; NIFAP:9040055 | Lisboa  | 0,00 €                |                                   | ~ | ×    |
| MAR2020-P01M07-0102P          | MAR20-P9-2018-22<br>Inicio: 2018-11-01 00:00:00<br>Fim: 2019-05-15 23:59:59 | 2018-11-14 13:51:59  | Inicial            | Entidade 207; NIF:507228715; NIFAP:7307951 | Centro  | 0,00 €                |                                   | ~ | ×    |
| MAR2020-P01M07-0098P          | MAR20-P9-2018-22<br>Inicio: 2018-11-01 00:00:00<br>Fim: 2019-05-15 23:59:59 | 2018-11-14 11:52:28  | Inicial            | Entidade 240; NIF:506158888; NIFAP:7359527 | Centro  | 0,00 €                |                                   | ~ | ×    |
| MAR2020-P01M07-0094P          | MAR20-P9-2018-22<br>Inicio: 2018-11-01 00:00:00<br>Fim: 2019-05-15 23:59:59 | 2018-11-13 16:39:31  | Inicial            | Entidade 225; NIF:509683924; NIFAP:7916016 | Centro  | 0,00 €                |                                   | ~ | ×    |
| MAR2020-P01M07-0092P          | MAR20-P9-2018-22<br>Inicio: 2018-11-01 00:00:00<br>Fim: 2019-05-15 23:59:59 | 2018-11-13 15:58:24  | Inicial            | Entidade 228; NIF:180936182; NIFAP:8383367 | Centro  | 0,00 €                |                                   | ~ | ×    |
| MAR2020-P01M07-0091P          | MAR20-P9-2018-22<br>Inicio: 2018-11-01 00:00:00<br>Fim: 2019-05-15 23:59:59 | 2018-11-13 15:33:17  | Inicial            | Entidade 215; NIF:509518168; NIFAP:7508322 | Centro  | 0,00 €                |                                   | ~ | ×    |
| MAR2020-P01M07-0088P          | MAR20-P9-2018-22<br>Inicio: 2018-11-01 00:00:00<br>Fim: 2019-05-15 23:59:59 | 2018-11-13 15:01:00  | Inicial            | Entidade 228; NIF:180936182; NIFAP:8383367 | Centro  | 0,00 €                |                                   | ~ | ×    |
| MAR2020-P01M01-0445P          | MAR20-P1-2016-10<br>Inicio: 2017-04-01 00:00:00<br>Fim: 2020-12-31 23:59:59 | 2019-05-29 01:09:17  | Inicial            | Entidade 632; NIF:194391795; NIFAP:236431  | Lisboa  | 7 044,09 €            | 7                                 | ~ | ×    |
| MAR2020-P01M01-0276P          | MAR20-P1-2016-10<br>Inicio: 2017-04-01 00:00:00<br>Fim: 2020-12-31 23:59:59 | 2019-02-21 14:08:39  | Inicial            | Entidade 467; NIF:120998068; NIFAP:7689197 | Lisboa  | 3 176,00 €            | 3                                 | ~ | ×    |
| 4                             |                                                                             |                      |                    |                                            |         |                       |                                   |   |      |
| A mostrar 1 até 10 de 11 regi | istos                                                                       |                      |                    |                                            |         | <                     | < 1 2                             | > | >    |

Figura 14 - Ecrã de listagem de análise de candidaturas por aceitar.

O técnico analista também poderá consultar a listagem de análises por aceitar através do menu "Projetos" » "Análise", separador "Por aceitar" na "Lista de Projetos". Ao seleccionar a opção de ação " ✓ " (Figura 14), surgirá uma mensagem onde o técnico deverá confirmar se "deseja aceitar a distribuição do projeto?" (Figura 15). Após confirmação, a análise da candidatura será aceite e passará para a listagem de análise de candidaturas por iniciar.

| Deseja ad    | eitar a distribuição do projeto? |  |
|--------------|----------------------------------|--|
| <b>√</b> Sim | × Não                            |  |

Figura 15 - Pop-up referente à confirmação da distribuição da análise de candidatura.

Se seleccionar a opção "X" (Figura 14), a análise de candidatura será devolvida ao responsável hierarquico superior do circuito de distribuição. Surgirá uma pop-up onde o técnico deverá preencher o motivo de devolução e seleccionar a opção Devolver (Figura 16).

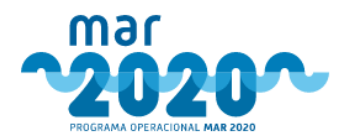

Devolver distribuição

| Motivo * |                         |    |    |          |          |
|----------|-------------------------|----|----|----------|----------|
|          |                         |    |    |          |          |
|          |                         |    |    |          |          |
|          | Por favor insira um val | or | 11 |          |          |
|          |                         |    |    | Cancelar | Devolver |

Figura 16 - Pop-up referente ao motivo de devolução de distribuição da análise de candidatura.

#### 2.1.5.2 Análise de candidatura por iniciar

De forma semelhante, o técnico analista poderá aceder à listagem de análise de candidaturas por iniciar através do quadro semelhante ao da Figura 17 ou através do menu "Projetos" » "Análise", separador "Por iniciar" na "Lista de Projetos" (Figura 18).

|                                                     | Análise Candidaturas<br>por iniciar                                                             | 2 |
|-----------------------------------------------------|-------------------------------------------------------------------------------------------------|---|
| MAR2020<br>Entidade 239<br>MAR2020<br>Entidade 90 N | -P01M07-0146P<br>NIF: 121783790 NIFAP: 8375832<br>-P01M03-0477P<br>NF: 502618418 NIFAP: 7477221 |   |
| Listagem                                            | de projetos                                                                                     | 0 |

Figura 17 - Quadro referente à Análise de candidaturas por iniciar.

| Lista de projetos                 |                                                                             |                       |                     |                            |       |  |  |  |  |
|-----------------------------------|-----------------------------------------------------------------------------|-----------------------|---------------------|----------------------------|-------|--|--|--|--|
| m análise Por aceitar Por iniciar | Em esclarecimentos Concluídos                                               |                       |                     |                            |       |  |  |  |  |
| Mostrar 10 v registos Pesquisa:   |                                                                             |                       |                     |                            |       |  |  |  |  |
| Código do projeto 🔻               | Aviso 🔶                                                                     | Data de submissão 🛛 🍦 | Tipo de análise 🛛 🍦 | Beneficiário               | Ações |  |  |  |  |
| MAR2020-P01M07-0349P              | MAR20-P9-2018-22<br>Inicio: 2018-11-01 00:00:00<br>Fim: 2019-05-15 23:59:59 | 2019-03-11 14:15:29   | Inicial             | Entidade 527; NIF:50644794 | C     |  |  |  |  |
| MAR2020-P01M01-0815P              | MAR20-P1-2016-10<br>Inicio: 2017-04-01 00:00:00<br>Fim: 2020-12-31 23:59:59 | 2019-09-04 12:22:58   | Inicial             | Entidade 191; NIF:51065677 | C     |  |  |  |  |
| 4                                 |                                                                             |                       |                     |                            | ÷.    |  |  |  |  |
| A mostrar 1 até 2 de 2 registos   |                                                                             |                       |                     | < <                        | 1 > > |  |  |  |  |

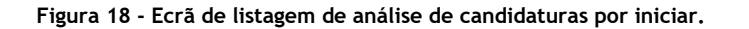

Ao selecionar a ação 🕼 , o técnico de análise será redirecionado para a análise da candidatura.

A análise técnica, análise estratégica e análise financeira podem ter circuitos de distribuição diferentes e, consequentemente, cada uma destas análises pode ser feita por técnicos de análise diferentes. Contudo,

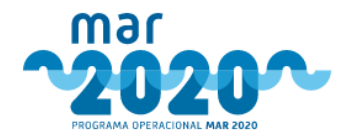

se for esse o caso, a análise só poderá ser iniciada pelo técnico da análise técnica e após todas as distribuições estarem concluídas. Nesses casos, na coluna de "Ações" da listagem de análise financeira ou estratégica da candidatura por iniciar (Figura 18) será apresentado o seguinte ícone A.

#### 2.1.5.3 Lista de candidaturas em análise

De forma semelhante, o técnico analista poderá aceder à listagem de análise de candidaturas por iniciar através do quadro semelhante ao da Figura 19 ou através do menu "Projetos" » "Análise", separador "Em análise" na "Lista de Projetos" (Figura 20).

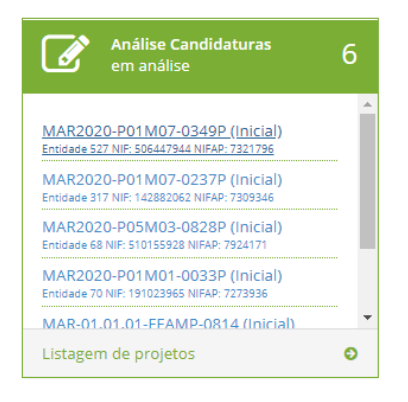

Figura 19 - Quadro referente às candidaturas em análise.

| nálise Por aceitar   | Por iniciar Em esclarecir                                               | mentos Concluídos           |                      |                                            |         |                |                        |      |
|----------------------|-------------------------------------------------------------------------|-----------------------------|----------------------|--------------------------------------------|---------|----------------|------------------------|------|
| ostrar 10 🔻 registo  | 5                                                                       |                             |                      |                                            |         | Pesquisa:      |                        |      |
| Código do Projeto    | • Aviso                                                                 | Data de<br>submissão        | Tipo de 🍦<br>análise | Beneficiário                               | NUT \$  | Investimento 🍦 | Inve:<br>elegí<br>prop | Açõe |
| IAR2020-P05M03-0828P | MAR20-57-2018-25<br>Inicio: 2018-12-05 00:00<br>Fim: 2020-02-28 23:59:5 | 2020-01-15 18:01:16<br>99   | Inicial              | Entidade 68: NIF:510155928: NIFAP:7924171  | Algarve | 200 001,00 €   |                        | 8    |
| /AR2020-P01M07-0349P | MAR20-P9-2018-22<br>Inicio: 2018-11-01 00:00<br>Fim: 2019-05-15 23:59:5 | 2019-03-11 14:15:29<br>0:00 | Inicial              | Entidade 527; NIF:506447944; NIFAP:7321796 | Algarve | 0,00 €         |                        | C    |

Figura 20 - Ecrã de listagem de candidaturas em análise.

Ao selecionar a ação 🧭, o técnico de análise será redirecionado para a análise da candidatura.

## 2.1.5.4 Análise de candidatura concluídas

O técnico poderá visualizar a listagem de análises de candidatura concluídas através do menu "Projetos" » "Análise", separador "Concluídos" na "Lista de Projetos" (Figura 21).

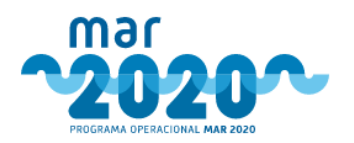

| ostrar 10 y registos |                                                                             |                     |                      |                                |                              |                                            | Pesquisa: |                    |      |
|----------------------|-----------------------------------------------------------------------------|---------------------|----------------------|--------------------------------|------------------------------|--------------------------------------------|-----------|--------------------|------|
| Código do Projeto    | Aviso                                                                       | Data de 🕴           | Tipo de 🍦<br>análise | Estado do 💠<br>projeto         | Data do estado<br>do projeto | Beneficiário                               | NUT ¢     | Investime<br>total | Açõe |
| /AR2020-P02M01-0287P | MAR20-Q1-2018-29<br>Inicio: 2019-01-02 00:00:00<br>Fim: 2020-12-31 23:59:59 | 2019-02-26 15:10:30 | Inicial              | Em despacho de<br>concordância | 2020-01-31 12:12:55          | Entidade 481; NIF:143461923; NIFAP:7075121 | Algarve   | 9 696,26 €         | B    |
| IAR2020-P01M07-0368P | MAR20-P9-2018-22<br>Inicio: 2018-11-01 00:00:00<br>Fim: 2019-05-15 23:59:59 | 2019-03-21 11:46:44 | Inicial              | Em Decisão                     | 2020-01-16 15:20:11          | Entidade 578; NIF:514373105; NIFAP:9007707 | Algarve   | 0,00€              |      |

Figura 21 - Ecrã de listagem de análises de candidatura concluídas.

Ao selecionar a ação 🖹 será possível visualizar a análise concluída do projeto selecionado.

#### 2.1.5.5 Análise de candidatura em esclarecimentos

O técnico poderá visualizar a listagem de análises de candidatura em esclarecimento através do menu "Projetos" » "Análise", separador "Em esclarecimentos" na "Lista de Projetos" (Figura 23) ou através do quadro semelhante ao da Figura 22.

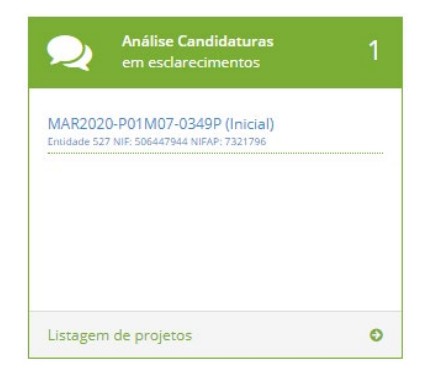

Figura 22 - Quadro referente à Análise de candidaturas em esclarecimentos.

| Lista de projetos               |                                                                             |                     |                    |                                            |          |                     |       |  |  |  |
|---------------------------------|-----------------------------------------------------------------------------|---------------------|--------------------|--------------------------------------------|----------|---------------------|-------|--|--|--|
| Em análise Por aceitar Por in   | iciar Em esclarecimentos                                                    | Concluídos          |                    |                                            |          |                     |       |  |  |  |
| Mostrar 10 v registos Pesquisa: |                                                                             |                     |                    |                                            |          |                     |       |  |  |  |
| Código do Projeto               | Aviso                                                                       | Data de submissão 🎍 | Tipo de<br>análise | Beneficiário                               | NUT II 🔶 | Investimen<br>total | Ações |  |  |  |
| MAR2020-P01M07-0349P            | MAR20-P9-2018-22<br>Inicio: 2018-11-01 00:00:00<br>Fim: 2019-05-15 23:59:59 | 2019-03-11 14:15:29 | Inicial            | Entidade 527; NIF:506447944; NIFAP:7321796 | Algarve  | 0,00€               |       |  |  |  |
| 4                               |                                                                             |                     |                    |                                            |          |                     | ۱.    |  |  |  |
| A mostrar 1 até 1 de 1 registos |                                                                             |                     |                    |                                            |          | < <                 | 1 > > |  |  |  |

Figura 23 - Ecrã de listagem de análise de candidaturas em esclarecimentos.

Ao selecionar a ação 🖹, o técnico poderá visualizar a análise. Se selecionar a ação 🚬, o técnico será redirecionado para a componente de análise de "Esclarecimentos" (2.1.5.6.7 Esclarecimentos).

Sempre que o beneficiário efetuar um pedido de prorrogação de esclarecimentos, estes terão que ser aceites ou não dentro da componente do pedidos de esclarecimento da análise da candidatura.

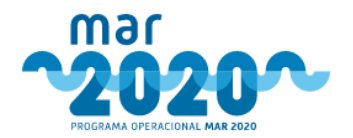

### 2.1.5.6 Componentes de Análise

## Ao iniciar uma análise de candidatura, o técnico de análise será redirecionado para uma página semelhante à da Figura 24.

| •                                                                                        |                                                                           | Promotor                                                            |                                         | Análise                                                                                                    | Documentos de suporte       |                     | Ações                                 |
|------------------------------------------------------------------------------------------|---------------------------------------------------------------------------|---------------------------------------------------------------------|-----------------------------------------|----------------------------------------------------------------------------------------------------|-----------------------------|---------------------|---------------------------------------|
| o: MAR2020-P01M07-<br>da análise: MAR20-P<br>Cessação Temporári<br>e candidatura: Indivi | 0237P<br>+2018-22 / 1º Período<br>a das Atividades da Pesca Cerco<br>dual | Entidade 317<br>NIFAP: 7309346 / NIF: 1<br>Distrito: Faro / Concelh | 42882062 / Pessoa Singular<br>Io: Olhão | Tipo de análise: Inicial<br>Técnicos:<br><u>Técnica</u> : Augusta Banza (DRAPALG);<br>Data de inicio: 2020-02.19 11:48:42<br>Data de conclusão: | Ver candidatura             |                     | Sair da Anáilse<br>Reiniciar<br>NOTAS |
| ise - Inic                                                                               | ial                                                                       |                                                                     |                                         |                                                                                                    |                             |                     |                                       |
| Dados do Proj                                                                            | eto Atividade Compensação Ele                                             | gibilidade Indicado                                                 | Datas relevantes                        | clarecimentos Documentos                                                                                                    | Dados da Análise            |                     | A                                     |
|                                                                                          |                                                                           |                                                                     |                                         |                                                                                                    |                             |                     |                                       |
| Código                                                                                   | MAR2020-P01M07-0237P                                                      |                                                                     | Data de submissão                       | 2019-01-07 14:40:14                                                                                                    | Técnico                     | Augusta Banza       |                                       |
| Aviso                                                                                    | MAR20-P9-2018-22 / 1º Período                                             |                                                                     | Início da execução                      | 2019-01-04                                                                                                    | Data de início              | 2020-02-19 11:48:42 | 2                                     |
| Medida                                                                                   | P01M07 - Cessações Temporária                                             | Atividades da                                                       | Fim da execução                         | 2019-03-04                                                                                                    | Data de conclusão           | por concluir        |                                       |
|                                                                                          | Pesca                                                                     |                                                                     |                                         |                                                                                                    | Parecer                     | não existe parecer  |                                       |
| Ação                                                                                     | Planos de Gestão e Recuperação d                                          | a Frota                                                             |                                         |                                                                                                    | Condicionantes              |                     |                                       |
| Data de<br>submissão                                                                     | 2019-01-07 14:40:14                                                       |                                                                     | Dados da Atividade                      |                                                                                                    | Não existem condicionan     | tes.                |                                       |
| Submetido por                                                                            | beneficiário - Utilizador 343 da en<br>Entidade 317                       | idade                                                               | Nome                                    | Anadia                                                                                                    |                             |                     |                                       |
| Designação                                                                               | Cessação Temporária das Atividad                                          | es da Pesca                                                         | PRT                                     | PRT000023532                                                                                                    | Critérios de elegibilida    | ide                 |                                       |
|                                                                                          | Cerco                                                                     |                                                                     | Argueação                               | 13.96                                                                                                    |                             |                     |                                       |
| Tipo de                                                                                  | Individual                                                                |                                                                     | Potência                                | 74.00                                                                                                    | Todos os critérios cumpride | 05.                 |                                       |
| candidatura                                                                              |                                                                           |                                                                     | Conjunto de Identificação               | T-740-C                                                                                                    |                             |                     |                                       |
| CAE                                                                                      |                                                                           |                                                                     | Comprimento fora a fora                 | 12.75                                                                                                    |                             |                     |                                       |
| NUTII                                                                                    | Algarve                                                                   |                                                                     | Porto de Registo                        | Tavira                                                                                                    |                             |                     |                                       |
| NUTIII                                                                                   | Algary                                                                    |                                                                     | Entrada em Serviço                      | 2007-11-30                                                                                                    |                             |                     |                                       |
| Distrito                                                                                 | Faro                                                                      |                                                                     | Porto de Imobilização                   | Olhão                                                                                                    |                             |                     |                                       |
| Concelho                                                                                 | Tavira                                                                    |                                                                     |                                         |                                                                                                    |                             |                     |                                       |
| Freguesia                                                                                | União das freguesias de Tavira (Sa                                        | nta Maria e                                                         |                                         |                                                                                                    |                             |                     |                                       |
|                                                                                          | Santiago)                                                                 |                                                                     | Pontuações                              |                                                                                                    |                             |                     |                                       |
| Dados do Ben                                                                             | ficiário                                                                  |                                                                     | As pontuações ainda não for             | am calculadas.                                                                                                    |                             |                     |                                       |
| Dudos do Dem                                                                             |                                                                           |                                                                     |                                         |                                                                                                    |                             |                     |                                       |
| Nome                                                                                     | Entidade 317                                                              |                                                                     |                                         |                                                                                                    |                             |                     |                                       |
| NIF                                                                                      | 142882062                                                                 |                                                                     |                                         |                                                                                                    |                             |                     |                                       |
| NIFAP                                                                                    | 7309346                                                                   |                                                                     |                                         |                                                                                                    |                             |                     |                                       |
| Tipo de<br>Beneficiário                                                                  | Singular                                                                  |                                                                     |                                         |                                                                                                    |                             |                     |                                       |
| Caracterização<br>juridica                                                               | Pessoa Singular                                                           |                                                                     |                                         |                                                                                                    |                             |                     |                                       |
| Tipologia do<br>Beneficiário                                                             | Armador                                                                   |                                                                     |                                         |                                                                                                    |                             |                     |                                       |
| Regime de IVA                                                                            | Isento                                                                    |                                                                     |                                         |                                                                                                    |                             |                     |                                       |
| DT inicio ativida                                                                        | de 0000-00-00                                                             |                                                                     |                                         |                                                                                                    |                             |                     |                                       |
| Email                                                                                    | nobody@mar2020.pt                                                         |                                                                     |                                         |                                                                                                    |                             |                     |                                       |
| Telefone                                                                                 | 210000000                                                                 |                                                                     |                                         |                                                                                                    |                             |                     |                                       |
| Morada                                                                                   | EDIFICIO DOS PILOTOS - DOCA D<br>SUCESSO 8700-274                         | O BOM                                                               |                                         |                                                                                                    |                             |                     |                                       |
| NUT-II                                                                                   | Algarya                                                                   |                                                                     |                                         |                                                                                                    |                             |                     |                                       |
| NUT-III                                                                                  | Algarve                                                                   |                                                                     |                                         |                                                                                                    |                             |                     |                                       |
| Distrito                                                                                 | Faro                                                                      |                                                                     |                                         |                                                                                                    |                             |                     |                                       |
| Concelho                                                                                 | Olbão                                                                     |                                                                     |                                         |                                                                                                    |                             |                     |                                       |
|                                                                                          |                                                                           |                                                                     |                                         |                                                                                                    |                             |                     |                                       |

Figura 24 - Ecrã ilustrativo de análise de candidatura.

No cabeçalho será apresentada informação referente ao projeto (código, aviso, título e tipo de candidatura); Promotor (identificação do beneficiário/entidade, NIFAP, NIF, distrito, concelho); Análise (tipo de análise, técnicos de análise, data de início e conclusão de análise); documentos de suporte; e ações (Figura 25). No caso de se tratar de uma análise migrada, o técnico de migração irá sempre aparecer como "Técnico de Migração".

Nos "Documentos de suporte", ao selecionar a opção "Ver Candidatura", o técnico será redirecionado para a página de detalhes da candidatura, onde poderá consultar os documentos referentes à candidatura.

Na coluna ações, se selecionar a opção "Sair da Análise", o técnico de análise será redirecionado para a listagem de projetos em análise (Figura 25).

| Projeto                                                                                                    | Promotor                                                                                                 | Análise                                                                                                    | Documentos de suporte | Ações           |
|----------------------------------------------------------------------------------------------------|----------------------------------------------------------------------------------------------------|----------------------------------------------------------------------------------------------------|-----------------------|-----------------|
| Código: MAR2020-P01M07-0237P<br>Aviso da análise: MAR20-P9-2018-22 / 1º<br>Período<br>Título: Cessação Temporária das Atividades<br>da Pesca Cerco<br>Tipo de candidatura: Individual | Entidade 317<br>NIFAP: 7309346 / NIF: 142882062 / Pessoa<br>Singular<br>Distrito: Faro / Concelho: Olhão | Tipo de análise: Inicial<br>Técnicos:<br><u>Técnica:</u> Augusta Banza<br>(DRAPALG);<br>Data de inicio: 2020-02-19<br>11:48:42<br>Data de conclusão: | Ver candidatura       | Sair da Análise |

Figura 25 - Cabeçalho ilustrativo da página de análise de candidatura.

As componentes de análise serão apresentadas numa barra de separadores semelhante à da Figura 26.

| lesumo        | Dados do Projeto    | Atividade                       | Compensação                             | Elegibilidade                        | Indicadores                  | Condicionantes         | Parecer   | Esclarecimentos     | Documentos     | A <sup>0</sup> 🧟   |
|---------------|---------------------|---------------------------------|-----------------------------------------|--------------------------------------|------------------------------|------------------------|-----------|---------------------|----------------|--------------------|
|               |                     |                                 | Figura 20                               | 6 - Exempl                           | o de tabu                    | ıladores de c          | ompon     | entes de anál       | ise.           |                    |
| e sel<br>ubme | ecionar a d<br>ter. | opção                           | serão                                   | o aprese                             | ntados                       | os esclare             | cimer     | itos adicio         | nados du       | ırante a análise p |
|               |                     | Esclarecim                      | ientos por subme                        | eter                                 |                              |                        |           |                     |                | ×                  |
|               |                     | Elegibilida                     | de do Beneficiári                       | 0                                    |                              |                        |           |                     |                | 1                  |
|               |                     | 13°; a) - (                     | O beneficiário enco                     | ontra-se legalme                     | nte constituído              | ).                     |           |                     |                |                    |
|               | _                   | Observa<br>Solicita-s<br>Docume | ções teste<br>e Não<br>nto              |                                      |                              |                        |           |                     |                |                    |
|               | 2                   | Criado p                        | or Augu                                 | sta Banza em 2020                    | -03-11 18:43                 |                        |           |                     |                |                    |
|               |                     | 13°; c) - (<br>das oper         | D beneficiário pod<br>ações e investime | e legalmente des<br>ntos a que se ca | senvolver as ati<br>ndidata. | ividades no território | abrangido | pelo PO MAR2020 e   | pela tipologia | 1                  |
|               |                     | Observa                         | ções teste                              | 2                                    |                              |                        |           |                     |                |                    |
|               |                     | Solicita-s<br>Documer           | e Não<br>nto                            |                                      |                              |                        |           |                     |                |                    |
|               |                     | Criado po                       | or Augu                                 | sta Banza em 2020                    | -03-12 09:46                 |                        |           |                     |                |                    |
|               |                     |                                 |                                         |                                      |                              |                        |           |                     |                |                    |
|               |                     |                                 |                                         |                                      |                              |                        |           |                     | Fech           | nar                |
|               |                     |                                 | tributária reg                          | ularizada perante a                  |                              |                        |           | Validação posterior | •              |                    |

Figura 27 - Pop-up referente aos esclarecimentos por submeter.

Por sua vez, o ponto de exclamação  $4^{\circ}$  é referente aos semáforos da análise. Isto é, caso seja feita uma atualização numa componente que tenha implicações noutra, o semáforo é ativado, indicando que é necessário consultar uma das componentes de análise. Os semáforos tipicamente são ativos quando a taxa de apoio é alterada depois de os investimentos terem sido validados. Não é possível concluir uma análise com semáforos ativos.

#### 2.1.5.6.1 Resumo

Na componente "Resumo", o técnico de análise terá acesso à informação referente aos dados da candidatura, dados do beneficiário, datas relevantes, dados da atividade, pontuações, dados da análise, e critérios de elegibilidade (Figura 28).

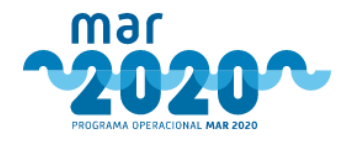

Para aceder a esta componente deverá selecionar o tabulador "Resumo" (Figura 26).

No quadro referente aos critérios de elegibilidade serão apresentados os critérios de elegibilidade não cumpridos e os critérios não analisados. Caso todos os critérios de elegibilidade sejam cumpridos será indicada a mensagem "Todos os critérios cumpridos".

Esta componente poderá apresentar algumas diferenças de acordo com a medida da candidatura. Todos os campos serão apenas informativos e por isso serão não editáveis.

| Esclarecimen                 | tos Documentos                                          |                                       |                     |                                       | A                                      |  |  |  |  |  |  |
|------------------------------|---------------------------------------------------------|---------------------------------------|---------------------|---------------------------------------|----------------------------------------|--|--|--|--|--|--|
| Dados da Ca                  | ndidatura                                               | Resumo dos Investimentos              |                     | Dados da Análise                      |                                        |  |  |  |  |  |  |
| Código                       | MAR2020-P01M01-0033P                                    | Nº de investimentos                   | 1                   | Técnico                               | Augusta Banza                          |  |  |  |  |  |  |
| Aviso                        | MAR20-P1-2016-10 / 1º Período                           | Investimento total                    | 11 052,03 €         | Data de início                        | 2020-01-14 08:32:58                    |  |  |  |  |  |  |
| Medida                       | P01M01 - Investimentos a Bordo e                        | Investimento elegível                 | 11 052,03 €         | Data de conclusão                     | por concluir                           |  |  |  |  |  |  |
| 1                            | Seletividade                                            | Investimento não elegível             | 0,00 €              | Parecer                               | não existe parecer                     |  |  |  |  |  |  |
| Ação                         | investimentos na Substituição ou                        | Apoio público                         | 0,00 €              | Condicionantes                        |                                        |  |  |  |  |  |  |
| 1                            | Modernização de Motores                                 | Fundo Comunitário (FEAMP)             | 0,00 €              | Não existem condicion                 | nantes.                                |  |  |  |  |  |  |
| Data de Submissão            | 2018-09-28 19:45:09                                     | Nacional                              | 0,00 €              |                                       |                                        |  |  |  |  |  |  |
| Submetido                    | beneficiário - Utilizador 86 da entidade                |                                       |                     | Critérios de elegibi                  | lidada                                 |  |  |  |  |  |  |
| por                          | Entidade 70                                             | Datas relevantes                      |                     | criterios de elegibi                  | luaue                                  |  |  |  |  |  |  |
| VAL                          | 0,00 €                                                  | Datas relevantes                      |                     |                                       |                                        |  |  |  |  |  |  |
| candidatura                  |                                                         |                                       |                     | Critérios não cum                     | pridos                                 |  |  |  |  |  |  |
| TIR                          | 96                                                      | Data de submissão                     | 2018-09-28 19:45:09 | Critérios de Elegibilid               | ade do Promotor                        |  |  |  |  |  |  |
| candidatura                  |                                                         | Início da execução                    | 2018-09-20          | <ul> <li>Tem um siste</li> </ul>      | ma de contabilidade organizada ou      |  |  |  |  |  |  |
| Designação                   | SUBSTITUIÇÃO DE MOTOR PROPULSOR                         | Fim da execução                       | 2018-12-31          | simplificada, de                      | e acordo com o legalmente exigido      |  |  |  |  |  |  |
| Tipo de                      | individual                                              |                                       |                     | Critérios de Elegibilid               | ade da Operação                        |  |  |  |  |  |  |
| candidatura                  |                                                         |                                       |                     | <ul> <li>5°/1 d) i) - A op</li> </ul> | eração envolve um navio que está       |  |  |  |  |  |  |
| CAE                          |                                                         | Dados da Atividade                    |                     | licenciado à da                       | ta da apresentação da                  |  |  |  |  |  |  |
| NUTI                         | Algarve                                                 | Deces de / lindece                    |                     | candidatura.                          |                                        |  |  |  |  |  |  |
| Distrite                     | Algarv                                                  |                                       |                     | Critéries pão applicas                |                                        |  |  |  |  |  |  |
| Distrito                     | Paro                                                    | Nome                                  | NOVO RUMO           | Critérios de Elegibilidad             | Critérios de Elegibilidade do Promotor |  |  |  |  |  |  |
| Concelho                     | Olhão                                                   | PRT                                   | PRT000020155        | * 13° a) - O benefi                   | iário encontra-se legalmente           |  |  |  |  |  |  |
| Freguesia                    | Uinao                                                   | Arqueação                             | 1.39                | constituído.                          | and creating at regarinerice           |  |  |  |  |  |  |
|                              |                                                         | Potencia<br>Conjunto do Identificação | 37.30               |                                       |                                        |  |  |  |  |  |  |
|                              |                                                         | Comprimento fora a fora               | 6.72                |                                       |                                        |  |  |  |  |  |  |
| Dados do Be                  | neficiário                                              | Porto do Registo                      | 0.72                |                                       |                                        |  |  |  |  |  |  |
|                              |                                                         | Entrada em Servico                    | 1005-08-30          |                                       |                                        |  |  |  |  |  |  |
| Nome                         | Entidade 70                                             | Entrada em Serviço                    | 1355-00-50          |                                       |                                        |  |  |  |  |  |  |
| NIF                          | 191023965                                               |                                       |                     |                                       |                                        |  |  |  |  |  |  |
| NIFAP                        | 7273936                                                 |                                       |                     |                                       |                                        |  |  |  |  |  |  |
| Tipo de                      | Singular                                                | Pontuações                            |                     |                                       |                                        |  |  |  |  |  |  |
| Beneficiário                 |                                                         |                                       |                     |                                       |                                        |  |  |  |  |  |  |
| Caracterização<br>juridica   | Pessoa Singular                                         | As pontuações ainda não foram ca      | lculadas.           |                                       |                                        |  |  |  |  |  |  |
| Tipologia do<br>Beneficiário | Proprietário de navio de pesca                          |                                       |                     |                                       |                                        |  |  |  |  |  |  |
| Regime de IVA                | Isento                                                  |                                       |                     |                                       |                                        |  |  |  |  |  |  |
| DT inicio<br>atividade       | 2012-08-14                                              |                                       |                     |                                       |                                        |  |  |  |  |  |  |
| Email                        | nobody@mar2020.pt                                       |                                       |                     |                                       |                                        |  |  |  |  |  |  |
| Telefone                     | 21000000                                                |                                       |                     |                                       |                                        |  |  |  |  |  |  |
| Morada                       | EDIFICIO DOS PILOTOS - DOCA DO BOM<br>SUCESSO, 8005-556 |                                       |                     |                                       |                                        |  |  |  |  |  |  |
| NUT-II                       | Algarve                                                 |                                       |                     |                                       |                                        |  |  |  |  |  |  |
| NUT-III                      | Algarve                                                 |                                       |                     |                                       |                                        |  |  |  |  |  |  |
| Distrito                     | Faro                                                    |                                       |                     |                                       |                                        |  |  |  |  |  |  |
| Concelho                     | Faro                                                    |                                       |                     |                                       |                                        |  |  |  |  |  |  |
| Freguesia                    | União das freguesias de Faro (Sé e São                  |                                       |                     |                                       |                                        |  |  |  |  |  |  |

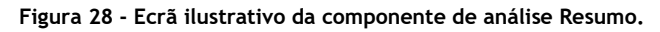

#### 2.1.5.6.2 Dados do projeto

O ecrã para a componente de dados do projeto estará dividido em duas secções (Figura 29):

- Beneficiário;
- Operação.

Para aceder a esta componente deverá selecionar o tabulador "Dados do Projeto" (Figura 26). Esta componente poderá apresentar algumas diferenças de acordo com a medida da candidatura.

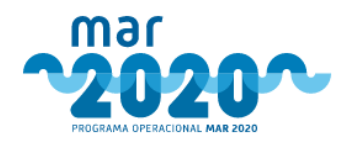

Na secção "Beneficiário", o técnico de análise terá acesso aos seguintes dados do beneficiário: "Nome", "NIF", "data de nascimento", "caraterização jurídica", "regime de IVA", "tipologia do beneficiário", "data de constituição", "data de início da contabilidade", "tipo de organização" e "dimensão da empresa" (Figura 29). Contudo, apenas será possível editar/alterar a resposta do beneficiário nos campos "Tipologia do beneficiário", o "Tipo de organização" e a "Dimensão da empresa". A resposta dada pelo beneficiário no formulário de candidatura nestes campos será apresentada abaixo do campo (exemplo: "Formulário: Proprietário de navio de pesca"). Será também possível consultar/descarregar o "Comprovativo de credenciação pela CASES" e a "Certificação IAPMEI", caso se aplique.

Na secção "Operação" serão apresentados os dados referentes aos seguintes campos: "Designação", "tipologia da operação", "data prevista de início da operação", "data prevista de conclusão da operação", "Adequação das datas de execução?", "O beneficiário já teve outras operações financiadas por fundos europeus, nos últimos 5 anos?", "Há duplicação de apoios?", "A operação é de interesse coletivo?" e a "A operação possui caraterísticas inovadoras?". No caso da medida P04M03 serão apresentados ainda os campos "A operação é passível de enquadramento noutra Prioridade?" e "A operação prevê o acesso público aos seus resultados?".

À semelhança da secção anterior, o técnico apenas poderá editar/alterar a resposta dada pelo beneficiário nos campos "Data Prevista de Início da Operação", "Data Prevista de Conclusão da Operação", "O beneficiário já teve outras operações financiadas por fundos europeus, nos últimos 5 anos?", "A operação é de interesse coletivo?" e "A operação possui caraterísticas inovadoras?". Relativamente às datas previstas de operação, será possível alterar, desde que o ano permaneça o mesmo.

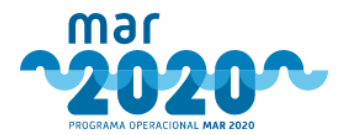

#### Análise - Dados Projeto

| Nome:     Entidade 70       NIF:     191023965       Data de Nascimento:     1970-02-10       Caracterização jurídica     Pessoa Singular       Regime de IVA     Isento       Tipologia do Beneficiário *     Proprietário de navio de pesca       Formulário: Proprietário de navio de pesca     •       Tipo de organização *     Não aplicável                                                                                                    |  |
|----------------------------------------------------------------------------------------------------|--|
| NIF:       191023965         Data de Nascimento:       1970-02-10         Caracterização Jurídica       Pessoa Singular         Regime de IVA       Isento         Tipologia do Beneficiário *       Proprietário de navio de pesca         Formulário: Proprietário de navio de pesca       •         Tipo de organização *       Não aplicável         Formulário: Não aplicável       •                                                                          |  |
| Data de Nascimento:       1970-02-10         Caracterização Jurídica       Pessoa Singular         Regime de IVA       Isento         Tipologia do Beneficiário *       Proprietário de navio de pesca         Data Início Contabilidade       Isento         Tipo de organização *       Não aplicável         Formulário: Não aplicável       V                                                                                                    |  |
| Caracterização Jurídica Pessoa Singular<br>Regime de IVA Isento<br>Tipologia do Beneficiário * Proprietário de navio de pesca<br>Formulário: Proprietário de navio de pesca<br>Tormulário: Proprietário de navio de pesca<br>Tipo de organização * Não aplicável<br>Formulário: Não aplicável<br>Formulário: Não aplicável<br>Formulário: Não aplicável                                                                                                    |  |
| Regime de IVA     Isento       Tipologia do Beneficiário *     Proprietário de navio de pesca       Formulário: Proprietário de navio de pesca       Data Início Contabilidade       Tipo de organização *       Não aplicável       Formulário: Não aplicável                                                                                                    |  |
| Kegime de IVA     Isenco       Tipologia do Beneficiário *     Proprietário de navio de pesca       Formulário: Proprietário de navio de pesca       Data Início Contabilidade       Tipo de organização *       Não aplicável       Formulário: Não aplicável                                                                                                    |  |
| Tipologia do Beneficiário *     Proprietário de navio de pesca     ▼       Formulário: Proprietário de navio de pesca     ▼       Data Início Contabilidade        Tipo de organização *     Não aplicável       Formulário: Não aplicável     ▼                                                                                                    |  |
| Data Inicio Contabilidade       Tipo de organização *       Não aplicável       Formutário: Não aplicável                                                                                                    |  |
| Data Inicio Contabilidade<br>Tipo de organização * Não aplicável •<br>Formutário: Não aplicável                                                                                                    |  |
| Tipo de organização * Não aplicável • •                                                                                                    |  |
| Formulario: Não aplicavel                                                                                                    |  |
|                                                                                                    |  |
| Dimensão da Empresa * Não aplicável *                                                                                                    |  |
| Formulario: Nao aplicavel                                                                                                    |  |
| Comprovativo de Credenciação pela CASES (Não existe ficheiro inserido)                                                                                                    |  |
|                                                                                                    |  |
| ção                                                                                                    |  |
| <i>i</i> ,                                                                                                    |  |
| pologia de Investimento                                                                                                    |  |
| 🥙 Investimentos na substituição ou modernização de motores propulsores principais ou auxiliares                                                                                                    |  |
|                                                                                                    |  |
|                                                                                                    |  |
| Data Braviera da Inícia da Operação 2018 08 20                                                                                                    |  |
| Data Prevista de Início da Operação<br>Formulário: 2018-09-20                                                                                                    |  |
| Data Prevista de Início da Operação 2018-09-20<br>Formulário: 2018-09-20<br>Data Prevista de Conclusão da Operação 2018-12-31                                                                                                    |  |
| Data Prevista de Início da Operação     2018-09-20       Formulário: 2018-09-20     2018-12-30       Data Prevista de Conclusão da Operação     2018-12-31       Formulário: 2018-12-31     Formulário: 2018-12-31                                                                                                    |  |
| Data Prevista de Início da Operação       2018-09-20         Formulário: 2018-09-20         Data Prevista de Conclusão da Operação       2018-12-31         Formulário: 2018-12-31         Adequação das datas de execução? *       Escolha uma opç. ▼                                                                                                    |  |
| Data Prevista de Início da Operação       2018-09-20         Formulário: 2018-09-20         Data Prevista de Conclusão da Operação       2018-12-31         Formulário: 2018-12-31         Adequação das datas de execução? *       Escolha uma opç. ▼         D beneficiário já teve outras operações financiadas por       Não ▼                                                                                                    |  |
| Data Prevista de Início da Operação       2018-09-20         Formulárie: 2018-09-20       Formulárie: 2018-09-20         Data Prevista de Conclusão da Operação       2018-12-31         Formulárie: 2018-12-31       Formulárie: 2018-12-31         Adequação das datas de execução? *       Escolha uma opç. ▼         D beneficiário já teve outras operações financiadas por fundos europeus, nos últimos 5 anos? *       Não ▼         Formulárie: Não       * |  |

Figura 29 - Ecrã ilustrativo da componente de análise Dados do Projeto.

Caso selecione a opção "Não" no campo "Adequação das datas de execução?", o técnico de análise terá de inserir uma justificação que suporte a sua resposta.

De forma semelhante, se o técnico de análise selecionar a opção "Sim" nos campos "Há duplicação de apoios?", "A operação é de interesse coletivo?", "A operação possui caraterísticas inovadoras?" e "A operação é passível de enquadramento noutra Prioridade?" surgirá um campo de justificação, onde o técnico terá de justificar a sua resposta.

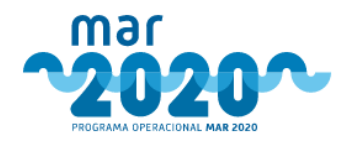

Estes campos são meramente informativos, não afetando os critérios de elegibilidade, pelo que o técnico analista deverá ter em atenção que coloca os critérios correspondentes em conformidade.

Se selecionar a opção "Sim" no campo "O beneficiário já teve outras operações financiadas por fundos europeus, nos últimos 5 anos?", surgirá um campo onde o técnico de análise poderá inserir os códigos dos outros projetos financiados, nos últimos 5 anos.

Ao selecionar a opção " <sup>R Guardar</sup>", as alterações feitas pelo técnico de análise ficarão gravadas.

#### 2.1.5.6.3 Elegibilidade

Na componente de análise "Elegibilidade", o técnico de análise irá verificar se a operação e o beneficiário respondem a todas as condições de elegibilidade descritas nas respetivas portarias.

Para aceder a esta componente deverá selecionar o tabulador "Elegibilidade" (Figura 26).

O ecrã para a componente de elegibilidade contem uma lista de todas as condições de elegibilidade, devidamente separadas entre condições de elegibilidade do beneficiário e condições de elegibilidade da operação.

Alguns critérios de elegibilidade serão validados automaticamente noutras componentes de análise, sendo indicado em que componente de análise será feita a validação (por exemplo: "Validado em controlo de qualidade"). Nestes casos, não será possível editar/alterar o campo de validação.

O técnico de análise poderá fazer a validação de cada critério manualmente nesta componente, sendo obrigatório adicionar uma justificação, exceto no caso dos critérios de validação automática.

A coluna "valores de candidatura" irá apresentar a resposta dada pelo benificiário na página de critérios de elegibilidade do formulário e respetivo documento. Ao pressionar a hiperligação do documento (por exemplo: Cedula ... ima.pdf - Figura 30), o técnico de análise terá acesso ao documento inserido pelo beneficiário no formulário de candidatura.

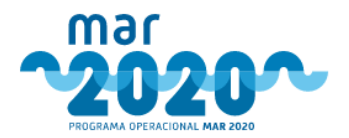

| egibilidade do Beneficiá    | ário                                                                                                    |                                                          |                                                            |                                             |
|-----------------------------|----------------------------------------------------------------------------------------------------|----------------------------------------------------------|------------------------------------------------------------|---------------------------------------------|
| rtino                       | Crittária                                                                                                    | Valores da candidatura                                   | Validação                                                  | Ecclarecimento                              |
| ortaria n.º 60/2016 7º/1.a) | O beneficiário tem menos de 40 anos à data<br>de apresentação da candidatura.                                                                                                    |                                                          | Cumpre V                                                   | • <b>2</b>                                  |
| ortaria n.º 60/2016 7º/1.b) | O beneficiário é titular de uma cédula<br>maritima válida.                                                                                                    | Sim<br>Cedula ima.pdf<br>2018-08-24 08:27:42   157.24 KB | Escolha opção                                              | 0                                           |
| ortaria n.º 60/2016 7º/1.c) | O beneficiário é pescador há pelo menos 5<br>anos ou tem formação equivalente.                                                                                                    | Sim<br>Certidă mar.pdf<br>2018-08-28 11:09:36   40.43 KB | Escolha opção                                              | 0 ar an an an an an an an an an an an an an |
| L 159/2014 13º; e)          | O beneficiário tem a situação regularizada em<br>matéria de reposições, no âmbito dos<br>financiamentos dos FEEI.                                                                                                    |                                                          | Validação posterior V<br>Validado em controlo de qualidade | •                                           |
| egibilidade da Operaçã      | 0                                                                                                    |                                                          |                                                            | Ht Guard                                    |
| artigo                      | Critério                                                                                                    | Valores da candidatura                                   | Validação                                                  | Esclarecimente                              |
| ortaria n.º 60/2016 5º/1.a) | A operação não se encontra materialmente<br>concluída ou totalmente executada à data<br>de apresentação da candidatura,<br>independentemente de todos os<br>pagamentos correspondentes terem sido<br>efetuados pelo beneficiário. |                                                          | Escolha opção                                              | • • •                                       |

Figura 30 - Ecrã ilustrativo da componente de análise Elegibilidade.

O técnico de análise poderá adicionar documentos de suporte à análise a todos os critérios que não sejam automáticos, através do campo (Figura 30).

Será possível fazer um pedido de esclarecimento referente a um critério de elegibilidade selecionando na coluna "Esclarecimentos" a opção 🔸. Surgirá uma pop-up semelhante à da Figura 31, onde o técnico de análise deve preencher o campo das "Observações" com o pedido de esclarecimento. A opção "Obrigar documento" obriga o beneficiário a associar um documento ao pedido de esclarecimento. Para guardar, selecionar a opção Gravar . Para fechar o pop-up o técnico deverá selecionar a opção Sair .

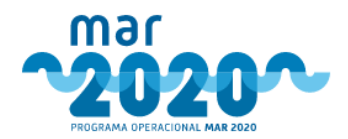

| Adicionar es | clarecimento                          | ×           |
|--------------|---------------------------------------|-------------|
| Observações  | <ul> <li>Obrigar documento</li> </ul> | 4           |
|              |                                       | Sair Gravar |

Figura 31 - Pop-up referente aos pedidos de esclarecimentos na componente de Elegibilidade.

A opção *permite visualizar/editar o esclarecimento e através da opção o técnico poderá remover o pedido de esclarecimento (Figura 30).* 

Se a coluna de "Esclarecimentos" não apresentar nenhuma opção, a análise da candidatura atingiu o número máximo de pedidos de esclarecimentos.

Os dados serão gravados ao selecionar a opção "<sup>Guardar</sup>". Ao selecionar a opção "<sup>Cancelar</sup>", todas as alterações feitas pelo técnico serão anuladas.

#### 2.1.5.6.4 Indicadores

Na componente "Indicadores" será possível indicar/alterar os valores referentes a cada um dos indicadores.

Para aceder a esta componente deverá selecionar o tabulador "Indicadores" (Figura 26).

O ecrã da componente "Indicadores" será semelhante ao da Figura 32.

| • | Dados do Projeto  | Elegibilidade   | Níveis de Apoio | Despesas com Pessoal | Investimentos | Síntese de Investimente | os AT AE  | Indicadores | Condicionantes | Parecer | Esclarecimentos | Documentos | A |
|---|-------------------|-----------------|-----------------|----------------------|---------------|-------------------------|-----------|-------------|----------------|---------|-----------------|------------|---|
|   | cadores           |                 |                 |                      |               |                         |           |             |                |         |                 |            |   |
|   | Número de cienti  | stas da parcer  | ia *            |                      |               | Em form                 | ulário:   |             |                |         |                 |            |   |
|   | Número de pesca   | dores na parce  | eria *          |                      |               | Em form                 | ulário:   |             |                |         |                 |            |   |
|   | Número de outro:  | s organismos i  | na parceria *   |                      |               | Em form                 | ulário:   |             |                |         |                 |            |   |
|   | Litros de combust | ível usados *   |                 |                      |               |                         | Pré-opera | ção<br>O    | Pós-O          | peração |                 | Evolução   | 0 |
|   |                   |                 |                 |                      |               | Em form                 | ulário: 0 |             | Em formulário: |         |                 |            |   |
|   | Venda das captura | as desembarca   | adas (Euros) *  |                      |               |                         | Pré-opera | ção         | Pós-O          | peração |                 | Evolução   | 0 |
|   |                   |                 |                 |                      |               | Em form                 | ulário:   |             | Em formulário: |         |                 |            |   |
|   | Capturas Decemb   | arcadac (top)   | *               |                      |               |                         | Pré-opera | ão          | Pós-O          | peração |                 | Evolução   |   |
|   | coprores pesento  | ur cauas (1011) |                 |                      |               | Em form                 | ulário: 0 | 0           | Em formulário: |         |                 |            | 0 |

Figura 32 - Ecrã ilustrativo da componente de análise Indicadores.

Os valores indicados pelo beneficiário no formulário de candidatura serão apresentados por baixo do campo, tendo a seguinte indicação " Em formulário: 0 ".

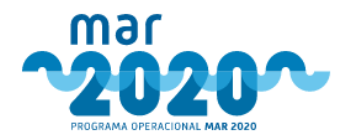

Os dados serão gravados ao selecionar a opção " Figuardar ".

Numa primeira análise de candidatura, o sistema verifica quais os indicadores parametrizados para a medida. Todas as análises posteriores irão ser para retificar os indicadores inseridos na primeira análise, pelo que se forem inseridos indicadores à parametrização, estes não serão inseridos em análises já iniciadas.

#### 2.1.5.6.5 Condicionantes

Na componente "Condicionantes" será apresentada a lista de condicionantes adicionadas durante a análise da candidatura e será possível adicionar condicionantes. Só será possível adicionar condicionantes previamente configuradas no sistema.

Para aceder a esta componente deverá selecionar o tabulador "Condicionantes" (Figura 26).

O ecrã da componente "Condicionantes" será semelhante ao da Figura 33.

| Resumo | Dados do Projeto  | Atividade | Compensação | Elegibilidade | Indicadores | Condicionantes | Parecer | Esclarecimentos | Documentos | 🕰 🐋 |
|--------|-------------------|-----------|-------------|---------------|-------------|----------------|---------|-----------------|------------|-----|
| Con    | dicionant         | es        |             |               |             |                |         |                 |            |     |
| List   | a de condicionan  | tes       |             |               |             |                |         |                 |            |     |
| N      | ão existem dados. |           |             |               |             |                |         |                 |            |     |
| + Adi  | cionar            |           |             |               |             |                |         |                 |            |     |

Figura 33 - Ecrã ilustrativo da componente de análise Condicionantes (sem condicionantes adicionadas).

Caso não tenham sido adicionadas condicionantes, a lista de condicionantes aparecerá vazia (Figura 33).

Para adicionar condicionantes, será necessário clicar no botão "+Adicionar", a partir do qual surgirá uma pop-up onde o técnico deverá preencher a informação solicitada, conforme mostra a Figura 34.

| Inserir condicionante                                    |                                                                                  |
|----------------------------------------------------------|----------------------------------------------------------------------------------|
| Caso verifique que é neces:<br>sua criação ao ST-MAR2020 | sária alguma condicionante não prevista na lista abaixo deverá solicitar a<br>). |
| Condicionante *                                          | Escolha uma opção 🔻                                                              |
| Fase *                                                   | Selecione uma condicionante 🔻                                                    |
| Valor *                                                  |                                                                                  |
| Observações                                              |                                                                                  |
|                                                          |                                                                                  |
|                                                          | Fechar Guardar                                                                   |

Figura 34 - Pop-up referente à inserção de uma nova condicionante.

As condicionantes ficarão sempre associadas a uma fase de um projeto. Caso existam condicionantes para serem cumpridas até à decisão, não será possível a aprovação final do projeto sem o cumprimento das mesmas no prazo devido. A criação de condicionantes para a fase de decisão cria uma notificação no balcão do beneficiário de forma a que este consiga responder às condicionantes criadas. O campo "Valor" apenas estará visível nas condicionantes onde seja necessário inserir um valor (Figura 34).

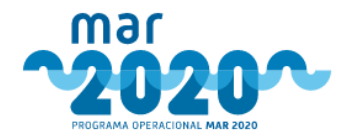

Após preenchimento de todos os campos, ao selecionar Guardar a condicionante selecionada ficará registada, sendo apresentada a seguinte mensagem "Os dados foram gravados com sucesso" e a condicionante será na lista de condicionantes (Figura 35).Se o técnico de análise pretender cancelar o registo deverá selecionar a opcão Fechar.

| o Dados do Projeto Ati    | ridade Comp | ensação Elegibilio | dade | Indicadores | Condiciona | ntes Parecer | Esclarecir | mentos Documentos |                     |     |       | <b>A</b> <sup>0</sup> |
|---------------------------|-------------|--------------------|------|-------------|------------|--------------|------------|-------------------|---------------------|-----|-------|-----------------------|
| s dados foram gravados c  | om sucesso  |                    |      |             |            |              |            |                   |                     |     |       |                       |
| ndicionante               | ;           |                    |      |             |            |              |            |                   |                     |     |       |                       |
| sta de condicionantes     |             |                    |      |             |            |              |            |                   |                     |     |       |                       |
| Mostrar 10 🔻 regis        | tos         |                    |      |             |            |              |            |                   | Pesquis             | sa: |       |                       |
| Código                    | - Descrie   | ção                | - 9  | Fase        | \$         | Valor        | \$         | Registo           | \$<br>Observações 🚱 | \$  | Ações | ¢                     |
| 250                       | Alteração   | do Pacto Social    |      | Primeiro Pa | gamento    |              |            | Manual            |                     |     | 6 5   |                       |
| A mostrar 1 até 1 de 1 re | gistos      |                    |      |             |            |              |            |                   |                     | < < | 1 >   | >                     |

Figura 35 - Ecrã ilustrativo da componente de análise Condicionantes (sem condicionantes adicionadas).

Na coluna "Ações", ao selecionar a opção 🕼 surgirá uma pop-up semelhante à da Figura 36, onde o técnico de análise poderá editar a condicionante.

| ditar condicionante                                                                                 |                                |
|----------------------------------------------------------------------------------------------------|--------------------------------|
| aso verifique que é necessária alguma condicionante não prevista na li<br>ua criação ao ST-MAR2020. | ista abaixo deverá solicitar a |
| Condicionante *                                                                                     |                                |
| Alteração do Pacto Social (250)                                                                     | ×                              |
| Fase *                                                                                              |                                |
| Primeiro Pagamento                                                                                  | •                              |
| Observações                                                                                         |                                |
|                                                                                                    | 4                              |
|                                                                                                    | Fechar Guarda                  |

Figura 36 - Pop-up referente à edição de uma condicionante.

Ao selecionar Guardar as alterações feitas serão gravadas. Se o técnico de análise pretender cancelar a edição deverá selecionar a opção Fechar.

A opção 🛄 permite remover a condicionante selecionada. Ao selecionar surgirá uma mensagem onde o técnico deverá confirmar se "Tem a certeza que pretende remover a condicionante?" .

| Tem a ce<br>condicior | rteza que pretende remov<br>nante? | er a |
|-----------------------|------------------------------------|------|
| 🗸 Sim                 | 🗙 Não                              |      |

Figura 37 - Pop-up referente à confirmação de remoção de uma condicionante.

Só deverão ser inseridas condicionantes sem código IFAP à fase "Data de aceitação da concessão do apoio", caso contrário, irá dar um erro no envio para contratação.

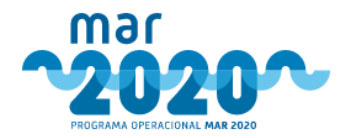

#### 2.1.5.6.6 Parecer

Para aceder a esta componente deverá selecionar o tabulador "Parecer" (Figura 26).

Na componente "Parecer" será possível adicionar um parecer favorável ou desfavorável, de acordo com a análise realizada. Esta componente terá o conteúdo dos pareceres de todos os tipos de apreciação (quando estes estiverem concluídos), sendo que o técnico de análise autenticado só poderá dar parecer para a apreciação que lhe é devida. Além disso, o técnico de análise poderá aceder ao histórico de pareceres (outros fluxos de decisão, no caso de reanálise); encerrar apreciação; e audiência dos interessados (AP) (Figura 38).

| Resumo | Dados do Projeto                        | Elegibilidade | Níveis de Apoio | Investimentos | Síntese de Investimentos | Coerência | AT                   | VE AE                          | Condicionantes                                   | Parecer             | Esclarecimentos     | Documentos       | <u> </u>           | 2 |
|--------|-----------------------------------------|---------------|-----------------|---------------|--------------------------|-----------|----------------------|--------------------------------|--------------------------------------------------|---------------------|---------------------|------------------|--------------------|---|
| Pare   | ecer                                    |               |                 |               |                          |           |                      |                                |                                                  |                     |                     |                  |                    |   |
| Adi    | cionar parecer (A                       | preciação Té  | cnica)          |               |                          | Ence      | errar                | apreci                         | ação técnica                                     |                     |                     |                  |                    |   |
|        | Parecer *<br>Fundamentação<br>técnica * | Favoráve      | el              | Ţ             | Pontuação: 65            | Não -     | é poss<br>Par<br>con | sível en<br>ecer fa\<br>iponen | cerrar a apreciaç<br>vorável inconsister<br>te ) | ão:<br>nte. Exister | m critérios de eleg | ibilidade não cu | impridos ( ir para |   |
| Hist   | órico de parecer                        | es            |                 |               |                          |           |                      |                                |                                                  |                     |                     |                  |                    |   |
| A      | preciação Técnic                        | a             |                 |               |                          |           |                      |                                |                                                  |                     |                     |                  |                    |   |
|        | Não há pareceres                        | anteriores.   |                 |               |                          |           |                      |                                |                                                  |                     |                     |                  |                    |   |
|        |                                         |               |                 |               |                          |           |                      |                                |                                                  |                     |                     |                  |                    |   |

Figura 38 - Ecrã ilustrativo da componente de análise Parecer Favorável (Apreciação Técnica).

Em caso de parecer favorável, o técnico terá de preencher o campo de "fundamentação técnica" (Figura 38). Contudo, se adicionar um parecer desfavorável, além do campo de "fundamentação técnica", terá que preencher o campo "proposta decisão a comunicar ao interessado" (Figura 39).

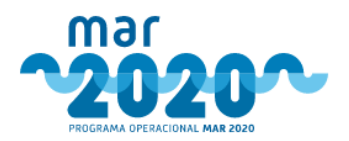

| Resumo | Dados do Projeto | Elegibilidade | Níveis de Apoio | Investimentos | Síntese de Investimentos | Coerência | AT | VE | AE | Condicionantes | Parecer | Esclarecimentos | Documentos | A |
|--------|------------------|---------------|-----------------|---------------|--------------------------|-----------|----|----|----|----------------|---------|-----------------|------------|---|

#### Parecer

| Adicionar parecer (Ap                                  | preciação Técnica)           | Encerrar apreciação técnica                                                                                                    |
|--------------------------------------------------------|------------------------------|----------------------------------------------------------------------------------------------------|
| Parecer *<br>Fundamentação                             | Desfavorável v Pontuação: 65 | <ul> <li>Não é possível encerrar a apreciação:</li> <li>Parecer favorável inconsistente. Existem critérios de elegibilidade não cumpridos ( ir para componente )</li> </ul> |
| técnica *                                              | Por favor insira um valor    |                                                                                                    |
| Proposta<br>decisão a<br>comunicar ao<br>interessado * |                              |                                                                                                    |
|                                                        | 부 Guard:                     |                                                                                                    |
| Histórico de parecere                                  | 25                           |                                                                                                    |
| Apreciação Técnica                                     | 1                            |                                                                                                    |
| Não há pareceres                                       | anteriores.                  |                                                                                                    |

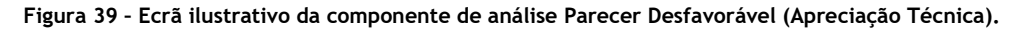

Ao selecionar a opção "<sup>H</sup> Guardar", serão feitas validações para verificar se o técnico de análise pode dar o parecer que está a dar.

Caso a validação não seja positiva, será apresentada uma lista com as correções que devem ser feitas na análise (Seção "Encerrar apreciação técnica" - Figura 39).

Se não existirem situações anómalas na análise, surge o botão "Concluir apreciação" (Figura 40). Após selecionar a opção "Concluir apreciação", surgirá uma mensagem de confirmação se "Tem a certeza que pretende encerrar a apreciação técnica?" (Figura 41).

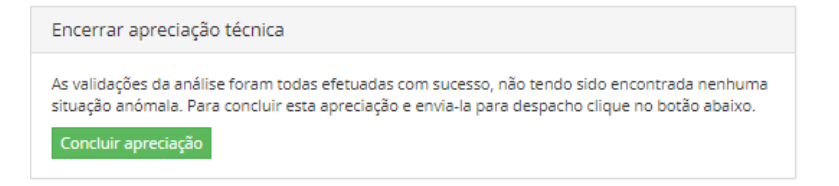

Figura 40 - Exemplo da seção "Encerrar apreciação", sem situações anómalas na análise realizada.

| se<br>ra | Tem a certeza que pretende encerrar a<br>apreciação técnica? | 20 |
|----------|--------------------------------------------------------------|----|
|          | Sim X Não                                                    |    |

Figura 41 - Pop-up referente à confirmação de conclusão da análise.

No caso de ser um projeto em parceria e de se tratar do projeto líder, o técnico analista deverá dar um parecer à parceria.

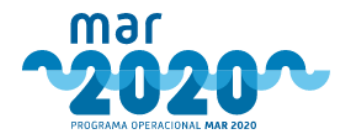

#### 2.1.5.6.7 Esclarecimentos

Esta componente permite ao técnico de análise realizar pedidos de esclarecimento ao beneficiário que possam auxiliar a análise.

Para aceder a esta componente deverá selecionar o tabulador "Esclarecimentos" (Figura 26).

O ecrã irá apresentar a lista de esclarecimentos solicitados durante a análise da candidatura, com indicação da componente de análise onde foram requeridos, conforme mostra Figura 42.

Nesta componente, o técnico de análise poderá:

- Selecionar os itens de pedidos de esclarecimento que pretende enviar ao beneficiário ( );
- Editar o campo de observações;
- Solicitar um documento de suporte;
- Adicionar outros esclarecimentos.

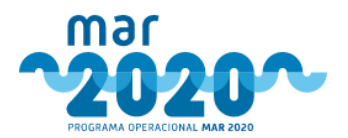

| Apre                                        | eciação t                                   | écnica                                                                                                    |                    | Apreciação técnica       |                                         |                      |                                     |                    |  |  |  |  |  |  |  |  |
|---------------------------------------------|---------------------------------------------|----------------------------------------------------------------------------------------------------|--------------------|--------------------------|-----------------------------------------|----------------------|-------------------------------------|--------------------|--|--|--|--|--|--|--|--|
| Seleci<br>enviar                            | tione abaix<br>ar.                          | xo os itens que o                                                                                                    | quer incluir no pe | edido de esclarecimento: | s ou clique <mark>aqui</mark> para sele | cionar todos os iter | ns. Pode editar cada um             | dos itens antes de |  |  |  |  |  |  |  |  |
| Elegi                                       | ibilidad                                    | e da Operaçã                                                                                                    | 0                  |                          |                                         |                      |                                     |                    |  |  |  |  |  |  |  |  |
|                                             |                                             | 5º/1.a) - A embarcação operou, pelo menos, 120 dias nos dois anos civis anteriores à data da apresentação do pedido de apoi<br>Augusta Banza em 2020-03-13 11:19 |                    |                          |                                         |                      |                                     |                    |  |  |  |  |  |  |  |  |
|                                             |                                             | Augusta Banza em 2020-03-13 11:19<br>teste                                                                                                    |                    |                          |                                         |                      |                                     |                    |  |  |  |  |  |  |  |  |
|                                             |                                             |                                                                                                    |                    |                          |                                         |                      |                                     |                    |  |  |  |  |  |  |  |  |
|                                             |                                             |                                                                                                    |                    |                          |                                         |                      |                                     | 4                  |  |  |  |  |  |  |  |  |
|                                             |                                             | Solicita-se doo                                                                                                    | cumento de supo    | orte: Osim ®Não          | 2                                       |                      |                                     | 10                 |  |  |  |  |  |  |  |  |
| Solicita-se documento de suporte: USim UNão |                                             |                                                                                                    |                    |                          |                                         |                      |                                     |                    |  |  |  |  |  |  |  |  |
|                                             |                                             |                                                                                                    |                    |                          |                                         |                      |                                     |                    |  |  |  |  |  |  |  |  |
| Outr                                        | ros escl                                    | arecimentos                                                                                                    |                    |                          |                                         |                      |                                     |                    |  |  |  |  |  |  |  |  |
| Outr                                        | ros escl                                    | arecimentos                                                                                                    |                    |                          |                                         |                      |                                     |                    |  |  |  |  |  |  |  |  |
| Outr                                        | ros escl                                    | arecimentos                                                                                                    |                    |                          |                                         |                      |                                     |                    |  |  |  |  |  |  |  |  |
| Outr                                        | ros escl                                    | arecimentos                                                                                                    |                    |                          |                                         |                      |                                     |                    |  |  |  |  |  |  |  |  |
| Outr                                        | ros escl                                    | arecimentos                                                                                                    |                    |                          |                                         |                      |                                     |                    |  |  |  |  |  |  |  |  |
| Outr                                        | ros escl                                    | arecimentos                                                                                                    |                    |                          |                                         |                      |                                     |                    |  |  |  |  |  |  |  |  |
| Outr                                        | ros escl                                    | arecimentos                                                                                                    |                    |                          |                                         |                      | Guardar                             | Guardar e Envlar   |  |  |  |  |  |  |  |  |
| Outr                                        | ros escl                                    | arecimentos                                                                                                    |                    |                          |                                         |                      | Guardar                             | Guardar e Enviar   |  |  |  |  |  |  |  |  |
| Outr                                        | ros escl                                    | arecimentos                                                                                                    |                    |                          |                                         |                      | Guardar                             | Guardar e Enviar   |  |  |  |  |  |  |  |  |
| Outr                                        | ros escl                                    | arecimentos                                                                                                    |                    |                          |                                         |                      | Guardar                             | Guardar e Enviar   |  |  |  |  |  |  |  |  |
| Outr                                        | ros escl                                    | arecimentos                                                                                                    |                    |                          |                                         |                      | Guardar                             | Guardar e Enviar   |  |  |  |  |  |  |  |  |
| Outr                                        | ros escl<br>os de Esci<br>eciação tr        | arecimentos                                                                                                    |                    |                          |                                         |                      | Guardar                             | Guardar e Envlar   |  |  |  |  |  |  |  |  |
| Outr<br>dido:                               | ros escl<br>os de Escl<br>eciação tr<br># I | arecimentos<br>larecimento<br>écnica<br>Estado                                                                                                    | Data Envio         | Data de<br>Conhecimento  | Data Limite<br>de Resposta              | Data<br>Resposta     | Guardan<br>Pedido de<br>Prorrogação | Guardar e Enviar   |  |  |  |  |  |  |  |  |

Figura 42 - Ecrã ilustrativo da componente de análise Esclarecimentos.

Ao selecionar a opção " Guardar " as alterações feitas serão guardadas.

Ao " Guardar e Enviar " será enviado um email ao beneficiário, para além de uma notificação de pedido de esclarecimento no balcão MAR2020.

A opção 🧟 na coluna "Ações" permite ver os detalhes do pedido de esclarecimento.

Após submeter 2 pedidos de esclarecimento será apresentada a seguinte mensagem: "Esta apreciação já atingiu o número máximo de pedidos de esclarecimentos".

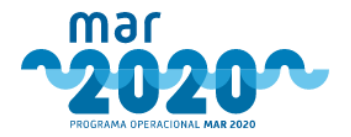

#### 2.1.5.6.8 Documentos

Na componente "Documentos", o técnico de análise poderá consultar tanto os documentos carregados pelo beneficiário durante a candidatura, como os documentos de suporte à análise adicionados.

Para aceder a esta componente deverá selecionar o tabulador "Documentos" (Figura 26).

Esta componente será composta por dois tabuladores, um com uma lista dos documentos de suporte à análise (Figura 43) e outra com os documentos da candidatura (Figura 47).

| Resumo                    | Dados do Projeto                                         | Atividade   | Elegibilidade | Investimentos   | Síntese de Investimentos  | AT   | Indicadores    | Condicionantes     | Parecer | Esclarecimentos | Documentos |  |
|---------------------------|----------------------------------------------------------|-------------|---------------|-----------------|---------------------------|------|----------------|--------------------|---------|-----------------|------------|--|
| Análi                     | se Candidatura                                           |             |               |                 |                           |      |                |                    |         |                 |            |  |
| Doc                       | umentos                                                  | de su       | iporte à      | análise         |                           |      |                |                    |         |                 |            |  |
| Deverá<br>Não ex          | carregar nesta seçã                                      | io todos os | documentos q  | ue entender ser | em importantes para funda | amen | ntarem a análi | ise da candidatura | I.      |                 |            |  |
| + No                      | vo documento                                             |             |               |                 |                           |      |                |                    |         |                 |            |  |
| Deverá<br>Não ex<br>🛨 Nor | carregar nesta seçê<br>istem documentos.<br>ro documento | io todos os | documentos q  | ue entender ser | em importantes para funda | amen | ntarem a análi | ise da candidatura | 1.      |                 |            |  |

Figura 43 - Ecrã ilustrativo da componente de Documentos (sem documentos de suporte à análise).

Para adicionar documentos de suporte à análise, após selecionar a opção "+Novo documento", surgirá uma pop-up onde o técnico poderá preencher a informação solicitada para adicionar um novo documento, conforme mostra a Figura 44.

| Inserir novo documento |                   |            |
|------------------------|-------------------|------------|
| Categoria documento *  | Escolha uma opção | v          |
| Tipo documento *       |                   | •          |
| Ficheiro *             |                   | 🚰 Procurar |
| Observações            |                   |            |
|                        |                   | 1          |
|                        |                   | R Guardar  |
|                        |                   | Fechar     |

Figura 44 - Pop-up referente à inserção de um novo documento de suporte à análise.

Será possível adicionar documentos com a categoria "Comunicações" (Tipo de documento: "Reclamação"); "Documentos de Análise" (Tipo de documento: "Documentos de Análise"); e "Informação" (Tipo de documento: "Informação interna". Ao selecionar a opção "<sup>H</sup>Guardar", o documento será adicionada à lista de documentos de suporte à análise (Figura 45). Para cancelar, deverá selecionar a opção "<sup>Fechar</sup>".

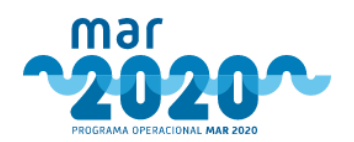

| Resumo            | Dados do Proj                     | to Atividade             | Elegibilio             | lade Investimentos   | Síntese de Inves       | timentos   | AT    | Indicadores  | Condicionantes     | Parecer  | Esclarecimentos  | Docun | nentos |                  |                                 | 4     | ື  |
|-------------------|-----------------------------------|--------------------------|------------------------|----------------------|------------------------|------------|-------|--------------|--------------------|----------|------------------|-------|--------|------------------|---------------------------------|-------|----|
| Os d              | ados foram gra                    | vados com suc            | esso                   |                      |                        |            |       |              |                    |          |                  |       |        |                  |                                 |       | ×  |
| Anális            | e Candidate                       | ıra                      |                        | <b>N</b> (1)         |                        |            |       |              |                    |          |                  |       |        |                  |                                 |       |    |
| Doc               | umento                            | s de su                  | iport                  | e à anàlise          | 2                      |            |       |              |                    |          |                  |       |        |                  |                                 |       |    |
| Deverá<br>Mostrar | carregar nesta<br>10 <b>v</b> reg | seção todos os<br>gistos | documer                | tos que entender sei | rem importantes p      | bara funda | ament | tarem a anál | ise da candidatura |          |                  |       |        | Pesquisa:        |                                 |       |    |
| Cate              | egoria 🔺                          | Тіро                     | $\stackrel{\wedge}{=}$ | Nome                 | $\stackrel{\wedge}{=}$ | Data       |       | \$           | Utilizador         |          |                  | ÷     | Cont   | exto             | $\frac{\mathbb{A}}{\mathbb{V}}$ | Ações | \$ |
| Inform            | iação In                          | formação Inte            | rna                    | 🖄 DL_159_2014.pdf    | (218.55 KB)            | 2020-03-   | 13 20 | :58:12       | Carlos Alberto Mi  | randa de | Castro (ccastro) |       | Candid | atura em análise |                                 | Û     |    |
| A mostr           | ar 1 até 1 de 1<br>o documento    | registos                 |                        |                      |                        |            |       |              |                    |          |                  |       |        |                  |                                 | < 1   | >  |

Figura 45 - Ecrã ilustrativo da componente de Documentos (com documentos de suporte à análise adicionados).

Se pretender eliminar o documento adicionado, poderá seleciona a opção "宣". Surgirá uma mensagem onde o técnico de análise deverá confirmar se "tem a certeza que pretende remover o documento?" (Figura 46).

| Tem a ce | rteza que pretende remo | overo |
|----------|-------------------------|-------|
| documer  | ito?                    | 1     |
|          |                         |       |
| 🖌 Sim    | × Não                   |       |

Figura 46 - Pop-up referente à remoção do documento.

No tabulador "Candidatura", o técnico de análise terá acesso aos documentos inseridos pelo beneficiário durante a candidatura (Figura 47). Para visualizar deverá selecionar a opção " 📥 ".

| Análise Candidatura         |                                                                                                    |                                   |                        |                                  |                                                    |       |
|-----------------------------|----------------------------------------------------------------------------------------------------|-----------------------------------|------------------------|----------------------------------|----------------------------------------------------|-------|
| ocumentos d                 | la candidatura                                                                                                    |                                   |                        |                                  |                                                    |       |
| ostrar 10 🔻 registos        |                                                                                                    |                                   |                        | Pesquis                          | a:                                                 |       |
| Categoria                   | Tipo 🔶                                                                                                    | Nome                              | Data 🗍                 | Utilizador 🍦                     | Contexto 🕴                                         | Ações |
| Comunicações                | Reclamação                                                                                                    | 2019-09-2448-17.jpg (507.21 KB)   | 2019-12-27<br>19:16:03 | Sibila Medina<br>(smedina)       | Para Envio ao<br>Organismo<br>Pagador<br>(IFAP,IP) | ÷     |
| Declarações                 | Declaração comprovativa da inexistência de dividas perante a administração<br>fiscal (em alternativa poderá autorizar a consulta digital dos seus dados pela<br>administração) | 🖄 certidão f nanças.pdf (36.4 KB) | 2018-08-24<br>08:25:15 | Utilizador 73<br>(user_teste_73) | n/d                                                | *     |
| Declarações                 | Declaração comprovativa da inexistência de dividas perante a segurança<br>social (em alternativa poderá autorizar a consulta digital dos seus dados<br>pela administração)     | C certidão s social.pdf (51.8 KB) | 2018-08-24<br>08:25:59 | Utilizador 73<br>(user_teste_73) | n/d                                                | ¥     |
| Documentos de<br>Embarcação | Fotocópia do título de registo de propriedade da embarcação                                                                                                    | titulo de iedade.pdf (142.83 KB)  | 2018-08-23<br>18:21:39 | Utilizador 73<br>(user_teste_73) | n/d                                                | *     |

Figura 47 - Ecrã ilustrativo da componente de Documentos (documentos da candidatura).

#### 2.1.5.6.9 Níveis de Apoio

Na componente "Níveis de Apoio" será apurado o nível de apoio a aplicar na operação, de acordo com a fundamentação legal descrita na portaria.

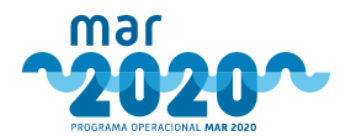

Será apresentada uma lista com os critérios de atribuição de taxa de apoio com os valores declarados em candidatura e a validação feita pelo técnico de análise, tal como mostra a Figura 48.

| uramento                          |                                                                                                    |                                       |                 |               |                 |
|-----------------------------------|----------------------------------------------------------------------------------------------------|---------------------------------------|-----------------|---------------|-----------------|
| alidação dos Crité                | rios                                                                                                    |                                       |                 |               |                 |
| artigo                            | Critério                                                                                                    | Valores da candidatura                | Validação       | Taxa de Apoio | Esclarecimentos |
| ortaria n.º 114/2016 9º/1         | A operação apresentada encontra-se ao<br>abrigo do presente regulamento.                                                                                                    |                                       | Escolha opção 🔻 | 50%           | + < -           |
| ortaria n.º 114/2016 9º/2.a)      | A operação é executada por organização<br>de pescadores.                                                                                                    |                                       | Escolha opção 🔻 | 60%           | + / -           |
| ortaria n.º 114/2016 9º/2.b)      | A operação é executada por organização<br>de produtores.                                                                                                    |                                       | Escolha opção 🔻 | 75%           | + 2 -           |
| ortaria n.º 114/2016 9º/2.c), i)  | O beneficiário é um organismo de direito<br>público ou uma empresa encarregada da<br>gestão de serviços de interesse<br>económico geral.                                                                                           |                                       | Escolha opção 🔻 | 100%          | + 2 -           |
| ortaria n.º 114/2016 9º/2.c), ii) | economico geral.<br>n.º 114/2016 9º/2.c), ii)<br>A operação sendo de interesse coletivo, é<br>executada por beneficiário coletivo<br>previsto no artigo 6.º e possui<br>características inovadoras,<br>nomeadamente a nível local. |                                       | Escolha opção 🔻 | 100%          |                 |
| ortaria n.º 114/2016 9º/3         | A operação é executada por empresa não<br>abrangida pela definição de PME.                                                                                                    | Dimensão da Empresa: Não<br>aplicável | Escolha opção 🔻 | 30%           | + / -           |
| Observaçõ                         | ies                                                                                                    |                                       |                 |               | 1               |
| puramento da Ta                   | xa de Apoio                                                                                                    |                                       |                 |               |                 |
| axas                              | Valores                                                                                                    |                                       |                 |               |                 |

Figura 48 - Ecrã ilustrativo da componente de Níveis de Apoio.

Na seção "Validação dos Critérios", o técnico de análise irá indicar o critério de atribuição de taxa de apoio a aplicar. Apenas será possível selecionar a opção de validação "Cumpre" num dos critérios.

Será possível inserir observações que fundamentem a validação feita pelo técnico de análise.

O campo "taxa de apoio apurada" será atualizado após selecionar a opção " Guardar ".

Esta taxa de apoio será posteriormente utilizada no cálculo do apoio, na componente de investimentos, pelo que a alteração desta componente cria um semáforo que irá obrigara a gravar a componente de investimentos e de síntese de investimentos (por esta ordem, de forma a garantir a coerência de dados). Caso o apoio apurado na componente de investimentos seja superior ao apoio permitido para a medida ou aviso, o sistema atualiza a taxa de forma a que fique com o máximo de apoio permitido, com uma taxa com duas casas decimais.

#### 2.1.5.6.10 Investimentos

Nesta componente o técnico de análise irá verificar se a despesa que o beneficiário prevê efetuar no âmbito da operação é elegível. Esta componente de análise só será comum a medidas que tenham investimento.

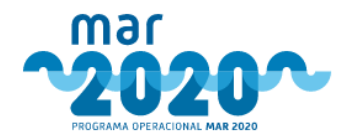

Será composta por duas secções, como mostra a Figura 49:

- Quadro Resumo,
- Lista de Investimentos.

No Quadro Resumo serão apresentados os seguintes valores (apenas informativos, não podendo ser editados pelo técnico de análise):

- Investimento total;
- Investimento elegível proposto;
- Investimento elegível validado;
- Redução do elegível;

Análise - Inicial

- Apoio da candidatura (sem reduções);
- Limite de apoio não reembolsável da medida;
- Valor do apoio não reembolsável atribuído (após aplicação de limites).

| Jaul  | U Resultio                                                                                              | )                            |                                               |                                      |                    |       |                  |           |                |                                      |           |               |         |          |
|-------|----------------------------------------------------------------------------------------------------|------------------------------|-----------------------------------------------|--------------------------------------|--------------------|-------|------------------|-----------|----------------|--------------------------------------|-----------|---------------|---------|----------|
| TOTAL | ORIG.                                                                                                   | 25 028,00 €<br>25 028,00 €   | INV. ELEGÍVEL PROP.<br>INV. ELEGÍVEL ORIG. PR | 25 028,00 €<br>25 028,00 €           | INV. ELEGÍVEL VAL. |       | 25 028,00 €      | REDUÇÃO E | LEGÍVEL        | 0,00                                 | APOIO CAN | ND.           |         | 16 26    |
| POION | ÃO REEMB.                                                                                               | 1 500 000,00 €               | APOIO NÃO REEMB.                              | 16 268,20 €                          |                    |       |                  |           |                |                                      |           |               |         |          |
| sta o | le Investin                                                                                             | nentos                       |                                               |                                      |                    |       |                  |           |                |                                      |           |               |         | Exportar |
|       | Rubrica/Sub-Rub                                                                                         | rica                         |                                               | Descrição                            |                    | QT    | Investimen       | to        | Eleg. Proposto | Elegivel Validade                    |           | Apoio Público | Escl    | lar.     |
|       | Investimentos em e                                                                                      | ficiência energética         | ~                                             | Veio                                 |                    | 1.000 |                  | 1950.00   | 1950.0         | 0                                    | 1950.00   | 1 267,50      | i E 🕂 🕴 |          |
|       | Elementos de propu                                                                                      | lsão por energias renováve   | is, como velas, papi 🗸                        | ORCAMENTOS CANDIDATURA               |                    | 1,000 |                  | 1950.00€  | 1950.00        | DE LOOM Finalisi                     |           | Taxa: 65.00   | /96     |          |
|       |                                                                                                    |                              |                                               | A 1 - Velo 1.pdf<br>A 1 - Velo 2.pdf |                    | ND    |                  |           |                | 100% Elegivel<br>Escolha uma opção V |           |               |         |          |
|       |                                                                                                    |                              |                                               | 123 1 - Velo 3.pdf                   |                    |       |                  |           |                | teste                                |           |               |         |          |
|       | Investimentos em e                                                                                      | ficiência energética         | ~                                             | Hélice                               |                    | 1.000 |                  | 5128.00   | 5128.0         | 0                                    | 5128.00   | 3 333,20      | €       |          |
|       | nvestimentos em eficiência energética<br>llementos de propulsão por energias renováveis, como velas, pa |                              |                                               | ORCAMENTOS CANDIDATURA               |                    | 1,000 |                  | 5128.00€  | 5128.00        | ×                                    |           | Taxa: 65.0    | 196     |          |
|       |                                                                                                    |                              | 2 - Hélice 1.pdf                              |                                      | ND                 |       |                  |           |                | 100% Elegivel                        |           |               |         |          |
|       |                                                                                                    |                              |                                               | 2 - Hélice 3.pdf                     |                    |       |                  |           |                | teste                                |           |               |         |          |
|       | Investimentos em e                                                                                      | liciência energética         | ~                                             | Isolamento térmico do porão          |                    | 1.000 |                  | 16500.00  | 16500.0        | 0                                    | 16500.00  | 10 725,0      |         |          |
|       | Mecanismos de esta                                                                                      | bilização, como quilhas de   | balanço ou robaleti 🗸                         | ORCAMENTOS CANDIDATURA               |                    | 1,000 |                  | 16500.00€ | 16500.00       | 06                                   |           | Taxa: 65.00   | 196     |          |
|       |                                                                                                    |                              |                                               | 3 - Isolam rão 2.pdf                 |                    | ND    |                  |           |                | 100% Elegivel                        | ×         |               |         |          |
|       |                                                                                                    |                              |                                               | 년 3 - Isolam rão 3.pdf               |                    |       |                  |           |                | teste                                |           |               |         |          |
|       | Investimentos em e                                                                                      | ficiência energética         | ~                                             | gerador HHO                          |                    | 1.000 | 0.00             |           | 0.0            | 00                                   |           | 0,00          | e .     |          |
|       | Geradores eficiente                                                                                     | s do ponto de vista energéti | ico, designadament 🗸                          | ORCAMENTOS CANDIDATURA               |                    | 1,000 | 0.00<br>1450.00€ |           | 1450.00        | 2<br>0.0                             |           | Taxa: 65.00   | J96     |          |
| - 1   |                                                                                                    |                              |                                               | 4 - Gerador 2.pdf                    |                    | ND    |                  |           |                | 100% Elegivel                        |           |               |         |          |
|       |                                                                                                    |                              |                                               | 占 4 - Gerador 3.pdf                  |                    |       |                  |           |                | Análise Técnica V                    |           |               |         |          |
|       | Investimentos em e                                                                                      | ficiência energética         | ~                                             | teste                                |                    | 1.000 |                  | 2450.00   | 2450.0         | 0                                    | 1450.00   | 942,50        | e 💶     |          |
| 0     | Auditorias e progra                                                                                     | nas de eficiência energética | · · ·                                         |                                      |                    |       |                  |           |                |                                      |           | Taxa: 65.0    | 96      |          |
|       |                                                                                                    |                              |                                               |                                      |                    |       |                  |           |                | 100% Elegivel                        |           |               |         |          |
|       | ustificação:                                                                                            |                              |                                               |                                      |                    |       |                  |           |                | Analise recrica                      | *         |               |         |          |

Figura 49 - Ecrã ilustrativo da componente de Investimentos.

Ao selecionar " Exportar Excel " será exportado um ficheiro Excel com a lista de investimentos.

Na secção "Lista de Investimentos", o técnico de análise poderá reclassificar a rúbrica/sub-rúbrica. Para além disso, poderá também alterar a quantidade e os valores de investimento proposto, de elegível proposto e de elegível validado.

Se houver redução do investimento elegível, o técnico terá que selecionar um motivo de redução e apresentar uma justificação que suporte a sua ação.

#### SIMAR Manual do Utilizador

#### Página 36 de 124
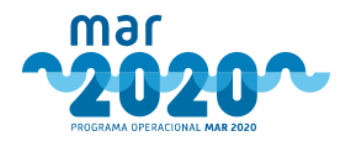

No campo referente ao apoio será apresentada a taxa de apoio apurada na componente "Níveis de Apoio" (2.1.5.6.9 - Níveis de Apoio) ou atualizada, caso a taxa de apoio apurada anteriormente exceda o valor máximo do apoio.

É possível ainda adicionar um novo investimento, selecionando o botão presente no canto inferior esquerdo "<sup>Adicionar Investimento</sup>". Posteriormente, o técnico será direcionado para o ecrã de inserção de investimento. Ao guardar, será adicionada uma nova linha de investimento à lista de investimentos.

| Investimentos - Inserir |                   |    |                |
|-------------------------|-------------------|----|----------------|
| Rubrica *               | Escolha uma opção | ~  |                |
| Sub-Rubrica *           | Escolha uma opção | ~  |                |
| Designação *            |                   |    |                |
| Quantidade *            |                   |    |                |
| Investimento Total *    | 0.00 €            |    |                |
| Investimento Elegível * | 0.00 €            |    |                |
| Data de Realização *    |                   |    |                |
| Justificação            |                   |    |                |
|                         |                   | 11 |                |
|                         |                   |    | Voltar Guardar |

Figura 50 - Ecrã ilustrativo referente à inserção de investimento.

Será possível remover os investimentos adicionados, selecionando o botão "11". O botão "12" é apenas informativo de que o investimento foi criado pelo técnico de análise.

No fim de efetuar as alterações, o técnico de análise deverá ter em atenção que o investimento total da análise tem de ser igual ao Investimento total submetido pelo beneficiário e que o valor de elegível proposto total da análise tem de ser igual ao elegível proposto total submetido pelo beneficiário.

No canto inferior esquerdo (Figura 49) será apresentada informação relevante sobre a análise de investimentos. Selecionando a opção "4", surgirá uma pop-up contendo os erros da análise, conforme mostra a Figura 51.

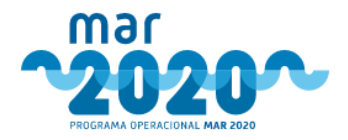

| Erros da análise                                                                                                    |   |
|----------------------------------------------------------------------------------------------------|---|
| Erros gerais                                                                                                    | - |
| <u>LIMITES</u> : O Investimento Total da análise tem de ser igual ao Investimento Total submetido<br>pelo beneficiario. |   |
| <u>Erros gerais</u>                                                                                                    |   |
| <u>LIMITES</u> : O Elegível Total da análise tem de ser igual ao Elegível Total submetido pelo<br>beneficiario.         |   |
| Erros nos investimentos                                                                                                 |   |
| Dossier: 1 - Veio<br>Redução elegível - Não foi definido o motivo da redução de elegível.                               |   |
| Dossier: 5 - teste<br>Redução elegível - Não foi definido o motivo da redução de elegível.                              |   |
| Fecha                                                                                                    | - |

Figura 51 - Pop-up referente aos erros da análise de investimentos.

Ao selecionar a opção "<sup>0</sup>", surgirá uma pop-up contendo impactos da análise dos investimentos, conforme mostra a Figura 52.

| Impactos da análise dos investimentos                         |        |
|---------------------------------------------------------------|--------|
| A análise dos investimentos teve o(s) seguinte(s) impacto(s): | *<br>+ |
| Fechar                                                        |        |

Figura 52 - Pop-up referente aos impactos da análise dos investimentos.

Os dados serão gravados automaticamente. Se não existirem erros na análise e as alterações forem gravadas com sucesso será apresentada a seguinte informação: O Dados gravados!

No caso da medida P01M02, o técnico de análise poderá editar ainda o campo referente à "Quota de aquisição" e "Como é que a embarcação está equipada para a pesca no mar?" (Figura 53).

| Ouad    | rol | Resu | imo |
|---------|-----|------|-----|
| · · · · |     |      |     |

| INV. TOT | AL                            | 42 000,00 €                                    | INV. ELEGÍVEL PROP.                                                    | 42 000,00 €                                                                    | INV. ELEGÍVEL VAL.                    | 42 000,00 €                                            | REDUÇÃO ELEGÍVEL          | 0,00 €                                     | APOIO CAND.              | 10 500,00 €    |
|----------|-------------------------------|------------------------------------------------|------------------------------------------------------------------------|--------------------------------------------------------------------------------|---------------------------------------|--------------------------------------------------------|---------------------------|--------------------------------------------|--------------------------|----------------|
| L. APOIO | NÃO REEMB.                    | 75 000,00 €<br>não aplicável                   | APOIO NÃO REEMB.                                                       | 10 500,00 €                                                                    |                                       |                                                        |                           |                                            |                          |                |
| Lista    | de Inve                       | estimentos                                     |                                                                        |                                                                                |                                       |                                                        |                           |                                            |                          | Exportar Excel |
| #        | Rubrica/Si                    | ub-Rubrica                                     | Descrição                                                              |                                                                                | QT                                    | Investimento                                           | Eleg.<br>Proposto         | Elegível Validado                          | Apoio<br>Público         | Esclar.        |
| 1        | Aquisição da<br>Aquisição da  | embarcação de pesca s<br>embarcação de pesca s | Aquisição de emba<br>respetivos equipar<br>ORÇAMENTOS CAI<br>Orçamento | ircação de pesca com o<br>nentos e artes de pesca<br>NDIDATURA<br>. URIOSO.pdf | s 1.000                               | 0 42.000,0<br>00<br>D                                  | 10 € 42 000,00 €          | 4200<br>100% Elegível<br>Escolha uma opção | 10 500,00<br>Taxa: 25.00 | € <b>+ / -</b> |
|          | Quota de aqui<br>Quota de aqu | isição<br>uisição : 100%; Como é               | 100<br>(10<br>que a embarcação es                                      | 0%<br>0%)<br>tá equipada para a pes                                            | Com<br>no m<br>ca no mar? : com alado | o é que a embarcação e<br>nar?<br>or e artes de pesca; | está equipada para a peso | com alador e artes<br>(com alador e arte   | de pesca<br>es de pesca) |                |

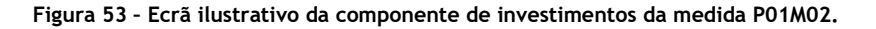

## 2.1.5.6.11 Síntese de Investimentos

Nesta componente será indicado, por rúbrica com apoio previamente calculado, o valor de FEAMP e o valor de comparticipação publica nacional.

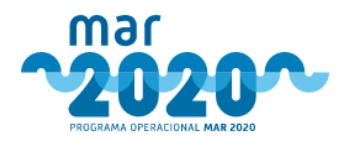

Serão apresentadas todas as rúbricas de investimento inseridas no projeto, já validadas na componente "Investimento" e o respetivo apoio calculado.

No caso de apenas existir uma taxa FEAMP configurada para a medida, esta aparecerá automaticamente preenchida e os cálculos de FEAMP e de comparticipação nacional aparecerão também automaticamente calculados. Caso contrário, os valores de comparticipação nacional e de FEAMP só serão calculados quando se selecionar a taxa. Os dados desta componente ficarão automaticamente gravados ao se selecionar a taxa FEAMP ou ao aceder à componente, tal como mostra a Figura 54.

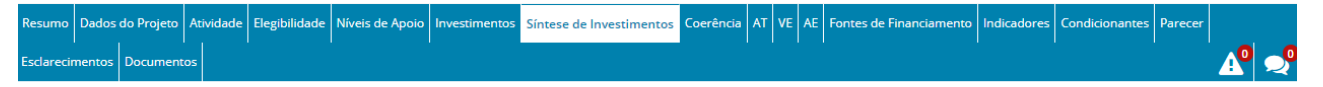

#### Análise - Síntese de Investimentos

| Taxa FEAMP (%)             | •.00 •                                         | Dados guardados co | om sucesso.           | ×            |             |             |             |            |
|----------------------------|------------------------------------------------|--------------------|-----------------------|--------------|-------------|-------------|-------------|------------|
| Rubrica                    | Sub-Rubrica                                    |                    | Investimento Proposto | Investimento | Elegível    | Apoio       | FEAMP       | Nacional   |
| Investimentos em segurança |                                                |                    | 30 600,00 €           |              | 29 900,00 € | 23 920,00 € | 17 940,00 € | 5 980,00 € |
|                            | Equipamentos que minimize<br>acidentes a bordo | m o risco de       | 30 600,00 €           |              | 29 900,00 € | 23 920,00 € | 17 940,00€  | 5 980,00 € |
| TOTAL                      |                                                |                    | 30 600,00 €           |              | 29 900,00 € | 23 920,00 € | 17 940,00 € | 5 980,00 € |

Figura 54 - Ecrã ilustrativo da componente de Síntese de investimentos.

## 2.1.5.6.12 Coerência Económica e Financeira

Na componente "Coerência Económica e Financeira", o técnico de análise irá verificar se o projeto tem coerência económica, no caso de ser aplicável.

Para algumas secções desta componente serem visíveis, o beneficiário tem que ser uma empresa privada com fins lucrativos e o investimento tem que ser superior a um determinado valor, ajustável por medida e já definido na fase dos formulários de candidatura.

A componente de coerência económica e financeira será semelhante ao ilustrado na Figura 55 e será composta pelas seguintes secções:

- Dados financeiros relevantes;
- Enquadramento financeiro;
- Balanço e Demonstração de Resultados;
- Sustentabilidade (nos projetos da P04M03 em que os beneficiários são entidades sem fins lucrativos);
- Coerência técnica, económica e financeira.

Na secção "Dados financeiros relevantes" é mostrada a autonomia financeira pré e pós projeto, calculada de acordo com a fórmula presente na portaria (Capitais Próprios da Empresa / Ativo Líquido da Empresa \* 100). Estes dados não serão editáveis.

Nesta página será mostrado também se é necessário aumentar os capitais próprios pré e pós projeto. Para isso, será calculada a autonomia financeira do projeto e, caso seja uma empresa que tenha apresentado balanço e caso a autonomia financeira pré e pós projeto seja inferior a 15%, os capitais próprios deverão ser aumentados num valor que faça com que a autonomia financeira passe a ser 15%. Estes valores são calculados de acordo com os dados do ano mais recente dos balanços históricos.

No caso de a candidatura ser de um beneficiário que ainda não tenha desenvolvido atividade à data de apresentação da candidatura ou no caso de se tratar de um empresário em nome individual sem contabilidade organizada, considera-se que existe situação financeira equilibrada se estes conseguirem suportar com capitais próprios pelo menos 20% do custo total do investimento.

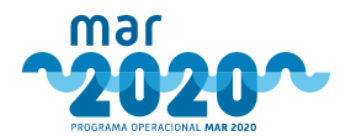

Sempre que for necessário aumentar capitais próprios, surgirá um botão com a possibilidade de se adicionar nesta componente uma condicionante com o valor calculado pelo sistema.

| orôncia oconómica o finan                                     | coiro               |                             |              |                           |                |                      |
|---------------------------------------------------------------|---------------------|-----------------------------|--------------|---------------------------|----------------|----------------------|
| erencia economica e finan                                     | ceira               |                             |              |                           |                |                      |
| ados financeiros relevantes                                   |                     |                             |              |                           |                |                      |
| Autonomia financeira pré-projeto:                             |                     |                             |              |                           | 88.18 %        |                      |
| Suprimentos a incorporar até à contratação:                   |                     |                             |              |                           | 0,00 €         |                      |
| Aumento mínimo de capitais próprios até ao último             | pagamento:          |                             |              |                           | 0,00 €         |                      |
|                                                               |                     |                             |              |                           |                |                      |
| nquadramento financeiro                                       |                     |                             |              |                           |                |                      |
| Descricao                                                     |                     |                             | 2015         | 2016                      | 2017           | 2018                 |
| Autofinanciamento                                             |                     |                             | 32 396,11 €  | 25 682,68 €               | -30 656,58 €   | 0,00€                |
| Autonomia Financeira (Cap. Próp./Act. Líquido)                |                     |                             | 89.75 %      | 90.25 %                   | 88.18 %        | 0.00 %               |
| Autonomia Financeira (incluindo Suprimentos de Sóci           | os)                 |                             | 46.37 %      | 46.66 %                   | 53.62 %        | 0.00 %               |
| Cobertura do Imobilizado                                      |                     |                             | 112.35 %     | 107.87 %                  | 152.28 %       | 0.00 %               |
| Fundo de Maneio                                               |                     |                             | 319 410,19 € | 201 717,64€               | 1 327 569,79 € | 0,00€                |
|                                                               |                     |                             |              |                           |                |                      |
| lanço e Demonstração de Resultados                            |                     |                             |              |                           |                |                      |
| Balanço Demonstração de resultados                            |                     |                             |              |                           |                |                      |
| Rubricas                                                      |                     | 2015                        |              | 2016                      | 2017           |                      |
| Vendas                                                        |                     | 172455 50                   | 1            | 222496.10                 | 527            | 165.00               |
|                                                               |                     | 172455.50 €                 |              | 223496.10 €               | 537            | 7 165 98 €           |
| Subsídios à exploração                                        |                     |                             |              |                           |                |                      |
| 202301020 CADIOL0200                                          |                     | 0.00                        |              | 0.00                      |                | 0.00                 |
| Variaçãos pos investórios da produção                         |                     | 0,00 €                      |              | 0,00 €                    |                | 0,00 €               |
| vanações nos inventanos da produção                           |                     | 134927.66                   |              | 115581.00                 | 239            | 189.00 C             |
| Trabalhos para a própria entidade                             |                     | 134 527,00 €                |              | 115 561,00 €              | 23.            | 5 105,00 C           |
| rrabanos para a propria encluade                              |                     | 0.00                        |              | 0.00                      |                | 0.00 €               |
| Custo de Mercadorias Vendidas e das Matérias Co               | ensumidas           |                             |              |                           |                |                      |
|                                                               |                     | -110999.26<br>-110 999,26 € |              | -24818.86<br>-24 818,86 € | -400           | 935.53<br>0 935,53 € |
| Fornecimentos de Serviços Externos                            |                     | -77946.86                   |              | -106557.51                | -278           | 430 31               |
|                                                               |                     | -77 946,86 €                |              | -106 557,51 €             | -278           | 8 439,31 €           |
| Custos com Pessoal                                            |                     | -73287.35                   |              | -94015.55                 | -110           | 796.55               |
|                                                               |                     | -73 287,35 €                |              | -94 015,55 €              | -110           | 0 796,55 €           |
| Imparidade de inventários (perdas/reversões)                  |                     | 0.00                        |              | 0.00                      |                | 0.00                 |
|                                                               |                     | 0,00 €                      |              | 0,00 €                    |                | 0,00 €               |
| Imparidades de dívidas a receber (perdas/rev.)                |                     | 0.00                        |              | 0.00                      |                | 0.00                 |
|                                                               |                     | 0,00 €                      |              | 0,00 €                    |                | 0,00 €               |
| Resultados antes de impostos                                  |                     |                             |              |                           |                |                      |
| Imposto sobre o rendimento do período                         |                     | 4110.27                     |              | 8026.23                   | 2.             | 221.02               |
|                                                               |                     | 4 110,27 €                  |              | 8 026,23 €                | 4              | 2 221,02 €           |
| Resultado Líquido do Período                                  |                     | 5265.92                     |              | 1736.64                   | -54            | 504.26               |
|                                                               |                     | 5 265,92 €                  |              | 1 736,64 €                | -54            | 4 504,26 €           |
|                                                               |                     |                             |              |                           |                |                      |
|                                                               |                     |                             |              |                           |                |                      |
| perencia tecnica, economica e financeira                      | Escolha uma opção - |                             |              |                           |                |                      |
| Coerência técnica, económica e financeira                     |                     |                             |              |                           |                |                      |
| Coerência técnica, económica e financeira                     |                     |                             |              |                           |                |                      |
| Coerência técnica, económica e financeira *<br>Justificação * |                     |                             |              |                           |                |                      |

K Guardar

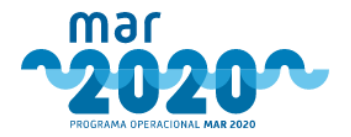

Figura 55 - Ecrã ilustrativo da componente de Coerência económica e financeira.

A secção de enquadramento financeiro será composta por dois tabuladores e apenas se aplicará a projetos que apresentem Balanços Históricos e Demonstração de Resultados Históricos. Esta secção vai apresentar alguns dados do projeto, calculados pelo sistema, como mostra a Tabela 2.

| Descrição                                           | Forma de Cálculo                                                                                                    |
|-----------------------------------------------------|----------------------------------------------------------------------------------------------------|
| Fundo de Maneio                                     | (Ativo Corrente - Instrumentos Financeiros)<br>- (Passivo Corrente - Instrumentos<br>Financeiros)                                              |
| Liquidez Geral                                      | (Ativo Corrente - Instrumentos Financeiros)<br>/ (Passivo Corrente - Instrumentos<br>Financeiros)                                              |
| Solvabilidade                                       | Total do Capital Próprio / Total do Passivo                                                                                                    |
| Autonomia Financeira (Cap. Próp./Act.<br>Líquido)   | Total do Capital Próprio / Total do Ativo                                                                                                    |
| Auton. Financeira (incluindo Suprimentos de Sócios) | (Total do Capital Próprio + Suprimentos)/<br>Total do Ativo                                                                                    |
| Cobertura do Imobilizado                            | (Total do Capital Próprio + Financiamentos<br>do Passivo não Corrente) / (Ativos Fixos +<br>Ativos Intangíveis + Investimentos<br>Financeiros) |
| Valor Acrescentado Bruto                            | Vendas + Subsídios + Variação nos<br>Inventários + Trabalhos - Matérias Primas -<br>FSE                                                        |
| Autofinanciamento                                   | Resultados Líquidos + Imparidades +<br>Provisões + Aumentos/reduções de justo<br>valor + Gastos/reversões de depreciação e<br>de amortização   |
| Resultados Líquidos / Vendas                        |                                                                                                    |
| Resultados Líquidos / Capitais Próprios             |                                                                                                    |

Tabela 2 - Formas de cálculo dos elementos de enquadramento financeiro.

Para os beneficiários que não tenham à data de apresentação da candidatura desenvolvido qualquer atividade ou que não tenham contabilidade organizada, existirá uma obrigatoriedade de suportar o investimento com 20% de capitais próprios.

Na seção "Coerência técnica, económica e financeira", o técnico de análise deve indicar se o projeto tem coerência económica e financeira e preencher o campo "justificação".

Caso uma entidade da medida P04M03 não tenha fins lucrativos e tenha um investimento que implique análise financeira, será necessário preencher o quadro da sustentabilidade. Esta pontuação irá atualizar as pontuações dos critérios de análise financeira na componente de pontuações.

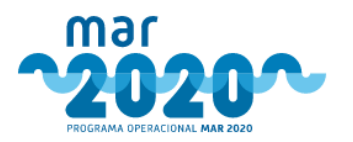

| Operação sem fins lucrativos        |                     |           |                                       |                     |           |
|-------------------------------------|---------------------|-----------|---------------------------------------|---------------------|-----------|
| Indicadores Financeiros             |                     |           | Plano de Sustentabilidade             |                     |           |
| Indicador                           | Valor               | Pontuação | Tipo                                  | Орção               | Pontuação |
| Autonomia Financeira (Pré-projeto)  | Escolha uma opção 🔻 | 0         | Plano de Sustentabilidade             | Escolha uma opção 🔻 | 0         |
|                                     |                     |           | Planos de Atividades                  | Escolha uma opção 🔻 | 0         |
| Pontuação (Indicadores Financeiros) |                     | 0         | Recursos Humanos                      | Escolha uma opção 🔻 | 0         |
|                                     |                     |           | Recursos Financeiros                  | Escolha uma opção 🔻 | 0         |
|                                     |                     |           | Organização Contabilística            | Escolha uma opção 🔻 | 0         |
|                                     |                     |           |                                       |                     |           |
|                                     |                     |           | Pontuação (Plano de Sustentabilidade) |                     | 0         |
|                                     |                     |           |                                       |                     |           |

Figura 56 - Secção relativa à sustentabilidade

Ao selecionar a opção " Guardar " as alterações feitas serão guardadas.

# 2.1.5.6.13 Análise Técnica (AT)

Na componente "Análise Técnica" será efetuado o apuramento da pontuação da apreciação técnica da operação, que irá ser um parâmetro necessário ao cálculo da pontuação final. Os critérios de avaliação apresentados são parametrizados à medida ou ao aviso, no caso da medida P04M03. Após a validação do aviso, não existe interface para atualização destes critérios. f

O ecrã apresenta dois tabuladores: Validação e Apuramento, conforme se pode verificar na Figura 57 e na Figura 58.

No tabulador "Validação" será apresentada uma lista de critérios onde irá constar o enquadramento legal (coluna artigo); os valores da candidatura (na coluna de informação adicional); e a validação feita pelo técnico de análise na coluna de validação.

A validação de alguns critérios pode ser automática, sendo indicado por baixo do campo de validação a componente onde é feita a sua validação (por exemplo: "Validado na componente Atividade da Embarcação").

O técnico de análise poderá ainda inserir uma justificação que suporte a sua validação.

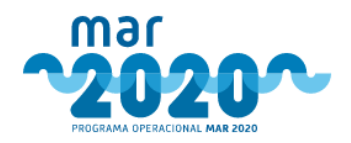

| Resumo  | Dados do Projeto | Motores       | Atividade | Elegibilidade | Níveis de Apoio | Investimentos | Síntese de Investimentos | Coerência | AT | VE | AE | Fontes de Financiamento | Indicadores | Condicionantes |   |
|---------|------------------|---------------|-----------|---------------|-----------------|---------------|--------------------------|-----------|----|----|----|-------------------------|-------------|----------------|---|
| Parecer | Esclarecimentos  | <br>Documento | os        |               |                 |               |                          |           |    |    |    |                         |             | A <sup>0</sup> | 2 |
|         |                  |               |           |               |                 |               |                          |           |    |    |    |                         |             |                |   |

#### Análise - Critérios de Selecção

| Validação Apuramento            |                                                   |                                                                     |                                                                      |                      |
|---------------------------------|---------------------------------------------------|---------------------------------------------------------------------|----------------------------------------------------------------------|----------------------|
| Validação dos crité             | rios de seleção                                   |                                                                     |                                                                      |                      |
| Artigo                          | Critério                                          | Informação adicional                                                | Validação                                                            | Esclarecimentos      |
| Portaria n.º 61/2016 Anexo II/2 | Condições Técnicas Adequadas                      |                                                                     | Cumpre                                                               | + / -                |
| Portaria n.º 61/2016 Anexo II/2 | ldade da Embarcação                               | Análise:<br>Idade: 23<br>Data de entrada ao serviço: 1995-08-<br>30 | Menor que 30 v<br>Validado na componente Atividade da Embarcação     | + / -                |
| Portaria n.º 61/2016 Anexo II/2 | Nível médio de atividade nos últimos dois<br>anos | Análise:<br>Nível médio de atividade nos últimos<br>2 anos: 1223.0  | Mais de 150 dias 🔻<br>Validado na componente Atividade da Embarcação | + / -                |
|                                 |                                                   |                                                                     | Cancelar 🧮                                                           | Guardar e Recalcular |

Figura 57 - Ecrã ilustrativo da componente de análise Apreciação Técnica (tabulador Validação).

Ao selecionar "<sup>FGuardar e Recalcular</sup>", os valores serão atualizados no tabulador de Apuramento. Caso não selecione a opção "Guardar e Recalcular" ou selecione "<sup>Cancelar</sup>", as alterações feitas não serão gravadas e o tabulador Apuramento não será atualizado.

No tabulador "Apuramento" são apresentadas as pontuações atribuídas a cada um dos critérios de seleção de acordo com o estabelecido na portaria e a pontuação final atribuída à componente de apreciação técnica como mostra a Figura 58.

| mo Dad                         | os do Projeto Motores Ati                                                                                              | ividade Elegibilid            | ade Níveis de Apoio | Investimentos S | intese de Investimente                  | os Coerência A                        | VE AE F                                    | <sup>F</sup> ontes de l | inanciamento | Indicadores |
|--------------------------------|----------------------------------------------------------------------------------------------------|-------------------------------|---------------------|-----------------|-----------------------------------------|---------------------------------------|--------------------------------------------|-------------------------|--------------|-------------|
| er Escla                       | recimentos Documentos                                                                                                  |                               |                     |                 |                                         |                                       |                                            |                         |              |             |
| álise                          | e - Critérios de                                                                                                    | e Selecçã                     | 0                   |                 |                                         |                                       |                                            |                         |              |             |
| idação                         |                                                                                                    |                               |                     |                 |                                         |                                       |                                            |                         |              |             |
| maaçao                         | Apuramento                                                                                                    |                               |                     |                 |                                         |                                       |                                            |                         |              |             |
| Aprec                          | iação técnica                                                                                                    |                               |                     |                 |                                         |                                       |                                            |                         |              |             |
| Aprec                          | Apuramento                                                                                                    |                               |                     |                 |                                         |                                       | Valar                                      |                         |              |             |
| Aprec                          | iação técnica<br>Critério                                                                                              |                               |                     |                 | Pontuação                               | Ponderação                            | Valor<br>Ponderado                         | ,                       |              |             |
| Aprec<br>cod<br>ct             | Apuramento<br>ilação técnica<br>Critério<br>Condições Técnicas Adec                                                    | quadas                        |                     |                 | Pontuação<br>55.000                     | Ponderação<br>1.000                   | Valor<br>Ponderado<br>55.0                 | 0000                    |              |             |
| Aprec<br>cod<br>ct             | Apuramento<br>ilação técnica<br>Critério<br>Condições Técnicas Adec<br>Idade da Embarcação                             | quadas                        |                     |                 | Pontuação<br>55.000<br>25.000           | Ponderação<br>1.000<br>1.000          | Valor<br>Ponderado<br>55.0<br>25.0         | 0000                    |              |             |
| Aprec<br>cod<br>ct<br>IE<br>NA | Apuramento<br>ilação técnica<br>Critério<br>Condições Técnicas Adec<br>Idade da Embarcação<br>Nível médio de atividade | quadas<br>e nos últimos 2 and | 25                  |                 | Pontuação<br>55.000<br>25.000<br>20.000 | Ponderação<br>1.000<br>1.000<br>1.000 | Valor<br>Ponderado<br>55.0<br>25.0<br>20.0 | 0000                    |              |             |

Figura 58 - Ecrã ilustrativo da componente de análise Apreciação Técnica (tabulador Apuramento).

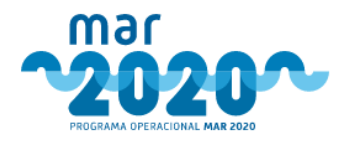

# 2.1.5.6.14 Análise Financeira (VE)

Na componente "Apreciação Económica e Financeira" será feito o cálculo do VAL e da TIR da operação, no caso de ser aplicável. A componente "Apreciação Económica e Financeira" é constituída por 4 tabuladores distintos.

O primeiro tabulador, "Resumo", apresentará do lado esquerdo os dados propostos pelo beneficiário e do lado direito os dados apurados em sede de análise de candidatura (Figura 59). Aqui, é mostrada a calendarização do projeto, o valor da VAL e da TIR de projeto, alguns valores de enquadramento económico e valores apurados na demonstração de resultados do projeto.

- Vendas geradas no investimento (diferença entre as vendas do último ano e do ano de pré-operação)
- Custos gerados no investimento (diferença entre os custos do último ano e do ano de pré-operação)
- Percentagem de variação de proveitos (Proveitos gerados a dividir pelos proveitos do ano de pré operação)
- Percentagem de variação de custos (Custos gerados a dividir pelos custos do ano de pré operação)

umo Dados do Projeto Atividade Elegibilidade Nivels de Apoio Investimentos Síntese de Investimentos Coerência AT VE AE Fontes de Financiamento Indicadores Condicionantes Parecer Esclarecimentos Documentos

- Percentagem de custos próprios
- Custos Próprios
- Custos Totais

Apreciação económica e financeira

| ndarização                                          | do Projeto    |                |                |                |                |              |                                                     |                    |                |                |                |                |                |
|-----------------------------------------------------|---------------|----------------|----------------|----------------|----------------|--------------|-----------------------------------------------------|--------------------|----------------|----------------|----------------|----------------|----------------|
|                                                     | 1             | Início: 2017   | -06-01         | Fim:           | 2019-12-31     |              | Número de Anos:                                     | 10                 |                |                |                |                |                |
| sumo - Proje                                        | cto           |                |                |                |                |              | Resumo - Análi                                      | se                 |                |                |                |                |                |
| AL: 0.00 (                                          | t.            |                | TIR: 0.00      | 96             |                |              | VAL: 13 79                                          | 6 152,38 €         | TIR:           | 352.62%        |                |                |                |
| /alores de va                                       | riavéis       |                |                |                |                |              | Valores de va                                       | ariavéis           |                |                |                |                |                |
|                                                     | Ano 0         | Ano 1          | Ano 2          | Ano 3          | Ano 4          | Ano 5        |                                                     | Ano 0              | Ano 1          | Ano 2          | Ano 3          | Ano 4          | Ano 5          |
| Resultados<br>(antes de<br>depreciações,<br>gastos) | Não aplicável | 1 844 003,25 € | 1 844 003,25 € | 1 844 003.25 € | 1 844 003,25 € | 1 844 003,25 | Resultados<br>(antes de<br>depreciações,<br>gastos) | Não aplicável      | 1 844 003,25 € | 1 844 003,25 € | 1 844 003,25 € | 1 844 003,25 € | 1844 003,25 €  |
| Resultado<br>Operacional                            | Não aplicável | 1 844 003,25 € | 1 844 003.25 € | 1 844 003.25 € | 1 844 003,25 € | 1 844 003,25 | Resultado<br>Operacional                            | Não aplicável      | 1 844 003,25 € | 1 844 003,25 € | 1 844 003,25 € | 1 844 003,25 € | 1 844 003,25 ( |
| Resultado<br>antes de<br>Impostos                   | Não aplicável | 1 844 003,25 € | 1 844 003,25 € | 1 844 003,25 € | 1 844 003,25 € | 1 844 003,25 | Resultado<br>antes de<br>Impostos                   | Não aplicável      | 1 844 003,25 € | 1 844 003,25 € | 1 844 003,25 € | 1844 003,25 €  | 1844 003,25 (  |
| Imposto<br>sobre                                    | Não aplicável | 424 120,75 €   | 424 120,75 €   | 424 120,75 €   | 424 120,75 €   | 424 120,75   | Imposto<br>sobre<br>Rendimento                      | Não aplicável      | 424 120,75 €   | 424 120,75 €   | 424 120,75 €   | 424 120,75 €   | 424 120,75 (   |
| RESULTADOS                                          | Não aplicável | 1 419 882,50 € | 1 419 882.50 € | 1 419 882.50 € | 1 419 882,50 € | 1 419 882.50 | RESULTADOS<br>LÍQUIDOS                              | Não aplicável      | 1 419 882,50 € | 1 419 882,50 € | 1 419 882,50 € | 1 419 882,50 € | 1 419 882,50 ( |
| LÍQUIDOS                                            | 100 (70 (7.5  |                |                |                |                |              | CashFlow de<br>Investimento                         | 402 672,62 €       | 0,00 €         | 0,00 €         | 0,00 €         | 0,00 €         | 0,00 4         |
| Investimento                                        | 402 072,02 €  | 0,00 €         | 0,00 €         | 0,00 €         | 0,00 €         | 0.00         | CashFlow da<br>Exploração                           | 0,00 €             | 1 419 882,50 € | 1 419 882,50 € | 1 419 882,50 € | 1 419 882,50 € | 1 419 882,50 ( |
| CashFlow da<br>Exploração                           | 0,00 €        | 1 419 882,50 € | 1 419 882,50 € | 1 419 882,50 € | 1 419 882,50 € | 1 419 882,50 | Cashflow                                            | -402 672,62 €      | 1 419 882,50 € | 1 419 882,50 € | 1 419 882,50 € | 1 419 882,50 € | 1 419 882,50 ( |
| Cashflow<br>Líquido                                 | -402 672,62 € | 1 419 882.50 € | 1 419 882,50 € | 1 419 882,50 € | 1 419 882.50 € | 1 419 882,50 | Cashflow                                            | 402 672,62 €       | 1 419 882,50 € | 1 419 882,50 € | 1 419 882,50 € | 1 419 882,50 € | 1 419 882,50 ( |
| Cashflow<br>atualizado                              | -402 672,62 € | 1 419 882,50 € | 1 419 882,50 € | 1 419 882,50 € | 1 419 882,50 € | 1 419 882,50 | atualizado                                          |                    |                |                |                |                | •              |
| 4                                                   |               |                | -              |                |                | *            |                                                     |                    |                |                |                |                |                |
| 0000                                                |               |                |                |                |                |              | Ano de fim de vi                                    | da útil da análise |                |                |                |                | 2026           |

Figura 59 - Ecrã ilustrativo da componente de Análise Financeira (tabulador Resumo).

Por sua vez, os valores apurados, por ano, com a demonstração de resultados da operação são:

- Resultados (antes de depreciações, gastos)
- Resultado Operacional

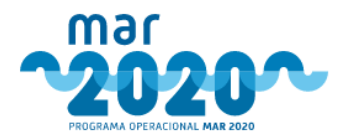

User Manual SIMAR

- Resultado antes de Impostos
- Imposto sobre rendimento
- Resultados Líquidos
- Cashflow de Investimento
- Cashflow da Exploração
- Cashflow Líquido
- Cashflow Atualizado

Os tabuladores de "VAL da candidatura" e "VAL da análise" têm os mesmos dados. Porém, os da candidatura são referentes aos dados inseridos pelo beneficiário na candidatura (Figura 60) e os da análise são referentes à simulação considerada para análise (Figura 61).

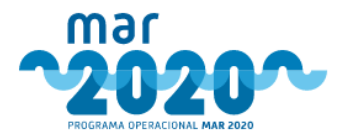

#### Apreciação económica e financeira

| VAL: 0.00€                                                                              |                                       |          |                  |              | TIR:          |                   | 0.00%        |            |           |                   |                |               |                   |              |              |
|-----------------------------------------------------------------------------------------|---------------------------------------|----------|------------------|--------------|---------------|-------------------|--------------|------------|-----------|-------------------|----------------|---------------|-------------------|--------------|--------------|
| endas                                                                                   |                                       |          |                  |              |               |                   |              |            |           |                   |                |               |                   |              |              |
| Produto                                                                                 |                                       | Ano de   | Pré-Oper         | acão         |               | Ano 1             |              |            |           | Ano 2             |                |               | Ano 3             |              |              |
|                                                                                         | Qu                                    | antidade | Valor<br>Unitári | o Total      | Quantidade    | Valor<br>Unitário | Total        | Quan       | tidade    | Valor<br>Unitário | Total          | Quantidade    | Valor<br>Unitário | Total        | Qui          |
| Tipo: Vendas<br>Descrição: PESCADO FRESCO /<br>REFRIGERADO<br>Destino: Comunitário<br>4 |                                       | 0.01 kg  | 0,01 €           | 0.00€        | 510 000.00 kg | 1.93€ 5           | 84 300.00 €  | 510 000    | .00 kg    | 1,93€             | 984 300,00 €   | 510 000,00 kg | 1,93€ 9           | 84 300,00 €  | 510          |
| ustos de Viagem                                                                         |                                       |          |                  |              |               |                   |              |            |           |                   |                |               |                   |              |              |
| Matérias Primas / Subsidi                                                               | árias                                 | Ano d    | le Pré-Ope       | ração        |               | Ano 1             |              |            |           | Ano 2             |                |               | Ano 3             |              |              |
|                                                                                         | Qu                                    | antidade | Valor<br>Unitári | o Total      | Quantidade    | Valor<br>Unitário | Total        | Qu         | antidade  | Valo<br>Unitá     | r<br>rio Total | Quantidade    | Valor<br>Unitário | Total        | c            |
| fipo: Custo de combustível<br>Descrição: CONSUMO DE GASI                                | ÓLEO 670                              | 000,001  | 0,45 €           | 301 500,00 € | 822 300.00    | 0,45 €            | 370 035.00 € | 822        | 300,001   | 0,45              | € 370 035,00 € | 822 300.001   | 0,45 €            | 370 035,00 € | Í            |
| Tipo: Custo de lubrificantes<br>Descrição: CONSUMO DE ÓLEO                              | 30                                    | 000,001  | 0,45€            | 13 500,00 €  | 41 115,00     | 0,45 €            | 18 501,75 €  | 41         | 115,001   | 0,45              | € 18 501,75 €  | 41 115,00     | 0.45€             | 18 501,75 €  |              |
| Tipo: Custo de víveres<br>Descrição: ALIMENTAÇÃO DA<br>TRIPULAÇÃO<br>4                  | 1 600                                 | ,00 unid | 3,84 €           | 6 144,00 €   | 1 600,00 unid | 3,84 €            | 6 144,00 €   | 1 600      | 1,00 unid | 3,84              | € 6144,00€     | 1 600,00 unid | 3,84 €            | 6 144,00 €   | 1            |
| entabilidade                                                                            |                                       |          |                  |              |               |                   |              |            |           |                   |                |               |                   |              |              |
|                                                                                         |                                       |          |                  |              |               |                   |              |            |           |                   |                |               |                   |              | _            |
| lander                                                                                  |                                       | Ano 1    |                  | Ano 2        | Ano 3         | Ano 4             | Anos         |            | Ano 6     |                   | Ano 7          | Ano 8         | Ano 9             | Ano 10       |              |
| endas                                                                                   |                                       | 9843     | \$00.00          | 984300.00    | 984300.00     | 98430             | 0.00         | 184300.00  | 964       | 300.00            | 984300.00      | 984300.00     | 98430             | 2.00         | 984300.      |
| uosicios a exploração                                                                   |                                       |          | 0.00             | 0.00         | 0.00          |                   | 0.00         | 0.00       |           | 0.00              | 0.00           | 0.00          |                   |              | 0            |
| restação de Serviços                                                                    |                                       |          | 0.00             | 0.00         | 0.00          |                   | 0.00         | 0.00       |           | 0.00              | 0.00           | 0.00          |                   | 2.00         | 0            |
| anação nos inventarios da Pro                                                           | oouçao                                |          | 0.00             | 0.00         | 0.00          |                   | 0.00         | 0.00       |           | 0.00              | 0.00           | 0.00          |                   | 3.00         | 0.           |
| rabalhos para a propria entida                                                          | ade                                   |          | 0.00             | 0.00         | 0.00          |                   | 0.00         | 0.00       |           | 0.00              | 0.00           | 0.00          |                   | 0.00         | 0.           |
| Jutros rendimentos e ganhos                                                             | as orimas                             |          | 0.00             | 0.00         | 0.00          |                   | 0.00         | 0.00       |           | 0.00              | 0.00           | 0.00          |                   | 0.00         | 0.           |
| onsumidas<br>ornerimentos de Servicos Eva                                               | arraos                                | -6041    | 00.00            | -604100.00   | -604100.00    | -60410            | 0.00         | 04100.00   | -604      | 100.00            | -604100.00     | -604100.00    | -60.410           | 100 4        | 504100       |
| Contecimentos de Serviços Exa                                                           | errius                                | -004     | 10.00            | 244510.00    | -004100.00    | -00410            | 0.00         | 44510.00   | -004      | 510.00            | 244510.00      | 244510.00     | -00410            |              | 244510       |
| ustos com Pessoai                                                                       |                                       | -2443    | 0.00             | -244510.00   | -244510.00    | -24451            | 0.00         | 0.00       | -244      | 0.00              | -244510.00     | -244510.00    | -24451            |              | 244510.      |
| rovisoes                                                                                |                                       |          | 0.00             | 0.00         | 0.00          |                   | 0.00         | 0.00       |           | 0.00              | 0.00           | 0.00          |                   |              | 0.           |
| Lustos de viagem                                                                        |                                       | 735      | 536.75           | 73536.75     | 73536.75      | 7353              | 6.75         | 73536.75   | 73        | 536.75            | 73536.75       | 73536.75      | 7353              | 5.75         | 73536.       |
| mparidades de inventários (pe                                                           | roas/reversões)                       | -296     | 00.08            | -29630.00    | -29630.00     | -2963             | 0.00         | 29630.00   | -29       | 00.00             | -29630.00      | -29630.00     | -2963             | 00.00        | -29630.      |
| mparidades de dividas a receb<br>mpar, de invest, não deprec./a                         | ver (perdas/rev.)<br>imortiz.         |          | 0.00             | 0.00         | 0.00          |                   | 0.00         | 0.00       |           | 0.00              | 0.00           | 0.00          |                   | 0.00<br>0.00 | 0.           |
| perdas/rev.)                                                                            |                                       |          |                  | 0.00         |               |                   |              |            |           |                   |                |               |                   |              |              |
| numentos/reduções de juŝto vi<br>Dutros estros e condos                                 |                                       |          | 0.00             | .55000.00    |               | EFA               | 0.00         | 0.00       |           | 0.00              |                | 0.00          |                   | 2.00         | 0.           |
| Pour va gastos e perdas                                                                 | cõne aneter)                          | -550     | 102.00           | 1844002.25   | -35000.00     | -5500             | 2.25         | 44002.02   | -55       | 002.25            | -55000.00      | 1244002.00    | -0000             | 2.05         | -39000.      |
| Sastos (ances de deprécia                                                               | iyona, gastos)                        | 1844     | 0.00             | 0.00         | 1044005.25    | 184400            | 0.00         | 0.00       | 1844      | 0.00              | 0.00           | 0.00          | (84400            | 100          | US.          |
| most de invest Desses (                                                                 | eu e amortização                      |          | 0.00             | 0.00         | 0.00          |                   | 0.00         | 0.00       |           | 0.00              | 0.00           | 0.00          |                   | 100          | 0.           |
| Resultade Occasional                                                                    | us. (peruas/rev.)                     | 10.147   | 0.00             | 20.00        | 1944000.05    | 10.1.00           | 0.00         | 0.00       | 10.14     | 0.00              | 1844002.05     | 10.00         | 10.1.00           | a ac         | 0.           |
| vesuitado Operacional                                                                   | abalalan                              | 18440    | 0.00             | 1844003.25   | 1844003.25    | 184400            | 0.00         |            | 1844      | 0.00              | 1844003.25     | 1844003.25    | 184400            | 100          | 44003<br>م   |
| uros e renoimentos similáres o                                                          | adas                                  |          | 0.00             | 0.00         | 0.00          |                   | 0.00         | 0.00       |           | 0.00              | 0.00           | 0.00          |                   | 0.00         | 0            |
| uros e gastos similares suporti                                                         | 8002                                  | 10       | 0.00             | 00.0         | 0.00          | 101-10            | 0.00         | 0.00       | 10.11     | 0.00              | 0.00           | 0.00          | 101.00            |              | 0            |
| resultado antes de Impostos                                                             |                                       | 18440    | 103.25           | 1844003.25   | 1844003.25    | 184400            | 0.25 18      | 44003.25   | 1844      | 003.25            | 1844003.25     | 1844003.25    | 184400            | 5.25 18      | 844003       |
| reposto sobre Kendimento                                                                |                                       | 4241     | 20.75            | 424120.75    | 424120.75     | 42412             | 2.50         | 10000.00   | 424       | 120.75            | 424120.75      | 424120.75     | 42412             |              | 410000       |
|                                                                                         |                                       | (4) 50   | 562.50           | 1419002.50   | 1419002.50    | 141300            | 2.50         | 19002.50   | 1415      | 002.50            | 1419002.50     | 1415082.50    | 141900            | 2.50         | 419002       |
|                                                                                         | Ano 0                                 | Ano 1    |                  | Ano 2        | Ano 3         | Ano 4             | Ano 5        |            | Ano 6     |                   | Ano 7          | Ano 8         | Ano 9             | Ano 10       | 0            |
| Cashflow de Investimente                                                                | 400000 00                             |          | 0.00             | 0.00         |               |                   | 200          | 0.00       |           | 0.00              |                | 0.00          | 10.00             | 0.00         |              |
| Necessidades de Fundo de                                                                | 402672.62                             |          | 0.00             | 0.00         | 0.00          |                   | 0.00         | 0.00       |           | 0.00              | 0.00           | 0.00          |                   | 0.00         | 0            |
| vianelo                                                                                 | 100000.00                             |          | 0.00             |              |               |                   |              | 0.00       |           | 0.00              |                |               |                   |              |              |
| ntivo nao corrente                                                                      | 402672.62                             |          | 0.00             | 0.00         | 0.00          |                   |              | 0.00       |           | 0.00              | 0.00           | 0.00          |                   | 0.00         | 0            |
| Lashflow de Exploração                                                                  | 0.00                                  | 14198    | 82.50            | 1419882.50   | 1419882.50    | 141988            | 2.50 14      | 9882.50    | 14190     | 582.50            | 1419882.50     | 1419882.50    | 141988            | 2.50 14      | +19882.      |
| Lashflow Liquido                                                                        | -402672.62                            | 14198    | 82.50            | 1419882.50   | 1419882.50    | 141988            | 2.50 14      | 19882.50   | 14190     | \$82.50           | 1419882.50     | 1419882.50    | 141988            | 2.50 12      | +19882       |
| Cachelleur Assurtion de                                                                 | 1 1 1 1 1 1 1 1 1 1 1 1 1 1 1 1 1 1 1 | 101192   |                  | (417/SZ250)  | 1419882.50    | 141488            |              | - HOR ( NO | 10190     | 1 SIC 3/2         | 141 1002 50    | 1419882.50    | 141988            |              | - 1 milding? |

Figura 60 - Ecrã ilustrativo da componente de Análise Financeira (tabulador VAL da Candidatura).

O tabulador "VAL da análise" só começa a ter dados após se ter considerado uma simulação como VAL da análise (Figura 61). Caso contrário aparecerá uma mensagem "Deve criar uma simulação ou definir a simulação a considerar no separador das Simulações.".

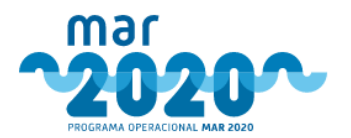

### Apreciação económica e financeira

| esumo VAL da candidatura Simi | Jação VAL da análise |                                   |            |            |                            |           |            |                            |       |            |                            |       |   |
|-------------------------------|----------------------|-----------------------------------|------------|------------|----------------------------|-----------|------------|----------------------------|-------|------------|----------------------------|-------|---|
| lesumo                        |                      |                                   |            |            |                            |           |            |                            |       |            |                            |       |   |
| VAL: 13 796 152.38 €          |                      | TIR:                              | 352.6      | 2%         |                            | Número de | Anos:      | 10                         |       |            |                            |       |   |
|                               |                      |                                   |            |            |                            |           |            |                            |       |            |                            |       |   |
| /endas                        |                      |                                   |            |            |                            |           |            |                            |       |            |                            |       |   |
| Produto                       | Ano de               | e Pré-Operação                    | 0          |            | Ano 1                      |           |            | Ano 2                      |       |            | Ano 3                      |       |   |
| Produto                       | Ano de<br>Quantidade | Pré-Operação<br>Valor<br>Unitário | o<br>Total | Quantidade | Ano 1<br>Valor<br>Unitário | Total     | Quantidade | Ano 2<br>Valor<br>Unitário | Total | Quantidade | Ano 3<br>Valor<br>Unitário | Total | Q |

Custos de Viagem

| Ano           | de Pré-Opera                                                      | ação                                                                                                    |                                                                                                    | Ano 1                                                                                                    |                                                                                                    |                                                                                                    | Ano 2                                                                                                    |                                                                                                    |                                                                                                    | Ano 3                                                                                                    |                                                                                                    |                                                                                                    |
|---------------|-------------------------------------------------------------------|----------------------------------------------------------------------------------------------------|----------------------------------------------------------------------------------------------------|----------------------------------------------------------------------------------------------------|----------------------------------------------------------------------------------------------------|----------------------------------------------------------------------------------------------------|----------------------------------------------------------------------------------------------------|----------------------------------------------------------------------------------------------------|----------------------------------------------------------------------------------------------------|----------------------------------------------------------------------------------------------------|----------------------------------------------------------------------------------------------------|----------------------------------------------------------------------------------------------------|
| Quantidade    | Valor<br>Unitário                                                 | Total                                                                                                    | Quantidade                                                                                                    | Valor<br>Unitário                                                                                                    | Total                                                                                                    | Quantidade                                                                                                    | Valor<br>Unitário                                                                                                    | Total                                                                                                    | Quantidade                                                                                                    | Valor<br>Unitário                                                                                                    | Total                                                                                                    | Qu                                                                                                    |
| 670 000.00 I  | 0.45 €                                                            | 301 500.00 €                                                                                                    | 822 300.00                                                                                                    | 0,45 €                                                                                                    | 370 035,00 €                                                                                                    | 822 300,00 1                                                                                                    | 0.45 €                                                                                                    | 370 035,00 €                                                                                                    | 822 300.001                                                                                                    | 0,45 €                                                                                                    | 370 035,00 €                                                                                                    | *                                                                                                    |
| 30 000.00 (   | 0,45 €                                                            | 13 500.00 €                                                                                                    | 41 115,00                                                                                                    | 0,45 €                                                                                                    | 18 501,75 €                                                                                                    | 41 115.001                                                                                                    | 0.45€                                                                                                    | 18 501,75 €                                                                                                    | 41 115,001                                                                                                    | 0,45 €                                                                                                    | 18 501.75 €                                                                                                    |                                                                                                    |
| 1 600,00 unid | 3.84 €                                                            | 6 144,00 €                                                                                                    | 1 600,00 unid                                                                                                    | 3,84 €                                                                                                    | 6 144,00 €                                                                                                    | 1 600,00 unid                                                                                                    | 3,84 €                                                                                                    | 6 144,00 €                                                                                                    | 1 600,00 unid                                                                                                    | 3,84€                                                                                                    | 6 144,00 €                                                                                                    | 1                                                                                                    |
|               | Ano<br>Quantidade<br>670 000.00 I<br>30 000.00 I<br>1 600.00 unid | Ano de Pré-Oper           Quantidade         Valor           Quantidade         Unitário           80 000,001         0.45 €           30 000,001         0.45 €           1 600,00 unid         3.84 € | Ano de Pré-Operação           Quantidade         Valor<br>Unitário         Total           670 000,001         0.45 €         301 500,00 €           30 000,001         0.45 €         15 500,00 €           1 600,00 unid         3.84 €         6 144,00 € | Ano de Pré-Operação           Quantidade         Valor<br>Unitário         Total         Quantidade           670 000,001         0.45 €         301 500,00 €         822 300,001           30 000,001         0.45 €         13 500,00 €         41115,001           1 600,00 unid         3.84 €         6 144,00 €         1 600,00 unid | Ano de Pré-Operação         Ano 1           Quantidade         Valor<br>Unitário         Total         Quantidade         Valor<br>Unitário           670 000,001         0.45 €         301 500,00 €         822 300,001         0.45 €           30 000,001         0.45 €         13 500,00 €         411 115,001         0.45 €           1 600,00 unid         3.84 €         6 144,00 €         1 600,00 unid         3.84 € | Ano de Pré-Operação         Ano 1           Quantidade         Valor<br>Unitário         Total         Quantidade         Valor<br>Unitário         Total           670 000.001         0.45 €         301 500.00 €         822 300.001         0.45 €         370 035.00 €           30 000.001         0.45 €         13 500.00 €         41 115.001         0.45 €         18 501.75 €           1 600.00 unid         3.84 €         6 144.00 €         1 600.00 unid         3.84 €         6 144.00 € | Ano de Pré-Operação         Ano 1           Quantidade         Valor<br>Unitário         Total         Quantidade         Valor<br>Unitário         Total         Quantidade         Valor<br>Unitário         Total         Quantidade         Valor<br>Unitário         Total         Quantidade         Valor<br>Unitário         Total         Quantidade         Total         Quantidade         Total         Quantidade         Total         Quantidade         Total         Quantidade         Total         Quantidade         Quantidade         Total         Quantidade         Quantidade         Total         Quantidade         Quantidade         Total         Quantidade         Quantidade         Q | Ano de Pré-Operação         Ano 1         Ano 2           Quantidade         Valor<br>Unitário         Total         Quantidade         Valor<br>Unitário         Total         Quantidade         Valor<br>Unitário           \$70 000.001         0.45 €         301 500.00 €         822 300.001         0.45 €         370 035.00 €         822 300.001         0.45 €           30 000.001         0.45 €         13 500.00 €         41 115.001         0.45 €         18 501.75 €         41 115.001         0.45 €           1 600.00 unid         3.84 €         6 144.00 €         1 600.00 unid         3.84 €         6 144.00 €         1 600.00 unid         3.84 € | Ano de Pré-Operação         Total         Quantidade         Valor<br>Unitário         Total         Quantidade         Valor<br>Unitário         Total         Quantidade         Valor<br>Unitário         Total         Quantidade         Valor<br>Unitário         Total         Quantidade         Valor<br>Unitário         Total         Quantidade         Valor<br>Unitário         Total         Quantidade         Valor<br>Unitário         Total         Quantidade         Unitário         Total         Quantidade         Unitário         Total         Quantidade         Unitário         Total         Quantidade         Unitário         Total         Quantidade         Unitário         Total         Quantidade         Unitário         Total         Quantidade         Unitário         Total         Quantidade         Unitário         Total         Quantidade         Unitário         Total         Quantidade         Unitário         Total         Quantidade         Unitário         Total         Quantidade         Unitário         Total         Quantidade         Unitário         Quantidade         Unitário         Quantidade         Unitário         Total         Quantidade         Unitário         Total         Quantidade         Unitário         Total         Quantidade         Unitário         Quantidade         Unitário         Quantidade< | Ano de Pré-Operação         No 1         Ano 1         Ano 2           Quantidade         Valor<br>Unitário         Total         Quantidade         Valor<br>Unitário         Total         Quantidade         Valor<br>Unitário         Total         Quantidade         Valor<br>Unitário         Total         Quantidade         Valor<br>Unitário         Total         Quantidade         Valor<br>Unitário         Total         Quantidade         Valor<br>Unitário         Total         Quantidade         Valor<br>Unitário         Total         Quantidade         Valor<br>Unitário         Total         Quantidade         Valor<br>Unitário         Total         Quantidade         Valor<br>Unitário         Total         Quantidade         Xalor<br>Unitário         Total         Quantidade         Xalor<br>Unitário         Total         Quantidade         Xalor<br>Unitário         Total         Quantidade         Xalor<br>Unitário         Total         Quantidade         Xalor<br>Unitário         Xalor         Total         Quantidade         Xalor         Total         Quantidade         Xalor         Total         Quantidade         Xalor         Xalor         Xalor         Xalor         Xalor         Xalor         Xalor         Xalor         Xalor         Xalor         Xalor         Xalor         Xalor         Xalor         Xalor         Xalor         Xalo | Ano de Pré-Operação         No 1         Ano 1         Ano 1         Ano 2         Ano 3           Quantidade         Valor         Valor         Total         Quantidade         Valor         Total         Quantidade         Valor         Quantidade         Valor         Quantidade         Valor         Quantidade         Valor         Quantidade         Valor         Quantidade         Valor         Quantidade         Valor         Quantidade         Valor         Quantidade         Valor         Quantidade         Quantidade         Quantidade         Quantidade         Quantidade         Valor         Quantidade | Ano de Pré-Operação         Nator         Nator         Valor         Valor |

Rentabilidade

|                                       |                        | Ano 1      | Ano 2       | Ano 3      | Ano 4      | Ano 5      | Ano 6      | Ano 7      | Ano 8      | Ano 9      | Ano 10    |
|---------------------------------------|------------------------|------------|-------------|------------|------------|------------|------------|------------|------------|------------|-----------|
| Vendas                                |                        | 984300.0   | 984300.00   | 984300.00  | 984300.00  | 984300.00  | 984300.00  | 984300.00  | 984300.00  | 984300.00  | 984300.0  |
| Subsídio <mark>s à e</mark> xploração |                        | 0.0        | 0.00        | 0.00       | 0.00       | 0.00       | 0.00       | 0.00       | 0.00       | 0.00       | 0.0       |
| Prestação de Serviços                 |                        | 0.0        | 0.0         | 0.00       | 0.00       | 0.00       | 0.00       | 0.00       | 0.00       | 0.00       | 0.0       |
| Variação nos inventários da Pre       | odução                 | 0.0        | 0.00        | 0.00       | 0.00       | 0.00       | 0.00       | 0.00       | 0.00       | 0.00       | 0.0       |
| Trabalhos para a própria entid        | ade                    | 0.0        | 0.0         | 0.00       | 0.00       | 0.00       | 0.00       | 0.00       | 0.00       | 0.00       | 0.0       |
| Outros rendimentos e ganhos           |                        | 0.0        | 0.0         | 0.00       | 0.00       | 0.00       | 0.00       | 0.00       | 0.00       | 0.00       | 0.0       |
| Custo de mercadorias e matéri         | ias primas consumida   | as 0.0     | 0.0         | 0.00       | 0.00       | 0.00       | 0.00       | 0.00       | 0.00       | 0.00       | 0.0       |
| Fornecimentos de Serviços Ext         | ernos                  | -604100.0  | -604100.00  | -604100.00 | -604100.00 | -604100.00 | -604100.00 | -604100.00 | -604100.00 | -604100.00 | -604100.0 |
| Custos com Pessoal                    |                        | -244510.0  | -244510.00  | -244510.00 | -244510.00 | -244510.00 | -244510.00 | -244510.00 | -244510.00 | -244510.00 | -244510.0 |
| Provisões                             |                        | 0.0        | 0.0         | 0.00       | 0.00       | 0.00       | 0.00       | 0.00       | 0.00       | 0.00       | 0.0       |
| Custos de viagem                      |                        | 73536.7    | 75 73536.75 | 73536.75   | 73536.75   | 73536.75   | 73536.75   | 73536.75   | 73536.75   | 73536.75   | 73536.7   |
| imparidades de inventários (pe        | rdas/reversões)        | -29630.0   | -29630.00   | -29630.00  | -29630.00  | -29630.00  | -29630.00  | -29630.00  | -29630.00  | -29630.00  | -29630.0  |
| mparidades de dívidas a receb         | per (perdas/rev.)      | 0.0        | 0.00        | 0.00       | 0.00       | 0.00       | 0.00       | 0.00       | 0.00       | 0.00       | 0.0       |
| mpar. de invest. não deprec./a        | amortiz. (perdas/rev.) | 0.0        | 0.00        | 0.00       | 0.00       | 0.00       | 0.00       | 0.00       | 0.00       | 0.00       | 0.0       |
| Aumentos/reduções de justo v          | alor                   | 0.0        | 0.0         | 0.00       | 0.00       | 0.00       | 0.00       | 0.00       | 0.00       | 0.00       | 0.0       |
| Outros gastos e perdas                |                        | -55000.0   | -55000.00   | -55000.00  | -55000.00  | -55000.00  | -55000.00  | -55000.00  | -55000.00  | -55000.00  | -55000.0  |
| Resultados (antes de deprecia         | ções, gastos)          | 1844003.2  | 1844003.29  | 1844003.29 | 1844003.25 | 1844003.25 | 1844003.25 | 1844003.25 | 1844003.25 | 1844003.25 | 1844003.2 |
| Gastos/reversões de depreciaç         | ão e amortização       | 0.0        | 0.0         | 0.0        | 0.00       | 0.00       | 0.00       | 0.00       | 0.00       | 0.00       | 0.0       |
| Impar. de invest. Deprec./amo         | rtiz. (perdas/rev.)    | 0.0        | 0.00        | 0.00       | 0.00       | 0.00       | 0.00       | 0.00       | 0.00       | 0.00       | 0.0       |
| Resultado Operacional                 |                        | 1844003.2  | 1844003.29  | 1844003.25 | 1844003.25 | 1844003.25 | 1844003.25 | 1844003.25 | 1844003.25 | 1844003.25 | 1844003.2 |
| Juros e rendimentos similares o       | obtidos                | 0.0        | 0.00        | 0.0        | 0.00       | 0.00       | 0.00       | 0.00       | 0.00       | 0.00       | 0.0       |
| uros e gastos similares suport        | ados                   | 0.0        | 0.0         | 0.00       | 0.00       | 0.00       | 0.00       | 0.00       | 0.00       | 0.00       | 0.0       |
| Resultado antes de Impostos           |                        | 1844003.2  | 1844003.29  | 1844003.25 | 1844003.25 | 1844003.25 | 1844003.25 | 1844003.25 | 1844003.25 | 1844003.25 | 1844003.2 |
| Imposto sobre Rendimento              |                        | 424120.7   | 424120.75   | 424120.75  | 424120.75  | 424120.75  | 424120.75  | 424120.75  | 424120.75  | 424120.75  | 424120.7  |
| RESULTADOS LÍQUIDOS                   |                        | 1419882.5  | 1419882.50  | 1419882.50 | 1419882.50 | 1419882.50 | 1419882.50 | 1419882.50 | 1419882.50 | 1419882.50 | 1419882.5 |
|                                       | 1                      |            |             |            |            |            |            |            |            |            |           |
|                                       | Ano U                  | Ano 1      | Ano 2       | Ano 3      | Ano 4      | Ano 5      | Ano 6      | Ano /      | Ano s      | Ano 9      | Ano 10    |
| Cashflow de Investimento              | 402672.62              | 0.00       | 0.00        | 0.00       | 0.00       | 0.00       | 0.00       | 0.00       | 0.00       | 0.00       | 0.0       |
| Ativo não corrente                    | 402672.62              | 0.00       | 0.00        | 0.00       | 0.00       | 0.00       | 0.00       | 0.00       | 0.00       | 0.00       | 0.0       |
| Necessidades de Fundo de<br>Maneio    | 0.00                   | 0.00       | 0.00        | 0.00       | 0.00       | 0.00       | 0.00       | 0.00       | 0.00       | 0.00       | 0.0       |
| CashFlow de Investimento              | 402672.62              | 0.00       | 0.00        | 0.00       | 0.00       | 0.00       | 0.00       | 0.00       | 0.00       | 0.00       | 0.0       |
| CashFlow da Exploração                | 0.00                   | 1419882.50 | 1419882.50  | 1419882.50 | 1419882.50 | 1419882.50 | 1419882.50 | 1419882.50 | 1419882.50 | 1419882.50 | 1419882.5 |
| Cashflow Liquido                      | -402672.62             | 1419882.50 | 1419882.50  | 1419882.50 | 1419882.50 | 1419882.50 | 1419882.50 | 1419882.50 | 1419882.50 | 1419882.50 | 1419882.5 |
|                                       | -402672.62             | 1419882.50 | 1419882.50  | 1419882.50 | 1419882.50 | 1419882.50 | 1419882.50 | 1419882.50 | 1419882.50 | 1419882.50 | 1419882.5 |
| Cashflow atualizado                   |                        |            |             |            |            |            |            |            |            |            |           |

| Figura 61 - Ecrã ilustrativo | da componente de | Análise Financeira | (tabulador VAI | _ da Análise). |
|------------------------------|------------------|--------------------|----------------|----------------|
|------------------------------|------------------|--------------------|----------------|----------------|

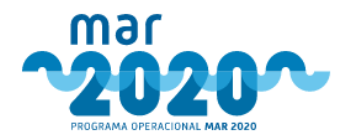

De forma a ser possível apurar o VAL da análise, é possível efetuar simulações, das quais uma delas terá que ser contabilizada para a análise como sendo o VAL da análise. Só será possível concluir uma análise após se ter efetuado pelo menos uma simulação e esta ter sido contabilizada para análise.

No tabulador "Simulação" contem uma listagem de simulações e a possibilidade de criar uma nova simulação (Figura 62). Aqui, também se poderá contabilizar uma simulação para análise.

Apreciação económica e financeira

| ista da simulas             | ž         |     |     |      |                           |       |
|-----------------------------|-----------|-----|-----|------|---------------------------|-------|
| sta de simulaç              | oes       |     |     |      |                           |       |
|                             |           |     |     |      |                           |       |
| Nova Simulação              |           |     |     |      |                           |       |
| Nova Simulação              |           |     |     |      |                           |       |
| Nova Simulação<br>Simulação | Descrição | VAL | TIR | Data | Contabilizar para análise | Ações |

Figura 62 - Ecrã ilustrativo da componente de Análise Financeira (tabulador Simulação).

Ao selecionar a opção "<sup>Nova Simulação</sup>", o técnico de análise será redirecionado para o ecrã referente à criação de uma nova simulação, sendo este composto por dois tabuladores, "Produtos" e "Rentabilidade" (Figura 63 e Figura 64).

Os valores dos produtos indicam quais as vendas e custos com mercadorias que ocorrem. Os valores que forem introduzidos neste separador surgem posteriormente no tabulador da rentabilidade como acréscimos, já calculados. Os valores não editáveis do tabulador de rentabilidade são portanto valores que foram calculados com os valores introduzidos neste primeiro tabulador, fazendo a diferença entre o valor do ano e o valor do ano 0.

O técnico de análise poderá ainda adicionar uma "Fundamentação técnica".

Ao selecionar a opção " Guardar e continuar" as alterações feitas serão gravadas, e o técnico será redirecionado para o tabulador seguinte (Rentabilidade).

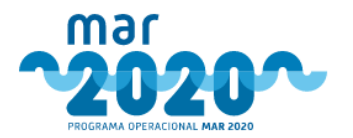

# Simulação

| Título * Simulação 1                                                                                                    |                                                                                    |                                                                                                    |                                                                                         |                                                                                    |                                                                                   |
|----------------------------------------------------------------------------------------------------|------------------------------------------------------------------------------------|----------------------------------------------------------------------------------------------------|-----------------------------------------------------------------------------------------|------------------------------------------------------------------------------------|-----------------------------------------------------------------------------------|
| VAL 13 794                                                                                                    | 6 152,38 €                                                                         | TIR 352.0                                                                                                    | 62%                                                                                     | Ano de fim de vida útil<br>*                                                       | 2026                                                                              |
|                                                                                                    |                                                                                    |                                                                                                    |                                                                                         | Ano de fim de                                                                      | vida útil da candidatura: 2026                                                    |
| utos Rentabilidade                                                                                                    |                                                                                    |                                                                                                    |                                                                                         |                                                                                    |                                                                                   |
| ndas                                                                                                    |                                                                                    |                                                                                                    |                                                                                         |                                                                                    |                                                                                   |
| Produto                                                                                                    |                                                                                    | Ano de Pré-Operação                                                                                                    |                                                                                         |                                                                                    | Ano 1                                                                             |
|                                                                                                    | Quantidade                                                                         | Valor Unitário (€)                                                                                                    | Total (€)                                                                               | Quantidade                                                                         | Valor Unitário (€)                                                                |
| io: Vendas<br>scrição: PESCADO FRESCO /                                                                                                    | 0.01                                                                               | 0.01                                                                                                    | 0.00                                                                                    | 510000.00                                                                          | 1.93                                                                              |
| FRIGERADO<br>idade: Kilograma                                                                                                    | 0.01                                                                               | 0,01 €                                                                                                    | 0,00 €                                                                                  | 510000.00                                                                          | 1,93 €                                                                            |
|                                                                                                    |                                                                                    |                                                                                                    |                                                                                         |                                                                                    |                                                                                   |
| tos de Viagem                                                                                                    |                                                                                    |                                                                                                    |                                                                                         |                                                                                    | 12.221                                                                            |
| tos de Viagem<br>Matérias Primas / Subsidiárias                                                                                                    | Quantidade                                                                         | Ano de Pré-Operação<br>Valor Unitário (€)                                                                                                    | Total (€)                                                                               | Quantidade                                                                         | Ano 1<br>Valor Unitário (€)                                                       |
| tos de Viagem<br>Matérias Primas / Subsidiárias                                                                                                    | Quantidade<br>670000.00                                                            | Ano de Pré-Operação<br>Valor Unitário (€)<br>0.45                                                                                                    | Total (€)<br>301500.00                                                                  | Quantidade<br>822300.00                                                            | Ano 1<br>Valor Unitário (€)<br>0.45                                               |
| Matérias Primas / Subsidiárias                                                                                                    | Quantidade<br>670000.00<br>670000.00                                               | Ano de Pré-Operação<br>Valor Unitário (€)<br>0.45<br>0,45 €                                                                                                    | Total (€)<br>301500.00<br>301 500,00 €                                                  | Quantidade<br>822300.00<br>822300.00                                               | Ano 1<br>Valor Unitário (€)<br>0.45<br>0,45 €                                     |
| Matérias Primas / Subsidiárias                                                                                                    | Quantidade<br>670000.00<br>670000.00<br>30000.00                                   | Ano de Pré-Operação<br>Valor Unitório (€)<br>0.45<br>0,45 €                                                                                                    | Total (€)<br>301500.00<br>301 500,00 €<br>13500.00                                      | Quantidade<br>822300.00<br>822300.00<br>41115.00                                   | Ano 1<br>Valor Unitário (€)<br>0.45<br>0,45 €<br>0.45                             |
| Matérias Primas / Subsidiárias Matérias Primas / Subsidiárias co: Custo de combustível scrição: CONSUMO DE GASÓLEO idade: Litros co: Custo de lubrificantes scrição: CONSUMO DE ÓLEO idade: Litros                                                                                                    | Quantidade<br>670000.00<br>670000.00<br>30000.00<br>30000.00                       | Ano de Pré-Operação<br>Valor Unitário (€)<br>0.45<br>0.45 €<br>0.45 €                                                                                                    | Total (€)<br>301500.00<br>301500,00 €<br>13500,00 €                                     | Quantidade<br>822300.00<br>822300.00<br>41115.00<br>41115.00                       | Ano 1<br>Valor Unitário (€)<br>0.45<br>0.45<br>0.45<br>0,45 €                     |
| Matérias Primas / Subsidiárias<br>Matérias Primas / Subsidiárias<br>o: Custo de combustível<br>scrição: CONSUMO DE GASÓLEO<br>idade: Litros<br>o: Custo de lubrificantes<br>scrição: CONSUMO DE ÓLEO<br>idade: Litros<br>o: Custo de víveres<br>scrição: ALIMENTAÇÃO DA                                    | Quantidade<br>670000.00<br>670000.00<br>30000.00<br>30000.00<br>1600.00            | Ano de Pré-Operação<br>Valor Unitário (€)<br>0.45<br>0,45 €<br>0.45 €<br>0,45 €                                                                                                    | Total (€)<br>301500.00<br>301 500,00 €<br>13500,00 €<br>6144.00                         | Quantidade<br>822300.00<br>822300.00<br>41115.00<br>41115.00<br>1600.00            | Ano 1<br>Valor Unitário (€)<br>0.45<br>0,45 €<br>0,45 €<br>3.84                   |
| Matérias Primas / Subsidiárias Matérias Primas / Subsidiárias CUSSO de combustível scrição: CONSUMO DE GASÓLEO idade: Litros co: Custo de lubrificantes scrição: CONSUMO DE ÓLEO idade: Litros co: Custo de víveres scrição: ALIMENTAÇÃO DA PULAÇÃO idade: Unidades                                        | Quantidade<br>670000.00<br>670000.00<br>30000.00<br>30000.00<br>1600.00<br>1600.00 | Ano de Pré-Operação<br>Valor Unitário (€)<br>0.45 0,45 €<br>0.45 0,45 €<br>3.84 3,84 €                                                                                                    | Total (€)<br>301500.00<br>301500,00 €<br>13500.00<br>13500,00 €<br>6144.00<br>6144,00 € | Quantidade<br>822300.00<br>822300.00<br>41115.00<br>41115.00<br>1600.00<br>1600.00 | Ano 1<br>Valor Unitário (€)<br>0.45<br>0,45 €<br>0.45<br>0,45 €<br>3.84<br>3,84 € |
| Matérias Primas / Subsidiárias<br>Matérias Primas / Subsidiárias<br>io: Custo de combustível<br>scrição: CONSUMO DE GASÓLEO<br>idade: Litros<br>io: Custo de lubrificantes<br>scrição: CONSUMO DE ÓLEO<br>idade: Litros<br>io: Custo de víveres<br>scrição: ALIMENTAÇÃO DA<br>PULAÇÃO<br>idade: Unidades   | Quantidade<br>670000.00<br>670000.00<br>30000.00<br>30000.00<br>1600.00<br>1600.00 | Ano de Pré-Operação         Valor Unitário (€)         0.45         0.45         0.45         0.45         0.45         0.45         0.45         0.45         0.45         0.45         0.45         0.45         0.45         0.45 | Total (€)<br>301500.00<br>301 500,00 €<br>13500,00 €<br>6144,00<br>6 144,00 €           | Quantidade<br>822300.00<br>822300.00<br>41115.00<br>41115.00<br>1600.00<br>1600.00 | Ano 1<br>Valor Unitário (€)<br>0.45<br>0.45 €<br>0.45<br>0.45 €<br>3.84<br>3,84 € |
| tos de Viagem<br>Matérias Primas / Subsidiárias<br>o: Custo de combustível<br>scrição: CONSUMO DE GASÓLEO<br>idade: Litros<br>o: Custo de lubrificantes<br>scrição: CONSUMO DE ÓLEO<br>idade: Litros<br>o: Custo de víveres<br>scrição: ALIMENTAÇÃO DA<br>PULAÇÃO<br>idade: Unidades                       | Quantidade<br>670000.00<br>670000.00<br>30000.00<br>30000.00<br>1600.00<br>1600.00 | Ano de Pré-Operação         Valor Unitário (€)         0.45         0.45         0.45 €         0.45 €         3.84         3.84 €                                                                                                   | Total (€)<br>301500.00<br>301 500,00 €<br>13500,00 €<br>6144.00<br>6144,00 €            | Quantidade<br>822300.00<br>822300.00<br>41115.00<br>41115.00<br>1600.00<br>1600.00 | Ano 1<br>Valor Unitário (€)<br>0.45<br>0,45 €<br>0.45<br>0,45 €<br>3.84<br>3,84 € |
| tos de Viagem<br>Matérias Primas / Subsidiárias<br>o: Custo de combustível<br>scrição: CONSUMO DE GASÓLEO<br>idade: Litros<br>o: Custo de lubrificantes<br>scrição: CONSUMO DE ÓLEO<br>idade: Litros<br>o: Custo de viveres<br>scrição: ALIMENTAÇÃO DA<br>PULAÇÃO<br>idade: Unidades<br>damentação Técnica | Quantidade<br>670000.00<br>670000.00<br>30000.00<br>30000.00<br>1600.00<br>1600.00 | Ano de Pré-Operação<br>Valor Unitário (€)<br>0.45<br>0.45 €<br>0.45 €<br>3.84<br>3.84 €                                                                                                    | Total (€)<br>301500.00<br>301500,00 €<br>13500.00<br>13500,00 €<br>6144,00<br>6144,00 € | Quantidade<br>822300.00<br>822300.00<br>41115.00<br>41115.00<br>1600.00<br>1600.00 | Ano 1<br>Valor Unitário (€)<br>0.45<br>0,45 €<br>0.45<br>0,45 €<br>3.84<br>3,84 € |
| tos de Viagem<br>Matérias Primas / Subsidiárias<br>o: Custo de combustível<br>scrição: CONSUMO DE GASÓLEO<br>idade: Litros<br>o: Custo de lubrificantes<br>scrição: CONSUMO DE ÓLEO<br>idade: Litros<br>o: Custo de víveres<br>scrição: ALIMENTAÇÃO DA<br>PULAÇÃO<br>idade: Unidades                       | Quantidade<br>670000.00<br>670000.00<br>30000.00<br>30000.00<br>1600.00            | Ano de Pré-Operação<br>Valor Unitário (€)<br>0.45<br>0.45 €<br>0.45 €<br>0.45 €<br>0.45 €<br>0.45 €                                                                                                    | Total (€)<br>301500.00<br>301500,00 €<br>13500,00 €<br>6144.00<br>6144,00 €             | Quantidade<br>822300.00<br>822300.00<br>41115.00<br>41115.00<br>1600.00<br>1600.00 | Ano 1<br>Valor Unitário (€)<br>0.45<br>0.45 €<br>0.45 €<br>3.84<br>3.84 €         |
| tos de Viagem<br>Matérias Primas / Subsidiárias<br>o: Custo de combustível<br>scrição: CONSUMO DE GASÓLEO<br>idade: Litros<br>o: Custo de lubrificantes<br>scrição: CONSUMO DE ÓLEO<br>idade: Litros<br>o: Custo de víveres<br>scrição: ALIMENTAÇÃO DA<br>PULAÇÃO<br>idade: Unidades<br>damentação Técnica | Quantidade<br>670000.00<br>670000.00<br>30000.00<br>30000.00<br>1600.00            | Ano de Pré-Operação         Valor Unitário (€)         0.45         0.45         0.45 €         0.45 €         3.84         3.84 €                                                                                                   | Total (€)<br>301500.00<br>301500,00 €<br>13500,00 €<br>6144.00<br>6144,00 €             | Quantidade<br>822300.00<br>822300.00<br>41115.00<br>41115.00<br>1600.00<br>1600.00 | Ano 1<br>Valor Unitário (€)<br>0.45<br>0.45 €<br>0.45 €<br>3.84<br>3,84 €         |
| Istos de Viagem Matérias Primas / Subsidiárias ipo: Custo de combustível escrição: CONSUMO DE GASÓLEO nidade: Litros ipo: Custo de lubrificantes escrição: CONSUMO DE ÓLEO nidade: Litros ipo: Custo de viveres escrição: ALIMENTAÇÃO DA RIPULAÇÃO nidade: Unidades indamentação Técnica                   | Quantidade<br>670000.00<br>670000.00<br>30000.00<br>1600.00<br>1600.00             | Ano de Pré-Operação         Valor Unitário (€)         0.45         0.45         0.45 €         3.84         3.84 €                                                                                                    | Total (€)<br>301500.00<br>301500,00 €<br>13500,00 €<br>6144,00<br>6144,00 €             | Quantidade 822300.00 822300.00 41115.00 41115.00 1600.00 1600.00                   | Ano 1<br>Valor Unitário (€)<br>0.45<br>0.45 €<br>0.45 €<br>3.84<br>3,84 €         |

Figura 63 - Ecrã ilustrativo de uma simulação (tabulador Produtos).

O segundo tabulador corresponde à página da rentabilidade com os cálculos dos cash-flows e resultados financeiros (Figura 64).

O cálculo de "Resultados (antes de depreciações, gastos)" é efetuado somando ou subtraindo os valores da rentabilidade seguintes (de acordo com o sinal):

- Prestação de Serviços +
- Variação nos inventários da Produção +
- Trabalhos para a própria entidade +
- Subsídios à exploração +
- Outros rendimentos e ganhos +
- Vendas +

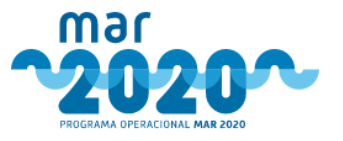

- Vendas Totais +
- Vendas de Produtos
- Vendas de Mercadorias +
- Outros proveitos de exploração
- Proveitos e Ganhos Financ. de Exploração
- Proveitos Extraordinários
- Proveitos Financeiros +
- Custo de mercadorias e matérias primas consumidas
- Fornecimentos de Serviços Externos
- Custos com Pessoal -
- Provisões
- Custos de viagem
- Imparidades de inventários (perdas/reversões) -
- Imparidades de dívidas a receber (perdas/rev.)
- Impar. de invest. não deprec./amortiz. (perdas/rev.) -
- Aumentos/reduções de justo valor
- Outros gastos e perdas -

O "Resultado Operacional" obtém-se retirando aos "Resultados (antes de depreciações, gastos)" os gastos/reversões de depreciação e amortização e as imparidades de investimento depreciações/amortizações (perdas/ver.).

Por sua vez, o "Resultado antes de Impostos" corresponde à soma do resultado operacional com os juros e rendimentos similares obtidos, sendo que ao resultado desta soma se retiram os juros e gastos similares suportados.

O "Imposto sobre Rendimento" corresponde o resultado da multiplicação do resultado antes de impostos e a taxa de imposto sobre o rendimento, que vai estar parametrizada no sistema, por data.

Os "Resultados líquidos" correspondem o resultado da diferença entre os resultados antes de impostos e o imposto sobre rendimento.

O "Cashflow de investimento" corresponde à soma do ativo não corrente com as necessidades de fundo de maneio.

O "CashFlow da Exploração" corresponde à diferença entre os resultados líquidos e o valor residual, sendo o "Cashflow líquido" a diferença entre o cash-flow da exploração e o cash-flow do investimento.

Por fim, o "Cash-flow atualizado", que vai ser utilizado para cálculo da VAL e da TIR, é obtido dividindo ao cash-flow líquido (1 + taxa de refinanciamento) elevado ao índice do ano ao qual se refere o cash-flow. A taxa de refinanciamento vai estar definida em base de dados, por datas e o cálculo do cash-flow terá em consideração a data de abertura do aviso.

O VAL é obtido somando todos os cash-flows atualizados. A TIR corresponde à taxa de refinanciamento para qual a VAL seria 0. Este último cálculo é efetuado ao clicar no botão "Simular" e tem em conta os valores alterados no ecrã.

Os valores não editáveis referentes a "Vendas", "Prestação de Serviços", "Custo de mercadorias e matérias primas consumidas" e "Custos de viagem" vêm do tabulador dos produtos. Todos os outros valores não editáveis do ecrã são alterados ao se alterarem os valores das linhas de rentabilidade, de acordo com as fórmulas descritas acima.

Não será permitido submeter um parecer favorável se a TIR for negativa.

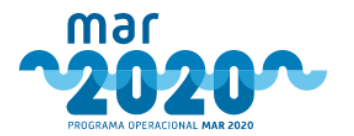

#### Simulação

|                                |                        |                        | in the second second   |                        |                        |                                       | -       |
|--------------------------------|------------------------|------------------------|------------------------|------------------------|------------------------|---------------------------------------|---------|
|                                | VAL 13 830 024,40 €    |                        | TIR 343,46%            |                        | Ano de fim de vida úti |                                       | 2026    |
|                                |                        |                        |                        |                        |                        | Ano de fim de vida útil da candidatur | a: 2026 |
| lutos Rentabilidade            |                        |                        |                        |                        |                        |                                       |         |
| ntabilidade                    |                        |                        |                        |                        |                        |                                       |         |
|                                |                        |                        |                        |                        |                        |                                       |         |
|                                |                        | 1                      |                        | -                      |                        | 1. (a)                                |         |
| ndas                           |                        | Ano 1                  | Ano 2                  | Ano 3                  | Ano 4                  | Ano 5                                 | Ano     |
|                                |                        | 984300.00              | 984300.00              | 984300.00              | 984300.00              | 984300.00                             |         |
| bsidios à exploração           |                        | 0,00                   | 0,00                   | 0.00                   | 0,00                   | 0,00                                  |         |
| estação de Serviços            |                        | 0.00                   | 0.00                   | 0.00                   | 0.00                   | 0.00                                  | 1       |
|                                |                        | 0.00                   | 0.00                   | 0.00                   | 0.00                   | 0.00                                  |         |
| iação nos inventários da Prod  | fução                  | 0,00                   | 0,00                   | 0,00                   | 0,00                   | 0,00                                  |         |
| balhos para a própria entidad  | 5e                     | 6.00                   | 0.00                   | 0.00                   | 0.00                   | 0.00                                  |         |
|                                |                        | 0.00                   | 0.00                   | 0.00                   | 0.00                   | 0.00                                  |         |
| tros rendimentos e ganhos      |                        | 0,00                   | 0,00                   | 0.00                   | 0,00                   | 0,00                                  |         |
| un de mercadorias e matéria    | s primas consumirlas   | 0.00                   | 0.00                   | 0.00                   | 0.00                   | 0.00                                  |         |
|                                | 1011                   | 0.00                   | 0.00                   | 0.00                   | 0.00                   | 0.00                                  |         |
| necimentos de Serviços Exter   | nos                    | -604100,00             | -604100,00             | -604100,00             | 604100.00              | -604100,00                            |         |
| uns com Desso el               |                        | -604100.00             | -604100.00             | -604100.00             | -604100.00             | -604100.00                            |         |
| nas datu rusadi                |                        | -244510,00             | -244510,00             | -244510.00             | -244510,00             | -244510,00                            |         |
| visões                         |                        | 0,00                   | 0,00                   | 0,00                   | 0,00                   | 0,00                                  |         |
|                                |                        | 0.00                   | 0.00                   | 0.00                   | 0.00                   | 0.00                                  |         |
| stos de viagem                 |                        | 73536,75<br>73536,75   | 73536,75               | 73536,75<br>73536.75   | 73536,75<br>73536,75   | 73536,75<br>73536.75                  |         |
| paridades de inventários (per  | das/reversões)         | -29630,00              | -29630,00              | -29630,00              | -29630,00              | -29630,00                             |         |
|                                |                        | -29630.00              | -29630.00              | -29630.00              | -29630.00              | -29630.00                             |         |
| paridades de dividas a recebe  | r (perdas/rev.)        | 0.00                   | 0.00                   | 0.00                   | 0.00                   | 0.00                                  |         |
| par. de invest. não deprec./an | nortiz. (perdas/rev.)  | 0.00                   | 0,00                   | 0,00                   | 0,00                   | 0,00                                  |         |
|                                |                        | 0.00                   | 0.00                   | 0.00                   | 0.00                   | 0.00                                  |         |
| mentos/reduções de justo val   | lor                    | 0.00                   | 0,00                   | 0.00                   | 0,00                   | 0,00                                  |         |
| tros gastos e perdas           |                        | -55000.00              | -55000.00              | -55000.00              | -5500.00               | -55000.00                             |         |
|                                |                        | -55000.00              | -55000.00              | -55000.00              | -55000.00              | -55000.00                             |         |
| sultados (antes de depreciaç   | ões, gastos)           | 1844003,25             | 1844003,25             | 1844003,25             | 1844003,25             | 1844003,25                            |         |
| stos/reversões de depreciação  | o e amortização        | 0.00                   | 0.00                   | 0.00                   | 0.00                   | 0.00                                  |         |
|                                |                        | 0.00                   | 0.00                   | 0.00                   | 0.00                   | 0.00                                  |         |
| par. de invest. Deprec./amorti | iz. (perdas/rev.)      | 0,00                   | 0,00                   | 0,00                   | 0,00                   | 0,00                                  |         |
| sultado Operacional            |                        | 19/4002.25             | 0.00                   | 1944003.35             | 00.0                   | 1944002.25                            | 1       |
|                                |                        | 1844003,25             | 1844003.25             | 1844003.25             | 1844003,25             | 1844003.25                            |         |
| os e rendimentos similares ot  | btidos                 | 0.00                   | 0,00                   | 0,00                   | 0,00                   | 0,00                                  |         |
| os e gastos similares suportas | dos                    | 0.00                   | 0.00                   | 0.00                   | 0.00                   | 0.00                                  |         |
|                                |                        | 0.00                   | 0.00                   | 0.00                   | 0.00                   | 0.00                                  |         |
| sultado antes de Impostos      |                        | 1844003,25             | 1844003,25             | 1844003,25             | 1844003,25             | 1844003,25                            |         |
| posto sobre Rendimento         |                        | 1844003.25             | 1844003.25             | 1844003.25             | 1844003.25             | 1844003.25                            |         |
|                                |                        | 461000,81<br>424120.75 | 461000,81<br>424120.75 | 461000,81<br>424120.75 | 461000,81<br>424120,75 | 461000,81<br>424120.75                |         |
| SULTADOS LÍQUIDOS              |                        | 1383002,44             | 1383002,44             | 1383002,44             | 1383002,44             | 1383002,44                            |         |
|                                |                        | 1419882.50             | 1419882.50             | 1419882.50             | 1419882.50             | 1419882.50                            |         |
|                                |                        |                        |                        |                        |                        |                                       |         |
| chillons de la secto           | Ano 0                  | Ano 1                  | Ano 2                  | Ano 3                  | Ano 4                  | Ano 5                                 | An      |
| annour de macatimento          | 402672,62<br>402672.62 | 0,00                   | 0,00                   | 0,00                   | 0,00                   | 0,00                                  |         |
| vo não corrente                | 402672,62              | 0.00                   | 0,00                   | 0.00                   | 0.00                   | 0.00                                  |         |
|                                |                        | 0.00                   | 0.00                   | 0.00                   | 0.00                   | 0.00                                  |         |
| cessidades de Fundo de<br>meio | 0                      | 0,00                   | 0,00                   | 0,00                   | 0,00                   | 0.00                                  |         |
| shFlow da Exploração           | 0.00                   | 1383002.44             | 1383002.44             | 1383002.44             | 1383002.44             | 1383002.44                            | T       |
|                                | 0.00                   | 1419882.50             | 1419882.50             | 1419882.50             | 1419882.50             | 1419882.50                            |         |
| shflow Liquido                 | -402672,62             | 1383002,44             | 1383002,44             | 1383002,44             | 1383002,44             | 1383002,44                            |         |
| shflow atualizado              | -402672.62             | 1419882.50             | 1419882.50             | 1419882.50             | 1419882.50             | 1419882.50                            |         |
|                                | -402672.62             | 1419882.50             | 1419882.50             | 1419882.50             | 1419882.50             | 1419882.50                            |         |
|                                |                        |                        |                        |                        |                        |                                       |         |

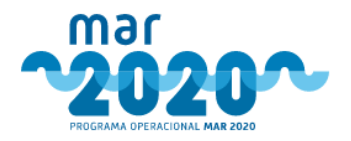

Figura 64 - Ecrã ilustrativo de uma simulação (tabulador Rentabilidade).

Será possível editar uma simulação selecionando a opção "🗹" na coluna "Ações" (Figura 62).

O técnico de análise deverá selecionar a simulação a contabilizar para efeitos de análise na coluna "Contabilizar para análise" (Figura 62). Ao selecionar a simulação surgirá a seguinte mensagem de confirmação "A sua simulação será contabilizada para efeitos de análise. Pretende continuar?" (Figura 65).

| A sua sin | nulação será contabilizada para | izar pa |
|-----------|---------------------------------|---------|
| ✓Sim      | × Não                           |         |

Figura 65 - Pop-up referente à seleção da simulação a ser contabilizada na análise.

Será ainda possível eliminar uma simulação selecionando a opção "🛄 " na coluna "Ações" (Figura 62). Surgirá a seguinte mensagem de confirmação "A sua simulação será apagada. Pretende continuar?"(Figura 66).

| A sua sin | nulação será apagada | Pretende |
|-----------|----------------------|----------|
| ontinua   | r?                   |          |
|           |                      |          |
|           |                      |          |

Figura 66 - Pop-up referente à remoção da simulação.

### 2.1.5.6.15 Apreciação Estratégica (AE)

Nesta componente será feito o apuramento da apreciação estratégica da operação, que irá ser um parâmetro necessário ao cálculo da pontuação final. Esta componente apenas estará disponível quando aplicável.

Existem dois ecrãs diferentes referentes à apreciação estratégica, parametrizados por medida.

No caso de medidas em que as pontuações da apreciação estratégica sejam ponderadas de acordo com o montante de investimento por tipologia/rúbrica (por exemplo, medida P01M01), o ecrã será semelhante ao da Figura 67.

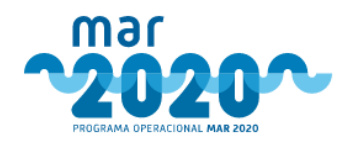

| sumo  | Dados do Projeto              | Atividade    | Elegibilidade   | Níveis de Apoio | Investimentos | Síntese de Investir | nentos | Coerência | AT VE AE    | Fontes de Financi | iamento Indicadores | Condicionantes            | Parecer | Esclarecimentos         |
|-------|-------------------------------|--------------|-----------------|-----------------|---------------|---------------------|--------|-----------|-------------|-------------------|---------------------|---------------------------|---------|-------------------------|
| cumen | tos                           |              |                 |                 |               |                     |        |           |             |                   |                     |                           |         | <b>A</b> <sup>0</sup> 9 |
| ná    | ise - Apr                     | eciaçã       | io Estra        | tégica          |               |                     |        |           |             |                   |                     |                           |         |                         |
| Apura | mento                         |              |                 |                 |               |                     |        |           |             |                   |                     |                           |         |                         |
| Da    | dos da Ap                     | reciaçã      | o Estraté       | gica Pond       | erada         |                     |        |           |             |                   |                     |                           |         |                         |
|       |                               |              |                 |                 | Elegível      |                     |        | Análise   | Estratégica | a                 | Pontuação           | Pontuação<br>Ponderada (% | 6) E    | sclarecimentos          |
| Inv   | estimentos em                 | eficiência   | energética      |                 |               |                     |        |           |             |                   |                     |                           |         |                         |
| Ecor  | iómetros, sistema<br>bustível | is de gestão | e de controlo c | io              |               | 42 170,00 €         | Pouco  | Relevante |             | •<br>ii           | 40.00               | 40.00                     |         | + / -                   |
|       |                               |              |                 |                 |               |                     |        |           |             |                   | Total               | 40.00                     |         |                         |
| Apu   | ramento - Api                 | eciação E    | stratégica      |                 |               |                     |        |           |             |                   |                     |                           |         |                         |
| Cate  | gorias de Investi             | mento        |                 |                 |               |                     |        | Elegível  |             | Pontuação Pon     | derada (%)          |                           |         |                         |
| Inve  | stimentos em efic             | iência energ | gética          |                 |               |                     |        |           | 42 170,00   | € 40.00           |                     |                           |         |                         |
|       |                               |              |                 |                 |               |                     | AE     | 4         | 2 170,00    | € 40.00           |                     |                           |         |                         |
|       | Comentários/Jus               | tificação    |                 |                 |               |                     | //     |           |             |                   |                     |                           |         | R Guardar               |

#### Figura 67 - Ecrã ilustrativo da componente de análise Apreciação Estratégica Ponderada (P01M01).

Na secção de "Dados da apreciação estratégica ponderada" será apresentado o valor do investimento elegível para cada uma das sub-rúbricas, apurado na componente de Investimento (2.1.5.6.10 - Investimentos). De acordo com análise estratégica, será apresentada a pontuação atribuída parametrizada na coluna de "Pontuação" e, consequentemente, a pontuação ponderada para cada uma das sub-rúbricas. A pontuação atribuída corresponderá ao valor estipulado pela portaria para cada combinação de critério com as opções de análise estratégica ("Pouco Relevante", "Relevante", "Muito Relevante"). O técnico analista deverá adicionar uma justificação que fundamente a validação feita.

Na secção "Apuramento" será apresentado o valor do investimento elegível apurado e a pontuação ponderada total por rubrica/categoria de investimento, e a pontuação final a atribuir à apreciação estratégica (AE). A pontuação final não poderá ser superior a 100. O técnico de análise deverá preencher o campo "Comentário/justificação".

Ao selecionar a opção "<sup>H</sup>Guardar" as alterações feitas serão guardadas.

Para medidas cuja pontuação da apreciação estratégica não seja ponderada de acordo com o montante de investimento, o ecrã será semelhante ao da Figura 68.

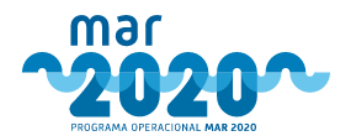

numo Dados do Projeto Elegibilidade Niveis de Apoio Investimentos Sintese de Investimentos Coerência AT VE AE Condicionantes Parecer Esclarecimentos Documentos

A<sup>0</sup> S

## Análise - Apreciação Estratégica

| anadçao dos criterio                                                   | os de seleçat                              | ,                                                                | 10.0        |                     |           |                |
|------------------------------------------------------------------------|--------------------------------------------|------------------------------------------------------------------|-------------|---------------------|-----------|----------------|
| specificidades                                                         |                                            |                                                                  | candidatura | Análise Estratégica | Pontuação | Esclarecimento |
| operação beneficia um conjunto                                         | significativo de utili:                    | adores do porto de pesca*                                        |             | Não discrimina o a  | 45        | • < =          |
| niciativas que valorizem o pescado<br>er o tamanho mínimo ou outras co | desembarcado que r<br>ndições para poder s | ão possa ser comercializado por não<br>er absorvido pelo mercado | ø           | Cumpre              | 25        | + 2 -          |
| umento da competitividade da inf                                       | raestrutura a interver                     | ncionar                                                          | ø           | Cumpre              | 0         | + 2 -          |
| npacte ambiental positivo                                              |                                            |                                                                  | ×           | Cumpre              | 0         | + / -          |
| especificidade a azul é a que tem po                                   | ontuação base.                             |                                                                  |             |                     |           |                |
| Apuramento - Apreciação                                                | Pontuação                                  |                                                                  |             |                     |           |                |
| Estrategica                                                            | Pontuação Base                             | 45                                                               |             |                     |           |                |
|                                                                        | Pontuação Total                            | 70                                                               |             |                     |           |                |
| Justificação do Beneficiário                                           | Ver Memória de                             | scritiva                                                         |             |                     |           |                |
| Conclusão de Análise<br>Estratégica                                    | t                                          |                                                                  |             |                     |           |                |

Figura 68 - Ecrã ilustrativo da componente de análise Apreciação Estratégica.

Na secção de "Validação de critérios" será apresentada uma lista de especificidades, onde irão constar os valores declarados em candidatura pelo beneficiário, e os valores da análise estratégica feita pelo técnico de análise e a respetiva justificação, conforme mostra a Figura 68. A pontuação atribuída corresponderá ao valor estipulado pela portaria para cada combinação de critério com as opções de análise estratégica.

Caso exista, a especificidade correspondente à pontuação base será apresentada a azul.

Na secção "Apuramento" da pontuação final da apreciação estratégica será apresentado o total da pontuação resultante da análise estratégica, sendo que esta não poderá ser superior a 100.

Ao selecionar a opcão " H Guardar " as alterações feitas serão guardadas.

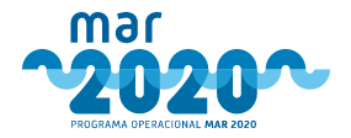

# 2.1.5.6.16 Fontes de Financiamento

Na componente "Fontes de Financiamento", o técnico de análise irá verificar se estão asseguradas as fontes de financiamento complementares do projeto (Figura 69).

O técnico de análise poderá editar/alterar os valores dos campos "Capital", "Prestações Suplementares Capital", "Autofinanciamento", "Médio/Longo Prazo", "Curto Prazo", "Médio/Longo Prazo", "Curto Prazo" e "Outros".

O cálculo da "Diferença entre a Investimento total e o Financiamento total" será feito automaticamente, e caso seja diferente de zero, será apresentada a seguinte mensagem: "ALERTA: Não pode guardar os dados introduzidos enquanto o valor do Financiamento Total for diferente do valor do Investimento Total".

O técnico de análise deverá preencher os campos "A entidade demonstra que estão asseguradas as fontes de financiamento complementares?" e "Fundamentação" (Justificação da resposta dada no campo anterior).

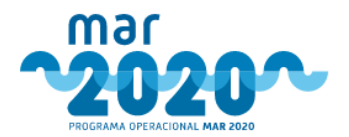

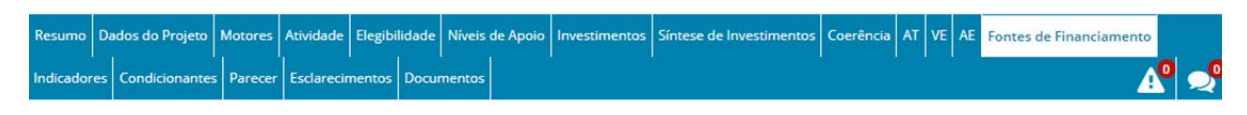

## Análise - Fontes de Financiamento

| 11052.03<br>(11 052,03 €)<br>11052.03 €)<br>(11 052,03 €)<br>0.00<br>(0,00 €) | 11052.03<br>(11 052,03 €)<br>11052.03<br>(11 052,03 €)<br>(11 052,03 €)<br>0.00                                                                                                    | 100.00<br>(100.009<br>100.00<br>(100.009                                                                                                    |
|-------------------------------------------------------------------------------|----------------------------------------------------------------------------------------------------|----------------------------------------------------------------------------------------------------|
| (11 052,03 €)<br>11052,03 €)<br>(11 052,03 €)<br>0.00<br>(0,00 €)             | (11 052,03 €)<br>11052,03 €)<br>(11 052,03 €)<br>0.00                                                                                                    | (100.009<br>100.00<br>(100.009                                                                                                    |
| 11052.03<br>(11 052,03 €)<br>0.00<br>(0,00 €)                                 | 11052.03<br>(11 052,03 €)<br>0.00                                                                                                    | 100.00                                                                                                    |
| (11 052,03 €)<br>0.00<br>(0,00 €)                                             | (11 052,03 €)<br>0.00                                                                                                    | (100.009                                                                                                    |
| 0.00<br>(0,00 €)                                                              | 0.00                                                                                                    |                                                                                                    |
| (0,00 €)                                                                      |                                                                                                    | 0.00                                                                                                    |
|                                                                               | (0,00 €)                                                                                                    | (0.009                                                                                                    |
| 0.00                                                                          | 0.00                                                                                                    | 0.00                                                                                                    |
| (0,00 €)                                                                      | (0,00 €)                                                                                                    | (0.00                                                                                                    |
| 0.00                                                                          | 0.00                                                                                                    | 0.00                                                                                                    |
| (0,00 €)                                                                      | (0,00 €)                                                                                                    | (0.00                                                                                                    |
| 0.00                                                                          | 0.00                                                                                                    | 0.00                                                                                                    |
| (0,00 €)                                                                      | (0,00 €)                                                                                                    | (0.009                                                                                                    |
| 0.00                                                                          | 0.00                                                                                                    | 0.00                                                                                                    |
| (0,00 €)                                                                      | (0,00 €)                                                                                                    | (0.00                                                                                                    |
| 0.00                                                                          | 0.00                                                                                                    | 0.00                                                                                                    |
| (0.00 E)                                                                      | (0.00 @                                                                                                    | (0.009                                                                                                    |
|                                                                               |                                                                                                    | 0.00                                                                                                    |
| 0.00                                                                          | 0.00                                                                                                    | (0.00                                                                                                    |
|                                                                               |                                                                                                    | 0.00                                                                                                    |
| 0.00                                                                          | 0.00                                                                                                    | (0.00                                                                                                    |
| (5,00.4)                                                                      | (5,00 5)                                                                                                    | (0.00)                                                                                                    |
| 0.00                                                                          | 0.00                                                                                                    | (0.00                                                                                                    |
| (5)00 4                                                                       | (0,000)                                                                                                    | (0.001                                                                                                    |
| 0.00                                                                          | 0.00                                                                                                    | 0.00                                                                                                    |
| (0,00-0)                                                                      | (0,00 0)                                                                                                    | (0.00)                                                                                                    |
| 0.00                                                                          | 0.00                                                                                                    | 0.00                                                                                                    |
| (0,00 €)                                                                      | (0,00 €)                                                                                                    | (0.009                                                                                                    |
| 0.00                                                                          | 0.00                                                                                                    | 0.00                                                                                                    |
| (0,00 €)                                                                      | (0,00 €)                                                                                                    | (0.009                                                                                                    |
| 11052.03                                                                      | 11052.03                                                                                                    | 100.00                                                                                                    |
| (11 052,03 €)                                                                 | (11 052,03 €)                                                                                                    | (100.009                                                                                                    |
| 11052.03                                                                      | 11052.03                                                                                                    | 100.00                                                                                                    |
| (11 052,03 €)                                                                 | (11 052,03 €)                                                                                                    | (100.009                                                                                                    |
|                                                                               |                                                                                                    |                                                                                                    |
| 0.00                                                                          | 0.00                                                                                                    |                                                                                                    |
|                                                                               | 0.00<br>(0,00 €)<br>(0,00 €)<br>(0,00 € | 0.00         0.00           (0,00 G)         (0,00 G)           0.00         0.00           (0,00 G)         (0,00 G)           0.00         0.00           0.00         0.00           0.00         0.00           0.00         0.00           0.00         0.00           0.00         0.00           0.00         0.00           0.00         0.00           0.00         0.00           0.00         0.00           0.00         0.00           0.00         0.00           0.00         0.00           0.00         0.00           0.00         0.00           0.00         0.00           0.00         0.00           0.00         0.00           0.00         0.00           0.00         0.00           0.00         0.00           0.00         0.00           0.00         0.00           0.00         0.00           0.00         0.00           0.00         0.00           0.00         0.00           0.00         0.00 |

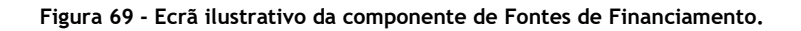

Guardar

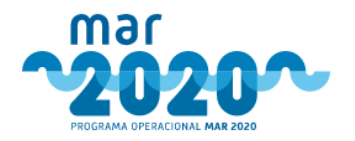

Ao selecionar a opção " Guardar " as alterações feitas serão gravadas.

## 2.1.5.6.17 Atividade (P01M01 e P01M07)

A componente de análise "Atividade da Embarcação" estará apenas disponível para as medidas da frota (P01M01 e P01M07). Nesta componente será feita uma validação dos valores de candidatura apresentados pelo beneficiário relativamente à embarcação e atividade da embarcação.

Os ecrãs serão diferentes entre as duas medidas.

No caso de se tratar de uma candidatura no âmbito da medida P01M01, o ecrã será composto por duas secções, uma contendo os dados referentes à embarcação (Dados da embarcação) e outra com os dados da atividade exercida pela embarcação (Atividade da embarcação), conforme mostra a Figura 70.

| Resumo  | Dados do Projeto | Atividade | Elegibilidade | Níveis de Apoio | Investimentos | Síntese de Investimentos | Coerência | AT VE | AE | Fontes de Financiamento | Indicadores | Condicionantes | Parecer | Esclarecimentos |   |
|---------|------------------|-----------|---------------|-----------------|---------------|--------------------------|-----------|-------|----|-------------------------|-------------|----------------|---------|-----------------|---|
| Documen | tos              |           |               |                 |               |                          |           |       |    |                         |             |                |         | ∽               | 9 |

### Análise - Atividade da Embarcação

|                                                                                    | 0                         |                                         |                      |   |              |  |  |  |
|------------------------------------------------------------------------------------|---------------------------|-----------------------------------------|----------------------|---|--------------|--|--|--|
| CED/DDT                                                                            | PPT00002002               | c                                       | _                    |   |              |  |  |  |
| CENTRI                                                                             | Formulário                | PRT000020935                            |                      |   |              |  |  |  |
| Conjunto de                                                                        | L-2045-C                  |                                         |                      |   |              |  |  |  |
| identificação                                                                      |                           |                                         |                      |   |              |  |  |  |
| Comprimento<br>fora a fora                                                         |                           | 31.35                                   |                      |   |              |  |  |  |
|                                                                                    | Formulário                | 31.35                                   |                      |   |              |  |  |  |
| Data de entrada                                                                    | 2                         | 001-10-03                               |                      |   |              |  |  |  |
| ao serviço                                                                         | Formulário                | 2001-10-03                              |                      |   |              |  |  |  |
| Porto de registo                                                                   | Leixões                   |                                         | •                    |   |              |  |  |  |
|                                                                                    | Formul                    | ário: Leixões                           |                      |   |              |  |  |  |
| A embar                                                                            | cação está                | Escolha uma opção                       | •                    |   |              |  |  |  |
|                                                                                    | icenciada?                |                                         |                      |   |              |  |  |  |
|                                                                                    |                           |                                         |                      |   |              |  |  |  |
|                                                                                    |                           |                                         |                      |   |              |  |  |  |
|                                                                                    |                           |                                         |                      |   | li.          |  |  |  |
| A embarcação u<br>r                                                                | tiliza artes<br>ebocadas? | Escolha uma opção                       | •                    |   | li           |  |  |  |
| A embarcação u<br>r<br>lustificação:                                               | tiliza artes<br>ebocadas? | Escolha uma opção                       | . •                  |   | <u>i</u>     |  |  |  |
| A embarcação u<br>r<br>Justificação:                                               | tiliza artes<br>ebocadas? | Escolha uma opção                       | . •                  |   | 1            |  |  |  |
| A embarcação u<br>r<br>Justificação:                                               | tiliza artes<br>ebocadas? | Escolha uma opção                       | . •                  |   |              |  |  |  |
| A embarcação u<br>r<br>Justificação:                                               | tiliza artes ebocadas?    | Escolha uma opção                       | . •                  |   |              |  |  |  |
| A embarcação u<br>r<br>Justificação:<br>Atividade da Embarc                        | tiliza artes<br>ebocadas? | Escolha uma opção                       | 2 •                  |   |              |  |  |  |
| A embarcação u<br>r<br>Justificação:<br>Atividade da Embarc                        | tiliza artes<br>ebocadas? | Escolha uma opção                       | is anos civis        |   |              |  |  |  |
| A embarcação u<br>r<br>Justificação:<br>Atividade da Embarc                        | tiliza artes<br>ebocadas? | Escolha uma opção<br>Úttimos do<br>2017 | is anos civis<br>201 | 8 |              |  |  |  |
| A embarcação u<br>r<br>Justificação:<br>Atividade da Embarc<br>Dies de M<br>Total  | tiliza artes<br>ebocadas? | Escolha uma opção<br>Últimos do<br>2017 | is anos civis        | 8 |              |  |  |  |
| A embarcação u<br>r<br>Justificação:<br>Atividade da Embarco<br>Dias de M<br>Total | tiliza artes<br>ebocadas? | Escolha uma opção<br>Últimos do<br>2017 | is anos civis<br>201 | 8 |              |  |  |  |
| A embarcação u<br>r<br>Justificação:<br>Atividade da Embarc<br>Dias de M<br>Total  | tiliza artes<br>ebocadas? | Escolha uma opção<br>Últimos do<br>2017 | is anos civis<br>201 | 8 | Comentários: |  |  |  |
| A embarcação u<br>r<br>Justificação:<br>Atividade da Embarc<br>Dias de M<br>Total  | tiliza artes<br>ebocadas? | Escolha uma opção<br>Últimos do<br>2017 | is anos civis<br>201 | 8 | Comentários: |  |  |  |

Figura 70 - Ecrã ilustrativo da componente de Atividade (P01M01).

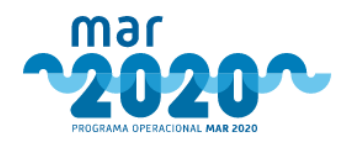

O técnico de análise deverá preencher todos os campos da secão "Dados da Embarcação", sendo indicado por baixo de cada campo a resposta dada pelo beneficiário no formulário de candidatura (por exemplo: Formulário: PRT000020935

Relativamente à seção "Atividade da embarcação", esta difere de acordo com a ação. Se a ação for "Investimentos a Bordo" ou "Investimentos em seletividade", o técnico de análise deverá inserir os dias de mar (dias de atividade exercida) nos últimos dois anos civis. O total de dias de mar será calculado automaticamente e não poderá ser editado.

Após selecionar o botão " 🛱 Guardar ", de acordo com o definido na portaria, se o total for inferior ao valor parametrizado (neste caso, inferior a 60 dias), o campo ficará a vermelho (Figura 71). Caso seja igual ou superior, o campo referente ao total ficará a verde.

| da Embarcação |            |               | Atividade da Embarcação |            |               |
|---------------|------------|---------------|-------------------------|------------|---------------|
|               | Últimos do | is anos civis |                         | Últimos do | is anos civis |
|               | 2016       | 2017          |                         | 2016       | 2017          |
| Dias de Mar   | 9          | 50            | Dias de Mar             | 23         | 44            |
| Total         | 5          | 9             | Total                   |            | 57            |

Figura 71 - Ecrã ilustrativo da componente de Atividade da Embarcação, seção Atividade da Embarcação.

No caso de "Investimentos na Substituição ou Modernização de Motores", o técnico deverá inserir os dias de mar (dias de atividade exercida) no período de 12 meses (sendo apresentadas as datas), conforme mostra

a Figura 72. De forma semelhante às ações anteriores, após selecionar " 👫 Guardar ", se o total for inferior ao valor parametrizado (neste caso, inferior a 75 dias), o campo ficará a vermelho. Caso seja igual ou superior, o campo referente ao total ficará a verde.

| Ativid | ade da Embarcação         |            |            | Atividade da Embarcação   |            |            |
|--------|---------------------------|------------|------------|---------------------------|------------|------------|
|        | Período de 12 meses entre | 2018-03-02 | 2019-03-01 | Período de 12 meses entre | 2018-03-02 | 2019-03-01 |
|        | Dias de mar               | 7          | 4          | Dias de mar               | 7          | 75         |

Figura 72 - Ecrã ilustrativo da componente de Atividade da Embarcação, seção Atividade da Embarcação.

Ao selecionar a opção " <sup>IS Guardar</sup>", os dados ficarão gravados.

Esta componente permite a existência de várias embarcações, sendo que se repete tantas vezes como o número de embarcacões. A nível de critérios de elegibilidade, o sistema efetua a média das atividades (critérios de seleção) ou verifica o valor mínimo (critérios de elegibilidade).

No caso de candidaturas realizadas no âmbito das Cessações temporárias (P01M07), o ecrã será composto por três seccões, uma contendo os dados referentes à embarcação (Dados da embarcação), outra com os dados da atividade exercida pela embarcação (Atividade da embarcação), e por fim, uma com a percentagem de descargas (Percentagem de Descargas), conforme mostra a Figura 73.

Inicialmente será avaliado se houve transferência de licenca. O técnico de análise irá selecionar uma das opções "Sim" ou "Não".

Se não tiver ocorrido transferência de embarcação, serão apenas validados os dados referentes à embarcação em questão (Figura 73).

Na seção "Atividade da embarcação", se o total de dias de mar for inferior ao valor definido na portaria (por exemplo, 120 dias), o campo fica a vermelho. Caso seja superior ou igual, o campo fica a verde.

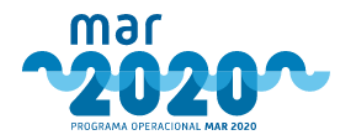

De forma semelhante, na seção "Percentagem de Descargas", se o total de descargas for inferior ao valor definido na portaria (neste caso, 5%), o campo fica a vermelho. Caso seja superior ou igual, o campo fica a verde.

| nbarcação Transferida                              |                                                                                                    |                                                                                           |              |    |  |
|----------------------------------------------------|----------------------------------------------------------------------------------------------------|-------------------------------------------------------------------------------------------|--------------|----|--|
|                                                    |                                                                                                    |                                                                                           |              |    |  |
| Dados da Embarcaça                                 | 0                                                                                                    |                                                                                           |              |    |  |
| Ocorreu transferênc<br>licença após 01-01-2        | ia de                                                                                                    |                                                                                           |              |    |  |
| ome da Embarcação - P                              | DEMA DO MAR                                                                                                    |                                                                                           |              |    |  |
| Dados da Embarcaçã                                 | 0                                                                                                    |                                                                                           |              |    |  |
| CFR/PRT                                            | PRT000024974                                                                                                    |                                                                                           |              |    |  |
|                                                    | Formulário: PRT000024974                                                                                                    |                                                                                           |              |    |  |
| Conjunto de<br>identificação                       | VR-554-C                                                                                                    |                                                                                           |              |    |  |
| Comprimento<br>fora a fora                         | 25.00                                                                                                    |                                                                                           |              |    |  |
|                                                    | Formulário: 25.00                                                                                                    |                                                                                           |              |    |  |
| Data de<br>entrada ao                              | 2018-04-26                                                                                                    |                                                                                           |              |    |  |
| serviço                                            | Formulário: 2018-04-26                                                                                                    |                                                                                           |              |    |  |
| Porto de                                           | Faro                                                                                                    | •                                                                                         |              |    |  |
| Porto de                                           | Portimão                                                                                                    | •                                                                                         |              |    |  |
| imobilização                                       | Formulário: Portimão                                                                                                    |                                                                                           |              |    |  |
| emb                                                | arcação?                                                                                                    |                                                                                           |              |    |  |
| Atividade da Em                                    | barcação                                                                                                    |                                                                                           |              |    |  |
|                                                    | Últimos do<br>2017                                                                                                    | 2018                                                                                      |              |    |  |
| Dias                                               | de Mar                                                                                                    |                                                                                           |              |    |  |
| Tota                                               | I                                                                                                    |                                                                                           |              |    |  |
|                                                    |                                                                                                    |                                                                                           |              |    |  |
|                                                    |                                                                                                    |                                                                                           | Comentários: |    |  |
|                                                    |                                                                                                    |                                                                                           |              | 11 |  |
|                                                    |                                                                                                    |                                                                                           |              |    |  |
|                                                    |                                                                                                    |                                                                                           |              |    |  |
| Percentagem de                                     | descargas de sardinha                                                                                                    |                                                                                           |              |    |  |
| Percentagem de                                     | descargas de sardinha<br>Último                                                                                                    | s três anos civis                                                                         |              |    |  |
| Percentagem de                                     | descargas de sardinha<br>Último<br>2016                                                                                                    | s três anos civis<br>2017 2018                                                            |              |    |  |
| Percentagem de<br>Desca                            | descargas de sardinha<br>Último<br>2016<br>gas 0                                                                                                    | s três anos civis<br>2017 2018<br>0 0                                                     |              |    |  |
| Percentagem de<br>Desca                            | descargas de sardinha<br>Último<br>2016<br>gas 0 [<br>gas Totais 0]                                                                                                    | s três anos civis<br>2017 2018<br>0 0 0                                                   |              |    |  |
| Percentagem de<br>Desca<br>Desca<br>% desc         | descargas de sardinha<br>Útimo<br>2016<br>gas<br>0 [<br>gas Totais<br>0 ]                                                                                                    | s três anos civis           2017         2018           0         0           0         0 |              |    |  |
| Percentagem de<br>Desca<br>Desca<br>% des<br>% max | descargas de sardinha<br>Último<br>2016<br>gas<br>0 0<br>1<br>1<br>2016<br>0<br>0<br>0<br>0<br>0<br>0<br>0<br>0<br>0<br>0<br>0<br>0<br>0                                       | s três anos civis<br>2017 2018<br>0 0 0<br>0 0                                            |              |    |  |
| Percentagem de<br>Desca<br>% desc<br>% max         | descargas de sardinha<br>Último<br>2016<br>gas<br>0 [<br>agas Totais<br>0 ]<br>1 [<br>arga<br>0 ]<br>0 ]<br>0 ]<br>1 [<br>1 ]<br>1 ]<br>1 ]<br>1 ]<br>1 ]<br>1 ]<br>1 ]<br>1 ] | s três anos civis<br>2017 2018<br>0 0 0<br>0 0                                            | Comentários: |    |  |

Figura 73 - Ecrã ilustrativo da componente de Atividade (P01M07).

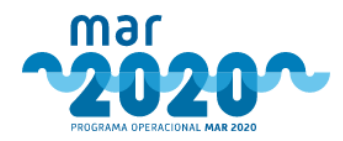

# Contudo, se tiver ocorrido transferência de embarcação, o ecrã será semelhante ao da Figura 74.

Análise - Atividade da Embarcação

| Jados da                          | Embarcação                                                                                                    |                     |                                                 |                      |             |                 |      |         |          |        |                       |          |      |   |
|-----------------------------------|----------------------------------------------------------------------------------------------------|---------------------|-------------------------------------------------|----------------------|-------------|-----------------|------|---------|----------|--------|-----------------------|----------|------|---|
| auos da l                         | unuarcação                                                                                                    |                     |                                                 |                      |             |                 |      |         |          |        |                       |          |      |   |
| Ocorre                            | u transferência                                                                                                    | ۲                   | Θ                                               |                      |             |                 |      |         |          |        |                       |          |      |   |
| de lice                           | nça apos 01-01-<br>2016?                                                                                                    | Sim                 | Não                                             |                      |             |                 |      |         |          |        |                       |          |      |   |
|                                   | CFR/PRT                                                                                                    |                     |                                                 |                      |             |                 |      |         |          |        |                       |          |      |   |
|                                   | Confursto da                                                                                                    |                     |                                                 |                      |             |                 |      |         |          |        |                       |          |      |   |
|                                   | identificação                                                                                                    |                     |                                                 |                      |             |                 |      |         |          |        |                       |          |      |   |
| Nome                              | da embarcacióo                                                                                                    |                     |                                                 |                      |             |                 |      |         |          |        |                       |          |      |   |
| . Marine                          |                                                                                                    |                     |                                                 |                      |             |                 |      |         |          |        |                       |          |      |   |
| Data d                            | le transferência<br>de licenca                                                                                                    |                     |                                                 |                      |             |                 |      |         |          |        |                       |          |      |   |
|                                   | oc neerige                                                                                                    |                     |                                                 |                      |             |                 |      |         |          |        |                       |          |      |   |
| Atividade                         | da Embarcação                                                                                                    | ,<br>,              |                                                 |                      |             |                 |      |         |          |        |                       |          |      |   |
|                                   |                                                                                                    |                     |                                                 | litimer              | dais sec    | civie           |      |         |          |        |                       |          |      |   |
|                                   |                                                                                                    |                     | 201                                             | 6                    | ovis arros  | 2017            |      |         |          |        |                       |          |      |   |
|                                   | Dist de Mar                                                                                                    |                     | 201                                             |                      |             |                 |      |         |          |        |                       |          |      |   |
|                                   | oras de mar                                                                                                    |                     |                                                 |                      |             |                 |      |         |          |        |                       |          |      |   |
|                                   | Total                                                                                                    |                     |                                                 |                      |             |                 |      |         |          |        |                       |          |      |   |
|                                   |                                                                                                    |                     |                                                 |                      |             |                 |      | 100.00  |          |        |                       |          |      |   |
|                                   |                                                                                                    |                     |                                                 |                      |             |                 |      | Come    | ntarios: |        |                       |          |      |   |
|                                   |                                                                                                    |                     |                                                 |                      |             |                 |      |         |          |        |                       |          |      |   |
|                                   |                                                                                                    |                     |                                                 |                      |             |                 |      |         |          |        |                       |          |      |   |
| errentan                          | em de descargas                                                                                                    |                     |                                                 |                      |             |                 |      |         |          |        |                       |          |      |   |
|                                   | ac acarai gas                                                                                                    |                     |                                                 | A                    |             |                 |      |         |          |        |                       |          |      |   |
|                                   |                                                                                                    |                     | 2015                                            | Ultimos              | a três anos | civis           | 2017 |         |          |        |                       |          |      |   |
|                                   | Descargas                                                                                                    |                     | 2015                                            |                      | 2010        |                 | 2017 |         |          |        |                       |          |      |   |
|                                   |                                                                                                    |                     | 0                                               |                      | 0           |                 | 0    |         |          |        |                       |          |      |   |
|                                   | Descargas Totais                                                                                                    |                     | 0                                               |                      |             |                 |      |         |          |        |                       |          |      |   |
|                                   |                                                                                                    |                     |                                                 |                      | 0           |                 | 0    |         |          |        |                       |          |      |   |
|                                   | % descarga                                                                                                    |                     |                                                 |                      | 0           |                 | 0    |         |          |        |                       |          |      |   |
|                                   | % descarga<br>% max                                                                                                    |                     |                                                 |                      | 0           |                 | 0    | Comer   | ntários: |        |                       |          |      |   |
|                                   | 96 descarga<br>96 max                                                                                                    |                     |                                                 |                      | 0           |                 | 0    | Come    | tários:  |        |                       |          |      | Ą |
| e da Emb                          | 94 descarga<br>96 max                                                                                                    | arcacão             | 101                                             |                      | 0.          |                 | .0   | Corner  | ntários: |        |                       |          |      | 4 |
| e da Emb                          | 90 descarga<br>90 max<br>barcação - Emba                                                                                                    | arcação             | 101                                             |                      | 0.          |                 |      | Correct | ntários: |        |                       |          |      | Å |
| e da Emb<br>Dados da              | % descarga<br>% max<br>harcação - Emba<br>Embarcação                                                                                                    | arcação             | 101                                             |                      | 0           |                 | . 0  | Comer   | ntários: |        |                       |          |      |   |
| e da Emb<br>Dados da              | 96 descarga<br>96 max<br>barcação - Emba<br>Embarcação<br>CFR/PRT                                                                                                    | prcação             | 101                                             | 441                  | 0           |                 | 0    | Corner  | ntários: |        |                       |          |      |   |
| e da Emb<br>Dados da              | 96 descarga<br>96 max<br>barcação - Emba<br>Embarcação<br>CFR/PRT                                                                                                    | PR                  | 101                                             | 441                  | 0           |                 | 0    | Correct | ntários: |        |                       |          |      |   |
| e da Emb<br>Dados da              | 96 descarga<br>96 max<br>96 max<br>Parcação - Emba<br>Embarcação<br>CFR/PRT<br>Conjunto de<br>Identificação                                                                                                    | PR                  | 101<br>T000023<br>-319-C                        | 441                  | 0           |                 | 0    | Comer   | ntários: |        |                       |          |      |   |
| e da Emb                          | 96 descarga<br>96 max<br>96 max<br>96 m | PR<br>VC            | 101<br>T000023<br>-319-C                        | 441                  | 0           |                 | 0    | Comer   | ntários: |        |                       |          |      |   |
| e da Emb<br>Dados da<br>Atividade | 9e descarga<br>9e max<br>Parcação - Emba<br>Embarcação<br>CFR/PRT<br>Conjunto de<br>identificação                                                                                                    | PR<br>VCC           | 101<br>T000023<br>-319-C                        | 441                  | 0           |                 |      | Come    | ntários: |        |                       |          |      |   |
| e da Emb<br>Dados da<br>Atividade | 9: descarga<br>9: max<br>Parcação - Emba<br>Embarcação<br>CFR/PRT<br>Conjunto de<br>identificação<br>da Embarcação                                                                                                    | PR<br>VCC           | 101<br>T000023<br>-319-C                        | 441                  |             |                 | .0   | Comer   | ntários: |        |                       |          |      |   |
| e da Emb<br>Dados da<br>Atividade | 9: descarga<br>9: max<br>Parcação - Emba<br>Embarcação<br>CFR/PRT<br>Conjunto de<br>identificação<br>da Embarcação                                                                                                    | PR<br>VCC           | 101<br>T000023<br>-319-C                        | 441                  | 0           | s civis         |      | Corner  | ntários: |        |                       |          |      |   |
| e da Emb<br>Dados da<br>Atividade | 9e descarga<br>9e max<br>Parcação - Emba<br>Embarcação<br>CFR/PRT<br>Conjunto de<br>identificação<br>da Embarcação                                                                                                    | PR<br>VC            | 101<br>1000023<br>-319-C<br>()<br>201           | 441<br>Últimos<br>6  | 0           | s civis<br>2017 |      | Comer   | ntários: |        |                       |          |      |   |
| e da Emb<br>Dados da<br>Atividade | 9e descarga<br>9e max<br>Parcação - Emba<br>Embarcação<br>CFR/PRT<br>Conjunto de<br>identificação<br>da Embarcação                                                                                                    | PR<br>VCC           | 101<br>10000233<br>-319-C<br>(0<br>201          | 441<br>Vitimos<br>6  | 0           | s civis<br>2017 |      | Comer   | ntários: |        |                       |          |      |   |
| e da Emb<br>Dados da<br>Atividade | 9e descarga<br>9e max<br>Parcação - Emba<br>Embarcação<br>CFR/PRT<br>Conjunto de<br>identificação<br>da Embarcação<br>Dias de Mar<br>Total                                                                                                    | arcação<br>PR<br>VC | 101<br>10000233<br>.319-C<br>()<br>201          | 441<br>Diltimos<br>6 | 0           | 2017            |      | Comer   | ntários: |        |                       |          |      |   |
| e da Emb                          | 9e descarga<br>9e max<br>Parcação - Emba<br>Embarcação<br>CFR/PRT<br>Conjunto de<br>identificação<br>da Embarcação<br>Dias de Mar<br>Total                                                                                                    | arcação<br>PR<br>VC | 101<br>1000023<br>-319-C<br>201                 | 441<br>Ditimos<br>6  | 0           | s civis<br>2017 |      | Comer   | ntários: |        |                       |          |      |   |
| e da Emb                          | 9e descarga<br>9e max<br>Parcação - Emba<br>Embarcação<br>CFR/PRT<br>Conjunto de<br>identificação<br>da Embarcação<br>Dias de Mar<br>Total                                                                                                    | PR<br>PR<br>VC      | 101<br>1000023<br>-319-C<br>201                 | 441<br>Diltimos<br>6 | 0           | s civis<br>2017 |      | Comenta | ntários: |        |                       |          |      |   |
| e da Emb                          | 9: descarga<br>9: max<br>Parcação - Emba<br>Embarcação<br>CFR/PRT<br>Conjunto de<br>identificação<br>da Embarcação<br>Dias de Mar<br>Total                                                                                                    | PR<br>PR<br>VC      | 101<br>10000023<br>-319-C<br>201                | 441<br>Jiltimos<br>6 | 0           | s civis<br>2017 |      | Comentá | ntários: |        |                       |          |      |   |
| e da Emb                          | 9: descarga<br>9: max<br>Parcação - Emba<br>Embarcação<br>CFR/PRT<br>Conjunto de<br>identificação<br>da Embarcação<br>Dias de Mar<br>Total                                                                                                    | PR<br>VC            | 101<br>1000023<br>-319-C<br>201                 | 441<br>Vitimos<br>6  | 0           | s civis<br>2017 |      | Comentá | ntários: |        |                       |          |      |   |
| e da Emb                          | 9e descarga<br>9e max<br>Parcação - Emba<br>Embarcação<br>CFR/PRT<br>Conjunto de<br>identificação<br>da Embarcação<br>Dias de Mar<br>Total                                                                                                    | PR<br>VC            | 101<br>1000023<br>-319-C<br>201                 | .441<br>Ultimos<br>6 | 0           | s civis<br>2017 |      | Comentá | ntários: |        |                       |          |      |   |
| e da Emb                          | 9e descarga<br>9e max<br>Parcação - Emba<br>Embarcação<br>CFR/PRT<br>Conjunto de<br>identificação<br>da Embarcação<br>Dias de Mar<br>Total                                                                                                    | PR<br>VC            | 101<br>1000023<br>-319-C<br>201                 | 441<br>Ultimos       | 0           | s civis<br>2017 |      | Comentá | ntários: |        |                       |          |      |   |
| e da Emb                          | 9e descarga<br>9e max<br>Parcação - Emba<br>Embarcação<br>CFR/PRT<br>Conjunto de<br>identificação<br>da Embarcação<br>Dias de Mar<br>Total                                                                                                    | PR<br>PR<br>VC      | 101<br>100000233<br>-319-C<br>(<br>201          | 441<br>iltimos<br>6  | 0           | s civis<br>2017 |      | Comenta | ntários: | Úntes  | mos trés ano.<br>2016 | 1 civis  | 2017 |   |
| e da Emb                          | 9e descarga<br>9e max<br>Parcação - Emba<br>Embarcação<br>CFR/PRT<br>Conjunto de<br>identificação<br>da Embarcação<br>Dias de Mar<br>Total                                                                                                    | PR<br>PR<br>VCC     | 101<br>100000233<br>-319-C<br>201<br>5 66% anos | 441<br>bittimos<br>6 | 0           | s civis<br>2017 |      | Comenta | rios:    | ÚH5    | mos três anon<br>2016 | s civits | 2017 |   |
| e da Emb<br>Dados da<br>Atividade | 9e descarga<br>9e max<br>Parcação - Emba<br>Embarcação<br>CFR/PRT<br>Conjunto de<br>identificação<br>da Embarcação<br>Dias de Mar<br>Total                                                                                                    | Ottime<br>2016      | 101<br>10000233<br>-319-C<br>201                | 441<br>iltimos<br>6  | 0           | s civis<br>2017 |      | Comentá | ntários: | Orest- | mos três ano<br>2016  | s civits | 2017 |   |

Figura 74 - Ecrã ilustrativo da componente de Atividade, com transferência de licença (P01M07).

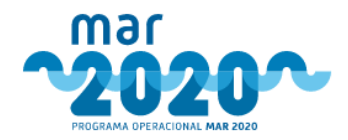

O técnico de análise deverá validar os dados da atividade da embarcação e da percentagem de descargas de ambas as embarcações, sendo no final apresentado um quadro resumo onde será calculado o total tendo em conta os valores apresentados para ambas as embarcações.

Ao selecionar a opção " H Guardar ", os dados ficarão gravados.

## 2.1.5.6.18 Motores (P01M01)

A componente de análise "Motor Propulsor e Auxiliar" estará apenas disponível para a ação "Investimentos na Substituição ou Modernização de Motores" da medida P01M01. Nesta componente será feita a validação da redução de potência do novo motor ou do motor a modernizar.

O ecrã será semelhante ao da Figura 75.

| Resumo     | Dados do Proj | to Motores | Atividade | Elegibilidade | Níveis de Apoio | Investimentos | Síntese de Investimentos | Coerência | AT | VE / | AE | Fontes de Financiamento | Indicadores | Condicionantes | Parecer                 |   |
|------------|---------------|------------|-----------|---------------|-----------------|---------------|--------------------------|-----------|----|------|----|-------------------------|-------------|----------------|-------------------------|---|
| Esclarecir | nentos Docum  | entos      |           |               |                 |               |                          |           |    |      |    |                         |             |                | <b>A</b> <sup>0</sup> • | 2 |

Análise - Motor Propulsor e Auxiliar

| DDT          | Tine de Meter     | Commission from a fam        | Potên                | cia (kW)             | Redução de Potência (kW) |           |  |
|--------------|-------------------|------------------------------|----------------------|----------------------|--------------------------|-----------|--|
| PKI          | npo de Motor      | Comprimento fora a fora      | Instalada            | Pretendida           | Necessária               | Observada |  |
| PRT000020155 | Motor Principal   | Inferior a 12 metros (6.72m) | 37.30                | 37.30                | 0.00                     | 0.00      |  |
|              | inotor r rincipul |                              | Formulário: 37.30 kW | Formulário: 37.30 kW | 0.00                     | 0.00      |  |
|              |                   |                              |                      | Soma do Saldo        | 0.00                     | 0.00      |  |

Figura 75 - Ecrã ilustrativo da componente Motores (P01M01).

Na seção de "Análise de redução de Potência", o técnico de análise deverá preencher os campos "Potência Instalada" e "Potência Pretendida", sendo estes pré-preenchidos com os valores apresentados no formulário pelo beneficiário. A variação de potência e a soma de saldo serão calculados de forma automática.

Para o cálculo da variação de potência necessária deverá se ter em conta o comprimento fora a fora da embarcação (cff), de acordo com as condições descritas na tabela seguinte:

| Comprimento fora a fora cff (m) | Variação de Potência Necessária     |
|---------------------------------|-------------------------------------|
| < 12 m                          | Igual à potência do motor instalado |
| 12 m <= cff < 18 m              | 20% da potência do motor instalado  |
| 18 m <= cff < 24 m              | 30% da potência do motor instalado  |

Tabela 3 - Condições a aplicar no cálculo da variação de potência necessária.

Caso a "Redução de Potência observada" seja igual ou superior a zero (valor positivo), a linha ficará a verde. Caso seja inferior (valor negativo), a linha ficará a vermelho.

Ao selecionar a opção " H<sup>Guardar</sup>" os dados serão gravados.

# 2.1.5.6.19 Compensação (P01M07)

A componente de análise "Compensação" estará apenas disponível para a medida P01M07.

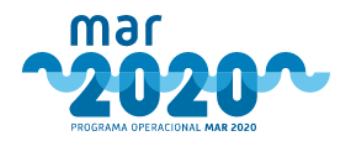

Nesta componente será calculada a compensação a atribuir ao Armador e Tripulantes da embarcação tendo em conta os dias de imobilização da embarcação.

| Esta | componente | estará | dividida | em       | quatro | seccões. | conforme    | mostra a   | Figura  | 76. |
|------|------------|--------|----------|----------|--------|----------|-------------|------------|---------|-----|
| -oca | componence | cocara | annanaa  | <b>C</b> | quarte | seeçees, | 00111011110 | niosci a a | ···gaia |     |

| mp         | ensaçã               | 0                               |              |               |                        |                               |        |          |           |              |                   |               |             |               |
|------------|----------------------|---------------------------------|--------------|---------------|------------------------|-------------------------------|--------|----------|-----------|--------------|-------------------|---------------|-------------|---------------|
| ríode      | de cessaçã           | o temporária                    |              |               |                        |                               |        |          |           |              |                   |               |             |               |
| Inicio Fin |                      |                                 |              |               |                        | Fim                           |        |          | т         | otal de dias |                   |               |             |               |
|            | Periodo              | de Paragem                      | 2019-        | 01-04         |                        | 2019-03-0                     | 4      |          |           | 60           | -                 |               |             |               |
|            |                      |                                 | 2019-        | 01-04         |                        | 2019-03-0                     | 4      |          |           |              |                   |               |             |               |
| ndin       | nento (exclui        | ndo subsídios)                  |              |               |                        |                               |        |          |           |              |                   |               |             |               |
|            |                      | Volu                            | me de vendas | em lotas naci | onais                  | Outras Vendas Total de Vendas |        |          |           |              |                   |               |             |               |
| ,          | ino anterior ad      | o início da paragem             |              | )             |                        | 0                             |        |          | 0.00      |              |                   |               |             |               |
|            |                      |                                 |              |               |                        |                               |        |          |           |              |                   |               |             |               |
| ntai       | ite de Apoio         | Elegivel - Iripulantes          |              |               |                        |                               |        |          |           |              |                   |               |             |               |
|            |                      |                                 |              |               |                        |                               |        |          |           | Condiçõe     | s de Acesso       |               | Apoio       |               |
|            | Inscrito<br>Marítimo | Nome Tripulante                 | NIF          | Género        | Habilitações           | Categoria Profissio           | onal   | 120 Dias | Insc. Rol | Insc. SS     | Entrega<br>Cédula | Dias de Baixa | Compensação | Esclareciment |
| 1          | 4012                 | Emanuel José Narciso Gil        | 264906047    | Masculino     | Ensino<br>Secundário   | Mestrança<br>(Mestrança)      | ۷      | Sim 🔻    | Sim ¥     | Sim 🔻        | Sim 🔻             | 0             | 2040.00     | • 2 =         |
| 2          | 10884                | Luis Bernardino Sousa Gil       | 128588500    | Masculino     | Ensino<br>Preparatório | Mestrança<br>(Mestrança)      | ۲      | Sim 🔻    | Sim ¥     | Sim 🔻        | Sim 🔻             | 0             | 2040.00     | • 2 =         |
| 3          | 10663                | António Manuel dos Santos       | 184309441    | Masculino     | Ensino<br>Preparatório | Pescadores<br>(Pescadores)    | ۲      | Sim 🔻    | Sim 🔻     | Não 🔻        | Sim 🔻             | 0             | 0.00        | + × -         |
| 4          | 2016                 | Rui Cláudio Barbosa Favinha     | 203228359    | Masculino     | Ensino<br>Secundário   | Pescadores<br>(Pescadores)    | ٣      | Sim 🔻    | Sim 🔻     | Sim 🔻        | Sim 🔻             | 0             | 1920.00     | + 2 =         |
| 5          | 2018                 | Igor Alexandre Reis Albino      | 250101866    | Masculino     | Ensino<br>Secundário   | Pescadores<br>(Pescadores)    | ٣      | Sim 🔻    | Sim 🔻     | Sim ¥        | Sim 🔻             | 0             | 1920.00     | • 2 5         |
| 6          | 3214                 | Daniel Buchinho Lopes           | 269089586    | Masculino     | Ensino<br>Secundário   | Mestrança<br>(Mestrança)      | ۲      | Sim 🔻    | Sim ¥     | Sim 🔻        | Sim 🔻             | 0             | 2040.00     | • 2 •         |
| 7          | 1817                 | António Eduardo Barata Quitério | 195404815    | Masculino     | Ensino<br>Secundário   | Pescadores<br>(Pescadores)    | ۲      | Sim 🔻    | Sim 🔻     | Sim 🔻        | Sim 🔻             | 0             | 1920.00     | + 2 -         |
| _          |                      |                                 |              |               |                        |                               | _      |          |           |              |                   | Subtotal      | 13800.00    | 1             |
|            |                      |                                 |              |               |                        |                               |        |          |           |              |                   |               |             |               |
| culo       | do Montant           | e de Apoio Público              |              |               |                        |                               |        |          |           |              |                   |               |             |               |
|            |                      |                                 |              |               |                        | A                             | poio   |          | FEAMP     |              | Nacional          |               |             |               |
|            |                      |                                 |              |               | Armador                |                               | 0.00   |          | 0.00      |              | 0.00              |               |             |               |
|            |                      |                                 |              |               | Tripulantes            | 130                           | 800.00 |          | 6900.00   |              | 6900.00           |               |             |               |

Figura 76 - Ecrã ilustrativo da componente de Compensação (P01M07).

Na seção "Período de cessação temporária", o técnico de análise poderá editar a data de início e de fim de paragem, sendo o total de dias calculado automaticamente. As datas indicadas pelo beneficiário no formulário de candidatura serão indicadas por baixo do respetivo campo.

Existe ainda uma secção de períodos onde o técnico poderá averiguar quais dos períodos inseridos pelo beneficiário são ou não elegíveis, sendo a soma desses períodos que é contabilizada para cálculo do prémio.

De igual forma, o técnico deverá preencher os campos da seção "Rendimento (excluindo subsídios)", sendo o "Total de Vendas" calculado automaticamente. Este valor será necessário para o cálculo da compensação a atribuir ao Armador.

Na seção "Montante de Apoio Elegível - Tripulantes" deverá validar se cada um dos tripulantes cumpre as condições elegibilidade e indicar os dias de baixa, caso se aplique. Caso o tripulante cumpra todas as condições a linha ficará a verde. Caso contrário, a compensação será indeferida, e a linha ficará a vermelho.

Por fim, na seção "Cálculo do Montante de Apoio Público" será apresentado um quadro resumo onde serão apresentados os valores do apoio público a atribuir ao Armador e aos Tripulantes (soma das compensações determinadas para cada tripulante na seção anterior). Também, serão apresentados os valores do apoio com comparticipação FEAMP e com comparticipação Nacional, calculados de forma automática.

O cálculo do prémio está associado a coeficientes que são parametrizados ao aviso, em base de dados, tendo que ser tido isso em consideração na criação de novos avisos para a medida.

Ao selecionar a opção " R<sup>Guardar</sup>" os dados serão gravados.

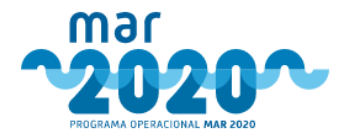

# 2.1.5.6.20 Produção Aquícola (P02M01)

A componente de análise "Produção Aquícola" estará apenas disponível para a ação "Investimentos Produtivos" da medida P02M01.

Nesta componente será feita a validação dos valores de candidatura apresentados pelo beneficiário relativamente à Caracterização da Unidade Aquícola.

O ecrã será composto por quatro secções, conforme mostra a Figura 77:

- Caracterização da Unidade Aquícola;
- Características da Água;
- Características da Cultura.

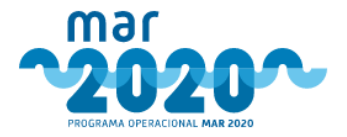

### Análise - Caracterização da Unidade

|            |                           | Formulário:<br>Sim       | Formulário                  | E)                        | Formulário:<br>500 | Formulário:<br>500.000     | Formulário:<br>800     | Formulário:<br>700.000 |  |  |
|------------|---------------------------|--------------------------|-----------------------------|---------------------------|--------------------|----------------------------|------------------------|------------------------|--|--|
|            | Robalo                    | Sim *                    | Sim                         | ۲                         | Número<br>500      | Peso (kg)                  | Número<br>800          | Peso (kg) 700.000      |  |  |
| E          | species<br>Espécie        | Adultos                  | Juv                         | enis                      | Produç             | ão Atual                   | Produção               | Previsional            |  |  |
| -          | enérice                   | Formulário: Sem supler   | nento                       |                           |                    | Form                       | utário: 0.00           |                        |  |  |
|            | Alimentação               | Sem suplemento           | ٠                           |                           | Tax                | a de Conversão 0.0         | 0                      |                        |  |  |
|            |                           | Formulário: Policultura  |                             |                           |                    | Form                       | ulário: Semi-Intensivo |                        |  |  |
|            | Sistema                   | Policultura              | •                           |                           |                    | Regime Se                  | mi-Intensivo 🔻         |                        |  |  |
| ara        | acterísticas da Cultura   |                          |                             |                           |                    |                            |                        |                        |  |  |
|            |                           | Formulário: Salgada      |                             |                           |                    | Form                       | ulário: Aberto         |                        |  |  |
|            | Tipo de Água              | Salgada                  |                             |                           |                    | Circuito Ab                | ierto 🔻                |                        |  |  |
| ara        | acterísticas da Água      |                          |                             |                           |                    |                            |                        |                        |  |  |
|            | 4. Altura Média da Coluna | de Água                  | m                           | m 20<br>Formulário: 20.00 |                    | 24.00<br>Formulário: 24.00 |                        | 44.00                  |  |  |
|            | 3. Volume Útil            |                          | m <sup>3</sup>              | Formulário                | x 30.00            | Formulário: 35.00          |                        | 03.00                  |  |  |
|            | rice du                   |                          | m                           | Formulário                | x 12.00            | Formulário: 14.00          |                        | 65.00                  |  |  |
|            | 2 Áran Útil               |                          | Formulari<br>m <sup>2</sup> |                           | 12.00              | Formulário: 12.00          |                        | 26.00                  |  |  |
|            | 1. Área Total             |                          | m <sup>2</sup>              |                           | 10.00              | 12.00                      |                        | 22.00                  |  |  |
|            | Dimensão                  |                          | Unidade                     |                           | Existente          | Prevista na Ope            | ração                  | Total                  |  |  |
|            |                           |                          |                             |                           |                    |                            |                        |                        |  |  |
|            | Estruturas flutuante      | es - Jaulas Flutuantes   |                             |                           | Estrutu            | ras flutuantes - Jaulas Fl | lutuantes              |                        |  |  |
|            | Estruturas flutuante      | es - Jaulas Submersíveis |                             |                           | Estrutu            | ras flutuantes - Jaulas S  | ubmersíveis            |                        |  |  |
|            | Estruturas flutuante      | es - LongLines Cordas    |                             |                           | Estrutu            | ras flutuantes - LongLin   | es Cordas<br>es Outros |                        |  |  |
|            | Viveiros                  |                          |                             |                           | Viveiro:           | 5                          |                        |                        |  |  |
|            | M Tanques                 |                          |                             |                           | Z Tanque           | 5                          |                        |                        |  |  |
|            | Formulário                |                          |                             |                           | Análise            |                            |                        |                        |  |  |
|            | Tipo de Estruturas de     | Aquicultura              |                             |                           |                    |                            |                        |                        |  |  |
|            | - estrentan               |                          |                             |                           | - exheat           | 40.50                      |                        |                        |  |  |
|            | Acondicionamento/         | embalagem de peixe       |                             |                           | Condi              | cionamento/embalagen       | n de peixe             |                        |  |  |
|            | Crescimento e Engo        | rda                      |                             |                           | Crescin            | nento e Engorda            |                        |                        |  |  |
|            | 🗹 Depósitos               |                          |                             |                           | 🗹 Depósit          | tos                        |                        |                        |  |  |
|            | Depuração                 |                          |                             | 🗐 Depura                  | ção                |                            |                        |                        |  |  |
|            | Reprodução                |                          |                             | Reprod                    | ução               |                            |                        |                        |  |  |
| Formulário |                           |                          |                             |                           |                    | Análise                    |                        |                        |  |  |

Figura 77 - Ecrã ilustrativo da componente de Produção Aquícola (P02M01).

Ao selecionar a opção "<sup>H</sup>Guardar</sup>" os dados serão gravados.

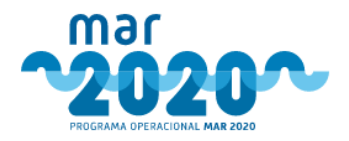

## 2.1.5.6.21 Compensação da Prioridade 2 (P02M03, P02M04 e P02M05)

A componente de análise "Compensação" estará apenas disponível para as medidas P02M03, P02M04 e P02M05. Nesta componente será feito o cálculo da compensação a atribuir em medidas da Prioridade 2.

O ecrã será composto por três secções, conforme mostra a Figura 78:

- Volume Anual de Negócios;
- Cessação de Atividade;
- Compensação Apurada.

| ume Anual de Negócios               |                          |       |    |       |  |
|-------------------------------------|--------------------------|-------|----|-------|--|
| Volume de persécies                 | n-3 *                    | 2245  | 6  |       |  |
| volume de negocios                  | n-5 ^                    | 2545  | •  |       |  |
| Volume de negócios                  | e de negócios n-2 * 23 € |       |    |       |  |
| Volume de negócios                  | n-1 *                    | 4     | €  |       |  |
| Volume anual de negó                | cios *                   | 791   | €  |       |  |
| essação de Atividade                |                          |       |    |       |  |
| <b>,</b>                            |                          |       |    |       |  |
| Data Prevista de Início de Opera    | ção * 2018-0             | 4-01  |    |       |  |
|                                     | 2018-0                   | 4-01  |    |       |  |
| Data Prevista de Conclusão de Opera | ção * 2019-0             | 6-30  |    |       |  |
|                                     | 2019-0                   | 6-30  |    |       |  |
| Dias de Cessa                       | ção * 456                | 456   |    |       |  |
|                                     | 455                      | 5     |    |       |  |
| po de Aquicultura                   |                          |       |    |       |  |
| Tipo de Aquicult                    | tura * Doce *            |       |    |       |  |
|                                     |                          |       |    |       |  |
| ompensação Apurada                  |                          |       |    |       |  |
|                                     |                          | FEAMP | OE | Total |  |
|                                     |                          |       |    |       |  |

## Compensação

R Guardar

Figura 78 - Ecrã ilustrativo da componente de Compensação.

Ao selecionar a opção "H<sup>Guardar</sup>", os dados ficarão gravados.

# 2.1.5.6.22 Unidade de Transformação (P05M03)

A componente de análise "Unidade de Transformação" estará apenas disponível para a ação "Investimentos Produtivos" da medida P05M03.

O objetivo desta componente consiste em validar os valores de candidatura apresentados pelo beneficiário relativamente à Unidade de Transformação dos produtos da pesca e aquicultura.

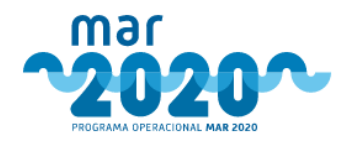

### O ecrã será composto por duas secções, conforme mostra a Figura 79:

- Unidade Transformação;
- Produtos Tradicionais.

| Unidade de Transformação                                | Situação de partida nominal                |       | Situação de partida real    | Meta                        |                  |  |
|---------------------------------------------------------|--------------------------------------------|-------|-----------------------------|-----------------------------|------------------|--|
|                                                         | 3.00 to                                    | n/b   | 2.10 ton/b                  | 3.00                        | ton/h            |  |
| pacidade de congelação                                  | Formulário: 3.00 ton/h                     |       | Formulário: 2.10 ton/h      | Formulário: 3.00 ton/h      |                  |  |
|                                                         | 29294.00                                   | m3    | 29294.00 m3                 | 29294.00                    | ) m3             |  |
| aacidade de conservação de congelados                   | Formulário: 29294.00 m3                    |       | Formulário: 29294.00 m3     | Formulário: 29294.00 m3     |                  |  |
|                                                         | 0.00                                       | m3    | 0.00 m3                     | 0.00                        | ) m3             |  |
| acidade de conservação de refrigerados                  | Formulário: 0.00 m3                        |       | Formulário: 0.00 m3         | Formulário: 0.00 m3         |                  |  |
|                                                         | 0.00 to                                    | n/h   | 0.00 ton/h                  | 0.00                        | ton/h            |  |
| pacidade de fabrico de gelo hídrico                     | Formulário: 0.00 ton/h                     |       | Formulário: 0.00 ton/h      | Formulário: 0.00 ton/h      |                  |  |
|                                                         | 0.00 ton/a                                 | ano   | 0.00 ton/ano                | 0.00                        | ton/and          |  |
| acidade de produção de conservas                        | Formulário: 0.00 ton/ano                   |       | Formulário: 0.00 ton/ano    | Formulário: 0.00 ton/ano    |                  |  |
|                                                         | 0.00 ton/a                                 | ano   | 0.00 ton/ano                | 0.00                        | ton/and          |  |
| acidade de produção de farinhas e óleos de peixe        | Formulário: 0.00 ton/ano                   |       | Formulário: 0.00 ton/ano    | Formulário: 0.00 ton/ano    |                  |  |
|                                                         | 0.00 top/a                                 | ano   | 0.00                        | 0.00                        | ton/an/          |  |
| acidade de produção de outra                            | Formulário: 0.00 ton/ano                   | 11. T | Formulário: 0.00 ton/ano    | Formulário: 0.00 ton/ano    | - and the set of |  |
|                                                         | 8100.00 ten/s                              | ano   | 4250.00 ton/ano             | 6050.00                     | ton/an/          |  |
| pacidade de produção de pescado congelado               | Formulário: 8100.00 ton/ano                |       | Formulário: 4250.00 ton/ano | Formulário: 6050.00 ton/ano |                  |  |
|                                                         | 0.00 ton/                                  | ano   | 0.00 top/apo                | 0.00                        | ton/ap           |  |
| pacidade de produção de pescado fumado                  | Formulário: 0.00 ton/ano                   |       | Formulário: 0.00 ton/ano    | Formulário: 0.00 ton/ano    |                  |  |
|                                                         | 0.00 ton/a                                 | ano   | 0.00 top/app                | 0.00                        | ton/an           |  |
| spacidade de produção de pescado refrigerado            | Formulário: 0.00 ton/ano                   |       | Formulário: 0.00 ton/ano    | Formulário: 0.00 ton/ano    |                  |  |
|                                                         | 0.00 ton/a                                 | ano   | 0.00 ton/ano                | 0.00                        | ton/an           |  |
| ipacidade de produção de pescado saigado e/ou seco      | Formulário: 0.00 ton/ano                   |       | Formulário: 0.00 ton/ano    | Formulário: 0.00 ton/ano    |                  |  |
| nasidade de producão de pretor pró-combador de percado  | 0.00 ton/a                                 | ano   | 0.00 ton/ano                | 0.00                        | ton/and          |  |
| portande de produção de protos pre continuos de pescado | Formulário: 0.00 ton/ano                   |       | Formulário: 0.00 ton/ano    | Formulário: 0.00 ton/ano    |                  |  |
| unaridade de nordurão de cemiconservas e/ou nastas      | 0.00 ton/a                                 | ano   | 0.00 ton/ano                | 0.00                        | ton/an           |  |
| poctado de produção de senti conservos erou postas      | Formulário: 0.00 ton/ano                   |       | Formulário: 0.00 ton/ano    | Formulário: 0.00 ton/ano    |                  |  |
| upacidade de silagem de gelo hídrico                    | 0.00                                       | ton   | 0.00 ton                    | 0.00                        | to               |  |
| pactuade de stagen de gelo marico                       | Formulário: 0.00 ton                       |       | Formulário: 0.00 ton        | Formulário: 0.00 ton        |                  |  |
| onsumo enerzético                                       | 3310626.00 k                               | kwh   | 3310626.00 kwh              | 3344209.00 kw               |                  |  |
|                                                         | Formulário: 3310626.00 kwh                 |       | Formulário: 3310626.00 kwh  | Formulário: 3344209.00 kwh  |                  |  |
|                                                         |                                            |       |                             |                             |                  |  |
|                                                         |                                            |       |                             |                             |                  |  |
| dutos Tradicionais                                      |                                            |       |                             |                             |                  |  |
| Nome do Produto                                         | Situação de partida nominal                |       | Situação de partida real    | Meta                        |                  |  |
|                                                         | 050.50 300/0                               |       | 502.05 100/200              | 502.05                      | 100/100          |  |
| calhau                                                  | 535.38 ton/a<br>Formulário: 958.58 ton/ano | 0.10  | Formulário: 502.96 ton/ano  | Formulário: 502.96 ton/ano  | WIN OUC          |  |
|                                                         | 3362.18 200/a                              | ano   | 1764.11 ton/ano             | 2124.11                     | ton/apr          |  |
| scada                                                   | Formulário: 3362.18 ton/ano                |       | Formulário: 1764.11 ton/ano | Formulário: 2124.11 ton/ano | san in or file   |  |
|                                                         | 1020.07                                    | 200   | 545.66 200/200              | 915.44                      | ton/ac           |  |
| rdinha, carapau                                         | 1039,97 ton/a                              | 0.10  | 545,00 ton/ano              | 810.00                      | -service in the  |  |

Figura 79 - Ecrã ilustrativo da componente de Unidade de Transformação.

Ao selecionar a opção "<sup>H</sup> Guardar</sup>", os dados ficarão gravados.

# 2.1.5.6.23 Compensação à RAA (P05M04)

A componente de análise "Compensação dos Açores" estará apenas disponível para a medida P05M04.

O objetivo desta componente consiste no apuramento das quantidades pescadas pelos pescadores dos Açores, por tipologia de beneficiário.

O ecrã será composto por duas secções, conforme mostra a Figura 80:

- Compensação dos Açores;
- Cálculo da Compensação.

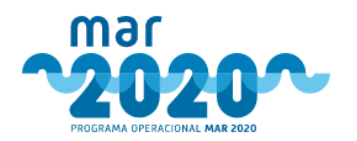

|                       | Quantidade média anua | Quantidade média anual (2 anos anteriores ao ano da candidatura) (kg) Último ano (kg) |           |                      |                  |  |  |  |
|-----------------------|-----------------------|---------------------------------------------------------------------------------------|-----------|----------------------|------------------|--|--|--|
| Patudo Fresco         |                       |                                                                                       | 0.00      |                      | 0.00             |  |  |  |
|                       | Formulário: 0.00      |                                                                                       | Fo        | Formulário: 0.00     |                  |  |  |  |
| Outro pescado fresco  |                       |                                                                                       | 25868.95  |                      | 25868.95         |  |  |  |
|                       | Formulário: 25868.95  |                                                                                       | Fo        | Formulário: 25868.95 |                  |  |  |  |
| álculo da Compensação |                       |                                                                                       |           | Taxa FEAMP 100%      | Taxa NACIONAL 0% |  |  |  |
| Espécie               | Compensação (kg)      | Apoio (€/ton)                                                                         | Total (€) | Valor (€)            | Valor (€)        |  |  |  |
|                       |                       | 0.55                                                                                  | 0.00      | 0.00                 | 0.00             |  |  |  |
| atudo Fresco          | 0.00                  | 0.20                                                                                  | 0.00      | 0.00                 |                  |  |  |  |

Figura 80 - Ecrã ilustrativo da componente de Compensação dos Açores (P05M04) .

Ao selecionar a opção "<sup>H</sup> Guardar</sup>", os dados ficarão gravados.

# 2.1.5.6.24 Compensação à RAM (P05M05)

A componente de análise "Compensação à RAM" estará apenas disponível para a medida P05M05.

O objetivo desta componente consiste no apuramento das quantidades pescadas pelos pescadores da Madeira e cálculo da compensação a atribuir.

O ecrã será composto por duas secções, conforme mostra a Figura 81:

- Quantidades declaradas de Espécies;
- Cálculo da Compensação.

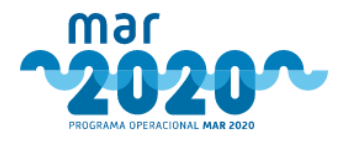

## Análise - Quantidades Declaradas Espécies

| Espécie 2017                                 |                              |                      | Quantidade (to                | n)              |                  |  |
|----------------------------------------------|------------------------------|----------------------|-------------------------------|-----------------|------------------|--|
| especie                                      | 2017                         |                      | 2018                          |                 | Média            |  |
| eixe Espada Preto Congelado ou Preparad      | 0                            |                      |                               |                 |                  |  |
| Peixe Espada Preto                           | 388547.71                    | 416194.83            |                               |                 | 402371.27        |  |
| con approver the to                          | Formulário: 388547.71        | Formu                | lário: 416194.83              |                 | -906071167       |  |
| DTAL 388547.71                               |                              |                      | 416194.83                     |                 | 402371.27        |  |
| eixe Espada Preto Fresco ou Refrigerado      |                              |                      |                               |                 |                  |  |
|                                              | 1566.80                      |                      | 2123.28                       |                 |                  |  |
| eixe Espada Preto                            | Formulário: 1566.80          | Formu                | lário: 2123.28                |                 | 1845.04          |  |
| OTAL                                         | 1566.80                      |                      | 2123.28                       |                 | 1845.04          |  |
| unídeos Frescos ou Refrigerados              |                              |                      |                               |                 |                  |  |
|                                              | 0.00                         |                      | 0.00                          |                 |                  |  |
| Ibacora                                      | Formulário: 0.00             | Formu                | lário: 0.00                   |                 | 0.00             |  |
|                                              | 0.00                         |                      | 0.00                          |                 |                  |  |
| alado                                        | Formulário: 0.00             | Formu                | lário: 0.00                   |                 | 0.00             |  |
|                                              | 170001.27                    |                      | 002207 07                     |                 |                  |  |
| atudo                                        | Formulário: 178391.67        | Forme                | 530007.37<br>Iário: 336607.37 |                 | 257499.52        |  |
|                                              |                              |                      |                               |                 |                  |  |
| lide                                         | 6251.50                      | Form                 | 5045.07                       |                 | 6148.29          |  |
|                                              | 433886.85                    | Forms                | 6387.00                       |                 |                  |  |
| loador                                       | Formulário: 433886.85        | Formulário: 6387.00  |                               |                 | 220136.93        |  |
| OTAL                                         | 618530.02                    | 349039.44            |                               |                 | 483784.74        |  |
| funideos Prenarados ou Concelados            |                              |                      |                               |                 |                  |  |
| unacos ricparatos ou congenetos              |                              |                      |                               |                 |                  |  |
| lbacora                                      | 0.00                         | 0.00                 |                               |                 | 0.00             |  |
|                                              | Permutanio: 0.00             | Formu                | tanio: 0.00                   |                 |                  |  |
| alado                                        | 54295.16                     |                      | 1076621.11                    |                 | 565458.14        |  |
|                                              | Formulário: 54295.16         | Formu                | lario: 1076621.11             |                 |                  |  |
| atudo                                        | 148983.37                    |                      | 43084.48                      |                 | 96033.93         |  |
|                                              | Formulário: 148983.37        | Formu                | lário: 43084.48               |                 |                  |  |
| lida                                         | 0.00                         |                      | 0.00                          |                 | 0.00             |  |
|                                              | Formulário: 0.00             | Formu                | lário: 0.00                   |                 |                  |  |
| loador                                       | 313154.50                    |                      | 15882.50                      |                 | 164518.50        |  |
|                                              | Formulário: 313154.50        | Formulário: 15882.50 |                               |                 |                  |  |
| OTAL                                         | 516433.03                    | 1135588.09           |                               |                 | 826010.57        |  |
| álculo da Compensação                        |                              |                      |                               |                 |                  |  |
|                                              |                              |                      |                               | Taxa FEAMP 100% | Taxa NACIONAL 0% |  |
| Grupo                                        | Compensação (ton)            | Apoio (€/ton)        | Total (€)                     | Valor (€)       | Valor (€)        |  |
| unideos Frescos ou Refrigerados              | 700.00<br>Limite (kg): 700   | 0.274                | 191.80                        | 191.80          | 0.00             |  |
| unideos Preparados ou Congelados             | 1900.00<br>Limite (kg): 1900 | 0.124                | 235.60                        | 235.60          | 0.00             |  |
| eixe Espada Preto Fresco ou Refrigerado      | 145.00                       | 0.282                | 40.80                         | 40.90           | 0.00             |  |
|                                              | Limite (kg): 145             | 0.202                | 42.03                         | 40.02           | 0.00             |  |
| Peixe Espada Preto Congelado ou<br>Preparado | 345.00                       | 0.277                | 95.57                         | 95.57           | 0.00             |  |
| 0.042.000                                    | Limite (kg): 345             |                      |                               |                 |                  |  |

Figura 81 - Ecrã ilustrativo da componente de Compensação da Madeira (P05M05).

Ao selecionar a opção "<sup>H</sup> Guardar</sup>", os dados ficarão gravados.

Os coeficientes utilizados nos cálculos são parametrizados em base de dados, à medida.

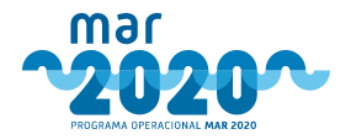

# 2.1.5.6.25 Controlo Cruzado

Nesta componente será feita uma verificação de forma semiautomática a elegibilidade do beneficiário relativamente a:

- Fiabilidade
- Dívidas à segurança social
- Dívidas às finanças
- Dívidas aos FEEI
- Idoneidade
- Fundo Azul
- SIFICAP

Para que tal seja possível, é necessário efetuar uma chamada a web-services do IFAP e da AD&C para se obter os resultados pretendidos. No caso do fundo azul, a verificação é manual e tem que ser devidamente fundamentada.

Apesar de ser uma componente de análise, esta análise será feita no passo de controlo de qualidade ou verificação, para garantir que não existem dívidas antes de enviar os projetos para comissão de gestão, com exceção das medidas P04M02 e P07M01.

O ecrã ilustrativo referente à componente "controlo cruzado" será semelhante ao da Figura 82.

Em todas as secções, com exceção do "Fundo Azul", será apresentado o resultado e a data da pesquisa feita, assim como um histórico das pesquisas. Caso não sejam apresentados resultados de pesquisa, aparecerá a seguinte mensagem: "Ainda não existe informação, deverá refrescar a informação.".

Os campos das secções Fiabilidade, Idoneidade, Segurança Social e FEEI não serão editáveis.

Na secção de "Fundo Azul" e na secção "SIFICAP", o técnico deverá validar se o beneficiário tem projetos a decorrer no Fundo Azul com o mesmo propósito que o projeto que está a ser analisado, sendo obrigatório fazer o upload do resultado da consulta à DGPM, exceto caso o resultado seja "Sim".

Ao selecionar a opção "Refrescar dados" é feita uma chamada ao web-service do IFAP e da AD&C e todos os campos são atualizados.

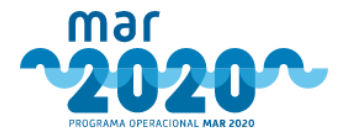

### Análise - Controlo Cruzado

| Fiabilidade                                                    |                                                |
|----------------------------------------------------------------|------------------------------------------------|
| Ainda não existe informação, deverá refrescar a inform         | nação. (Refrescar dados)                       |
| Histórico de Pesquisas                                         |                                                |
| Não existe histórico para apresentar.                          |                                                |
| Neo existe ristorico pare apresentari                          |                                                |
| doneidade (refrescar)                                          |                                                |
| Data de consulta: 2017-09-19 00:00:00<br>Tino de ideneidade: M |                                                |
| listéries de Cosmulas                                          |                                                |
| 13. ories bladding                                             |                                                |
| vao existe historico para apresentar.                          |                                                |
| iegurança Social (refrescar)                                   |                                                |
| Data de consulta: 2019-09-17 00:00:00                          |                                                |
| Situação: Não tem dividas                                      |                                                |
| Histórico de Pesquisas                                         |                                                |
| Não existe histórico para apresentar.                          |                                                |
| Autoridade Tributária (refrescar)                              |                                                |
| Data de consulta: 2019-07-12 00:00:00                          |                                                |
| Situação: Não tem dividas                                      |                                                |
| <u>distórico de Pesquisas</u>                                  |                                                |
| Não existe histórico para apresentar.                          |                                                |
| FEEI (refrescar)                                               |                                                |
| Data de consulta: 2008-11-20 00:00:00                          |                                                |
| Situação: Não têm dividas                                      |                                                |
| Histórico de Pesquisas                                         |                                                |
| Não existe histórico para apresentar.                          |                                                |
| Fundo Azul                                                     |                                                |
| Projeto duplicado *                                            |                                                |
|                                                                | *                                              |
| Fundamentação *                                                |                                                |
|                                                                |                                                |
| Ficheiro                                                       | previamente carregado: 🖹 Doc_A.pdf             |
| Se desejar, pode 🗎 remover este                                | t ficheiro e efetuar <i>upload</i> de um novo. |
| SIFICAP                                                        |                                                |
| Tem infrações? *                                               |                                                |
|                                                                | •                                              |
| Fundamentação *                                                |                                                |
|                                                                |                                                |
|                                                                |                                                |
|                                                                |                                                |
| Ficheiro                                                       | previamente carregado: 🕅 Doc_B.pdf             |

Figura 82 - Ecrã ilustrativo do ecrã da componente de Controlo Cruzado.

Caso sejam apresentadas as mensagens "Ocorreu um erro na resposta emitida pela AD&C e não existe histórico válido." e "Os módulos Autoridade Tributária, FEEI, Fundo Azul, Idoneidade, Segurança Social, SIFICAP estão em falta.", o controlo cruzado deve ser manual.

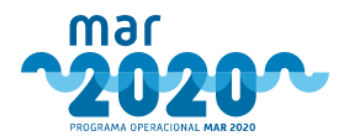

Ocorreu um erro na resposta emitida pela AD&C e não existe histórico válido.

Os módulos Autoridade Tributária, FEEI, Fundo Azul, Idoneidade, Segurança Social, SIFICAP estão em falta.

Figura 83 - Exemplo de mensagens apresentadas no controlo cruzado.

# 2.1.5.6.26 Despesas com Pessoal

Nesta componente será feita a validação da experiência profissional de cada um dos membros registados da equipa técnica. Esta componente apenas estará disponível quando aplicável.

Esta componente será composta por duas seções, conforme mostra a Figura 84.

Na seção "Equipa Técnica" será apresentada a lista de todos os membros que fazem parte da equipa técnica.

O campo "A entidade dispõe de recursos humanos suficientes para a realização das ações previstas?" apenas ficará editável após ter sido efetuada a validação da experiência profissional e habilitações de todos os membros da equipa técnica. Ou seja, as colunas "Habilitações" e "Experiência Profissional" na lista de membros da equipa técnica não deverão apresentar membros da equipa técnica no estado "Por Validar".

Através da opção "<sup>2</sup>" na coluna "Ações", o técnico de análise poderá visualizar os detalhes da despesa referente ao membro da equipa selecionado.

| lome                                                  | NIF            | Habilitações                   | Vinculo                                                                                                    |                          | Custo<br>Mensal | N°<br>meses | Custo<br>Anual | Custo Anual<br>Elegível | Habilitações<br>Válidas | Experiência Profissional<br>Válida | Açõe | s |
|-------------------------------------------------------|----------------|--------------------------------|----------------------------------------------------------------------------------------------------|--------------------------|-----------------|-------------|----------------|-------------------------|-------------------------|------------------------------------|------|---|
| V do recurso                                          | 000040003      | Licenciatura<br>(Licenciatura) | Técnico pertencente ao quadro de pessoal<br>da entidade<br>(Técnico pertencente ao quadro de pessoal da<br>entidade) |                          | 2 669,74 €      | 12          | 31 931,94 €    | 31 931,94 €             | Sim                     | Sim                                | 8    | e |
| orges<br>V do recurso                                 |                | Licenciatura<br>(Licenciatura) | Técnico pertencente ao quadro de pessoal<br>da entidade<br>(Técnico pertencente ao quadro de pessoal da<br>entidade) |                          | 2 177,86 €      | 12          | 26 029,38 €    | 26 029,38 €             | Por validar             | Por validar                        | ß    | C |
| Delete a Maria des Centos<br>Diveira<br>IV do recurso | 00011001105    | Licenciatura<br>(Licenciatura) | Técnico pertencente ao quadro de pessoal<br>da entidade<br>(Técnico pertencente ao quadro de pessoal da<br>entidade) |                          | 2 378,75 €      | 12          | 28 440,06 €    | 28 440,06 €             | Por validar             | Por validar                        | 8    | e |
| V do recurso                                          | 80000003       | Licenciatura<br>(Licenciatura) | Técnico pertencente ao quadro de pessoal<br>da entidade<br>(Técnico pertencente ao quadro de pessoal da<br>entidade) |                          | 1 517,82 €      | 12          | 18 108,90 €    | 18 108,90 €             | Por validar             | Por validar                        | 8    | C |
| iaria<br>V do recurso                                 | 220377295      | 12º ano<br>(12º ano)           | Técnico pertencente ao quadro de pessoal<br>da entidade<br>(Técnico pertencente ao quadro de pessoal da<br>entidade) |                          | 1 221,91 €      | 12          | 14 557,98 €    | 14 557,98 €             | Por validar             | Por validar                        | 8    | e |
| Azevedo<br>CV do recurso                              |                | Licenciatura<br>(Licenciatura) | Técnico pertencente ao quadro de pessoal<br>da entidade<br>(Técnico pertencente ao quadro de pessoal da<br>entidade) |                          | 1 517,82 €      | 12          | 18 108,90 €    | 18 108,90 €             | Por validar             | Por validar                        | 8    | 0 |
| Deverá validar cada técnico                           | o antes de del | finir se a equip               | a técnica dispõe de re                                                                                               | ecursos humanos suficien | tes.            |             |                |                         |                         |                                    |      |   |
| A entidade dispõe de recu                             | ursos human    | os suficientes (               | bara a Esco                                                                                                    | iha uma opção            |                 |             | *              |                         |                         |                                    |      |   |

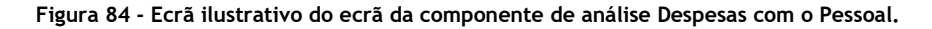

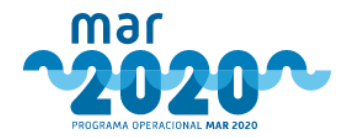

Para efetuar a validação de cada um dos membros da equipa técnica, o técnico de análise deverá selecionar

a opção " 🕼 " na coluna "Ações" (Figura 84). O técnico será redirecionado para a página de validação da equipa técnica. Esta será composta por três tabuladores: "Recurso Humano" (Figura 85), "Custos" (Figura 86) e "Afetação" (Figura 87).

| Equipa Técnica                                                                     |                                                                                                    |
|------------------------------------------------------------------------------------|----------------------------------------------------------------------------------------------------|
| Recurso Humano Custos Afectação                                                    |                                                                                                    |
| Sónia Evelina Da Costa Borges                                                      |                                                                                                    |
| Vínculo *                                                                          | Técnico pertencente ao quadro de pessoal da entidade<br>(Técnico pertencente ao quadro de pessoal da entidade) |
| Nome *                                                                             | Sónia Evelina da Costa Borges                                                                                  |
| NIF *                                                                              | 210103400                                                                                                    |
| Nível habilitações *                                                               | Licenciatura 🔻                                                                                                 |
|                                                                                    | (Licenciatura)                                                                                                 |
| Possui habilitação relevante para as competências a<br>desempenhar? *              | Escolha 🔹                                                                                                    |
| Possui experiência profissional relevante para as<br>competências a desempenhar? * | Escolha 🔻                                                                                                    |
| CV inserido                                                                        | cv.soniaborges.pdf Voltar Guardar                                                                              |

Figura 85 - Ecrã ilustrativo do ecrã da componente de Despesas com o Pessoal (Validação, tabulador Recurso Humano).

O técnico de análise deverá validar se o membro da equipa técnica selecionado possui a habilitação e experiência profissional relevantes para as competências a desempenhar.

| Equipa Técnica                                          |                           |                                               |
|---------------------------------------------------------|---------------------------|-----------------------------------------------|
| Recurso Humano Custos Afectação                         |                           |                                               |
| Sónia Evelina Da Costa Borges                           |                           |                                               |
| Insira o custo mensal e desagregado correspondente a un | na afetação de 100%. No c | caso de não se aplicar preencha com 0 (zero). |
| Representação *                                         | 0.00 €                    | (0.00 €)                                      |
| Remunerações *                                          | 1508.20 €                 | (1 508,20 €)                                  |
| Subsídio de alimentação *                               | 104.94 €                  | (104,94€)                                     |
| Suplementos remuneratórios *                            | 0.00 €                    | (0.00 €)                                      |
| Encargos sociais da entidade patronal $\star$           | 336.33 €                  | (336,33 €)                                    |
| Seguros de acidentes de trabalho *                      | 173.39 €                  | (173,39 €)                                    |
| Medicina no trabalho *                                  | 55.00 €                   | (55,00 €)                                     |
| Diuturnidades *                                         | 0.00 €                    | (0,00 €)                                      |
| Total Mensal                                            | 2177.86 €                 | (2 177,86 €)                                  |
| Nº meses *                                              | 12                        | (12)                                          |
| Total Anual                                             | 26029.38 €                | (26 029.38 €)                                 |
| Justificação da Elegibilidade *                         |                           |                                               |
|                                                         |                           | Voltar Guardar                                |

Figura 86 - Ecrã ilustrativo do ecrã da componente de Despesas com o Pessoal (Validação, tabulador Custos).
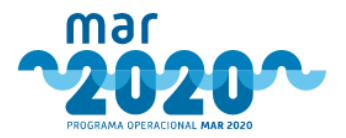

| a Evelina Da Costa Borges                                                                                                    |                                                                                                    |  |
|----------------------------------------------------------------------------------------------------|----------------------------------------------------------------------------------------------------|--|
| mpo de afetação do técnico às atividades:<br>n técnico adurante um ano a dedicar-se a to<br>técnico a dedicar-se a tempo a<br>n técnico a dedicar-se a meio tempo à can<br>unidade de referência é sempre 1 técnico/ | da candidatura.<br>empo inteiro à candidatura terá 100% de ocupação anual.<br>Indidatura apenas durante meio ano terá 50% de ocupação anual.<br>Gidaura durante um ano inteiro terá 50% de ocupação anual.<br>Ano = 100% de ocupação anual. |  |
| Data de Início da Operação                                                                                                    | 2018-10-01                                                                                                    |  |
| Data de Fim da Operação                                                                                                    | 2022-12-31                                                                                                    |  |
| Ano 0 (2018) *                                                                                                    | 0 % (0.00%)                                                                                                    |  |
| Elegível                                                                                                    | 0.00 € (0.00€)                                                                                                    |  |
| Fundamentação da Elegibilidade *                                                                                                    |                                                                                                    |  |
|                                                                                                    |                                                                                                    |  |
|                                                                                                    | Por favor a justificação de elegibilidade.                                                                                                    |  |
| Ano 1 (2019) *                                                                                                    | 35 % (35.00%)                                                                                                    |  |
| Elegível                                                                                                    | 9110.28 € (9 110.28 €)                                                                                                    |  |
| Fundamentação da Elegibilidade *                                                                                                    |                                                                                                    |  |
|                                                                                                    |                                                                                                    |  |
|                                                                                                    | Por favor a justificação de elegibilidade.                                                                                                    |  |
| Ano 2 (2020) *                                                                                                    | 35 % (35.00%)                                                                                                    |  |
| Elegível                                                                                                    | 9110.28 € (9 110.28 €)                                                                                                    |  |
| Fundamentação da Elegibilidade *                                                                                                    |                                                                                                    |  |
|                                                                                                    | h h                                                                                                    |  |
|                                                                                                    | Por favor a justificação de elegibilidade.                                                                                                    |  |
| Ano 3 (2021) *                                                                                                    | 35 % (35.00%)                                                                                                    |  |
| Elegível                                                                                                    | 9110.28 € (9110.28€)                                                                                                    |  |
| Fundamentação da Elegibilidade *                                                                                                    |                                                                                                    |  |
|                                                                                                    | h                                                                                                    |  |
|                                                                                                    | Por favor a justificação de elegibilidade.                                                                                                    |  |
| Ano 4 (2022) *                                                                                                    | (000.02) 07 02                                                                                                    |  |
| Elegível                                                                                                    | 9110.28 € (9110,28€)                                                                                                    |  |
| Fundamentação da Elegibilidade *                                                                                                    |                                                                                                    |  |
|                                                                                                    |                                                                                                    |  |

Figura 87 - Ecrã ilustrativo do ecrã da componente de Despesas com o Pessoal (Validação, tabulador Custos).

Ao selecionar a opção " Guardar " os dados serão gravados.

# 2.1.6 Despacho

Após a análise concluída, inicia-se o circuito de despacho, de forma a que a candidatura chegue a decisão. O circuito de despacho é igual ao circuito de distribuição, mas do nível mais baixo até ao nível mais alto da hierarquia, no qual o dirigente máximo do OI (ou dirigente intermédio com competência delegada para o efeito) emite o seu despacho relativamente à candidatura no passo final. No circuito de despacho, não há escolha de departamento pois a atribuição da candidatura aos utilizadores que vão emitir despachos é automática. No caso de necessidade de ter um outro utilizador a efetuar um despacho, esse utilizador terá que ser adicionado ao nó do circuito pretendido.

Caso haja necessidade de devolver um tipo de apreciação, só o tipo de apreciação é que volta para análise, mantendo-se as restantes no ponto do circuito de despacho onde estão. As apreciações são devolvidas departamento a departamento, pelo que se o dirigente máximo quiser colocar uma candidatura em reanálise terá que ser feito todo o circuito.

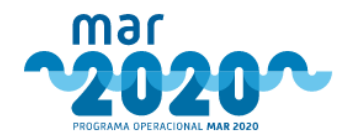

O ecrã de despacho será semelhante é constituído por um cabeçalho e pelo histórico de pareceres e despachos daquela candidatura. Do lado direito, estarão os botões para visualizar a análise efetuada pelo técnico e a candidatura submetida. Quando se clica na análise e na candidatura, estas surgem em modo consulta numa pop-up.

| Projetos - Despachar (Inicial)                                                                                                    |                                                                                                    |                                  |                                                                                                    |                                                                                                    |                         |                                                                               |
|----------------------------------------------------------------------------------------------------|----------------------------------------------------------------------------------------------------|----------------------------------|----------------------------------------------------------------------------------------------------|----------------------------------------------------------------------------------------------------|-------------------------|-------------------------------------------------------------------------------|
| Projekt<br>Nomer do projekt MA2DD P01M01-0014P<br>Operado 2011001 - horeciment advois disebuilden<br>Data Marchado 2016 001-10330<br>Tatale charalogia Mara Sauki<br>Tatale charalogia Mara Sauki | Beneficiario<br>Neme: Divideale 25<br>Mil: 21 IndeXCP / MEAP-123/084<br>Mil: 22 IndeXCP / MEAP-123/084<br>Traphogen-Colorado<br>Netarios Jurífico Preso Singular<br>Detarios Antonio |                                  | Availise<br>Tigo de availise: Inicial<br>ten, tatol. 7 33/33 4<br>2 30/30 4<br>2 30/30 4<br>Reduction of the tegyleret: 0.00 4<br>Availies (0.00 4<br>Availies (0.00 4<br>Availies (0.00 4)<br>Availies (0.00 4)<br>Availies (0 | Nut II: Lisboa<br>Organismo anklas: DA/<br>Tecnica analistis: Anizin<br>Parceta analise: Faceta<br>Data despathor n/d<br>Data desistar n/d | IPN<br>io Soares<br>vel |                                                                               |
| rupo de cananacará, anomozan<br>Parecer   Antônio Soares   2019-04-10 14:47:19   Vila Real                                                                                                    | Colicens, assirtura                                                                                                    |                                  |                                                                                                    |                                                                                                    | -                       | Ver                                                                           |
| Parecer: Favorável<br>Fundamentos<br>digino2844                                                                                                    |                                                                                                    | Proposta decisã<br><sub>Na</sub> | o a comunicar ao interessado                                                                                                    |                                                                                                    |                         | Avidise Projeco Audi-incia dos interessados - DRAFT (2019-06-<br>03 13:02:15) |
| Despachos:<br>• Despacho   Maria Santos   2019-06-03 13:04:18   Vila Real                                                                                                    |                                                                                                    |                                  |                                                                                                    |                                                                                                    | _                       |                                                                               |
| Despacho: Favorável<br>Fundamentos                                                                                                    |                                                                                                    | Proposta decisã                  | o a comunicar ao interessado                                                                                                    |                                                                                                    |                         |                                                                               |
| Despachar                                                                                                    |                                                                                                    |                                  |                                                                                                    |                                                                                                    |                         |                                                                               |
| Despacho *<br>Fundamentos (despacho interno) *                                                                                                    | - Escha uma epple - •                                                                                                    |                                  |                                                                                                    | Decessed                                                                                                    |                         |                                                                               |
|                                                                                                    |                                                                                                    |                                  |                                                                                                    | Derpadhar                                                                                                    |                         |                                                                               |

### Figura 88 - Ecrã de despacho.

O cabeçalho deste ecrã será constituído pelas seguintes secções:

- Projeto (código, aviso, data de submissão, estado título e tipo de candidatura)
- Promotor (Nome da entidade, NIF, NIFAP, email, natureza jurídica, distrito e concelho)
- Análise (Tipo de análise, investimento total proposto, investimento total aprovado, redução de elegível, valor de apoio, NUT II, organismo de análise, técnico analista, parecer de análise, data de despacho e data de decisão)

Tanto os pareceres como os despachos têm a indicação do utilizador que o emitiu, bem como a data e o departamento. Será indicado se foi favorável ou desfavorável, quais os fundamentos e qual a proposta de decisão a comunicar ao interessado. Só o dirigente máximo é que emite despacho. Os dirigentes intermédios e o técnico analista emitem pareceres.

Por fim, o utilizador/tipo decisor emite o seu despacho, indicando se é favorável ou desfavorável. Só no caso de ser desfavorável é que a fundamentação é obrigatória, aparecendo a comunicação ao beneficiário. O despacho fica emitido quando o utilizador/tipo decisor clica no botão "Despachar". No caso de ser um despacho favorável, surge a mensagem de confirmação "O projeto será encaminhado para despacho superior. Pretende continuar?" e em caso afirmativo o ciclo avança para o nível hierárquico superior até que o circuito fique concluído.

Caso haja um despacho desfavorável no circuito, ao clicar no botão "Despachar", surge a mensagem "Ao não concordar, o projeto será colocado novamente em análise. Pretende continuar?". Ao confirmar, a candidatura volta imediatamente para reanálise do técnico analista.

Após o despacho concluído, o projeto só avança quando todos os despachos de todos os tipos de apreciação estão concluídos pois só assim será possível aferir a pontuação final.

O passo seguinte é a distribuição de controlo de qualidade ou verificação, exceto nos casos em que se trate da medida "P07M01" ou "P04M02", caso em que o projeto avança diretamente para preparação de decisão (ou audiência prévia, quando aplicável).

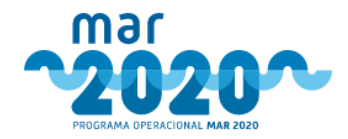

# 2.1.7 Controlo de Qualidade / Verificação

Após todos os tipos de apreciação estarem concluídos, o sistema verifica qual o parecer proposto para a candidatura, verificando o tipo de parecer por tipo de apreciação. A candidatura só terá um parecer favorável no caso de todos os pareceres de tipo de apreciação serem favoráveis, isto é, se o parecer técnico e financeiro forem favoráveis mas o estratégico for desfavorável, o parecer proposto para a candidatura será desfavorável.

Com a indicação do tipo de parecer, o coordenador do circuito de controlo de qualidade deverá aceder a "Projetos" » "Controlo de Qualidade / Verificação", onde terá uma lista de projetos para distribuir a um determinado técnico. Aqui, o coordenador irá identificar quais os projetos que vão a controlo de qualidade, selecionando a caixa de seleção por baixo de "Análise de CQ". Caso todos os projetos sejam para análise de controlo de qualidade, o coordenador poderá clicar na caixa por baixo do texto que seleciona automaticamente todos os projetos.

| Lista de projetos           |                     |         |                 |                     |                |                     |                     |               |       |
|-----------------------------|---------------------|---------|-----------------|---------------------|----------------|---------------------|---------------------|---------------|-------|
| Mostrar 50 v registe        | 55                  |         |                 |                     |                |                     |                     | Pesquisa:     |       |
| Código Projeto              | A Organismo análise | †       | Parecer Análise | ∳<br>Forma Retenção | Estado CQ      | Data Estado CQ      | Técnico             | Análise de CQ | Ações |
| MAR-01.07.01-FEAMP-0574     | MAR2020             | Inicial | Favorável       | Validação Manual    | Em Verificação | 2020-03-02 22:37:42 | Escolha uma opção 🔻 |               | B     |
| MAR-01.07.01-FEAMP-0576     | MAR2020             | Inicial | Favorável       | Validação Manual    | Em Verificação | 2020-03-02 22:38:16 | Escolha uma opção 🔻 |               | D.    |
| MAR-02.01.02-FEAMP-0177     | MAR2020             | Inicial | Favorável       | Validação Manual    | Em Verificação | 2020-03-05 16:32:12 | Escolha uma opção 🔻 |               | B     |
| k mostrar 1 até 3 de 3 regi | stos                |         |                 |                     |                |                     |                     | < <           | 1 > > |

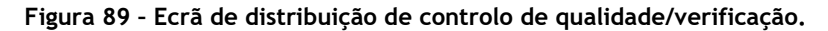

A escolha do técnico deverá também ser efetuada, no campo de lista suspensa "Técnico". Os valores que aparecem nesta lista suspensa são os nomes dos técnicos carregados no menu "Gestão" » "Circuitos" » "Controlo de Qualidade" » "Técnicos CQ".

O coordenador poderá ainda abrir a análise que foi efetuada à candidatura, antes de efetuar o envio ao técnico, clicando no ícone correspondente, do lado direito da listagem de candidaturas.

Na eventualidade de o coordenador pretender atribuir um outro técnico à análise de controlo de qualidade, deverá aceder ao menu "Projetos" » "Controlo de Qualidade / Verificação" » "Redistribuição", onde estará visível a lista dos projetos que estão com análise de controlo de qualidade em curso e que, como tal, podem ser redistribuídos.

| Lista de projetos               |                   |                |                 |             |                 |                     |
|---------------------------------|-------------------|----------------|-----------------|-------------|-----------------|---------------------|
| Código Projeto                  | Organismo análise | Tipo Análise 🔶 | Parecer Análise | Estado CQ   | Técnico Atual   | Pesquisa:           |
| MAR-01.07.01-FEAMP-0573         | MAR2020           | Inicial        | Favorável       | Distribuído | João Ramos do Ò | Escolha uma opção 🔻 |
| MAR-02.01.02-FEAMP-0177         | MAR2020           | Inicial        | Favorável       | Distribuído | João Ramos do Ò | Escolha uma opção 🔻 |
| 4 mostrar 1 até 2 de 2 registos |                   |                |                 |             |                 | [< < 1 > >]         |
|                                 |                   |                |                 |             |                 | + Guarda            |

Controlo de Qualidade - Redistribuição

Figura 90 - Ecrã de redistribuição de controlo de qualidade.

Para tanto a distribuição como a redistribuição serem efetuadas, é necessário clicar no botão "Guardar".

A análise de controlo de qualidade, por sua vez, terá uma primeira questão relativa à ficha de controlo de qualidade com condições específicas, que necessita do carregamento de um excel, e uma série de outras questões genéricas. As questões são transversais a todas as medidas.

No caso de o projeto não cumprir uma das condições, aparecerá uma caixa para que sejam indicadas as insuficiências no cumprimento do requisito, sendo obrigatório escrever o fundamento.

Só será possível indicar que o projeto está conforme se não existirem insuficiências.

O controlo de qualidade só poderá ser submetido após uma primeira gravação. Aqui será necessário responder a todas as questões, sendo ainda possível adicionar condicionantes e documentos.

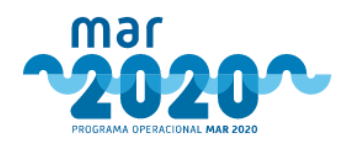

| 1.1 - Ficha de controlo de qualidade de o | ondições específicas inserida        |            |  |
|-------------------------------------------|--------------------------------------|------------|--|
| Validação: *                              | – Escolha uma opção –                | •          |  |
| Ficha de CQ                               |                                      | n Procurar |  |
| Observações:                              | Caso necessário adicione observações |            |  |
|                                           |                                      |            |  |

#### 2 - Elegibilidade da Operação

| Validação: *                                                                                  | Não Cumpre                                                       | T                                                      |                                                                                     |
|-----------------------------------------------------------------------------------------------|------------------------------------------------------------------|--------------------------------------------------------|-------------------------------------------------------------------------------------|
| Insuficiências: *  • Ver fundamento                                                           | 1 opção selecionada →<br>😰 Ver fundamento                        | Fundamento: *                                          | Fundamente a anàlise                                                                |
| Observation                                                                                   | Caso neressàrio adicione observações                             |                                                        |                                                                                     |
| Observações:                                                                                  |                                                                  |                                                        |                                                                                     |
| Observações:<br>- Foi confirmado se a operação não<br>pesa com data anterio<br>- Validação: * | estava materialmente concluída ou totalmente executada à data de | e apresentação da candidatura (n.º6 do artigo 65º<br>V | do Regulamento (UE) nº1303/2013), verificando-se se na candidatura há documentos de |

### Figura 91 - Ecrã parcial de controlo de qualidade.

| Management of the second second second second second second second second second second second second second se |     |
|----------------------------------------------------------------------------------------------------|-----|
| Nao elistem cabos.                                                                                              | -   |
| ♦ Addom                                                                                                    |     |
|                                                                                                    |     |
| Documentos de suporte                                                                                           |     |
| Não foram adicionados documentos,                                                                               |     |
| Addionar Documentos: *                                                                                          |     |
| Great e Addrear Ocurre                                                                                          | tos |
|                                                                                                    |     |
| Resultado de Análise CQ                                                                                         |     |
| Parcer* Acias conforms V                                                                                        |     |
|                                                                                                    |     |
| Fundaments* kienifiper nile antiprovidesionalistications.                                                       |     |
|                                                                                                    |     |
|                                                                                                    |     |
|                                                                                                    | 1   |
|                                                                                                    |     |
|                                                                                                    |     |

Figura 92 - Parte de baixo do ecrã de controlo de qualidade.

Após submissão da análise de controlo de qualidade, o coordenador que efetuou a distribuição poderá efetuar o despacho da mesma, tendo de indicar se concorda ou se não concorda com a análise efetuada pelo técnico. Caso concorde com a análise e a análise esteja conforme, a candidatura avança para comissão de gestão, exceto no caso das candidaturas dos GAL, em que vai direto para decisão ou para audiência prévia, nos casos em que é aplicável. Caso concorde com o técnico e a análise não esteja conforme, o projeto é enviado para reanálise, podendo-se escolher o técnico analista ou um técnico da entidade que está a efetuar o controlo de qualidade. Ao se alterar o técnico de análise, todas as comunicações futuras (audiência prévia e reclamações) ficarão a cargo desse técnico. Caso não concorde com a análise do técnico de CQ, a análise de CQ irá voltar para o técnico que a analisou.

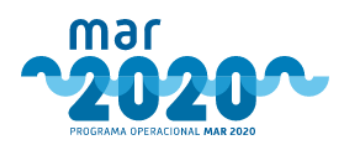

| Despacho                                    |                                                    |   |                                                |          |                                                                                                    |
|---------------------------------------------|----------------------------------------------------|---|------------------------------------------------|----------|----------------------------------------------------------------------------------------------------|
| Ficha de Controlo de Qualidade              |                                                    |   |                                                |          | 0                                                                                                    |
| Resumo                                      |                                                    |   | Despachar                                      |          |                                                                                                    |
| Resultado: Análise confor                   | me                                                 |   | Despacho *<br>Fundamentos (despacho interno) * | Concordo | Y                                                                                                    |
| Resumo Controlo Cruzado                     |                                                    |   |                                                |          |                                                                                                    |
| Tipo Controlo Cruzado                       | Resultado                                          |   |                                                |          |                                                                                                    |
| ldorveidade                                 | M                                                  |   |                                                |          | 100                                                                                                    |
| Fiabilidade                                 | Não foram encontradas quaisquer situações anómalas |   |                                                |          |                                                                                                    |
| Segurança Social                            | Não tem dividas                                    |   |                                                |          | (Constant of the local of the local of the l |
| Autoridade Tributária                       | Não tem dividas                                    |   |                                                |          | Despachar                                                                                                    |
| Fundo Azul                                  | Não há projetos duplicados.                        |   |                                                |          |                                                                                                    |
| FED                                         | Não tem dividas                                    |   |                                                |          |                                                                                                    |
| SIFICAP                                     | Não há infrações.                                  |   |                                                |          |                                                                                                    |
| Documentos de suporte                       |                                                    |   |                                                |          |                                                                                                    |
| Documentos adicionados                      |                                                    |   |                                                |          |                                                                                                    |
| A 16-01-07-FMP-SIFICAP Geral Lista 2019.pdf |                                                    | × |                                                |          |                                                                                                    |
| A 16-01-07-FMP-0575.pdl (Ficha de CQ)       |                                                    | × |                                                |          |                                                                                                    |
| 16 01-07 FMP Fundo Azul Global.pdf          |                                                    | × |                                                |          |                                                                                                    |
| A 16-01-07-FMP-SIFICAP Geral 2019.pdf       |                                                    | × |                                                |          |                                                                                                    |
|                                             |                                                    |   |                                                |          |                                                                                                    |
|                                             |                                                    |   |                                                |          | Voltar Gravar                                                                                                    |

Figura 93 - Ecrã de despacho de controlo de qualidade.

Nos casos em que não é feita análise de CQ mas sim verificação, o coordenador distribui o projeto para um determinado técnico que irá fazer a verificação da análise.

A verificação de análise é mais simples que o controlo de qualidade, tendo apenas um campo de escrita.

Tanto a verificação como o controlo de qualidade fazem o controlo cruzado de forma a ser possível verificar a fiabilidade, as dívidas à segurança social, à autoridade tributária, aos FEEI e a Idoneidade. Estes dados serão obtidos automaticamente. Contudo, caso ocorra alguma irregularidade na obtenção destes dados, aparecerá um ecrã para preenchimento manual. Além destes dados automático, será também possível em ambos os casos registar o resultado das infrações do SIFICAP e de projetos duplicados no Fundo Azul.

No caso do Fundo Azul e do SIFICAP, é obrigatório anexar o comprovativo que indica o porquê da justificação dada. Só não é obrigatório anexar documento se a resposta for "Não Aplicável".

Após o técnico dar o seu parecer de verificação, o coordenador deverá aceder ao menu "Projetos" » "Controlo Qualidade/Verificação" » "Despacho de Verificação" de forma a dar o seu despacho de verificação de análise. Após despacho, o projeto avança para o passo seguinte ou é enviado para reanálise.

| spacho                                                          |                                          |                        |                              |                               |                                |                |
|-----------------------------------------------------------------|------------------------------------------|------------------------|------------------------------|-------------------------------|--------------------------------|----------------|
|                                                                 |                                          |                        |                              |                               |                                |                |
| Mais declaro, sob compromisso<br>parecer/decisão da presente ca | o de honra, não estar abra<br>ndidatura. | ngido(a) por situações | de conflito de interesses, q | ue sejam passíveis de influer | nciar o dever de isenção e imp | arcialidade no |
| Parecer *                                                       | Concordo 🗸                               | ·                      |                              |                               |                                |                |
| Fundamentação *                                                 |                                          |                        |                              |                               |                                |                |
|                                                                 |                                          |                        |                              | /i                            |                                | R Guardar      |

Figura 94 - Seção de despacho de verificação.

No caso de um projeto já ter tido comissão de gestão, o utilizador que avança com o projeto terá a possibilidade de o enviar diretamente para decisão ou de o enviar a uma segunda comissão de gestão.

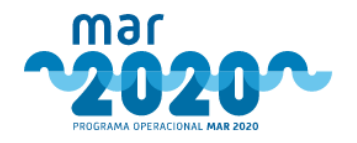

## 2.1.8 Comissão de Gestão

Após controlo de qualidade, os utilizadores com perfil de gestão das entidades responsáveis pelos avisos poderão criar a comissão de gestão, acedendo ao menu "Projetos" » "Comissão de Gestão" » "Criar".

Neste ecrã aparecem todos os projetos que estão no estado "Em preparação de Comissão de Gestão". O utilizador responsável pela criação poderá ainda selecionar a opção, por candidatura de envio para reanálise, que irá fazer com que este projeto recue para análise em vez de avançar para despacho de concordância da comissão de gestão.

Só será possível criar uma comissão de gestão caso se trate de uma medida em contínuo ou, no caso de a dotação do aviso ser superior à soma do investimento de todas as candidaturas. Caso a dotação seja inferior à soma do investimento de todas as candidaturas, só será possível criar a comissão de gestão quando todas as candidaturas tiverem o controlo de qualidade terminado.

Para criar a comissão de gestão, será necessário preencher 4 campos. A data de limite de resposta da comissão de gestão terá que ser sempre superior à data da comissão de gestão. A comissão poderá ser escrita ou presencial. No caso de não haver numeração associada, escrever "NA".

A comissão de gestão é criada clicando no botão "Guardar", sendo enviadas notificações a todos os intervenientes e surgindo a necessidade de resposta no dashboard de cada utilizador interveniente.

| e projetos                                                                       |                                                    |                                              |        |                      |          |              |           |                                           |                            |
|----------------------------------------------------------------------------------|----------------------------------------------------|----------------------------------------------|--------|----------------------|----------|--------------|-----------|-------------------------------------------|----------------------------|
| 01M07 - Cessações Temporárias das Atr                                            | ividades da Pesca - MAR2                           | 0-P9-2019-106 Favoráveis: 2 Desfavoráveis: 0 |        |                      |          |              |           |                                           |                            |
| avoráveis                                                                        |                                                    |                                              |        |                      |          |              |           |                                           |                            |
| Projeto                                                                          |                                                    |                                              |        |                      |          |              | ento      | 40                                        | Destina                    |
| Código do Projeto                                                                |                                                    | Estrutura                                    | NUTII  | Organismo de Análise | Parceria | Investimento | Apoio     | AP                                        | Descrip                    |
| MAR-01.07.01 FEAMP-0580                                                          | Planos de Gestão                                   | o e Recuperação da Frota                     | Centro | DRAPLYT              | Não      | 0.00 €       | 7285.490  | já teve AP? 🗙<br>Teve aumento de apoio? 🗙 | Despacho de Concordância 🔻 |
| MAR-01.07.01 FEAMP-0575                                                          | Planos de Gestão                                   | e Recuperação da Frota                       | Centro | DRAPLYT              | Não      | 0,00 €       | 13018.090 | já teve AP? X<br>Teve aumento de apolo? X | Despacho de Concordância 🔻 |
|                                                                                  |                                                    |                                              |        |                      |          |              |           |                                           |                            |
| os de Comissão de Gestão<br>Tino de Comiss                                       | ião de Gestão *                                    | Errolha uma anción                           |        |                      |          |              |           |                                           |                            |
| os de Comissão de Gestão<br>Tipo de Comiss                                       | ão de Gestão *                                     | Escolha uma opção                            |        |                      |          |              |           |                                           |                            |
| os de Comissão de Gestão<br>Tipo de Comiss<br>Data de Comiss                     | ão de Gestão *                                     | Escolha uma apção                            |        |                      |          |              |           |                                           |                            |
| os de Comissão de Gestão<br>Tipo de Comiss<br>Data de Comiss<br>Número de Comiss | ão de Gestão *<br>ão de Gestão *<br>ão de Gestão * | Ecciha una opțio - 🛛 🔻                       |        |                      |          |              |           |                                           |                            |

Figura 95 - Ecrã de criação de comissão de gestão.

Após a criação de comissão de gestão, é enviada uma notificação para as entidades intervenientes na análise, nomeadamente para os utilizadores dessas entidades que tenham como cargo "Gestor", "Gestor Adjunto", "Presidente", "Diretor-Geral" ou "Representante do OI".

No caso da Região Autónoma dos Açores, a notificação será enviada para as entidades:

- Direção de Serviços de Planeamento e Economia Pesqueira
- IFAP
- Secretaria Regional do Mar Ciência e Tecnologia
- Direção Regional de Planeamento e Fundos Estruturais
- Direção Regional das Pescas

No caso da Região Autónoma da Madeira, a notificação será enviada para as entidades:

- Direção Regional das Pescas
- Secretaria Regional das Finanças e da Administração Pública
- Secretaria Regional do Ambiente e dos Recursos Naturais
- IFAP

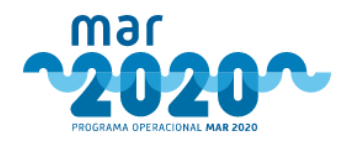

Após recebimento da notificação, os intervenientes deverão entrar no backoffice e aceder ao menu "Projetos" » "Comissão de Gestão" » "Despacho". Aqui, têm a possibilidade de visualizar todos os projetos que carecem de despacho de concordância

| voráveis               |                                         |        |                      |          |              |           |                 |
|------------------------|-----------------------------------------|--------|----------------------|----------|--------------|-----------|-----------------|
| Projeto                |                                         |        |                      |          |              | ento      | Provide a       |
| Código do Projeto      | Estrutura                               | NUT II | Organismo de Análise | Parceria | Investimento | Apolo     | Despacho        |
| AR-01.07.01 FEAMP-0580 | Planos de Gestão e Recuperação da Frota | Centro | DRAPLVT              | Não      | 0.00 €       | 7285.490  | Concordo 🔻      |
|                        |                                         |        |                      |          |              |           | Fundamentação 📝 |
| AR 01.07.01 FEAMP-0575 | Planos de Gestão e Recuperação da Frota | Centro | DRAPLVT              | Não      | 0,00 €       | 13018.090 | Concordo 💌      |
|                        |                                         |        |                      |          |              |           | Fundamentação 🕼 |

Figura 96 - Ecrã de despacho de concordância.

É possível escrever uma fundamentação de despacho, clicando no ícone à direita da palavra "Fundamentação", aparecendo uma janela para se preencher.

| Fundamentação                           |              |
|-----------------------------------------|--------------|
| Preencha a fundamentação técnica abaixo |              |
|                                         |              |
|                                         | Sair Guardar |

Figura 97 - Fundamentação de despacho de concordância.

Ao se guardar o despacho de concordância, este fica não editável até que todos os despachos sejam dados.

Quando todas as entidades responderem ou após o final do prazo da comissão de gestão, os mesmos utilizadores que tinham permissão para criar, têm permissão para efetuar a validação da comissão de gestão, que será feita em "Projetos" » "Comissão de Gestão" » "Validar". No final do prazo de comissão de gestão, em caso de não resposta é dado um despacho tácito.

Na validação, será possível reunir todas as respostas de comissão de gestão e concordar ou não concordar. Em caso de não concordância, o projeto é enviado para distribuição de controlo de qualidade.

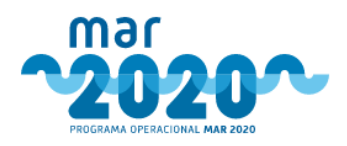

| ráveis                         |                                         |          |          |                             |              |              |           |                    |                             |    |  |
|--------------------------------|-----------------------------------------|----------|----------|-----------------------------|--------------|--------------|-----------|--------------------|-----------------------------|----|--|
| Projeto                        |                                         |          |          |                             | Investimento |              |           | Comissão de Gestão |                             |    |  |
| Código do Projeto              | Estrutura                               | NUT II   | Organism | de Anàlise                  | Parcerla     | Investimento | Apolo     | Respostas          | Validação                   | AG |  |
| 01.07.01-FEAMP-0580            | Planos de Gestão e Recuperação da Frota | Centro   | DRAPLVT  |                             | Não          | 0,00 €       | 7285.490  | ✓ ×4<br>★ ≈2       | Não concordo 🔻              |    |  |
| Respostas                      |                                         |          |          |                             |              |              |           |                    |                             |    |  |
|                                | Utilizador                              |          |          |                             | Respos       | a            |           | Fun                | damentos                    |    |  |
| Luís Sousa                     |                                         |          |          | Concordo Sem fundamentação. |              |              |           |                    |                             |    |  |
| José Lacerda Fonseca           |                                         |          |          | Concordo Sem fundamentação. |              |              |           |                    |                             |    |  |
| Fernando Carlos Alves Martins  |                                         |          |          | Não concordo                |              |              | Sem funda | amentação.         |                             |    |  |
| Carla Maria Gonçalves Alves Pe | reira                                   | Concordo |          |                             | Sem funda    | ementação.   |           |                    |                             |    |  |
| José Godinho Calado            |                                         |          |          | Não concordo                |              |              | Sem funda | ementação.         |                             |    |  |
| Pedro Valadas Monteiro         |                                         |          |          | Concordo Sem fundamentação. |              |              |           |                    |                             |    |  |
|                                |                                         |          |          |                             |              |              |           |                    |                             |    |  |
| 1.07.01-FEAMP-0575             | Planos de Gestão e Recuperação da Frota | Centro   | DRAPLVT  |                             | Não          | 0,00 €       | 13018.090 | ✓ x5<br>X st       | Concordo 🔻                  | 0  |  |
|                                |                                         |          |          |                             |              |              |           |                    | Comunicação Beneficiário  🕼 |    |  |
|                                |                                         |          |          |                             |              |              |           |                    | Comunicação Beneficlário 🧭  |    |  |

Figura 98 - Ecrã de validação de comissão de gestão.

Neste ecrã, pode-se expandir cada coluna para visualizar as respostas dos intervenientes da comissão de gestão e pode-se ainda escrever uma proposta de comunicação ao beneficiário, em caso de audiência prévia.

Após este passo, em caso de concordância, o projeto avança para decisão ou para audiência prévia, nos casos aplicáveis.

## 2.1.9 Audiência Prévia

A audiência prévia deverá ser feita sempre que, após Comissão de Gestão, houver um parecer de indeferimento ou um parecer favorável com redução de elegível ou criação de condicionantes. Após recebimento deste pedido, o beneficiário ou consultor têm 10 dias úteis para se pronunciar, caso contrário, considera-se que o projeto de decisão foi aceite tacitamente.

Existe a possibilidade de ser criado, pelo beneficiário um pedido de prorrogação de prazo de resposta a audiência prévia. Nessas situações, o técnico analista poderá aceitar ou não o pedido, recebendo uma notificação do pedido e podendo indicar o prazo que atribui ao pedido de prorrogação. Esta indicação surge no dashboard.

Pode ainda ser registada a nova data de limite de resposta diretamente pelo técnico analista, acedendo ao menu "Projeto" » "Audiência Prévia" » "Prorrogação da resposta" e clicando no botão de registo.

| Registar prorrogação              |                         |                |                                                        |   |
|-----------------------------------|-------------------------|----------------|--------------------------------------------------------|---|
| Código de projeto:                | MAR-01.07.01-FEAMP-0579 | Promotor       | NIF NIFAP                                              |   |
| Nova data limite para resposta: * |                         | Código Projeto | MAR-01.07.01-FEAMP-0579                                |   |
| Fundamenter 8                     |                         | Medida         | P01M07 - Cessações Temporárias das Atividades da Pesca |   |
| i undarrentos.                    |                         | Aviso          | MAR20-P9-2019-106                                      |   |
|                                   |                         | Organismo      |                                                        |   |
|                                   |                         | Estado         | Em Audiência Prévia                                    |   |
|                                   | Registar prorrogação    |                |                                                        |   |
|                                   |                         |                | Voltar                                                 | l |

Figura 99 - Registo de nova data de resposta a audiência de interessados.

O envio para audiência prévia é feito automaticamente pelo sistema após verificar que a proposta de decisão se encontra dentro das regras mencionadas no parágrafo anterior, sendo a candidatura colocada no estado "Em Audiência Prévia". O projeto de decisão (favorável condicionado ou desfavorável) será enviada por email, tendo em anexo um ficheiro em formato PDF.

Este ficheiro PDF terá a seguinte informação:

- Elegibilidade
- Resumo dos investimentos aprovados

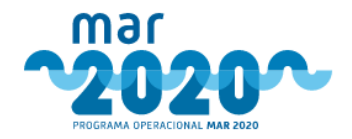

- Critérios de seleção
- Condicionantes
- Prioridades
- Texto de comunicação

Em caso de resposta favorável do beneficiário, a candidatura segue para decisão.

Em caso de resposta desfavorável, a resposta será analisada pelo organismo que efetuou a análise da candidatura e o parecer do técnico face à pronúncia do beneficiário seguirá o mesmo circuito que o circuito de despacho da candidatura.

A resposta do beneficiário poderá ser aceite, escolhendo-se a opção "Aceitar" ou não, selecionando-se a opção "Recusar". No caso de no final do circuito não ser aceite, a candidatura também segue para decisão enquanto que se a reclamação for aceite, a candidatura será reanalisada, tendo em conta a pronúncia do beneficiário.

Após o primeiro parecer sobre a pronúncia do beneficiário, o utilizador do circuito poderá concordar com o parecer, clicando em "Concordo" e confirmando a mensagem "A análise da audiência prévia será favorável e o projeto encaminhado para reanálise. Pretende continuar?" ou discordar, clicando em "Devolver" e confirmando a mensagem "A análise de audiência prévia será devolvida. Pretende continuar?".

| ronúncia do Beneficiário                                                             |                                                                                                    | - Ver                                       |
|--------------------------------------------------------------------------------------|----------------------------------------------------------------------------------------------------|---------------------------------------------|
| Resposta do beneficiário à notificação<br><sup>Isa las lia</sup>                     | Data de tomada de conhecimento<br>2019 da 17 2013 pri uter 83           Altra de pronôncimento<br>2019 da 17 2013 pri uter 83           Data de pronôncimento<br>2019 da 17 2013 pri uter 83           Documentos de puporte<br>Não existem documentos associados. | Addition  Progeto  Termos de comunicação de |
| râmites                                                                              |                                                                                                    | -                                           |
| Aceito   Diana Clarinda Machado Cerveira   2019-06-17 17:32:15                       |                                                                                                    | +                                           |
| Concordo   Paulo Mateus Marques Morenito   2019-06-17 17:39:16                       |                                                                                                    | +                                           |
| Concordo   Carlos Albérico De Amorim Alves   2019-06-17 17:39:36                     |                                                                                                    | +                                           |
| Jespecho                                                                             |                                                                                                    |                                             |
| roi aceste a pronuncia do benenciano. U projeto será anvo de nova anaise. Despacho * |                                                                                                    |                                             |
|                                                                                      |                                                                                                    |                                             |
|                                                                                      |                                                                                                    |                                             |
|                                                                                      | All and the second second                                                                                                    |                                             |
|                                                                                      | Para aceitar os termos do trámite anterior, clique em concordo.<br>Se não aceitar os termos do trâmite anterior, clique em devolver.                                                                                                    | Concordo Devolver Sair                      |

Figura 100 - Ecrã de despacho relativo à pronúncia do beneficiário.

Neste ecrã, irá constar a pronúncia do beneficiário, a data de tomada de conhecimento do beneficiário, a data de pronúncia e todos os trâmites associados. Aqui, o utilizador terá que justificar a aceitação ou não da audiência prévia.

Importa definir que a decisão é elaborada a partir da nova consulta à comissão de gestão.

# 2.1.10 Decisão

A decisão ocorre após a validação da comissão de gestão. Pode ser feita pela entidade responsável (AG do MAR2020 ou equivalentes das regiões autónomas ou GAL).

Para se validar uma decisão, é necessário aceder ao menu "Projetos" » "Decisão" » "Consultar". Aqui acede-se à lista de todas as decisões até então, ordenadas cronologicamente.

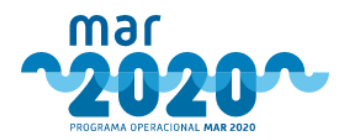

Decisões - Lista

Decisões

| Número | Data consulta escrita | Total avisos | Estado   | Data despacho | Despacho | Total projetos | Favorávels | Desfavoráveis | Investimento total | Apoio  | Prémio       | Ações |
|--------|-----------------------|--------------|----------|---------------|----------|----------------|------------|---------------|--------------------|--------|--------------|-------|
| H)     | 2019-12-17            | 1            | Decidida | 2019-12-17    |          | 3              | 3          | 0             | 0.00 €             | 0,00 € | 19 164,91 €  | ۲     |
| 2      | 2019-12-20            | 1            | Decidida | 2019-12-23    |          | 6              | 8          | 0             | 0.00 €             | 0,00 € | 123 238,90 € | ۲     |
| 3      | 2020-01-07            | 1            | Decidida | 2020-01-09    |          | 3              | 2          | 🛃 1           | 0,00 €             | 0,00 € | 6 245,22 €   | ۲     |
| 14     | 2020-01-08            | 1            | Decidida | 2020-01-09    |          | 4              | x 4        | 0             | 0,00 €             | 0,00 € | 27.871,09 €  | ۲     |
| 5      | 2020-01-10            | 1            | Decidida | 2020-01-13    |          | 6              | 6          | 0             | 0,00 €             | 0,00 € | 78 236,15 €  | ۲     |
| 6      | 2020-01-27            | 1            | Decidida | 2020-01-29    |          | 2              | 2          | 0             | 0,00 €             | 0,00 € | 44 292,92 €  | ۲     |
| 17     | 2020-01-31            | 1            | Decidida | 2020-02-04    |          | 5              | 0          | 1             | 0.00 €             | 0,00 € | 0,00 €       | ۲     |
| 18     | 2020-01-31            | 1            | Decidida | 2020-02-03    |          | 2              | 2          | 0             | 0,00 €             | 0,00 € | 11 700,03 €  | ۲     |
| 19     | 2020-02-03            | 1            | Decidida | 2020 02 03    |          | 1              | 1          | 0             | 0,00 €             | 0,00 € | 18 948,39 €  | ۲     |
| 10     | 2020-02-03            | 1.           | Decidida | 2020-02-03    |          | 1              | 1          | 0             | 0.00 €             | 0,00 € | 13 299,83 €  | ۲     |
| 11     | 2020-02-07            | 1            | Decidida | 2020-02-10    |          | 1              | 2          | 0             | 0,00 €             | 0,00 € | 45 111.18 €  | ۲     |

#### Figura 101 - Lista de decisões.

Neste ecrã, é possível visualizar os mapas de decisão (favorável e desfavorável), o número de projetos de cada decisão e o apoio associado. Para se aceder ao ecrã de validação de decisão, é necessário clicar no ícone de visualização, à direita. As decisões com o estado "Decidida" já estão concluídas e não podem ser editadas. Pode-se, no entanto, adicionar uma adenda.

| Adicionar adenda ao despacho da decisão | *                    |
|-----------------------------------------|----------------------|
| Nº despacho : *                         |                      |
|                                         | + Addiviorar Islanda |
|                                         |                      |

Figura 102 - Inserção de adenda a decisão.

Caso a decisão tenha o estado "Criada", significa que tem de ser validada, clicando no mesmo ícone de visualização.

O ecrã que surge é um ecrã com alguns dados resumo da decisão, os avisos a decisão e os respetivos mapas. Este ecrã permite ainda a validação de decisão sobre pedidos de alteração, pedidos de alteração de titularidade e visualização de mapas da decisão anteriores.

| Validação da decisão        |                   |
|-----------------------------|-------------------|
| Data validação : *          |                   |
| Relatório da decisão *      |                   |
|                             |                   |
|                             | ,                 |
| N <sup>0</sup> despacho : * |                   |
|                             | → Validar decisão |

Figura 103 - Ecrã de validação da decisão.

Para validação da decisão, é necessário colocar uma data de validação, número de despacho (se aplicável) e relatório da decisão. Este texto aparece posteriormente no comprovativo de decisão.

Após validação de decisão, o projeto pode avançar para validação de condicionantes ao termo de aceitação, aparecendo nesse caso no estado "Decidido". Pode também avançar para homologação, nos casos em que o investimento é superior a 2500000€, nos casos de se tratar de um projeto de responsabilidade das regiões autónomas ou nos casos em que a validação da decisão foi efetuada por um GAL.

Nos casos em que o investimento das candidaturas é superior à dotação do aviso, a decisão só poderá ser validada após todas as candidaturas estarem no estado "Em decisão". Caso contrário, quando se aceder a este menu aparecerá uma mensagem a indicar que nem todos os projetos estão neste estado.

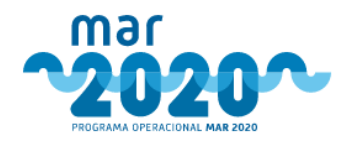

Validação da decisão Nem todos os projetos se encontram no estado de "Em decisão".

Figura 104 - Mensagem informativa relativa à impossibilidade de validar uma decisão.

Quando a decisão carecer de homologação, surgirá uma mensagem e será gerado um PDF com o relatório da decisão inserido na página.

Esta consulta carece de homologação pelo organismo responsável. Assim, o despacho só será carregado e a decisão validada após essa homologação.

Figura 105 - Mensagem que surge quando a decisão está marcada para ir a homologação.

# 2.1.11 Validação de condicionantes

A validação das condicionantes implica avaliar a resposta dada pelo beneficiário às condicionantes exigidas pelo projeto para que este seja devidamente aceite. A resposta a estas é efetuada pelo beneficiário, no lado do balcão na área para isso destinada, podendo ser acedida quer pelo *dashboard* quer pela própria listagem de projetos.

Uma vez que as respostas às condicionantes tenham sido submetidas estas têm que ser validadas pelos serviços técnicos via *BackOffice* podendo ser acedido pelo dashboard ou pelo menu "Projetos" » "Condicionantes" » "Validação".

Este ecrã permite a visualização, para cada condicionante, da resposta dada pelo beneficiário incluindo os ficheiros que foram submetidos para análise. A validação das condicionantes é realizada individualmente podendo cada uma ser colocada num estado diferente, no entanto apenas será possível pedir esclarecimentos adicionais às condicionantes que não se encontrem validadas. Se todas se encontrarem validadas o botão será desativado não sendo pois possível enviar os pedidos de esclarecimento, da mesma forma não será mostrada a caixa para preenchimento de uma condicionante que se encontre validada.

| Condicionante<br>Validada     | Não 🔻                                                    |   |
|-------------------------------|----------------------------------------------------------|---|
| Observações                   | Observações relevantes para o tecnico                    |   |
|                               |                                                          | / |
| Esclarecimentos<br>adicionais | Pedido de esclarecimento relativamente às condicionantes |   |
| l                             |                                                          | / |

Figura 106 - Secção de validação de condicionante.

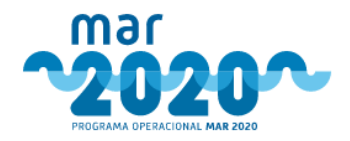

É disponibilizada uma área a observações onde o técnico pode introduzir qualquer informação pertinente que não irá seguir para o beneficiário.

Uma vez todas as condicionantes validadas e os pedidos de esclarecimento devidamente preenchidos é então possível pedir novos esclarecimentos pressionando o botão para esse efeito que se encontra no lado direito do ecrã.

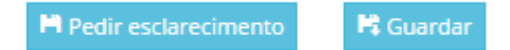

Figura 107 - Botões de validação de condicionantes.

Uma vez o pedido de esclarecimento submetido o beneficiário receberá uma nova notificação e contará com 5 dias para responder da mesma forma que as condicionantes eram respondidas anteriormente. Neste caso a nova comunicação aparecerá no lado direito do ecrã juntamente com todos os pedidos de esclarecimento anteriores bem como as respetivas respostas, sendo estas ordenadas de cima para baixo da mais recente para a mais antiga.

É de notar que apenas será possível preencher as condicionantes às quais foram pedidos esclarecimentos adicionais, encontrando-se todas as outras fechadas para edição. Da mesma forma qualquer resposta présubmetida por um consultor terá que ser posteriormente validada pelo beneficiário do projeto para que seja introduzida no sistema.

Uma vez todas as condicionantes se encontrarem validadas, quer com parecer negativo quer com parecer positivo, é então possível proceder à proposta de validação das condicionantes quer dando parecer positivo às condicionantes como propor o projeto para revogação. Isto é realizado na mesma localização onde se analise e efetua ao pedido de esclarecimentos adicionais das condicionantes e encontra-se na parte inferior da página.

| Validação   | Escolha uma opção |  |
|-------------|-------------------|--|
| Fundamentos |                   |  |
| *           |                   |  |
|             |                   |  |
|             |                   |  |

Figura 108 - Secção de validação total à resposta de condicionantes.

Mediante os pareceres dados nas condicionantes a validação final das condicionantes pode ser limitada. Por exemplo, um projeto que tenha as condicionantes todas aceites só pode ter um parecer final de "validada", do mesmo modo se nenhuma condicionante for aceite o parecer final só poderá ser propor o projeto para "revogação". No entanto se as condicionantes tiverem pareceres mistos então a decisão final ficará ao critério técnico analista.

É de notar que para submeter o parecer final sobre as condicionantes, é necessário que estas tenham um parecer individual. O parecer à resposta de condicionantes é dado pelo mesmo técnico que efetuou a análise da candidatura.

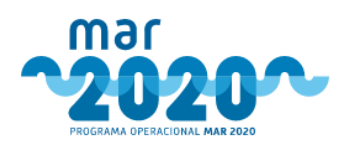

| Data de notificação: 2020-03-13 19:28:23<br>Tomada de conhecimento | sta de notificação: 2020-03-13 19:28:28 ma 2020-03-13 19:28:48 Data limite de responta inicial: 2020-03-27 ma 2020-03-13 19:28:48 Respondido por |                                                                                                    |  |  |  |  |  |
|--------------------------------------------------------------------|----------------------------------------------------------------------------------------------------|----------------------------------------------------------------------------------------------------|--|--|--|--|--|
| Condicionantes Histórico                                           |                                                                                                    |                                                                                                    |  |  |  |  |  |
| Condicionante: 50% do valor do aumento do capital próprio r        | necessário 🙊                                                                                                    |                                                                                                    |  |  |  |  |  |
| Condicionante ValidadaEscolha uma opç<br>Observações               | ào                                                                                                    | Comunicações antariores ESEXOSTA DO EDERETICIÁRIO (por on 2020-03-13 19-46-27) andardadada Comunento: Portaria-114-2016.pdf |  |  |  |  |  |
|                                                                    |                                                                                                    | IM Peder exclanation                                                                                                    |  |  |  |  |  |
| Validação das condicionantes                                       |                                                                                                    |                                                                                                    |  |  |  |  |  |
| Validação                                                          | Escolha uma opção                                                                                                    | Y                                                                                                    |  |  |  |  |  |
| Fundamentos *                                                      |                                                                                                    |                                                                                                    |  |  |  |  |  |
|                                                                    |                                                                                                    |                                                                                                    |  |  |  |  |  |
|                                                                    |                                                                                                    | . d Condur                                                                                                    |  |  |  |  |  |

Figura 109 - Ecrã completo de validação de resposta a condicionantes.

O prazo de resposta a condicionantes pode também ser prorrogado a qualquer altura, devendo para isso o beneficiário efetuar o pedido em balcão, para que seja respondido pelo técnico analista. Após resposta do técnico analista, o prazo pode ou não ser prorrogado, de acordo com o seu parecer.

Quando for tomado um parecer relativamente às condicionantes e a validação seja dada como concluída, o projeto entra então no circuito de validação, que é o mesmo circuito que o de despacho da análise da candidatura. O próximo passo será então dado por um coordenador que analisará o parecer dado pelo técnico, bem como as respostas dadas pelo beneficiário. Esta funcionalidade pode ser acedida através do *dashboard* ou do menu "Projetos" » "Condicionantes" » "Despacho". Esta página encontra-se dividida em três áreas de análise. A primeira permite a visualização das condicionantes existentes no projeto bem como a resposta dada pelo promotor a cada uma bem como qualquer pedido de esclarecimentos adicionais e suas respostas.

Figura 110 - Secção de histórico de resposta a condicionantes.

A segunda área encontra-se no lado esquerdo do ecrã e permite a visualização do circuito realizado pelo projeto até ao momento, colocando em evidência o parecer dado pelo técnico e seguido pelos despachos existentes.

A última área encontra-se no lado direito do ecrã e será aqui que o coordenador irá indicar qual o despacho a dar às condicionantes, existindo para isso duas opções:

- Validar Faz com que as condicionantes avancem no circuito de validação caso exista um superior.
- Devolver ao técnico Neste caso a validação das condicionantes é devolvida ao técnico, independentemente da posição em que se encontra no circuito.

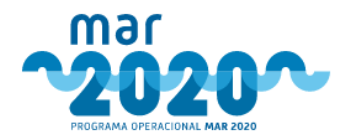

| Despacho      |                      |            |
|---------------|----------------------|------------|
| Despacho: *   | Seleccione uma opção | Y          |
| Fundamentos * |                      |            |
|               |                      | 1          |
|               |                      |            |
|               |                      |            |
|               |                      |            |
|               |                      | A Submeter |

Figura 111 - Secção de despacho do parecer a resposta de condicionantes.

Caso a validação das condicionantes seja devolvida, o técnico ao aceder novamente as condicionantes pode visualizar os trâmites existentes no circuito antes de prosseguir para voltar a editar a proposta de validação.

| Trâmites                                            |                                                                                                    |                        |
|-----------------------------------------------------|----------------------------------------------------------------------------------------------------|------------------------|
| Validada   ana luísa de carvalho san                | tana pilré   2015-10-28 17:13:51                                                                    | -                      |
| Resultado validação:<br>Utilizador:<br>Fundamentos: | Validada<br>ana luísa de carvalho santana pilré em 2015-10-28 17:13:51<br>Validar as condicionantes |                        |
| Despachos                                           |                                                                                                    |                        |
| Data despacho<br>Despacho:                          | joão carlos vestia arsénio em 2015-10-28 17:38:47<br>Devolvida ao tecnico<br>(Devolvido ao tecnico) |                        |
|                                                     |                                                                                                    | Voltar Editar proposta |

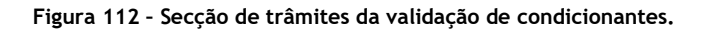

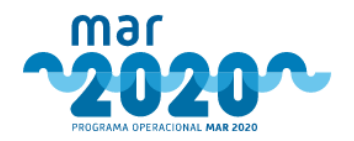

Esta opção permite ao utilizador voltar à página de proposta de validação onde poderá voltar a validar cada condicionante individualmente, como foi referido anteriormente, bem como voltar a pedir esclarecimentos adicionais caso assim seja necessário. Uma vez que todas as alterações tenham sido efetuadas convenientemente, a proposta deve depois ser submetida novamente para o circuito até que seja validada por todos os intervenientes altura em que o beneficiário receberá uma mensagem indicando se as condicionantes foram validadas.

| Notificação                        |                             |                                                            |
|------------------------------------|-----------------------------|------------------------------------------------------------|
| Data limite de resposta:           | 2020-03-27                  |                                                            |
| Data de tomada de conhecimento:    | 2020-03-13                  |                                                            |
| Utilizador que tomou conhecimento: | MARCO ANTONIO VIEIRA SOARES |                                                            |
| Pedido de prorrogação              |                             | Condicionantes                                             |
| Data do pedido:                    | 2020-03-13                  | #1 - 50% do valor do aumento do capital próprio necessário |
| Data limite de resposta inicial:   | 2020-03-27                  | 2                                                          |
| Data solicitada:                   | 2020-06-12                  |                                                            |
| Justificação                       | adasdad                     |                                                            |
| Parecer                            |                             |                                                            |
| Data concedida * 2020-06-12        |                             |                                                            |
| Fundamentos *                      |                             |                                                            |
| Proposta de comunicação *          |                             |                                                            |
|                                    |                             | CAUR. CHEC                                                 |

Figura 113 - Ecrã de resposta a pedido de prorrogação de resposta a condicionantes.

Após a resposta ao circuito estar completa, o projeto fica proposto para revogação. Os coordenadores do secretariado técnico poderão aí revogar a decisão do projeto ou recuar a resposta a condicionantes para análise do técnico novamente, para tal, terão que usar o menu "Projetos" » "Condicionantes" » "Propostas de revogação". Caso aceitem a proposta de revogação, terão que ir ao menu de revogação inserir o código do projeto.

# 2.1.12 Contratação

O envio de dados para contratação é feito através de um mecanismo automático. É possível aceder à listagem de Envios ao IFAP através do menu "Projetos » Contratação".

| ▲ Filtros                |                         |          |                                               |                     |                                           |                                 |                     |     |
|--------------------------|-------------------------|----------|-----------------------------------------------|---------------------|-------------------------------------------|---------------------------------|---------------------|-----|
|                          | Código do Projeto       |          |                                               |                     | Âmbito                                    | Selecione um âmbito             | Ŧ                   |     |
|                          | Beneficiário            |          |                                               |                     | Medida                                    | Selecione uma medida            | ¥                   |     |
|                          | Estado do Envio         | Selecion | e um estado                                   | T                   | Aviso                                     | Primeiro selecione uma medida   | T                   |     |
|                          | Comunicações            | Selecion | e uma comunicação                             | Ŧ                   | Período                                   | Primeiro selecione um aviso     | ¥                   |     |
| F                        | Pedido Alteração - Tipo | Selecion | e um tipo de alteração                        | •                   |                                           |                                 |                     |     |
| Pec                      | dido Alteração - Estado | Selecion | e um estado de alteração                      | Ŧ                   |                                           |                                 |                     |     |
|                          |                         |          |                                               |                     |                                           |                                 | Aplicar Limp        | par |
| Lista de projetos        |                         |          |                                               |                     |                                           |                                 |                     |     |
| Mostrar 25 V             | registos                |          |                                               |                     |                                           |                                 | Pesquisa:           |     |
| Código 👙                 | Aviso 🔶                 | Período  | Beneficiário                                  | 🔶 Data Decisão 🗤    | Estado Projeto                            | 🔶 Estado Envio 🔶 Data Estado 🗍  | Estado IFAP 🔶 Ações | \$  |
| MAR2020-P01M01-<br>0153P | MAR20-P1-2016-10        | 1        | Entidade 74<br>NIF: 194240355 NIFAP: 7668321  | 2019-11-22 11:48:17 | Para Envio ao Organismo Pagador (IFAP,IP) | Com erros 1 2019-11-26 11:13:28 | > 4                 |     |
| MAR2020-P01M07-<br>0057P | MAR20-P9-2018-22        | 1        | Entidade 181<br>NIF: 505416166 NIFAP: 7071807 | 2019-11-18 17:15:38 | Para Envio ao Organismo Pagador (IFAP,IP) | Com erros 1 2019-11-26 11:16:58 | • > 4               |     |
| A mostrar 1 até 2 de     | 2 registos              |          |                                               |                     |                                           |                                 | < < 1 >             | >   |

Contratação - Envios ao IFAP

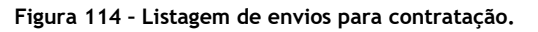

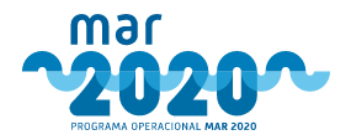

User Manual SIMAR

Ao selecionar a opção "Ver detalhe" ( ), é possível visualizar os detalhes do envio ao IFAP do projeto selecionado:

- Erros/Alertas;
- Envio;
- Resposta.

É possível também simular o envio (gerar o XML) e reenviar os dados para o IFAP.

Contratação - Detalhe do envio ao IFAP MAR2020-P01M07-0057P

| Dados Gerais                                                                                          |                                                                                                    |                                              |                                                    |                    |                    |  |  |  |
|----------------------------------------------------------------------------------------------------|----------------------------------------------------------------------------------------------------|----------------------------------------------|----------------------------------------------------|--------------------|--------------------|--|--|--|
| Dados do Projeto                                                                                      |                                                                                                    | Operações IFAP                               |                                                    |                    |                    |  |  |  |
| Código Projeto:<br>Medida:<br>Aviso:<br>Periodo:<br>Beneficiário:<br>Data Decisão:<br>Estado Projeto: | MAR2020-P01M07-0057P<br>P01M07 - Cessações Temporárias das Atividades da Pesca<br>MAR20-P9-2018-22<br>1<br>Entidade 181<br>NIF: 505416166 NIFAP: 7071807<br>2019-11-18 17:15:38<br>Para Envio ao Organismo Pagador (IFAP,IP) (2019-11-26 01:25:02) | N.º Operação IFAP<br>MAR-01.07.01-FEAMP-0057 | Estado Envio<br>Com erros<br>(2019-11-26 11:16:58) | Data Ass. Contrato | Estado IFAP<br>n/d |  |  |  |
| nvios                                                                                                 |                                                                                                    |                                              |                                                    |                    | Volta              |  |  |  |
| Envio   2019-11-20                                                                                    | 6 11:16:58   P01M07                                                                                                    |                                              |                                                    |                    | -                  |  |  |  |
| Nº Processo:<br>Data resposta:<br>Erros/Alertas Er                                                    | n/d<br>2019-11-26 11:16:58<br>nvio Resposta                                                                                                    |                                              |                                                    |                    |                    |  |  |  |
| Mensagens de Erro / A<br>O NIFAP/NIF deste env                                                        | Alerta<br>vio não coincide com os do envio anterior!                                                                                                    |                                              |                                                    |                    |                    |  |  |  |

Figura 115 - Detalhes do envio ao IFAP.

A ocorrência de erros no envio para o IFAP não é impossível. Existem erros no envio que só poderão ser corrigidos efetuando envios para reanálise. Outros erros, nomeadamente os relacionados com o CAE do beneficiário, poderão ser resolvidos com a sincronização de dados do beneficiário no balcão.

O estado de cada envio fica assinalado com uma cor diferente. Caso o projeto ainda não tenha sido enviado fica na pool de envios.

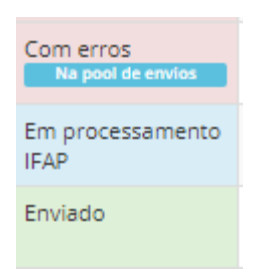

Figura 116 - Estado de envios para contratação.

## 2.1.13 Homologação

Todos os projetos que sejam da responsabilidade das regiões autónomas, que tenham sido analisados pelos GAL ou que tenham um valor de apoio superior a 2500000€ vão a homologação. A homologação é um menu ao qual a apenas os utilizadores com perfil de gestão têm acesso que pode ser acedido em "Projetos" » "Decisão" » "Homologação".

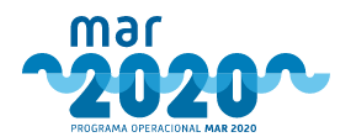

User Manual SIMAR

Ao se aceder a este menu surge uma lista de todas as decisões já homologadas e que carecem de homologação.

Decisões - Homologação

| Decisões pa  | a homologação               |              |                |               |          |                |            |               |                    |                 |             |       |
|--------------|-----------------------------|--------------|----------------|---------------|----------|----------------|------------|---------------|--------------------|-----------------|-------------|-------|
| Número       | Data consulta escrita       | Total avisos | Estado         | Data despacho | Despacho | Total projetos | Favoráveis | Desfavoráveis | Investimento total | Apoio           | Homologação | Ações |
| #30          | 2020-03-14                  | 1            | Em homologação | 2019-06-17    |          | 1              | 1 🖈        |               | 0 23 801 489,13 €  | 23 801 489,13 € | Homologação | ۲     |
| ecisões ho   | mologadas                   |              |                |               |          |                |            |               |                    |                 |             |       |
| ão há decisõ | es homologadas a apresentar |              |                |               |          |                |            |               |                    |                 |             |       |

Figura 117 - Decisões que carecem de homologação.

O PDF gerado na decisão pode ser descarregado aqui, por baixo da coluna "Homologação". O texto apresentado foi o inserido no ecrã da decisão. Este PDF vai ainda inclui o código dos projetos, número de despacho e data.

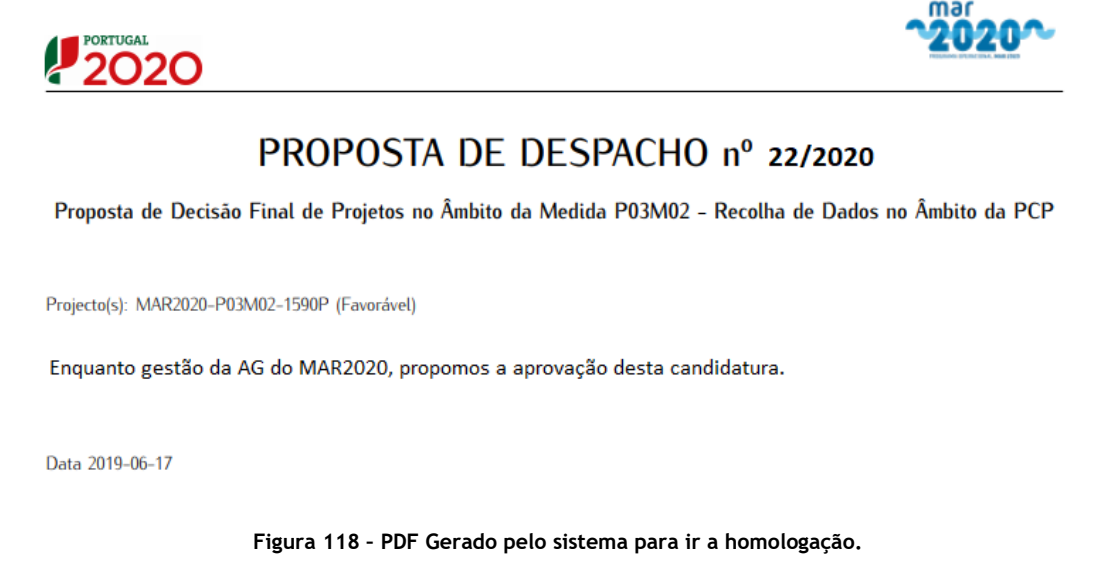

O documento de homologação deve posteriormente ser assinado por quem de direito e anexado no ecrã de homologação, no campo "Despacho de Homologação".

| Projetos favor                     | ráveis                     |                       |                                   |                   |              |                     |             |         |              |        |                          |
|------------------------------------|----------------------------|-----------------------|-----------------------------------|-------------------|--------------|---------------------|-------------|---------|--------------|--------|--------------------------|
| Aviso                              | Período                    | Beneficiário          | Código Projeto                    | Organismo Análise | Tipo Análise | Posição Hierárquica | Com dotação | VGO     | Investimento | Apoio  | Homologação 🏏            |
| 0002_2019                          | 1                          | Entidade 100          | MAR2020-P01M01-0803P              | MAR2020           | Inicial      | 1                   | Sim         | 0.00000 | 315 000,00 € | 0,00 € | Homologar                |
| Projetos desfa<br>Não existem proj | avoráveis<br>jetos desfavo | ráveis.               |                                   |                   |              |                     |             |         |              |        |                          |
|                                    |                            |                       |                                   |                   |              |                     |             |         |              |        |                          |
| Homologação d                      | da decisão                 |                       |                                   |                   |              |                     |             |         |              |        |                          |
| Carregue o ficheir                 | ro da homolog              | sação da decisão no c | ampo abaixo e clique em Homologar | decisão.          |              |                     |             |         |              |        |                          |
|                                    | Dat                        | a homologação : *     |                                   |                   |              |                     |             |         |              |        |                          |
|                                    | Relatório                  | da homologação *      |                                   |                   |              |                     |             |         |              |        |                          |
|                                    |                            |                       |                                   |                   |              |                     |             |         |              |        |                          |
|                                    |                            |                       |                                   |                   |              |                     |             |         |              |        |                          |
|                                    |                            |                       |                                   |                   |              |                     |             |         |              |        | li li                    |
|                                    |                            | Nº despacho : *       |                                   |                   |              |                     |             |         |              |        |                          |
|                                    | Despacho d                 | la homologação: *     |                                   |                   | Sa P         | rocurar             |             |         |              |        |                          |
|                                    |                            |                       |                                   |                   |              |                     |             |         |              |        | Voltar → Validar decisão |

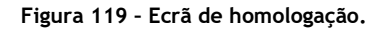

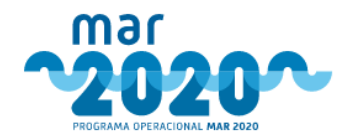

Na homologação, há 3 possibilidades: "Homologar", "Enviar para análise com AP" e "Enviar para análise sem AP". Quando o projeto é homologação, é automaticamente também enviado para o organismo pagador. Nas duas restantes opções, o projeto é enviado para reanálise do técnico analista, podendo ter ou não audiência prévia.

No ecrã de homologação será também necessário indicar qual a entidade que efetuou a homologação. Para efeitos de envios para contratação, a data de decisão tem que ser sempre inferior à data de homologação.

### 2.1.14 Revogação

O registo de revogação da decisão de candidaturas ou PALT pode ser efetuado de acordo com o despacho do órgão competente para decidir, depois de ouvida a respetiva comissão de gestão.

A decisão de revogação deverá ser suportada documentalmente. O registo da revogação da decisão pode ser efetuado por utilizadores com o perfil Decisor ou utilizadores com o perfil de coordenação do secretariado técnico acedendo ao menu "Projetos » "Decisão" » Registar revogação".

Ao aceder ao ecrã Revogação de Decisão é apresentada a lista de revogações já efetuadas, com a possibilidade de se efetuar pesquisas aplicando filtros. As pesquisas também podem ser executadas indicando o critério no campo pesquisa.

Uma nova revogação pode ser registada em Registar Revogação/Alteração.

Revogação/Alteração de decisão

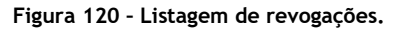

Ao selecionar "Registar Revogação/Alteração" é apresentado o ecrã "Registar Revogação/Alteração" da Decisão, onde pode ser inserido o código do projeto, seguido da tecla *Enter*. Para avançar, deverá ser indicado o código do projeto completo (MAR-XX.XX-FEAMP-XXXX).

De seguida, é dado a optar a decisão da candidatura ou do PALT que se pretende revogar. Identificada a decisão a revogar, é apresentado um formulário para preenchimento.

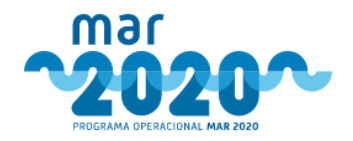

### Registar Revogação da Decisão

| Código de Projeto *                                          | MAR2020-P01M01-0153P |            | Beneficiário:      | Entidade 74                                   |
|--------------------------------------------------------------|----------------------|------------|--------------------|-----------------------------------------------|
| Data da dospacho *                                           |                      | 0          | Código do Projeto: | MAR2020-P01M01-0153P                          |
| Data do despacho "                                           |                      | •          | Medida:            | P01M01 - Investimentos a Bordo e Seletividade |
| Motivo de revogação *                                        | Constitution and Ma  |            | Aviso:             | MAR20-P1-2016-10                              |
|                                                              | Escoina uma opçao    | *          | Organismo:         | MAR2020                                       |
| CE da Revogação *                                            | Escolha uma opcão    | Ŧ          | Data decisão:      | 2019-11-21                                    |
|                                                              |                      |            | Número de decisão: | 8                                             |
| ustificação *                                                |                      |            |                    |                                               |
|                                                              |                      |            |                    |                                               |
|                                                              |                      | //         |                    |                                               |
| Referência Documental *                                      |                      |            |                    |                                               |
| Documento *                                                  |                      | 🗁 Procurar |                    |                                               |
| Deve o projeto voltar para<br>análise no técnico analista? * | Escolha uma opção    | Ŧ          |                    |                                               |
|                                                              |                      |            |                    |                                               |
|                                                              |                      |            |                    |                                               |

### Figura 121 - Registo de revogação de decisão.

O motivo para "alteração/revogação da decisão" pode ser devido a qualquer lapso ocorrido durante a análise da candidatura. A correção da informação da candidatura será feita numa reanálise do projeto, sendo necessário proceder à revogação da decisão.

É também possível indicar se a reanálise da candidatura ficará a cargo do técnico que efetuou a primeira análise ou se ficará a cargo de algum técnico da entidade que está a efetuar a alteração/revogação de decisão. Ao se alterar o técnico analista, será este que irá receber audiências prévias e reclamações.

Deve-se preencher o formulário no lado esquerdo com os dados relativos à revogação:

- Data do despacho: data do despacho da informação da revogação da decisão;
- Motivo da revogação: escolher o motivo que se adequa à decisão da revogação;
- CG da Revogação: Número e data da Comissão de Gestão onde seguiu a informação da revogação da decisão;
- Justificação: Texto da justificação da revogação da decisão;
- Referência documental: referência da informação da revogação;
- Documento: ficheiro da informação de suporte à revogação;
- Deve o projeto voltar para análise do técnico analista?
- A nova análise deverá ter AP?

Com a confirmação da salvaguarda do registo é automaticamente remetida uma notificação para o endereço de correio eletrónico do técnico analista a quem a candidatura foi atribuída e o estado da candidatura é alterado para "Em análise", sendo a decisão inativada.

# 2.1.15 Pedidos de desistência

Os pedidos de desistência são efetuados no balcão. O ecrã de desistir / cancelar surge após se selecionar a opção "cancelar candidatura" ( i ) em balcão. Os beneficiários que desistem de projetos podem apresentar novas candidaturas.

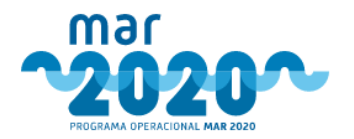

### Desistência de candidatura

| Código:                                                                                        | MAR2020-P01M03-0006P                                                                                                    |
|------------------------------------------------------------------------------------------------|----------------------------------------------------------------------------------------------------|
| Título:                                                                                        | e-Fishing: Novas ferramentas moleculares para apoio à gestão da pesca                                                                                                    |
| Medida:                                                                                        | P01M03-Inovação e Conhecimento                                                                                                    |
| Aviso:                                                                                         | MAR20-P3-2018-02                                                                                                    |
| Beneficiário:                                                                                  | Entidade 17                                                                                                    |
| Data de submissão:                                                                             | 2018-05-25 16:13:19                                                                                                    |
| Estado:                                                                                        | Em Análise                                                                                                    |
|                                                                                                |                                                                                                    |
| Atenção: Os projetos con                                                                       | siderados como desistidos após respetiva aprovação, não podem ser objeto de novas candidaturas ao MAR 2020                                                                                                    |
| Caso pretenda desistir da sua c<br>Ihe-á comunicado por email qua<br>Desistência por motivos d | andidatura deverá fundamentar o seu pedido através do preenchimento dos fundamentos abaixo. Após submissão, o seu pedido será validado pelos serviços e ser-<br>ando o processo estiver concluido.<br>e força maior |
| Motivo da força maior *                                                                        | Desistência por invalidez 🔹                                                                                                    |
| Comprovativo do motivo d<br>maior                                                              | e força 🦻 Procurar                                                                                                    |
| Fundamentos *                                                                                  |                                                                                                    |
|                                                                                                |                                                                                                    |
|                                                                                                | Desistir Cancelar                                                                                                    |

### Figura 122 - Desistência de Candidatura em Balcão.

Caso a candidatura se encontre nos estados "criado", "submetido", "pré-submetido" e "para libertação", o cancelamento será automático. Caso contrário será necessária uma validação do pedido de desistência que será realizada pelo coordenador de análise. Para tal será necessário aceder ao menu "Projetos" » "Pedido de desistência".

O coordenador poderá filtrar os pedidos de desistência por código de projeto ou por aviso.

Pedidos de desistências

| ▲ Filtros                             |                          |                  |                     |                |
|---------------------------------------|--------------------------|------------------|---------------------|----------------|
| Código de projecto                    |                          | Aviso            | v                   |                |
|                                       |                          |                  |                     |                |
|                                       |                          |                  |                     | Aplicar Limpar |
| Pedidos pendentes Pedidos despachados |                          |                  |                     |                |
| Mostrar: 10 🔻                         |                          |                  |                     |                |
| Projecto                              | Estado do projecto       | Aviso            | Data do pedido      | Visualizar     |
| MAR2020-P01M03-0006P                  | Validação de desistencia | MAR20-P3-2018-02 | 2020-02-27 17:38:02 |                |

Figura 123 - Pedidos de desistência em BackOffice.

Ao aceder à listagem de pedidos pendentes, o coordenador poderá validar o pedido de desistência selecionando a opção "visualizar".

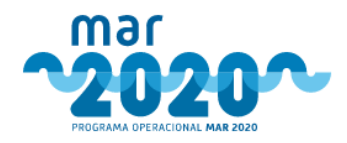

## Pedido de desistência - Projecto MAR2020-P01M03-0006P

| Resumo                                         |                                                                                                    |        |                                                |                                                                                |
|------------------------------------------------|----------------------------------------------------------------------------------------------------|--------|------------------------------------------------|--------------------------------------------------------------------------------|
| Nº do Projeto:<br>Aviso:<br>Medida:<br>Estado: | MAR2020-P01M03-0006P<br>MAR20-P3-2018-02<br>P01M03 - Inovação e Conhecimento<br>Validação de desistencia (2020-02-27 17:38:02) | T<br>E | Título:<br>Data de Submissão:<br>Beneficiário: | e-Fishing: Novas ferramentas moleculares<br>2018-05-25 16:13:19<br>Entidade 17 |
| Desistência pedida p                           | or Utilizador 20 em 2020-02-27 17:38:02                                                                                        |        |                                                |                                                                                |
| Data do pedido:                                | 2020-02-27 17:38:02                                                                                                    |        |                                                |                                                                                |
| Fundamentos:                                   | teste teste teste teste teste teste                                                                                            |        |                                                |                                                                                |
|                                                |                                                                                                    |        |                                                |                                                                                |
|                                                |                                                                                                    |        |                                                |                                                                                |
| Validação<br>*                                 |                                                                                                    |        |                                                |                                                                                |
|                                                |                                                                                                    | 11     |                                                |                                                                                |
|                                                |                                                                                                    |        |                                                | Concluir                                                                       |

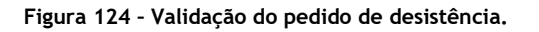

Os pedidos de desistência validados serão apresentados no separador "Pedidos despachados".

### Pedidos de desistências

| ▲ Filtros                             |                    |                  |                     |
|---------------------------------------|--------------------|------------------|---------------------|
| Código de<br>projecto                 |                    | Aviso            |                     |
|                                       |                    |                  | Aplicar Limpar      |
| Pedidos pendentes Pedidos despachados |                    |                  |                     |
| Mostrar: 10 🔻                         |                    |                  |                     |
| Projecto                              | Estado do projecto | Aviso            | Data do pedido      |
| MAR2020-P01M03-0006P                  | Cancelado          | MAR20-P3-2018-02 | 2020-02-27 17:38:02 |

Figura 125 - Listagem de pedidos de desistência despachados.

Após validação da desistência do projeto em BackOffice, o beneficiário receberá uma notificação com o assunto "Candidatura cancelada".

# 2.2 Pedidos de Alteração

# 2.2.1 Pedidos de alteração manuais

Existem circunstâncias nas quais não é possível registar alterações por parte do beneficiário. Nesses casos, existe uma funcionalidade em Backoffice, para utilizadores com permissões próprias, que permite que seja efetuado um registo manual de uma alteração físico-financeira ou datas. Esta funcionalidade pode ser acedida a partir do menu "Pedidos de alteração » Palts manuais".

Ao se aceder a esta funcionalidade, surge um ecrã com a listagem de todos os pedidos de alteração Físico-Financeiros ou de datas manuais.

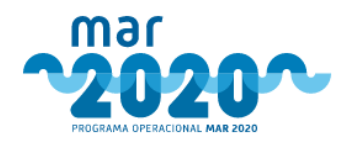

### Pedidos de Alteração

| Cádlar Desiste                       | utilizzatza 🔺 | Data Dasista        | Fotodo estas de DALT | Oversiens de se élies  | 1             | De sur este de submissão |
|--------------------------------------|---------------|---------------------|----------------------|------------------------|---------------|--------------------------|
| codigo Projeto 👳                     | Utilizador 🚽  |                     | Estado antes do PALT | Organismo de analise 💡 | Justiicação 👳 | Documento de submissão   |
| IAR-05.02.01-FEAMP-0026 (PALT ATUAL) | Sibila Medina | 2021-01-26 10:42:52 | Concluído            | MAR2020                | teste123      |                          |
| IAR-05.05.01-FEAMP-0026 (PALT ATUAL) | Sibila Medina | 2021-01-26 10:41:12 | Concluído            | MAR2020                |               |                          |
| IAR-01.01.03-FEAMP-0502 (PALT ATUAL) | Sibila Medina | 2021-01-15 17:03:08 | Concluído            | MAR2020                | 1q2we3r4t5y   |                          |
| IAR-01.01.03-FEAMP-0502              | Sibila Medina | 2021-01-15 16:57:05 | Concluído            | DSPEP                  | 1qw2e3rt      |                          |
| IAR-01.01.03-FEAMP-0502              | Sibila Medina | 2021-01-15 16:42:44 | Concluído            | DSPEP                  | asdfsd        | 2                        |
| IAR-01.01.03-FEAMP-0502              | Sibila Medina | 2021-01-15 16:13:05 | Concluído            | DSPEP                  | asdxc         | <u>ل</u>                 |
| IAR-01.01.03-FEAMP-0502              | Sibila Medina | 2021-01-15 16:08:36 | Concluído            | DSPEP                  | uh            | <u>ل</u>                 |
| IAR-01.01.03-FEAMP-0502              | Sibila Medina | 2021-01-15 16:07:46 | Concluído            | DSPEP                  | asdxc         | ß                        |
| IAR-01.01.03-FEAMP-0502              | Sibila Medina | 2021-01-15 16:06:20 | Concluído            | DSPEP                  | ZXCZ          |                          |
|                                      |               |                     |                      |                        |               |                          |

Figura 126 - Ecrã de listagem de pedidos de alteração Físico-Financeiro ou Datas manuais.

Para registar um pedido de alteração manual do tipo Físico-Financeiro ou datas, o utilizador deverá selecionar o botão presente no canto inferior direito "Registar novo Pedido de Alteração Físico-Financeiro ou Datas". Posteriormente, será redirecionado para a página de registo, onde primeiro deverá inserir o código do projeto do balcão do MAR2020. Ao inserir o código do Projeto, surgirá os restantes campos, caso cumpra os requisitos de criação do mesmo.

No campo "Tipo de alteração", poderá escolher se pretende fazer uma alteração de datas, ou físicofinanceira ou de ambas.

No campo "Deve o projeto voltar para análise do OI?", se selecionar a opção "Sim", o projeto seguirá o circuito de análise do OI, caso contrário seguirá o circuito de análise da AG. O PALT manual não ficará visível em Balcão até estar decidido.

| lais declaro, sob compromisso de l<br>andidatura. | onra, não estar abrangido(a) por situações de conflito de interesses, que se | jam passiveis de influenciar o dever de isenção e imp | arcialidade no parecer/decisão da presente               |
|---------------------------------------------------|------------------------------------------------------------------------------|-------------------------------------------------------|----------------------------------------------------------|
| Código do Projeto *                               | MAR-01.07.01-FFAMP                                                           |                                                       |                                                          |
| Tipo de alteração *                               | Escolha um opcão                                                             | Promotor:                                             | NIE-9 R. NIEAP                                           |
|                                                   | Por favor insira um valor                                                    | Código do<br>Projeto:                                 | MAR-01.07.01-FEAMP-0000                                  |
| Justificação *                                    |                                                                              | Medida:                                               | P01M07 - Cessações Temporárias das Atividade<br>da Pesca |
|                                                   |                                                                              | // Aviso:                                             | MAR20-P9-2018-22                                         |
|                                                   |                                                                              | Organismo:                                            | DRAPLVT                                                  |
| Deve o projeto voltar para<br>análise do OI? *    | Escolha uma opção                                                            | Y Estado:                                             | Concluído                                                |
|                                                   | Por favor insira um valor                                                    |                                                       |                                                          |

Registar novo Pedido de Alteração Físico-Financeiro ou Datas

Figura 127 - Ecrã de registo manual de pedido de alteração Físico-Financeiro ou Datas.

Ao selecionar o botão "Guardar" os dados inseridos serão gravados e o utilizador encaminhado para o ecrã de listagem de pedidos de alteração, e o pedido de alteração será colocado para distribuição de análise.

Se existir um pedido de alteração não decido não poderá ser criado outro para o projeto indicado.

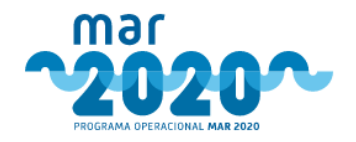

## 2.2.2 Pedido de alteração

Após a comunicação ao IFAP da candidatura e assinatura do termo de aceitação, os dados são rececionados no SI MAR e o beneficiário terá a possibilidade de efetuar no balcão o registo do seu pedido de alteração. A alteração da sua operação poderá ser dos seguintes tipos:

- Alteração de calendário (data de início e data de fim),
- Alteração física-financeira (indicadores, rúbricas, valor do investimento, fontes de financiamento e outros detalhes),
- Alteração de titularidade.

Relativamente a estes tipos de alteração, existirão condições de exceção nas quais será possível alterar a titularidade em Backoffice, antes de a candidatura ter sido comunicada ao IFAP, como descrito no capítulo anterior.

O pedido de alteração poderá ser registado pelo beneficiário na lista de projetos, num ícone específico. Ao se clicar no ícone de pedido de alteração, surgirá um ecrã com o que é passível de ser alterado. Contudo, caso exista um outro pedido de alteração pendente para o mesmo projeto, irá constar uma mensagem "Não é possível criar o pedido de alteração porque já existe um pedido de alteração em curso para a candidatura. Caso pretenda, pode cancelar o pedido de alteração em curso e criar um novo.".

| CRIAR PEDI                                                 | DO DE ALTERAÇÃO                                                                                                    |                               |                         | Documentos de apoio:<br>• Orientação Técnica G                                                      | eral N.º 9/2018 |
|------------------------------------------------------------|----------------------------------------------------------------------------------------------------|-------------------------------|-------------------------|----------------------------------------------------------------------------------------------------|-----------------|
| Projeto                                                    |                                                                                                    |                               |                         |                                                                                                    |                 |
| Nº do Projeto:<br>Aviso:<br>Período:<br>Medida:<br>Estado: | MAR20-TESTE-123<br>MAR20-POIM01<br>19 de 2017-103 09:00:00 até 2018-01-31 17:39:59<br>10.2.1.1 - Regime simplificado de pequenos<br>Enviado ao Organismo Pagador (TFARIP) (2019-06-04 10:51:30) | Título:<br>Data de<br>Benefic | a Submissão:<br>:lário: | Melhoria do convés da embarcação "O poderoso"<br>2018-01-21 16:37:48<br>DANIEL JOÃO LOPES MARQUES   |                 |
| Transferência de titu                                      | laridade                                                                                                    |                               | Datas                   |                                                                                                    |                 |
| Trasferênci                                                | a de titularidade do projecto.                                                                                                    | ٥                             | Datas - A<br>Data limit | lteração às datas de inicio e fim de investimento 🗮<br>e para conclusão do investimento: 2021-06-19 | 0               |
| Físico-financeira                                          |                                                                                                    |                               |                         |                                                                                                    |                 |
| Financeira<br>Data limite                                  | - Alteração de investimentos<br>para conclusão do investimento: 2021-06-19                                                                                                    | ٥                             |                         |                                                                                                    |                 |

Figura 128 - Ecrã de criação de pedido de alteração, no balcão.

A alteração financeira não será possível para os projetos que não tenham rúbricas de investimento associadas. Contudo, se for um regime de compensação deverá surgir um quarto módulo relativo a "Quantidades declaradas". Além disso, nas alterações financeiras será sempre validado se o projeto continua a ser elegível mesmo que exista uma redução de investimento (caso existam limites mínimos). Visto que neste momento da candidatura, o projeto já foi hierarquizado, também não poderá existir uma alteração que tenha consequências na pontuação final, pelo que não serão autorizadas reduções de investimento que impliquem uma não análise estratégica ou financeira.

Após se selecionar o tipo de pedido de alteração, surgirá um formulário semelhante ao de submissão de candidatura, que será constituído por módulos, onde o beneficiário deverá preencher as suas alterações. As regras de submissão de pedido de alteração serão cruzadas com as de submissão do formulário de candidatura.

# 2.2.3 Fluxo de tramitação

Os pedidos de alteração são criados no balcão do MAR2020 e analisados no BackOffice. O fluxo de tramitação é em tudo igual ao fluxo de tramitação das candidaturas, existindo distribuição apenas para o técnico de apreciação técnica após a submissão da candidatura. Caso a direção regional não considere que seja da sua competência a análise do pedido de alteração, poderá sempre efetuar a devolução da mesma, de forma a que a autoridade de gestão possa efetuar uma transferência de organismo.

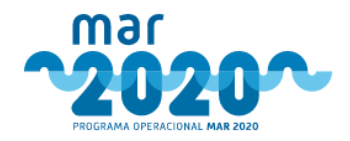

À semelhança do que acontece na análise das candidaturas, existirão as mesmas componentes de análise para análise dos pedidos de alteração. Aqui, as componentes irão sempre mostrar os valores aprovados e os valores alterados, de forma a ser percetível aos técnicos a identificação dos dados que foram alterados.

No final da análise, o técnico deverá dar o seu parecer por cada tipo de alteração. Caso o projeto tenha pagamentos, será apresentada a mensagem de alerta "O projeto já tem pagamentos".

Após analise do pedido de alteração, os coordenadores do circuito irão dar o seu parecer, culminando dum despacho do organismo. Durante o despacho da análise do PALT pelo DR da OI, este pode selecionar se deseja ou não efetuar a decisão do pedido de alteração. Caso o DR da OI selecione a opção "Sim" no campo "Deseja efetuar a decisão do Pedido de Alteração", serão apresentados os campos "Data validação", "Decisão" e "Número de despacho", de forma a efetuar a validação da decisão.

| Deseja efetuar a decisão do Pedido de<br>Alteração? * | Sim 🗸 |          |
|-------------------------------------------------------|-------|----------|
| Data validação: *                                     |       |          |
| Decisão *                                             |       |          |
|                                                       |       |          |
|                                                       |       |          |
|                                                       |       |          |
| Nº despacho:                                          |       |          |
|                                                       |       | Desnacha |

Figura 129 - Seção de decisão de PALT no ecrã de despacho de pedidos de alterações.

Após selecionar a opção "Despachar", será apresentada uma mensagem de confirmação. Ao confirmar, os dados serão gravados, e será criada uma decisão do PALT, que ficará validada no mesmo instante com os dados inseridos da decisão, e o PALT será enviado para contratação. No caso, de ser necessário homologação, a decisão será enviada para homologação na AG MAR2020.

| decidido. Pretende continuar? | Despachar |
|-------------------------------|-----------|
| ✓ Sim 🗶 Não                   |           |

Figura 130 - Mensagem de confirmação se pretende que o pedido de alteração seja despachado e decidido.

Os DR's das OI's podem consultar a lista de decisões que criaram e validaram.

Caso o DR da OI, selecione que não deseja efetuar a decisão do Pedido de Alteração, após o despacho, é efetuada a verificação da candidatura, não sendo permitido efetuar controlo de qualidade a pedidos de alteração.

Posteriormente, existirão as mesmas regras para que o projeto siga para audiência prévia ou decisão.

A decisão dos PALTs será sempre efetuada na AG quando os mesmos tiveram verificação de análise, independentemente de ser GAL.

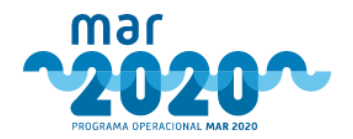

# 2.3 Encerramento da Operação

# 2.3.1 Encerramento da Operação

Quando uma operação passa para o estado concluída (estado do projeto no IFAP "100 - Operação concluída") será efetuado o carregamento dos dados dos cadernos SIESTA, de forma a que estes constem no separador "Encerramento da Operação" no detalhe do projeto, em Backoffice. Posteriormente, será criado e disponibilizado um relatório de encerramento da operação ao beneficiário em Balcão, para preenchimento e submissão do mesmo.

O separador "Encerramento da Operação" no detalhe do projeto, apresenta a seguinte informação:

- Calendarização
- Investimentos
- Indicadores
- Condicionantes
- Documentos
- Relatórios

| Detalhes da Candid                                                                                                    | atura         |         |              |                  |                  |         |            |            |                                                                                                    |     |                         |                                                                                          |              |           |       |
|----------------------------------------------------------------------------------------------------|---------------|---------|--------------|------------------|------------------|---------|------------|------------|----------------------------------------------------------------------------------------------------|-----|-------------------------|------------------------------------------------------------------------------------------|--------------|-----------|-------|
|                                                                                                    |               |         |              |                  |                  |         | Pes        | quisa: P   | esquisar projet                                                                                                    | 0   |                         |                                                                                          |              | Escolher  |       |
| Candidatura                                                                                                    |               |         |              | Beneficiá        | irio             |         |            |            | Situação                                                                                                    |     |                         |                                                                                          | Documentos r | elevantes |       |
| Número: Maño 2017-05-22 00:00:00<br>RE <u>Submissão</u> : 2017-05-22 00:00:00<br>Medida: PO11005: Investimentos em Portos de Pesca. Locaiz<br><u>Anúncio:</u> UNAR20-95-2017-03<br>Período: 114 ocuparação do molhe nascente e dragagem acessória<br><u>Ação:</u> Investimentos em Portos de Pesca <u>Entidade Análise</u> : DRAPALG e DGRM |               |         |              | Norme: Cuttong 2 |                  |         |            |            | <u>Estado:</u> 66 - Concluido (2018-11-01 00.00.00)<br><u>Partecer</u> , Favorável<br><u>Apolici</u> 584 1:23.4 €<br><u>Tipo de análite:</u> Renálise na migração (MAR2020 Informação)<br><u>Decisão:</u> 2018-01-10 <u>Dt Contratação:</u> 2018-02-06 |     |                         | Descarregar todos os documentos (2IP)     Descarregar documentos de orçamentos     (2IP) |              |           |       |
| sumo do Projeto Dados de S                                                                                                    | ubmissão A    | Análise | Documentos   | Documen          | tos Beneficiário | Decisão | Pagamentos | Notificaç  | ões Workf                                                                                                    | low | Dossier Físico - Morada | Encerramento                                                                             | o Operação   |           |       |
| Calendário Investimentos                                                                                                    | Condicionante | es Inc  | dicadores Do | umentos          | Relatórios       |         |            |            |                                                                                                    |     |                         |                                                                                          |              | CP<br>CP  | Edita |
| Calendário                                                                                                    |               |         |              |                  |                  |         |            |            |                                                                                                    |     |                         |                                                                                          |              |           |       |
| Data início da operação                                                                                                    | 2016-10-0     | 15      |              |                  |                  |         | Data fim   | da operaçã | io                                                                                                    | 202 | 1-03-02                 |                                                                                          |              |           |       |
| Data de início física                                                                                                    | 2021-03-0     | 1       |              |                  |                  |         | Data de f  | im física  |                                                                                                    | 202 | 1-03-02                 |                                                                                          |              |           |       |
| Data de início efetiva                                                                                                    | 2021-03-0     | 11      |              |                  |                  |         | Data de f  | im efetiva |                                                                                                    | 202 | 1-03-02                 |                                                                                          |              |           |       |
|                                                                                                    |               |         |              |                  |                  |         |            |            |                                                                                                    |     |                         |                                                                                          |              |           |       |
|                                                                                                    |               |         |              |                  |                  |         |            |            |                                                                                                    |     |                         |                                                                                          |              |           | Volt  |

Figura 131 - Ecrã ilustrativo do separador Encerramento da Operação no detalhe do projeto.

A opção de editar os dados do encerramento da operação apenas estará disponível para a AG MAR2020. Ao selecionar a opção " [[] Editar]", será possível alterar os dados de alguns dos campos dos separadores Calendário, Investimentos, Condicionantes, Indicadores e Documentos. Ao selecionar o botão "Guardar" os dados serão gravados.

Acedendo ao separador "Relatórios" no "Encerramento da Operação" será possível consultar os detalhes do relatório de encerramento da operação. No tabulador "Parecer" será apresentado o parecer da análise efetuada. No tabulador "Workflow" será possível visualizar todos os estados que o relatório de encerramento da operação já teve e os respetivos utilizadores.

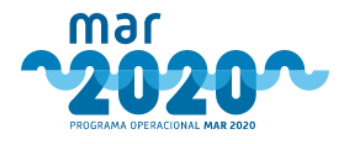

| atórios                                  |                                                                                                    |                                      |                   |                                                                      |                                                       |            |          |                   |                                      |                                    |     |  |
|------------------------------------------|----------------------------------------------------------------------------------------------------|--------------------------------------|-------------------|----------------------------------------------------------------------|-------------------------------------------------------|------------|----------|-------------------|--------------------------------------|------------------------------------|-----|--|
| Relató<br>Estac<br>Data<br>Data<br>Relat | <mark>io, En despacho<br/>de Criação:</mark> 2021-02-22<br><u>Limite de Resposta:</u> 0000<br>óório submetido pelo ber | )-00-00<br>n <b>eficiário.</b> na da | ita N/D           | <u>Parecer</u> , Sufi<br><u>Data de Iníci</u><br><u>Data de Deci</u> | ciente<br><u>o da Análise:</u> N/D<br><u>são:</u> N/D |            |          |                   |                                      |                                    |     |  |
| Calendár                                 | rio Investimentos                                                                                                    | Condiciona                           | antes Indicad     | dores Docume                                                         | entos Parece                                          | r Workflow |          |                   |                                      |                                    |     |  |
| Calend                                   | lário                                                                                                    |                                      |                   |                                                                      |                                                       |            |          |                   |                                      |                                    |     |  |
|                                          | Data início da operaç                                                                                                  | ;ão: 2021-03-0                       | 13 (EO: 2016-10-0 | 5)                                                                   |                                                       |            | Data fin | n da operação: 2  | 021-03-02 (E                         | D: 2017-12-31)                     |     |  |
|                                          | Data de início física:                                                                                                 | 2021-03-01 (                         | EO: 2021-03-02) ( | Beneficiário: 2021-02-                                               | 01)                                                   |            | Data de  | fim física: 2021- | 0 <mark>3-</mark> 02 <i>(EO: 202</i> | 11-02-04) (Beneficiário: 2021-02-0 | 22) |  |
|                                          | Data de início efetiva                                                                                                 | : 2021-03-01                         | (EO: n/d) (Benef  | ciário: 2021-02-01)                                                  |                                                       |            | Data de  | fim efetiva: 202  | 1-03-02 <i>(EO: n</i>                | /d) (Beneficiório: 2021-02-02)     |     |  |
|                                          | Fundamentação:                                                                                                    |                                      | dfg               |                                                                      |                                                       |            |          |                   |                                      |                                    |     |  |
|                                          |                                                                                                    |                                      |                   |                                                                      |                                                       |            |          |                   |                                      |                                    |     |  |
|                                          |                                                                                                    |                                      |                   |                                                                      |                                                       |            |          |                   |                                      |                                    |     |  |

Figura 132 - Ecrã ilustrativo do separador Relatórios no Encerramento da Operação no detalhe do projeto.

# 2.3.2 Relatório de Encerramento da Operação

Após criação do relatório de encerramento da operação, o beneficiário será notificado, informando da disponibilização do relatório e do prazo que dispõe para efetuar o seu preenchimento, esta notificação será enviada através de e-mail e mensagem interna no balcão.

O beneficiário poderá visualizar o(s) projeto(s) que esteja a aguardar o preenchimento da informação, acedendo à "caixa" referente ao encerramento da operação no Dashboard inicial ou através da listagem de projetos, onde poderá selecionar o seguinte botão "L" nas "Ações".

| ~2020~                                                                                                    |            |                        |                            |           | Entidade | Utilizador:                                                                                                    | Beneficia<br>s 817 |
|----------------------------------------------------------------------------------------------------|------------|------------------------|----------------------------|-----------|----------|----------------------------------------------------------------------------------------------------|--------------------|
| nício Projetos ▼ MAR2020 ▼ Pedidos de A                                                                                                    | lteração 🔻 | Beneficiário 🔻         | Caixa de Correio 🔻         | Registo 🔻 |          |                                                                                                    |                    |
| Área Pessoal                                                                                                    |            |                        |                            |           |          | Nova Candidatura                                                                                                    |                    |
| CANDIDATURAS SUBMETIDAS                                                                                                    | 9          | CANDIDATURAS           | EM EDIÇÃO                  |           | 0        | CONDICIONANTES - POR RESPONDER                                                                                                    | 0                  |
| Projeto: MAR-07.01.01-FEAMP-0045<br>P07M01 - Assistència d'Ecnica<br>Millor Austénica Técnica de Nar 2020 (2020-2023)<br>data submassion: 2020-09-30 15:53:18<br>entidade responsavei MAR0220                                          |            | Não tem candidaturas e | m edição.                  |           |          | Não tem condicionantes por responder                                                                                                    |                    |
| rojeto: MAR-05.02.06-FEAMP-0023<br>05M02 - Desenvolvimento de novos mercados, campanhas<br>romocionais e comercialização<br>luc. Conferiencia Mundial de Saño a Vara<br>ata submissio: 3017-09-29 0010010<br>nidade responsivel: 05PEP |            |                        |                            |           |          |                                                                                                    |                    |
| Projeto: MAR-03.02.01-FEAMP-0005<br>03M02 - Recolha de Dados no Âmbito da PCP                                                                                                    |            |                        |                            |           |          |                                                                                                    |                    |
| Audiência dos Interessados                                                                                                    | 0          | PEDIDOS ESCLA          | RECIMENTO                  |           | 0        | MENSAGENS POR LER                                                                                                    | 817                |
| ão tem candidaturas em audiência dos interessados.                                                                                                    |            | Não tem candidaturas o | om pedidos de esclarecimen | to.       |          | Candidatura nº MAR-05.02.06-FEAMP-0023<br>2021-03-08 18:28:40                                                                                                    |                    |
|                                                                                                    |            |                        |                            |           |          | [PDR2020] – Beneficiario edita pedido de alteração de<br>projecto MAR-01.05.01-FEAMP-0032<br>2020-10-29 15:35:18                                                          | D                  |
|                                                                                                    |            |                        |                            |           |          | Submissão de candidatura nº MAR-01.01.03-FEAMP-0<br>2020-03-10 17:11:37                                                                                                   | 503                |
|                                                                                                    |            |                        |                            |           |          | Submissão de candidatura nº MAR-01.01.03-FEAMP-0<br>2020-03-10 11:50:15                                                                                                   | 502                |
|                                                                                                    |            |                        |                            |           |          | Submissão de candidatura nº MAR2020-P01M05-1583<br>2020-02-20 16(15)09                                                                                                    | 3P                 |
| Alteração de titularidade por responder                                                                                                    | 0          | PEDIDOS DE ALTE        | RAÇÃO EM EDIÇÃO            |           | 0        | Relatórios de Encerramento de Operação                                                                                                    |                    |
| ão tem pedidos por responder                                                                                                    |            | Não tem pedidos em ed  | lição                      | -         | •        | Projeto: MAR-05.02.06-FEAMP-0023<br>P05M02 - Desenvolvimento de novos mercados, campanhas<br>promocionais e comercialização<br>Tubuic Conferincia Mundial de Salha e Vara |                    |

Figura 133 - Exemplo de dashboard inicial apresentado os relatórios de Encerramento da Operação.

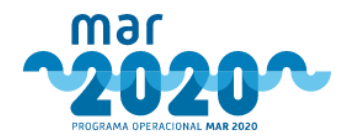

Ao editar o relatório de encerramento da operação, o beneficiário será redirecionado para o ecrã de edição no separador "Calendário" (Figura 134).

O relatório de encerramento será composto por cinco separadores:

- Calendário
- Investimentos
- Condicionantes
- Indicadores
- Documentos

| <b>Relatóri</b><br>Data de Criaçã<br>Data Limite de | o de Encerra<br>o: 2021-03-08<br>Resposta: 2021-03-0 | amento da (<br>5                                                 | Operação                     | - Edição   |                                                |                                                                |                                    |                         |
|-----------------------------------------------------|------------------------------------------------------|------------------------------------------------------------------|------------------------------|------------|------------------------------------------------|----------------------------------------------------------------|------------------------------------|-------------------------|
| Nº do Pro<br>Aviso:<br>Medida:<br>Estado:           | o <b>jeto:</b><br>MAR<br>P05M<br>Conc                | 20-S6-2018-16<br>102 - Desenvolvime<br>Iluído <i>(2020-09-01</i> | ento de novos m<br>00:00:00) | nercados,  | Título:<br>Data de Submissão:<br>Beneficiário: | Conferência Mundial de Salto e Vara<br>2017-09-29 00:00:00<br> |                                    |                         |
| Calendário                                          | Investimentos                                        | Condicionantes                                                   | Indicadores                  | Documentos |                                                |                                                                |                                    |                         |
| Calendá                                             | rio                                                  |                                                                  |                              |            |                                                |                                                                |                                    |                         |
|                                                     | Data início d<br>operaçã                             | a 2017-07-14                                                     |                              |            |                                                | Data fim da<br>operação                                        | 2020-12-31                         |                         |
| D                                                   | ata de inicio físic                                  | a Data de inici<br>(EO: n/d)                                     | o física                     |            |                                                | Data de fim física                                             | Data de fim física<br>(EO: n/d)    |                         |
|                                                     | Data de iníci<br>financeir                           | Data de iníci<br>a<br>(EO: n/d)                                  | io financei                  |            |                                                | Data de fim<br>financeira                                      | Data de fim financeir<br>(EO: n/d) |                         |
| Fundar                                              | nentação                                             |                                                                  |                              |            |                                                |                                                                |                                    |                         |
|                                                     |                                                      |                                                                  |                              |            |                                                |                                                                |                                    |                         |
|                                                     |                                                      |                                                                  |                              |            |                                                |                                                                |                                    |                         |
|                                                     |                                                      |                                                                  |                              |            |                                                |                                                                |                                    | Voltar Guardar Submeter |

Figura 134 - Ecrã de edição do separador Calendário no Relatório de Encerramento da operação.

Não será possível editar os dados apresentados no separador "Investimentos".

| Iº do Proje<br>Viso:<br>Iedida:<br>stado: | to:<br>MAR2<br>P05M<br>Concl | 0-56-2018-16<br>02 - Desenvolvimer<br>uído <i>(2020-09-01 0</i> | to de novos me<br>0:00:00) | ercados,                       | Título:<br>Data de Submissão<br>Beneficiário: | Conferência Mundial de Salto e V<br>2017-09-29 00:00:00<br>SECONDERING | ara<br><u>créveru p</u>      |                                 |                                  |
|-------------------------------------------|------------------------------|-----------------------------------------------------------------|----------------------------|--------------------------------|-----------------------------------------------|------------------------------------------------------------------------|------------------------------|---------------------------------|----------------------------------|
| alendário                                 | Investimentos                | Condicionantes                                                  | Indicadores                | Documentos                     |                                               |                                                                        |                              |                                 |                                  |
| Pagamento                                 | s Rúbricas/De                | spesa                                                           |                            |                                |                                               |                                                                        |                              |                                 |                                  |
| Pagame<br>N° PP                           | N° CAD                       | Tipo Pagamen                                                    | to                         | Data Validaçã                  | 0                                             | Data Liquidação                                                        | Total Pago PP                | Total Pago FEAMP                | Total Pago Nacional              |
| Pagame<br>N° PP<br>29713/3                | Nº CAD<br>29967/1            | Tipo Pagamen<br>Despesa (DE)                                    | to                         | Data Validaçã<br>2020-08-04 00 | o<br>:00:00                                   | Data Liquidação<br>2020-08-31 00:00:00                                 | Total Pago PP<br>84 059,96 € | Total Pago FEAMP<br>63 044,98 € | Total Pago Nacional<br>21 014,98 |

Figura 135 - Ecrã de edição do separador Investimentos no Relatório de Encerramento da operação.

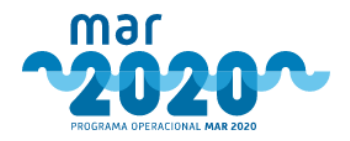

| <b>Relató</b><br>Data de Cria<br>Data Limite | rio de Enceri<br>ção: 2021-03-08<br>de Resposta: 2021-03- | amento da O                                                  | peração -        | - Edição  |                                   |                                                               |                                           |                               |               |   |
|----------------------------------------------|-----------------------------------------------------------|--------------------------------------------------------------|------------------|-----------|-----------------------------------|---------------------------------------------------------------|-------------------------------------------|-------------------------------|---------------|---|
| Nº do I<br>Aviso:<br>Medida<br>Estado        | Projeto:<br>MAi<br>: P05<br>: Cor                         | 20-56-2018-16<br>M02 - Desenvolvimen<br>cluído (2020-09-01 0 | 10:00:00)        | arcados,  | Título:<br>Data de :<br>Beneficiá | Conferênc<br>Submissão: 2017-09-3<br>Scontra<br>irio: Trovoro | ia Mundial de Salto e Vara<br>19 00:00:00 | iin E                         |               |   |
| Calendá                                      | rio Investimentos                                         | Condicionantes                                               | Indicadores      | Documento | s                                 |                                                               |                                           |                               |               |   |
| Condie                                       | ionantes                                                  |                                                              |                  |           |                                   |                                                               |                                           |                               |               |   |
| Códig                                        | o Condicionante                                           |                                                              |                  | Fase      | Valor                             | Cumprimento                                                   |                                           | Data Cumprimento              | Fundamentação |   |
| 20558                                        | Comparticipação                                           | Nacional suportada pe                                        | elo beneficiário | Pagamento | 24 795,48 €                       | Escolha uma opção<br>(EO: n/d)                                | ~                                         | Data cumprimento<br>(EO: n/d) |               | 1 |
|                                              |                                                           |                                                              |                  |           |                                   |                                                               |                                           |                               |               |   |

Figura 136 - Ecrã de edição do separador Condicionantes no Relatório de Encerramento da operação.

| Relatório de Encerramento da Operaç<br>ata de Criação: 2021-03-08<br>ata Limite de Resposta: 2021-03-05                                                                                            | ão - Edição                                |                                                                                                    |               |
|----------------------------------------------------------------------------------------------------|--------------------------------------------|----------------------------------------------------------------------------------------------------|---------------|
| N° do Projeto:         MAR20-56-2018-16           Aviso:         MAR20-56-2018-16           Medida:         P05M02 - Desenvolvimento de nov           Estado:         Concluido (2020-09-01 00:00) | Título:<br>Data de<br>os mercados, Benefic | Conferência Mundial de Salto e Vara<br>Submissão: 2017-09-29 00:00:00<br>Secondaria de Conferencia de Conferencia de |               |
| Calendário Investimentos Condicionantes Indicado<br>Indicadores                                                                                                    | res Documentos                             |                                                                                                    |               |
| Indicador                                                                                                    | Valor                                      | Valor executado                                                                                                    | Fundamentação |
| Membros da OP                                                                                                    | 27                                         | (E0: n/d)                                                                                                    |               |
| Número de membros da OP                                                                                                    | 0                                          | (E0: n/d)                                                                                                    |               |
| Empresas que beneficiam da operação                                                                                                    | 100                                        | (E0: n/d)                                                                                                    |               |
| Número de participações em eventos                                                                                                    | 1                                          | (EO: n/d)                                                                                                    |               |
| Número de participações em conferências e seminários                                                                                                    | 0                                          | (E0: n/d)                                                                                                    |               |
|                                                                                                    |                                            |                                                                                                    |               |

Figura 137 - Ecrã de edição do separador Indicadores no Relatório de Encerramento da operação.

Ao selecionar o botão "Guardar" os dados serão gravados.

Ao selecionar o botão "Submeter", caso existam campos por preencher será apresentada a seguinte mensagem: "Não foi possível submeter o relatório devido à falta de preenchimento de campos do formulário". Caso todos os dados estejam preenchidos, o relatório é submetido com sucesso, e segue para um fluxo de análise em backoffice.

Após a submissão do relatório, o mesmo será disponibilizado no detalhe do projeto para acompanhamento (Figura 138).

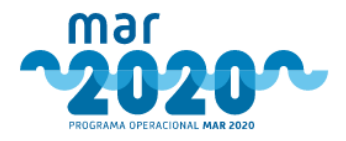

### Detalhes da Candidatura

| ЈМО                                     |                                                                                                    |                                                |                     |   |
|-----------------------------------------|----------------------------------------------------------------------------------------------------|------------------------------------------------|---------------------|---|
| do Projeto:<br>riso:<br>edida:<br>tado: | MAR20-56-2018-16<br>P05M02 - Desenvolvimento de novos mercados,<br>Concluido (2020-09-01 00:00:00) | Titulo:<br>Data de Submissão:<br>Beneficiário: | 2017-09-29 00:00:00 |   |
| ita prevista de início da<br>eração:    | 2017-07-14                                                                                         | Data prevista de fim da<br>operação:           | 2017-12-31          |   |
| no do Projeto Dados e                   | de Submissão Documentos Dossier Físico - Morada                                                    | Encerramento de Operação Decisão               |                     |   |
| RELATÓRIO #2 (DA                        | ta de Criação: 2021-03-01 Data Limite de Resposta: 0000-00                                         | -00) Relatório respondido por deferi           | IMENTO TÁCITO.      | 1 |
| RELATÓRIO #1 (DA                        | ta de Criação: 2021-03-08 Data Limite de Resposta: 2021-03                                         | -05) RELATÓRIO SUBMETIDO PELO BENEFIC          | CIÁRIO.             |   |
| Calendário Investimer                   | tos Condicionantes Indicadores Documentos                                                          |                                                |                     |   |
| Calendário                              |                                                                                                    |                                                |                     |   |
| Data início da o                        | operação: 2017-07-14                                                                               | Data fim da operação                           | : 2020-12-31        |   |
| Data de início f                        | <b>ísica:</b> 2021-03-01 (EO: n/d)                                                                 | Data de fim física: 202                        | 21-03-04 (EO: n/d)  |   |
|                                         | efetiva: 2021-03-01 (EO: n/d)                                                                      | Data de fim efetiva: 2                         | 021-03-03 (EO: n/d) |   |
| Data de início e                        |                                                                                                    |                                                |                     |   |
| Data de início e<br>Fundamentaçã        | 0:                                                                                                 |                                                |                     |   |

Figura 138 - Ecrã referente ao separador de Encerramento da operação no detalhe do projeto.

### 2.3.3 Fluxo de tramitação

O fluxo de tramitação será semelhante ao fluxo de tramitação das candidaturas. Após submissão do relatório de encerramento da operação por parte do beneficiário, este fica para distribuição no mesmo nó/organismo da análise da candidatura. Não foram configurados novos circuitos, os circuitos usados são os circuitos de análise.

Será possível efetuar a distribuição do relatório de encerramento da operação para um técnico da OI em backoffice, acedendo ao menu "Encerramento da operação" > "Distribuir" ou através do separador "Encerramento da operação" no dashboard inicial.

Após distribuição, o técnico de análise pode consultar os relatórios de encerramento que tem por analisar, acedendo ao menu "Encerramento da operação" > "Análise" ou através do separador "Encerramento da operação" no dashboard inicial.

| Relatórios de l     | Encerra   | mento de Projeto - A                 | nálise                                            |               |                  |   |                                  |             |       |
|---------------------|-----------|--------------------------------------|---------------------------------------------------|---------------|------------------|---|----------------------------------|-------------|-------|
| ▲ Filtros           |           |                                      |                                                   |               |                  |   |                                  |             |       |
| Medida/Aviso        | Selecione | um aviso                             | ~                                                 | Código Projet | o Código Projet  | 0 |                                  |             |       |
|                     |           |                                      |                                                   |               |                  |   |                                  | Aplicar U   | impar |
| Lista de relatórios |           |                                      |                                                   |               |                  |   |                                  |             |       |
|                     |           |                                      |                                                   |               |                  |   | Pesquisa:                        |             |       |
| Código do Projeto   |           | Medida                               |                                                   | ¢             | Aviso            | ÷ | Beneficiário                     | \$<br>Ações | ¢     |
| ****                |           | P05M02 - Desenvolvimento de novos me | ercados, campanhas promocionais e comercialização |               | MAR20-S6-2018-16 |   | State (00000 (02: NIFAP: 0570075 | C           |       |
| 4                   |           |                                      |                                                   |               |                  |   |                                  |             | +     |

Figura 139 - Lista de relatórios de encerramento de projeto em análise.

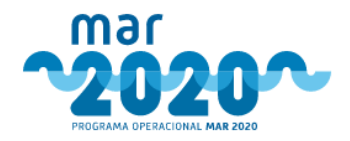

User Manual SIMAR

Ao selecionar "*"*, o técnico será redirecionado para a página de análise de relatório de encerramento da operação.

À semelhança do que acontece na análise das candidaturas, também existirão componentes de análise do relatório de encerramento da operação, sendo elas:

- Calendário
- Investimentos
- Condicionantes
- Indicadores
- Documentos
- Parecer

O técnico de análise poderá editar todos os campos, sendo que o valor indicado pelo beneficiário será apresentado por baixo de cada campo.

| Relatório Encerramento da Operação - Análise                                                                                                    |                                                                                                    |                                                                                                    |                        |                                                                                   |                                                                                                |  |  |  |  |
|----------------------------------------------------------------------------------------------------|----------------------------------------------------------------------------------------------------|----------------------------------------------------------------------------------------------------|------------------------|-----------------------------------------------------------------------------------|------------------------------------------------------------------------------------------------|--|--|--|--|
|                                                                                                    |                                                                                                    |                                                                                                    |                        |                                                                                   |                                                                                                |  |  |  |  |
| Candidatura                                                                                                    | Beneficiário                                                                                                    |                                                                                                    | Situação               |                                                                                   | Documentos relevantes                                                                          |  |  |  |  |
| Númeroz Matoria (* 1017-09-29 00:000 (* 1000)<br>Dr. Submissão: 2017-09-29 00:000 (* 1000)<br>Antinico: MAR2055-2018-16<br>Período: 114-0 2016-07.41 (5:2000) ark 2018-13-31 23:59:59<br><u>Título:</u> Conferência Mundial de Salto e Vara<br>Entidade Análise: OSPEP | Nome: 5<br>NIF: 6: 2 N<br>Distrito: Ilha do<br>Freguesia: Hora<br>Email: II<br>Telefone: 2<br>Tipo: Não aplicáv<br>Consultor: 59 | Nome:         Estado:         64-Concludeo:         2012           Districo:         Internet:         Aprice:         915133         Parecer:         Parecer:         Parece |                        | os-of ococ.co)<br>a migração (MAR2020 Informação)<br>t <u>ratação:</u> 2018-06-05 | (3) Descarregar todos os documentos (21P)<br>(3) Descarregar documentos de orçamentos<br>(21P) |  |  |  |  |
| Calendário Investimentos Condicionantes Indica                                                                                                    | Calendário Investimentos Condicionantes Indicadores Documentos Parecer                                                           |                                                                                                    |                        |                                                                                   |                                                                                                |  |  |  |  |
| Calendário                                                                                                    |                                                                                                    |                                                                                                    |                        |                                                                                   |                                                                                                |  |  |  |  |
| Data de início da operação<br>(E0: 2017-07-                                                                                                    | Data de fim da opera<br>(EO: 2020-12-31)                                                                                         |                                                                                                    |                        |                                                                                   |                                                                                                |  |  |  |  |
| Data de inicio física<br>(CO: n/d)<br>(Bengficiório:                                                                                                    | icio física<br>2021-03-01)                                                                                                    |                                                                                                    | Data de fim física     | Data de fim física<br>(E0: n/d)<br>(Beneficiório: 2021-03-04)                     |                                                                                                |  |  |  |  |
| Data de início financeira<br>(E0. n/d)<br>(Beneficiório:                                                                                                    | (cio finance.<br>2021-03-01)                                                                                                    |                                                                                                    | Data de fim financeira | Data de fim financeir<br>(EO: n/d)<br>(Beneficiório: 2021-03-03)                  |                                                                                                |  |  |  |  |
| Fundamentação                                                                                                    |                                                                                                    |                                                                                                    |                        |                                                                                   | 1                                                                                              |  |  |  |  |
|                                                                                                    |                                                                                                    |                                                                                                    |                        |                                                                                   |                                                                                                |  |  |  |  |

Figura 140 - Ecrã de análise do relatório de encerramento da operação.

No separador "Parecer", o técnico deverá selecionar uma das opções "suficiente" ou "insuficiente".

| Calendário | Investimentos | Condicionantes | Indicadores | Documentos | Parecer |          |
|------------|---------------|----------------|-------------|------------|---------|----------|
| Parecer    |               |                |             |            |         |          |
|            |               |                |             |            |         |          |
|            |               | rarecer        | Suficiente  | v          |         |          |
|            | Fundam        | nentação *     |             |            |         |          |
|            |               |                |             |            |         |          |
|            |               |                |             |            |         |          |
|            |               |                |             |            |         | Submeter |
|            |               |                |             |            |         |          |

Figura 141- Ecrã referente ao separador Parecer de análise do relatório de encerramento da operação. Ao selecionar o botão "Guardar" os dados serão gravados.

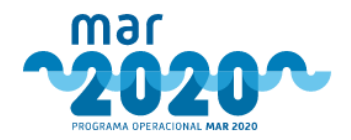

Ao selecionar o botão "Submeter", caso existam campos por preencher será apresentada a seguinte mensagem: "Não foi possível submeter o relatório devido à falta de preenchimento de campos do formulário". Caso contrário, a análise do relatório é submetida com sucesso.

Após conclusão da análise, inicia-se o circuito de despacho. O circuito de despacho é igual ao circuito de distribuição, mas do nível mais baixo até ao nível mais alto da hierarquia, no qual o dirigente máximo do OI emite o seu despacho relativamente ao relatório de encerramento da operação no passo final. Acedendo ao menu "Encerramento da operação" > "Despacho" será apresentada a lista de relatórios de encerramento por despachar.

Relatórios de Encerramento de Operação - Despacho

| ▲ Filtros                       |                               |   |                   |                      |                  |                |
|---------------------------------|-------------------------------|---|-------------------|----------------------|------------------|----------------|
| Ambito                          | Selecione um âmbito           | ~ | Beneficiário      | Nome do beneficiário |                  |                |
| Medida                          | Selecione uma medida          | ~ | Código do Projeto | Código do Projeto    |                  |                |
| Aviso                           | Primeiro selecione uma medida | ~ |                   |                      |                  |                |
|                                 |                               |   |                   |                      |                  | Aplicar Limpar |
|                                 |                               |   |                   |                      |                  |                |
| Lista de relatórios             |                               |   |                   |                      |                  |                |
| Por despachar Despachados       |                               |   |                   |                      |                  |                |
| Mostrar 10 🗸 registos           |                               |   |                   |                      |                  | Pesquisa:      |
| Código do Projeto y Medida 🍦 A  | Aviso Beneficiário            |   | φ.                | Parecer \$           | Técnico analista | Ações          |
| B POSMOZ MA                     | AR20.56-2018-16 S             |   |                   | Suficiente           | Vasco Peixoto    | ß              |
| A mostrar 1 até 1 de 1 registos |                               |   |                   |                      |                  | < < 1 > >      |
| 4                               |                               |   |                   |                      |                  | •              |

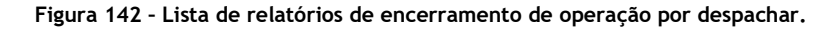

Após todos os coordenadores do circuito darem o seu parecer, durante o despacho da análise do relatório de encerramento pelo DR da OI, este pode selecionar se deseja ou não efetuar a decisão. Caso não pretenda efetuar a decisão, o relatório será verificado pelo secretariado técnico, seguindo o circuito de despacho da AG, até despacho/decisão da gestora.

Relatório de Encerramento de Projecto - Despachar (Man escence renum escence)

| Parecer   Vance Reliento   2021-03-10 18:40:47   SRMCT        | - Grupo analistas                                            | -                                                                                                    |
|---------------------------------------------------------------|--------------------------------------------------------------|----------------------------------------------------------------------------------------------------|
| Parecer: Suficiente                                           |                                                              | Fundamentos<br>n/a                                                                                     |
| Despachos:                                                    |                                                              |                                                                                                    |
| ◆ Despacho   Helene Seeres   2021-03-10 18:57:19              | SRMCT - Grupo analistas                                      | +                                                                                                    |
| ◆ Despacho   H <del>elena Soar</del> es   2021-03-10 18:58:43 | SRMCT - Coordenação 2º Nível                                 | +                                                                                                    |
| Despacho                                                      |                                                              |                                                                                                    |
|                                                               |                                                              |                                                                                                    |
| Mais declaro, sob compromisso de honra, não estar abrang      | ido(a) por situações de conflito de interesses, que sejam pa | ssíveis de influenciar o dever de isenção e imparcialidade no parecer/decisão da presente candidatura. |
| Despacho *                                                    | Concordo 🗸                                                   |                                                                                                    |
| Fundamentos                                                   |                                                              |                                                                                                    |
|                                                               |                                                              |                                                                                                    |
|                                                               |                                                              |                                                                                                    |
|                                                               |                                                              |                                                                                                    |
| Deseja efetuar a decisão do relatório?*                       | Sim 🗸                                                        |                                                                                                    |
| Deseja enviar um novo relatório?                              | Sim 🗸                                                        |                                                                                                    |
| Data limite de resposta                                       |                                                              |                                                                                                    |
|                                                               |                                                              | Votar Despachar                                                                                        |

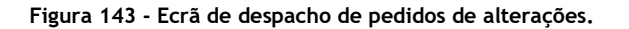

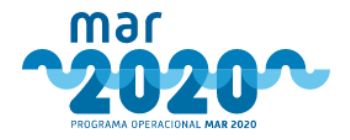

Ao selecionar a opção "Sim" no campo "Deseja efetuar a decisão do relatório?", será apresentado o campo "Deseja enviar um novo relatório?".

Se o DR do OI selecionar que não pretende enviar um novo relatório, o relatório de encerramento da operação fica decidido, e os dados do encerramento da operação serão atualizados com os dados do relatório de encerramento validados.

Caso contrário, será criado um novo relatório de encerramento da operação, e o mesmo será enviado para novo preenchimento por parte do beneficiário. Deverá neste caso indicar a "data limite de resposta".

Após selecionar a opção "Despachar", será apresentada a seguinte mensagem de confirmação: "Selecionou que pretende efetuar o despacho como também a decisão para este relatório. Pretende continuar?".

Depois do relatório de encerramento estar decidido, os dados do encerramento de operação serão atualizados com os dados do relatório.

# 2.4 Gestão

### 2.4.1 Entidades

Todas as entidades podem ser consultadas no menu de entidades. Existem 4 tipos de entidades possíveis:

- Beneficiários
- Consultores
- Organismos de Análise
- Outros Organismos

Ao se aceder ao menu "Entidades » Total", e possível visualizar um ecrã de pesquisa de entidades. Para pesquisar por nome, basta colocar parte do nome para que a pesquisa se efetue.

Independentemente do tipo de entidade, ao se consultar o detalhe é possível visualizar quais os projetos, utilizadores, entidades associadas e dados da entidade ou de um.

| Nome                                      | S                                                                                          |                                   |
|-------------------------------------------|--------------------------------------------------------------------------------------------|-----------------------------------|
| NIF/NIPC                                  | 600000400-                                                                                 |                                   |
| Тіро                                      | Organismo de Análise/Beneficiário                                                          |                                   |
| Dados Entidade<br>Dados Gerais            | e Utilizadores Projetos Consultores<br>Morada Entidade Colectiva Entidade Colectiva - Caes |                                   |
| Тіро                                      | Organismo de Análise                                                                       | Imagem deste Organismo de Análise |
| Estado                                    | Entidade Aceite / fidedigna                                                                |                                   |
| Data Estado                               | 0 2018-07-10 12:28:56                                                                      |                                   |
| NIFAP                                     | 0070070                                                                                    |                                   |
| NIF/NIPC                                  | 646866468                                                                                  |                                   |
| Início de<br>Atividade                    | 2014-07-24                                                                                 |                                   |
| Natureza Ju                               | urídica ESTADO E ENTIDADES PUBLICAS                                                        | Atualizar imagom                  |
| Tipo de<br>Contabilida                    | ade                                                                                        | леоблеба вторети                  |
| Segurança                                 | Social                                                                                     |                                   |
| Serviço Fin                               | anças HORTA                                                                                |                                   |
| Email                                     | المراجع وأحماده                                                                            |                                   |
| Telefone                                  |                                                                                            |                                   |
| Página Pes                                | soal                                                                                       |                                   |
| Aceita rece<br>de notificaç<br>por e-mail | sção Sim<br>ções                                                                           |                                   |

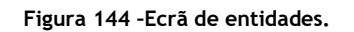

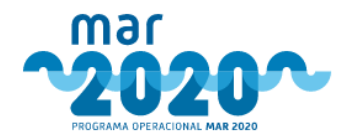

Aqui, todos os tabuladores são de consulta exceto o tabulador dos utilizadores, em que é possível editar os dados base de um utilizador e forçar a recuperação de password. A recuperação de password envia um email para o utilizador em questão. Contudo, esta função não funciona para beneficiários visto que a sessão vem do balcão do Portugal2020.

No caso de se tratar de um organismo de análise ou de um GAL, será também possível adicionar uma imagem. Esta imagem é de extrema importância pois é a que aparece nos comprovativos no caso dos GAL.

Os dados de entidades que sejam beneficiárias só são atualizados quando sincronizados os dados com o IFAP, no balcão do MAR2020 (e não no BackOffice).

## 2.4.2 Utilizadores

Os utilizadores com perfil de coordenação vão conseguir também adicionar e editar os utilizadores da sua própria entidade. O SIMAR não permite que se adicionem utilizadores a entidades que não a do utilizador autenticado.

Este menu direciona o utilizador para um ecrã de pesquisa e listagem de utilizadores. Para a criação, será necessário clicar no botão "Criar novo utilizador".

A criação de um novo utilizador pressupõe o preenchimento de todos os dados base de um utilizador e da associação de um ou mais perfis a esse mesmo utilizador. O tabulador de permissões é meramente de consulta.

| Utilizad | or Perfis Permissões                        |                                                                                                    |                    |
|----------|---------------------------------------------|----------------------------------------------------------------------------------------------------|--------------------|
| Perfis   | disponíveis (Tem de ser atribuido pelo meno | s um perfil ao utilizador)                                                                                             |                    |
|          | Perfil                                      | Observações                                                                                                    | Permissões         |
|          | ST-Coordenação                              | Equipa de Coordenação do Programa                                                                                      | Ver permissões     |
|          |                                             |                                                                                                    |                    |
|          |                                             |                                                                                                    | + Adicionar perfis |
| Derfie   | striku údas                                 |                                                                                                    |                    |
| Perns    | atribuidos                                  |                                                                                                    |                    |
|          | Perfil                                      | Observações                                                                                                    | Permissões         |
|          | Analista                                    | Perfil de técnico analista. Permite efetuar análise de projetos, analisar audiências prévias e validar condicionantes. | Ver permissões     |
|          | Consulta Projetos - Total                   | Permite a consulta de todos os projetos sem restrições. Permite acesso à análise dos projetos em modo de consulta.     | Ver permissões     |
|          | ST-Acompanhamento                           | Equipa de Acompanhamento do Programa                                                                                   | Ver permissões     |
|          | ST-Acompanhamento                           | Equipa de Acompanhamento do Programa                                                                                   | Ver permissões     |
|          | ST-Acompanhamento                           | Equipa de Acompanhamento do Programa                                                                                   | Ver permissões     |
|          | ST-Acompanhamento                           | Equipa de Acompanhamento do Programa                                                                                   | Ver permissões     |
|          |                                             |                                                                                                    | = Remover perfic   |
|          |                                             |                                                                                                    | - Kenover pens     |

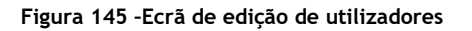

Apesar dos perfis, que dão acesso a funcionalidades tais como a distribuição, estes só irão funcionar quando conjugados com os circuitos, isto é, um utilizador só terá permissões para efetuar uma distribuição se tiver perfil de coordenador em simultâneo com estar associado a um nó de um circuito.

# 2.4.3 Circuitos

O SIMAR permite a associação de utilizadores a determinados nós de um circuito. Para que tal possa acontecer, é necessário que os utilizadores e os circuitos estejam previamente criados.

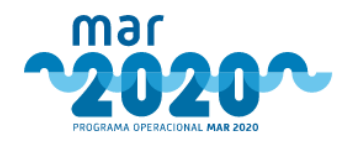

User Manual SIMAR

Os circuitos podem ser circuitos de análise ou de controlo de qualidade, sendo que estes últimos só poderão ser carregados para entidades que efetuem o controlo de qualidade, como é o caso da AG do MAR2020 e das direções regionais das pescas dos Açores e da Madeira.

| Coordenadores<br>Coordenadores: 2<br>Analistas: 0 |   |  |
|---------------------------------------------------|---|--|
|                                                   |   |  |
| Técnicos CQ                                       |   |  |
| Coordenadores: 2                                  | _ |  |
| Analistas: 5                                      |   |  |

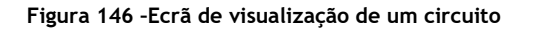

Para associar utilizadores a um determinado nó de um circuito, é necessário clicar no retângulo pretendido. Ao se clicar nesse retângulo (nó do circuito), surge um ecrã com os utilizadores ativos da entidade (à direita) e os utilizadores que já foram selecionados para o nó (à esquerda). Estes dados ficam automaticamente guardados e o histórico pode ser visualizado clicando no botão correspondente.

| Local: Coordenadores     |     | •                                              |
|--------------------------|-----|------------------------------------------------|
| Coordenadores            |     |                                                |
| Coordenadores            |     | Utilizadores ativos                            |
| Carla Antunes (cantunes) | ÷ . | Alexandra Toscano (atoscano)                   |
| Sibila Medina (smedina)  | *   | <ul> <li>Anabela Freitas (afreitas)</li> </ul> |
|                          |     | Carlos Fernandes (cfernandes)                  |
|                          |     | <ul> <li>Dina Ferreira (dferreira)</li> </ul>  |
|                          |     | 🔶 geral (geral)                                |
|                          |     | , 🕈 João Ramos do Ô (jramos) 🗸                 |
|                          |     |                                                |
|                          |     | Histórico de Coordenadores e Analistas         |
|                          |     | Voltar                                         |

Figura 147 -Ecrã de associação de utilizadores a um circuito

# 2.4.4 Informações

O sistema permite a criação de informações para se seja mais fácil comunicar com todos os utilizadores do mesmo. Para tal, existe no menu "Gestão" um submenu "Informações".

Ao se aceder a este menu existe um ecrã com pesquisa e listagem. A pesquisa pode ser feita por "Categoria", "Publicada" e por "Revogada", sendo que as possibilidades para estes dois últimos filtros são "Sim" e "Não".

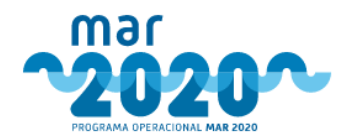

As categorias possíveis são "Análise de Projetos", "Novas funcionalidades", "Ajustes e alterações" e "Normais transversais".

Gestão das Informações

| Publicada                                                   | Escolha uma opção | ٣        | Categoria                        | Selecione uma categoria | ¥                  | Re                | vogada             | Escolha uma opção |         |
|-------------------------------------------------------------|-------------------|----------|----------------------------------|-------------------------|--------------------|-------------------|--------------------|-------------------|---------|
|                                                             |                   |          |                                  |                         |                    |                   |                    |                   | Aplicar |
| le informações                                              |                   |          |                                  |                         |                    |                   |                    |                   |         |
| ie informações                                              |                   |          |                                  |                         |                    |                   |                    |                   |         |
|                                                             |                   |          |                                  |                         |                    |                   |                    |                   |         |
| trar 10 v registos                                          |                   |          |                                  |                         |                    |                   |                    | Pesquisa:         |         |
| trar 10 v registos                                          |                   |          | ategoria                         |                         | Publicada 🔶        | Revogada 🔶        | Data               | Pesquisa:         | Ações   |
| trar 10 v registos                                          |                   | C<br>Nov | Tategoria<br>vas funcionalidades |                         | Publicada 🔶<br>Sim | Revogada 🗳<br>Sim | Data<br>2019-08-21 | Pesquisa:         | Ações   |
| trar 10 v registos<br>lítulo<br>2strar 1 até 1 de 1 registo | 15                | Nov      | ategoria<br>vas funcionalidades  | ٨                       | Publicada 🗍        | Revogada 🗳<br>Sim | Data<br>2019-08-21 | Pesquisa:         | Ações   |

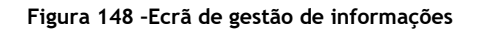

Ao se carregar no botão "Criar informação" surge o ecrã de criação

| Informação                          |                                                             |                      |
|-------------------------------------|-------------------------------------------------------------|----------------------|
| Categoria *                         | Normas Transversais 🔹                                       | Adicionar ficheiros: |
| Título *                            | Nova Informação - Não criar condicionantes novas            | 🚔 Procurar           |
| Resumo                              | Esta é uma informação                                       |                      |
|                                     |                                                             |                      |
| Corpo *                             |                                                             |                      |
|                                     | Este é o corpo de uma informação que pode ficar estilizável |                      |
|                                     |                                                             |                      |
|                                     |                                                             |                      |
| Data *                              | 2019-08-22                                                  |                      |
| Data da vigência da<br>informação * | 2019-08-31                                                  |                      |
| Medidas associadas                  | Nenhuma medida selecionada 🕶                                |                      |
|                                     |                                                             |                      |
|                                     |                                                             | Cancelar K Criar     |

Figura 149 -Criação de uma informação

Após criação, será possível publicar a informação, que ficará disponível a todos os utilizadores de Backoffice. Assim, sempre que um utilizador se autentique no Backoffice e não tenha lido a informação, esta irá surgir. O utilizador pode clicar em "Ler mais" para ler todo o seu conteúdo. Não será possível aceder a outras funcionalidades antes de ler a informação.

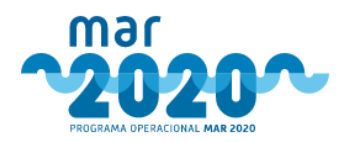

## Novas informações

| Nova Informação - Não criar condicionantes novas | Normas Transversais / 2019-08-22 |
|--------------------------------------------------|----------------------------------|
| Esta é uma informação                            |                                  |
|                                                  |                                  |
|                                                  | E Ler mais                       |
|                                                  |                                  |

Figura 150 -Notificação de nova informação

Os mesmos utilizadores que têm permissão para criar informações, também as podem revogar, deixando esta de estar visível.

## 2.4.5 MAR2020

Este menu tem 3 submenus que permitem a criação de portarias e avisos. É também possível visualizar medidas e associar novas portarias a medidas.

## 2.4.5.1 Portarias

A gestão de portarias deve ser efetuada pela Autoridade de Gestão do MAR2020, no menu "Gestão" » "MAR2020" » "Portarias". Aqui deve-se sempre inserir uma nova portaria, indicando quando aplicável que portaria é que revoga.

Ao se entrar neste ecrã, surge uma lista com as portarias já criadas no sistema.

|                        |                      | ħ                           | lúmero               | Data de Publicação                                                                                          |               | Ap          | licar L |
|------------------------|----------------------|-----------------------------|----------------------|----------------------------------------------------------------------------------------------------|---------------|-------------|---------|
| za de Portarias        |                      |                             |                      |                                                                                                    |               |             |         |
| Acctorar 10 V registos |                      |                             |                      |                                                                                                    |               |             |         |
| Número ¥               | Data 0<br>Publicação | Data<br>Entrada em<br>Vigor | Nome                 | Descrição                                                                                                   | 0<br>Revogada | ¢<br>Activo | Açõ     |
| 7/2016                 | 2016-08-12           | 2016-08-15                  | Portaria n.º 87/2016 | REGULAMENTO DO REGIME DE APOIO AOS INVESTIMENTOS PRODUTIVOS NA AQUICULTURA                                  | Não           | Sim         | ۲       |
| /2017                  | 2017-10-30           | 2017-10-31                  | Portaria n.º 81/2017 | Regulamento do Regime de Apoio à Inovação em Aquicultura, aprovado pela Portaria n.º 74/2016, de 8 de julho | Não           | Sim         | ۲       |
| 42016                  | 2016-03-31           | 2016-04-01                  | Portaria n.º 64/2016 | Portaria n.º 64/2016                                                                                        | Sim           | Sim         | ۲       |
| /2016                  | 2016-03-31           | 2016-04-01                  | Portaria n.º 63/2016 | REGULAMENTO DO REGIME DE APOIO À RECOLHA DE DADOS NO QUADRO DA POLÍTICA COMUM DAS PESCAS                    | Sim           | Sim         | ۲       |
| /2016                  | 2016-03-30           | 2016-03-31                  | Portaria n.º 61/2016 | Portaria n.º 61/2016                                                                                        | Não           | Sim         | ۲       |
| /2016                  | 2016-03-30           | 2016-03-31                  | Portaria n.º 60/2016 | Portaria n.º 60/2016                                                                                        | Não           | Não         | ۲       |
| 2016                   | 2016-03-30           | 2016-03-31                  | Portaria n.º 60/2016 | Portaria 60-2016 - Jovens Pescadores                                                                        | Não           | Sim         | ۲       |
| 2016                   | 2016-03-28           | 2016-03-29                  | Portaria n.º 58/2016 | Portaria n.º 58/2016                                                                                        | Sim           | Sim         | ۲       |
| /2016                  | 2016-03-28           | 2016-03-29                  | Portaria n.º 57/2016 | Portazia n.º 57/2016                                                                                        | Sim           | Não         | ۲       |
| 2016                   | 2016-03-28           | 2016-03-29                  | Portaria n.º 57/2016 | Regulamento do Regime de Apoio aos Investimentos em Portos de Pesca, Locais de Desembarque, Lotas e Abrigos | Sim           | Sim         | ۲       |

Figura 151 - Lista de portarias

É possível criar uma nova portaria, clicando no botão "Criar.
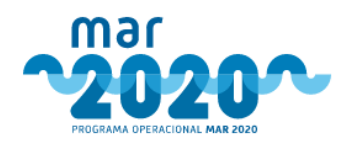

#### Gestão - Portarias - Criar

| Dados da Portaria             |            |
|-------------------------------|------------|
| Número                        |            |
| Data Publicação               |            |
| Data Entrada Vigor            |            |
| Nome                          |            |
| Descrição                     |            |
|                               |            |
| Activo                        | Não 🔻      |
| Upload de Documentos          |            |
| - Portaria associada à Medida | s Procurar |
|                               |            |
| Inserir Cancelar              |            |

Figura 152 - Ecrã de criação de portarias

Após criação da portaria, quando aplicável, deve-se procurar a portaria que foi revogada e preencher o campo respetivo, preenchendo-o com a nova portaria em vigor.

| Revogar com | Escolha opção | ۳ |
|-------------|---------------|---|
|             |               |   |

Figura 153 - Campo de revogação de portaria

A associação de uma portaria a uma medida ocorre no menu "Medidas", explicado a seguir.

### 2.4.5.2 Medidas

Este ecrã mostra a lista de todas as medidas, não permitindo a criação de novas medidas. No entanto, é possível editar alguma informação relativa à medida, nomeadamente a portaria associada. Para tal, devese abrir a medida e clicar no botão "Editar". Ao se clicar neste botão, surge o ecrã de edição.

| Dados da Medida          |                                                 |
|--------------------------|-------------------------------------------------|
| Código Medida            | P01M01 Proteção e restauração da Biodiversidade |
| Nome Medida              | Proteção e restauração da Bodiversidade         |
| Descrição Medida         | Proteção e restauração da Biodiverditade        |
| Medicia IFAP *           | Não 🔹                                           |
| Portaria *               | 116/2016 - Persana n.º 118/2016 K               |
| Artigo Objetivos *       | 2'                                              |
| Artigo(s) Critérios *    | Ş1,7 <sup>2</sup>                               |
| Artigo(s) Hierarquização |                                                 |
| Artigo(s) Transição      |                                                 |

Figura 154 - Ecrã de edição de uma medida.

#### 2.4.5.3 Avisos

O SI MAR permite também a criação de avisos. Um aviso não pode ser criado após a sua data de início. É possível também criar prorrogações de prazo para um aviso, desde que este ainda esteja ativo. O sistema não permite criação de prorrogações após o fim do prazo do aviso.

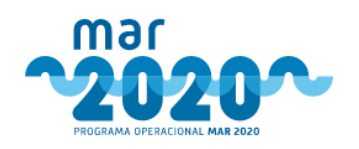

| de abertura                                              |                                      |   |                                     |            |   |
|----------------------------------------------------------|--------------------------------------|---|-------------------------------------|------------|---|
| Medida *                                                 | P01M03 - Inovação e Conhecimento     |   |                                     |            | • |
| Código *                                                 |                                      |   |                                     |            |   |
| Nome Curto *                                             |                                      |   |                                     | Θ          |   |
| Contexto                                                 |                                      |   |                                     |            |   |
| Data Publicação *                                        |                                      | = |                                     |            |   |
| Data Inicio *                                            |                                      | = | Data Fim *                          |            | = |
| Data minima de início da operação *                      | 2014-01-01                           | = | Data máxima de início da operação * | 2023-12-31 | = |
| Tem dotação indicativa? *                                | Não                                  | • |                                     |            |   |
| Há número máximo de candidaturas por<br>beneficiário? *  | Não                                  | ٣ |                                     |            |   |
| Continuo *                                               | Selecione uma opção                  | v |                                     |            |   |
| Organismo Análise                                        | MAR2020                              | v |                                     |            |   |
| ermite Transferência do Anúncio Anterior *               | Selecione uma opção                  | Ŧ | Θ                                   |            |   |
| rmite Várias Candidaturas em simultâ <mark>n</mark> eo * | Selecione uma opção                  | ٣ |                                     |            |   |
| Zona do País *                                           | Todas                                | ¥ | Θ                                   |            |   |
| Activo *                                                 | Sim                                  | Ŧ |                                     |            |   |
|                                                          | e ference décle avec ande une de ber |   |                                     |            |   |
| etos de inovação                                         | o tormulario para cada uma delas:    |   |                                     |            |   |
| erías entre cientistas e pescadores                      |                                      |   |                                     |            |   |
| Observações                                              |                                      |   |                                     |            |   |

#### Figura 155 - Criação de aviso.

Para se criar um aviso, é necessário clicar no botão "Criar anúncio" na lista de anúncios. Após este passo, será necessário indicar qual a medida para a qual se está a criar o anúncio.

O ecrã de criação de anúncios é constituído por vários tabuladores:

- Anúncio
- Documentos
- Período
- Validação
- Prorrogação
- Documentos para critérios
- Critérios (apenas disponível para a medida P04M03)

Na criação do anúncio, de forma a que a decisão do mesmo ocorra sem problema, é fundamental indicar qual a dotação do aviso. No caso da medida P04M03, esta dotação deve ser revista novamente no tabulador "Período" de forma a indicar qual a dotação associada a cada ação. A criação de avisos nesta medida tem uma validação por parte da AG, bem como a criação das prorrogações.

Deste modo, o tabulador validação também só faz sentido para a PO4MO3 pois será para que a autoridade de gestão possa validar os avisos criados pelos GAL.

Também a P04M03 tem um tabulador de critérios onde poderá indicar qual a pontuação e ponderação associada a cada critério. No total, AT e AE terão que ter cada uma 100%, caso contrário não será possível gravar. O sistema também pressupõe que esta medida tenha análise financeira, valendo a TIR 70% e o VAL 30%. Nesta medida, a pontuação final será apurada com 25% de apreciação financeira + 25% de apreciação técnica + 50% de apreciação estratégica. No caso de não existir apreciação financeira, a apreciação técnica terá uma ponderação de 50%. Estes cálculos serão feitos automaticamente pelo sistema, na componente de pontuações.

O tabulador "Documentos para critérios" pressupõe que se indiquem quais os tipos de documentos que o beneficiário irá, à partida necessitar durante o preenchimento da sua candidatura a este aviso.

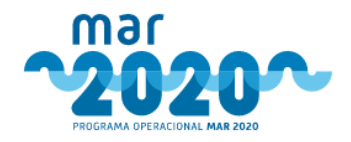

User Manual SIMAR

#### 2.4.6 Reclamações

Após decisão, o beneficiário pode reclamar da mesma, acedendo à lista de projetos, em balcão. Ao selecionar a opção "🗬" será redirecionado para o ecrã de criação de nova reclamação.

| Criar nova reclama                              | ÇÃO                             |                                       |                             |
|-------------------------------------------------|---------------------------------|---------------------------------------|-----------------------------|
| Reclamação                                      |                                 |                                       |                             |
| Código do Projeto *                             | M <u>M124402.04.05.0002.000</u> | Promotor:                             |                             |
| Reclamação da decisao *<br>Data da reclamação * | 2021-03-10                      | Código do<br>Projeto:                 | HID 01 00 01 55 HID 0100    |
| Observações                                     | teste                           | Medida:                               | P04M03 - Execução das EDL   |
|                                                 |                                 | Aviso:                                | MAR20-S3-2020-16            |
| Documento da reclamação                         | teste odf                       | Organismo:                            | DRAPN                       |
| Documento da reclamação                         |                                 | Estado:                               | Em Validação Condicionantes |
|                                                 |                                 | Data da<br>notificação:               | 2021-03-10 19:53:19         |
|                                                 |                                 | Data da<br>tomada de<br>conhecimento: | 2021-03-18 16:11:28         |
|                                                 |                                 | Quem tomou<br>conhecimento:           | Ana Gomes                   |
|                                                 |                                 |                                       |                             |
|                                                 |                                 |                                       | Cancelar 👫 Registar         |

Figura 156 - Ecrã de criação de nova reclamação em Balcão.

Ao tentar registar uma reclamação fora do prazo de 15 dias úteis, o beneficiário poderá optar por encaminhar a reclamação para o organismo de análise ou para a AG MAR2020.

| amação                  |                                                                 |                                    |                                               |
|-------------------------|-----------------------------------------------------------------|------------------------------------|-----------------------------------------------|
| Código do Projeto *     | une of of strenge offe                                          | Promotor:                          | Anti internet de R                            |
| Reclamação da decisao * | 2021-03-17                                                      | Código do Projeto:                 |                                               |
| bata da rectantação     | A made man No. But a familie from the same of a 45 days familie | Medida:                            | P01M01 - Investimentos a Bordo e Seletividade |
| Aviso:                  | A reclamação toi eretuada tora do prazo de 15 dias uteis.       | Aviso:                             | MAR20-P1-2018-10                              |
| Análise? *              | Sim (encaminhada para Organismo de Análise)                     | Organismo:                         | DSPEP                                         |
| Observações             | Insira as observações desta reclamação.                         | Estado:                            | Decidido                                      |
|                         |                                                                 | Data da<br>notificação:            | 2020-09-25 11:40:47                           |
| Documento da reclamação | 🚍 Procurar                                                      | Data da tomada<br>de conhecimento: | 2020-09-29 00:00:00                           |
|                         |                                                                 | Quem tomou<br>conhecimento:        |                                               |
|                         |                                                                 |                                    |                                               |

Figura 157 - Ecrã de criação de nova reclamação fora do prazo em Balcão.

Em backoffice, através do menu "Gestão" » "Reclamações" » "Listagem", será possível consultar a listagem de projetos com reclamações.

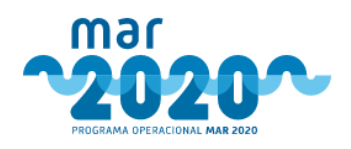

Gestão de Reclamações

| ▲ Filtros                       |                       |           |                    |                     |            |                         |                     |                  |                        |
|---------------------------------|-----------------------|-----------|--------------------|---------------------|------------|-------------------------|---------------------|------------------|------------------------|
| Estado                          | 4 estados selecionada | 5▼        | Organismo Selecion | e organismo         | Ŧ          | Aceite                  | Escolha uma opçã    | >                | ٣                      |
| Medida                          | Selecione uma medida  | Ŧ         | Código do Projeto  |                     |            |                         |                     |                  |                        |
|                                 |                       |           |                    |                     |            |                         |                     | Aplicar Lim      | Exportar Excel         |
|                                 |                       |           |                    |                     |            |                         |                     |                  | Registar reclamaçã     |
| Lista de Reclamações            |                       |           |                    |                     |            |                         |                     |                  |                        |
| Mostrar 10 🔻 registos           |                       |           |                    |                     |            |                         |                     | Pesquisa:        |                        |
| Código do Projeto               | Beneficiário          | Organismo | Data da reclamação | Data de registo     | Referência | Estado                  | Data do<br>despacho | Aceite + Documen | tos <sup>‡</sup> Ações |
| MAR2020-P01M01-0153P            | Entidade 74           | DRAPALG   | 2019-11-28         | 2019-11-28 14:41:57 | teste      | Registado               |                     | Reclam           | ação 🛞                 |
| MAR2020-P01M01-0813P            | Entidade 107          | MAR2020   | 2020-01-13         | 2020-01-13 18:29:32 | 1qq1q1q1   | Parecer do<br>Organismo |                     | 🔁 Reclam         | ação 💿                 |
| MAR2020-P01M02-0028P            | Entidade 62           | DRAPN     | 2019-06-12         | 2019-12-27 19:16:03 | asdasd     | Parecer do<br>Técnico   |                     | Reclam           | ação 🛞<br>ação         |
| MAR2020-P01M07-0057P            | Entidade 181          | DRAPALG   | 2019-11-21         | 2019-11-26 01:25:02 | ASD        | Registado               |                     | Reclam           | ação 🛞                 |
| A mostrar 1 até 4 de 4 registos | Entidade 181          | DRAPALG   | 2019-11-21         | 2019-11-26 01:25:02 | ASD        | Registado               |                     | < <              | ação 💿                 |

Figura 158 - Ecrã de listagem de reclamações.

Após registo da reclamação, esta poderá ser acedida via dashboard ou via menu "Gestão" » "Reclamações" » "Por despachar" pelo coordenador da AG MAR2020, em backoffice. Sendo direcionado para o ecrã da listagem de reclamações por despachar.

| Reclamações<br>Para encaminhamento                                                                                                    | 7 |
|----------------------------------------------------------------------------------------------------|---|
| MAR-01.01.03-FEAMP-0467                                                                                                    |   |
| Anone job and the second second secon | 1 |
| MAR-04.03.01-FEAMP-0498                                                                                                    | 1 |
| MAR-05.01.01-FEAMP-0064                                                                                                    |   |
| Listagem de reclamações                                                                                                    | 0 |

Figura 159 - Quadro referente a reclamações para encaminhamento.

Reclamações por despachar

| or Series in o    | Selecione organismo | `   | / Med                                                                                                    | lida | Selecione uma medida | ~                   | Código | do Projeto Monoro |        | C-111-0050    |          |
|-------------------|---------------------|-----|----------------------------------------------------------------------------------------------------|------|----------------------|---------------------|--------|-------------------|--------|---------------|----------|
|                   |                     |     |                                                                                                    |      |                      |                     |        |                   |        | Apli          | icar Lin |
|                   | istos               |     |                                                                                                    |      |                      |                     |        |                   | Descu  | iisa:         |          |
| 10 4 148          |                     |     |                                                                                                    |      |                      |                     |        | - Ballanda        | - case |               |          |
|                   | Barris Ballada      |     | And and a set of the set of the s |      | lists dis reclamacad | Data de registo     |        | Referencia        |        | Documentos    | Acces    |
| Código do Projeto | Beneficiário        | * C | Organismo                                                                                                    | 20   | 21.02.17             | 2021-02-18 19-02-13 |        |                   |        | DA Parlamarão | 24       |

Figura 160 - Ecrã de listagem de reclamações por despachar em backoffice.

A opção "X" permite anular a reclamação. Ao selecionar a opção " Z" será redirecionado para o ecrã de registo de despacho de reclamação.

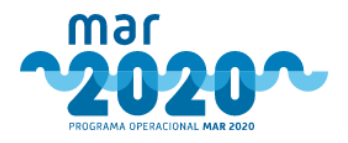

#### Reclamações - Registar Despacho

| Resumo                                                                 |                                                                                                    |                                                                                               |                                                       |                                                                                                    |                                                                                    | Ver candidatura   Ver análise                                                 |
|------------------------------------------------------------------------|----------------------------------------------------------------------------------------------------|-----------------------------------------------------------------------------------------------|-------------------------------------------------------|----------------------------------------------------------------------------------------------------|------------------------------------------------------------------------------------|-------------------------------------------------------------------------------|
| Código do Mar<br>Projeto:<br>Aviso: MAR<br>Medida: P011<br>Estado: Con | 20 7 - 0 - 7 - 1 - 7 - 2 - 2 - 2 - 2 - 2 - 2 - 2 - 2 - 2                                                                | Título:<br>Data de Submissão:<br>Beneficiário:                                                | Cessação Tem<br>2020-05-29 18<br>J <b>OCÓ COMMO</b> M | porária de esta de 2000 - 2000 - 2000 | é" Data da Notificação:<br>Data de Conhecimento:<br>Quem tomou conhecimento:       | 2021-03-15 06:55:19<br>2021-03-15 19:15:24<br>José Correia Nunes              |
|                                                                        | Reclamação                                                                                                    |                                                                                               |                                                       |                                                                                                    |                                                                                    |                                                                               |
|                                                                        | Reclamação da decisão<br>Data<br>Organismo<br>Estado<br>Referência<br>Reclamação<br>Registo<br>Resultado<br>Observações | 2021-03-17<br>Parecer do Organismo<br>testa pdf ( 382 18 KB )<br>2021-03-18 18:03-10<br>teste |                                                       |                                                                                                    |                                                                                    |                                                                               |
| Parecer do Técnico                                                     |                                                                                                    |                                                                                               |                                                       | Despacho                                                                                                    |                                                                                    |                                                                               |
| Não existe um parecer d                                                | do técnico do MAR2020 associado a esta reclamação.                                                                      |                                                                                               |                                                       | Despacho *                                                                                                    | Escolha uma opção                                                                  | ~                                                                             |
| Padir paragar a                                                        | técnico                                                                                                    |                                                                                               |                                                       | Data do despacho *                                                                                                    | Data do despacho                                                                   |                                                                               |
| Técnico anali                                                          | sta * - Escolha um técnico                                                                                              | Pedir parec                                                                                   | er .                                                  | Observações<br>Mais declaro, sob compromi<br>sejam passíveis de influencia<br>candidatura.                                                                                                    | sso de honra, não estar abrangido(a) po<br>r o dever de isenção e imparcialidade r | or situações de conflito de interesses, que<br>lo parecer/decisão da presente |
|                                                                        |                                                                                                    |                                                                                               |                                                       |                                                                                                    |                                                                                    | R Despachar                                                                   |
| Anotações                                                              |                                                                                                    |                                                                                               |                                                       | Outros Documentos                                                                                                    |                                                                                    |                                                                               |
| Não existem anotações -                                                | associadas a esta reclamação.                                                                                           |                                                                                               |                                                       | Não existem outros documento                                                                                                    | os associados a esta reclamação.                                                   |                                                                               |
| Adicionar anotaçã                                                      | 0                                                                                                    |                                                                                               |                                                       | Adicionar outros docum                                                                                                    | entos                                                                              |                                                                               |
| Anotação:                                                              |                                                                                                    |                                                                                               | //                                                    | Descritivo *<br>Insira o descrição para este<br>Documentos *                                                                                                    | grupo de ficheiros                                                                 | 0                                                                             |
|                                                                        |                                                                                                    |                                                                                               |                                                       |                                                                                                    |                                                                                    | K Adicionar                                                                   |

Figura 161 - Ecrã de registar despacho de reclamação.

Caso o coordenador da AG necessite de algum esclarecimento adicional, pode solicitar a um técnico analista da aG o seu parecer, para tal, terá de o identificar na área «parecer do técnico». Os técnicos que aparecem nesta caixa de texto são os mesmos do circuito da AG.

| Parecer do Técnico               |                                         |               |
|----------------------------------|-----------------------------------------|---------------|
| Não existe um parecer do técnico | do MAR2020 associado a esta reclamação. |               |
| Pedir parecer a técnico          |                                         |               |
| Técnico analista *               | Escolha um técnico                      | ~             |
|                                  |                                         | Pedir parecer |
|                                  |                                         |               |

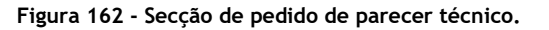

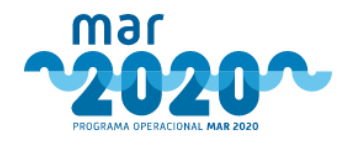

Ao identificar o técnico analista e solicitar o parecer, através do botão "Pedir parecer", o técnico receberá um email a informá-lo que foi solicitado um parecer.

Enquanto não for efetuada a resposta à reclamação, o coordenador da AG pode sempre solicitar novo parecer a outro técnico, para que em situação de ausência de resposta do 1°, possa procurar o parecer de um outro técnico.

O técnico analista deverá aceder às reclamações que aguardam parecer técnico via dashboard ou via menu "Gestão" » "Reclamações" » "A aguardar parecer", em backoffice. O técnico analista deverá preencher e submeter a data da resposta e o texto do seu parecer.

| Mais declaro, sob compro                  | omisso de honra, não estar abrangido(a) por situações de conflito de interesses, |
|-------------------------------------------|----------------------------------------------------------------------------------|
| que sejam passiveis de in<br>candidatura. | nuenciar o dever de isenção e imparcialidade no parecer/decisão da presente      |
|                                           |                                                                                  |
| Data *                                    | Insira a data do parecer                                                         |
|                                           |                                                                                  |
| Parecer                                   | Insira o parecer desta reclamação.                                               |
|                                           |                                                                                  |
|                                           |                                                                                  |

Figura 163 - Secção de pedido de parecer técnico.

Para terminar, deve premir o botão "Submeter". Neste momento o coordenador da AG é informado que já foi dado o parecer por parte do analista.

Após parecer do técnico analista, o coordenador da AG consegue ver a informação registada, na área do parecer técnico.

| Parecer do Técnico | )                                                                                                    |
|--------------------|----------------------------------------------------------------------------------------------------|
| Data               | 2015-12-13                                                                                                    |
| Parecer            | dsdssda feswjhewyfij lerikjhew doke hfdikdfa hoewkdh lkddfhwdsjh ladwfk oakdhfw lkawsdj ladf<br>hflakds nnweas diaidkshj lkweesdf hladskfnawh dklawjeshl aew dfshlawkddsdsda feswjhewyfij<br>lerikjhew doke hfdikdfa hoewkdh lkddfhwdsjh ladwfk oakdhfw lkawsdj ladf hflakds nnweas<br>dlaidkshj lkwaesdfj hladskfnawh dklawjeshl aew dfshlawkddsdssda feswjhewyfij lerikjhew doke<br>hfdikdfa hoewkdh lkddfhwdsjh ladwfk oakdhfw lkawsdj ladf hflakds nnweas dlaidkshj lkwaesdfj<br>hladskfnawh dklawjeshl aew dfshlawkddsdssda feswjhewyfij lerikjhew doke hfdikdfa hoewkdh<br>lkddfhwdsjh ladwfk oakdhfw lkawsdj ladf hflakds nnweas dlaidkshj lkwaesdfj<br>hladskfnawh dklawjeshl aew dfshlawkdj ladf hflakds nnweas dlaidkshj lkwaesdfj<br>klawjeshl aew dfshlawkd |
| Registo            | 2015-12-14 15:42:55 por Victor Manuel Pinto Cordeiro                                                                                                    |
| Ver mensagem env   | iada ao técnico a 2015-12-14.                                                                                                    |
|                    |                                                                                                    |

Figura 164 - Secção com o parecer do técnico à reclamação.

Para finalizar a resposta à reclamação, o coordenador tem de registar o despacho à reclamação (aceite/não aceite), indicar o técnico analista (Apreciação técnica) e a data do despacho. Nas observações podem ser colocadas eventuais notas ao despacho da reclamação.

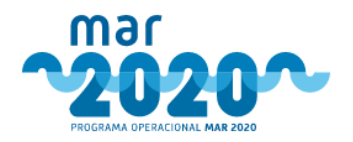

| espacho                                                                  |                                                                                                    |
|--------------------------------------------------------------------------|----------------------------------------------------------------------------------------------------|
| Despacho *                                                               | Aceite                                                                                                    |
| Técnico Analista<br>(Apreciação Técnica) *                               | M <del>unia Suña Fanzea Sunt</del> os                                                                                                    |
| Data do despacho *                                                       | 2021-03-18                                                                                                    |
| Observações                                                              | teste                                                                                                    |
|                                                                          |                                                                                                    |
| Mais declaro, sob compron<br>que sejam passíveis de infl<br>candidatura. | nisso de honra, não estar abrangido(a) por situações de conflito de interesses,<br>uenciar o dever de isenção e imparcialidade no parecer/decisão da presente |
|                                                                          | 🕅 Desparbar                                                                                                    |

Figura 165 - Secção de despacho da reclamação.

O coordenador da OI ou da AG pode ainda adicionar anotações ou documentos referentes à reclamação.

| inotações                                           | Outros Documentos                                           |
|-----------------------------------------------------|-------------------------------------------------------------|
| ião existem anotações associadas a esta reclamação. | Não existem outros documentos associados a esta reclamação. |
| Adicionar anotação                                  | Adicionar outros documentos                                 |
| Anotação:                                           | Descritivo *                                                |
|                                                     | Insira a descrição para este grupo de ficheiros             |
|                                                     | Documentos *                                                |
|                                                     | På Adkionar                                                 |
|                                                     | R Adici                                                     |
|                                                     |                                                             |
|                                                     |                                                             |

Figura 166 - Secção de anotações e outros documentos da reclamação.

Para finalizar o despacho à reclamação deverá premir o botão "Despachar". Em função do despacho efetuado o projeto seguirá um determinado caminho. Se a reclamação for aceite o projeto volta para análise. Se a reclamação não for aceite o projeto seguirá para o estado em que se encontrava antes do registo da reclamação.

Em backoffice, é possível registar uma nova reclamação. Os coordenadores do OI ou da AG podem ainda registar reclamações via backoffice, selecionando a opção "**Registar reclamação**" presente no canto superior direito do ecrã de listagem de reclamações (Figura 158), sendo direcionado para o ecrã de criação de reclamação.

Gestão - Reclamações - Criar nova reclamação

| s declaro, sob compromisso de honra<br>didatura. | , não estar abrangido(a) por situações de conflito de interesses, que | sejam passíveis de influenciar o dev       | er de isenção e imparcialidade no parecer/decisão da presente |
|--------------------------------------------------|-----------------------------------------------------------------------|--------------------------------------------|---------------------------------------------------------------|
| Código do Projeto *                              | NH0 04 02 02 55 110 4 02                                              | Promotor:                                  | Nil 1999 Columbus Luste Minist                                |
| Reclamação da decisao *                          | NOMBECISSIOSIZOZIOSIO                                                 | <ul> <li>Código do<br/>Projeto:</li> </ul> | MPROFILE PERMIT FILE                                          |
| Data da reclamação *                             | 2021-03-18                                                            | Medida:                                    | P01M07 - Cessações Temporárias das Atividades da Pesca        |
| Observações                                      | teste                                                                 | Aviso:                                     | MAR20-P9-2020-78                                              |
|                                                  |                                                                       | Organismo:                                 | DRAPN                                                         |
|                                                  |                                                                       | Estado:                                    | Decidido                                                      |
| Referência documental *                          | teste                                                                 | Data da                                    | 2024 02 00 44/24/54                                           |
| Documento da reclamação *                        | 5                                                                     | Procurar notificação:                      | 2021-03-08 14:34:51                                           |
|                                                  |                                                                       | Data da tomad<br>de<br>conhecimento:       |                                                               |
|                                                  |                                                                       | Quem tomou<br>conhecimento:                |                                                               |
|                                                  |                                                                       |                                            |                                                               |

Figura 167 - Ecrã de registo de nova reclamação em backoffice.

Caso já tenha sido registada uma reclamação, é apresentado o seguinte aviso: "A reclamação trata-se de uma segunda reclamação à última decisão do projeto."

Após registo da reclamação, esta poderá ser acedida via dashboard ou via menu "Gestão" » "Reclamações" » "Por analisar" pelo coordenador do técnico que efetuou a análise da candidatura, em backoffice.

Reclamações por analisar

| Medida                         | Selecione uma medida | ~         | Código d<br>Projet | 0                      |                 |   |                      |        |        |
|--------------------------------|----------------------|-----------|--------------------|------------------------|-----------------|---|----------------------|--------|--------|
|                                |                      |           |                    |                        |                 |   |                      | Aplica | ar Lin |
| a do Poclamaçãos               |                      |           |                    |                        |                 |   |                      |        |        |
| a de Reclamações               |                      |           |                    |                        |                 |   |                      |        |        |
|                                |                      |           |                    |                        |                 |   |                      |        |        |
| lostrar <sub>10</sub> 🗸 regist | :OS                  |           |                    |                        |                 |   | Pesc                 | quisa: |        |
| lostrar 10 v regist            | Beneficiário         | Organismo | Å.                 | Data da reclamação 🛛 🍦 | Data de registo | Å | Pesc<br>Referência 🔶 | quisa: | Ações  |

Figura 168 - Ecrã de listagem de reclamações por analisar em backoffice.

Cabe ao organismo de análise a elaboração de uma informação síntese de análise à reclamação. Esta tarefa encontra-se atribuída aos coordenadores da OI.

Para registar a informação, deve o coordenador do organismo registar a data da informação, a referência documental e carregar a informação produzida (PDF). Pode ainda complementar a mesma com algumas notas no campo das observações.

#### Gestão - Reclamações - Parecer do Organismo (#94)

| Resumo                                                          |                                                                                                    |                                                                                  |                                                                   |                                                                           | Ver candidatura   Ver análise                                             |
|-----------------------------------------------------------------|----------------------------------------------------------------------------------------------------|----------------------------------------------------------------------------------|-------------------------------------------------------------------|---------------------------------------------------------------------------|---------------------------------------------------------------------------|
| Código do M<br>Projeto:<br>Aviso: M<br>Medida: P(<br>Estado: Er | une                                                                                                    | Título: Cessação ten<br>Data de Submissão: 2020-11-13 1<br>Beneficiário:         | 6:22:03                                                           | Data da Notificação:<br>Data de Conhecimento:<br>Quem tomou conhecimento: | 2021-03-08 14:34:51<br>2021-03-08 19:13:51<br>Juão Columbia Marine Marine |
|                                                                 | Reclamação<br>Reclamação da decisão<br>Data<br>Organismo<br>Estado<br>Referência                                      | 2021-03-09<br>Registado                                                          |                                                                   |                                                                           |                                                                           |
|                                                                 | Reclamação<br>Registo<br>Resultado<br>Observações                                                                     | teste<br>teste.pdf (382.18 /8)<br>2021-03-18 19:05:48 por Sibila Medina<br>teste |                                                                   |                                                                           |                                                                           |
| Parecer do Organ                                                | nismo                                                                                                    |                                                                                  |                                                                   |                                                                           |                                                                           |
| Mais declaro, sob<br>que sejam passív<br>candidatura.           | o compromisso de honra, não estar abrangido(a) por situa<br>eis de influenciar o dever de isenção e imparcialidade no | ções de conflito de interesses,<br>parecer/decisão da presente                   |                                                                   |                                                                           |                                                                           |
| Da                                                              | ata * Insira a data do parecer                                                                                        |                                                                                  |                                                                   |                                                                           |                                                                           |
| Observa                                                         | ções insira as observações deste parecer.                                                                             | //                                                                               |                                                                   |                                                                           |                                                                           |
| Existem e<br>manifestos a corrig                                | erros Escolha uma opção 🗸                                                                                             |                                                                                  |                                                                   |                                                                           |                                                                           |
| Referência docume                                               | * Insira a referência documental do parecer                                                                           |                                                                                  |                                                                   |                                                                           |                                                                           |
| Documen                                                         | nto *                                                                                                    | 👚 Procurar                                                                       |                                                                   |                                                                           |                                                                           |
| Parecer do Técnico                                              | )                                                                                                    |                                                                                  | Despacho                                                          |                                                                           |                                                                           |
| lão existe um parece                                            | r do técnico do MAR2020 associado a esta reclamação.                                                                  |                                                                                  | Não existe um despacho associado                                  | a esta reclamação.                                                        |                                                                           |
| notações                                                        |                                                                                                    |                                                                                  | Outros Documentos                                                 |                                                                           |                                                                           |
| lão existem anotaçõe                                            | es associadas a esta reclamação.                                                                                      |                                                                                  | Não existem outros documentos as                                  | sociados a esta reclamação.                                               |                                                                           |
| Adicionar anotaç                                                | ção                                                                                                    |                                                                                  | Adicionar outros documento                                        | 05                                                                        |                                                                           |
| Anotação:                                                       |                                                                                                    | R Adicionar                                                                      | Descritivo *<br>Insira a descrição para este grup<br>Documentos * | oo de ficheiros                                                           | Procurar<br>M Adicionar                                                   |
|                                                                 |                                                                                                    |                                                                                  |                                                                   |                                                                           | • • • • • • • • • • • • • • • • • • •                                     |

Figura 169 - Ecrã de parecer do organismo a uma reclamação.

Ao clicar em "Submeter", a análise da reclamação seguirá para o coordenador da AG, e ao mesmo tempo será enviado e-mail a informar que o organismo já submeteu a informação de analise à reclamação.

Após informação do organismo, o coordenador da AG poderá dar o seu despacho.

Após despacho à reclamação, o promotor é informado por correio eletrónico que a resposta foi efetuada e que deverá consultar o resultado da mesma no balcão do beneficiário.

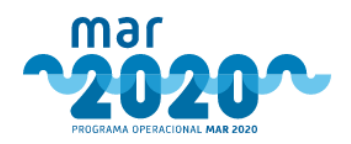

| Notificações          |                         |                                                        |                       |                     |       |
|-----------------------|-------------------------|--------------------------------------------------------|-----------------------|---------------------|-------|
|                       |                         | Atenção! Tem novas notificações apresentadas em baixo. |                       |                     |       |
| Código                | Projeto                 | Título                                                 | Tipo de notificação   | Data da notificação | Ações |
| NOT/DRE/1290/20210318 | MAR-01-07-02 FEAMP-1482 | Cessação temporária embarcação "Montario" M 4070 M     | Decisão da Reclamação | 2021-03-18 22:08:49 | ~     |

Figura 170 - Notificação do beneficiário da resposta à reclamação em balcão.

Em balcão, ao aceder ao detalhe do projeto, fica visível um tabulador de reclamações. Neste tabulador são apresentados os dados primários da reclamação, assim como o despacho dado e a resposta à reclamação.

| SUMO                                                                                                    |                                                                                                    |                      |                                   |                                                                                                 |                                                                           |                  |
|----------------------------------------------------------------------------------------------------|----------------------------------------------------------------------------------------------------|----------------------|-----------------------------------|-------------------------------------------------------------------------------------------------|---------------------------------------------------------------------------|------------------|
| Nº do Projeto:     Manuary and analysis     Titulo:     Cessação tamporária-manuary a value       Aviso:     MAR20-P9-2020-78     Data e Submissão:     2020-11-13 16/22:03       Medida:     PD1M07 - Cessaçães Temporárias das Atividades     Beneficiário:     Image: Colorado das actividades       Estado:     Estado:     Data prevista de fina da operação:     2020-10-14     Data prevista de fina do operação: |                                                                                                    |                      |                                   |                                                                                                 |                                                                           |                  |
|                                                                                                    |                                                                                                    | Augusta da           | s Interessados Dossier            | Físico - Morada Decisão Reclam                                                                  | acões Condicionantes                                                      |                  |
| sumo do Projeto Dado                                                                                                    | s de Submissão Documentos                                                                                                  | Estado               | Data da notificação               | Utilizador que tomou conhecimento                                                               | Data da tomada de conhecie                                                | nento Acões      |
| ata da reclamação<br>021-03-09                                                                                                    | s de Submissão Documentos<br>Ficheiro da reclamação<br>teste.pdf ( 382.18 KB )                                             | Estado<br>Despachada | Data da notificação<br>2021-03-18 | Utilizador que tomou conhecimento                                                               | Data da tomada de conhecir<br>2021-03-18 22:13:19                         | nento Ações<br>O |
| umo do Projeto Dado<br>ata da reclamação<br>221-03-09<br>RECLAMAÇÃO                                                                                                    | s de Submissão Documentos<br>Ficheiro da reclamação<br>teste.pdf ( 382.18 KB )                                             | Estado<br>Despachada | Data da notificação<br>2021-03-18 | Utilizador que tomou conhecimento<br>DESPACHO                                                   | Data da tomada de conhecir<br>2021-03-18 22:13:19                         | nento Ações<br>© |
| umo do Projeto Dado<br>ata da reclamação<br>121-03-09<br>RECLAMAÇÃO                                                                                                    | s de Submissão Documentos<br>Ficheiro da reclamação<br>teste.pdf ( 382.18 KB )                                             | Estado<br>Despachada | Data da notificação<br>2021-03-18 | Utilizador que tomou conhecimento                                                               | Data da tomada de conhecir<br>2021-03-18 22:13:19                         | nento Ações<br>O |
| umo do Projeto Dado<br>ata da reclamação<br>221-03-09<br>RECLAMAÇÃO<br>Data                                                                                                    | s de Submissão Documentos Ficheiro da reclamação teste.pdf (382.18 KB) 2021-03-09                                          | Estado<br>Despachada | Data da notificação<br>2021-03-18 | Utilizador que tomou conhecimento DESPACHO Despacho Despacho                                    | Data da tomada de conhecir<br>2021-03-18 22:13:19<br>Aceite               | nento Ações      |
| umo do Projeto Dado<br>ata da reclamação<br>221-03-09<br>RECLAMAÇÃO<br>Data<br>Organismo<br>Estado                                                                                                    | s de Submissão Documentos Ficheiro da reclamação teste.pdf ( 382.18 KB ) 2021-03-09 Datacebria                             | Estado<br>Despachada | Data da notificação<br>2021-03-18 | Utilizador que tomou conhecimento Utilizador que tomou conhecimento DESPACHO Despacho Data Dota | Data da tomada de conhecir<br>2021-03-18 22:13:19<br>Aceite<br>2021-03-18 | nento Ações<br>O |
| ata da reclamação<br>2021-03-09<br>RECLAMAÇÃO<br>Data<br>Organismo<br>Estado<br>Referência                                                                                                    | s de Submissão Documentos Ficheiro da reclamação teste.pdf ( 382.18 KB ) 2021-03-09 Despachada                             | Estado<br>Despachada | Data da notificação<br>2021-03-18 | Utilizador que tomou conhecimento<br>DESPACHO<br>Despacho<br>Data<br>Referências                | Data da tomada de conhecir<br>2021-03-18 22:13:19<br>Aceite<br>2021-03-18 | nento Ações      |
| ata da reclamação<br>021-03-09<br>RECLAMAÇÃO<br>Organismo<br>Estado<br>Referência<br>Referência                                                                                                    | s de Submissão Documentos Ficheiro da reclamação testepdf ( 382.18 KB ) 2021-03-09 Despachada teste testepdf ( 382.18 KB ) | Estado<br>Despachada | Data da notificação<br>2021-03-18 | Utilizador que tomou conhecimento<br>DESPACHO<br>Despacho<br>Data<br>Referências<br>Oficio      | Data da tomada de conhecir<br>2021-03-18 22:13:19<br>Aceite<br>2021-03-18 | nento Ações      |

Figura 171 - Tabulador de reclamações, no detalhe do projeto de balcão.

No detalhe do projeto em backoffice, existindo uma reclamação registada, surge um tabulador «Reclamações». Nele surge a informação das várias reclamações existentes, e é possível visualizar o resultado da mesma ou a informação existente. Para isso, será necessário premir o botão de expandir <sup>9</sup>.

| R | esumo do Projeto Dao | dos de Submissão | Documentos           | Audiência dos Interessados | Dossier Físico - I | Morada Decisão '    | Workflow F | eclamações                  |    |                                |       |
|---|----------------------|------------------|----------------------|----------------------------|--------------------|---------------------|------------|-----------------------------|----|--------------------------------|-------|
|   | Data da reclamação   | Fiche            | iro da reclamação    | Est                        | ado                | Data da notificação | Util       | zador que tomou conheciment | to | Data da tomada de conhecimento | Ações |
|   | 2015-11-24           | ENT-9            | 9455-2015.pdf ( 91.8 | 9 KB ) Des                 | pachada            | 2015-11-24          | -          |                             |    | 2015-12-11 15:35:59            | 0     |

Figura 172 - Tabulador de reclamações, no detalhe do projeto de backoffice.

Ao expandir serão apresentados os dados existentes, nomeadamente o acesso a toda a documentação carregada para resposta e fundamentação do resultado da reclamação.

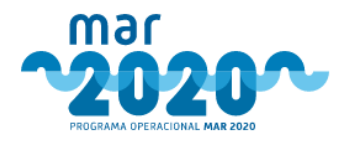

| ata da reclamação    | Ficheiro da reclamação                    | Estado             | Data da notificação | Utilizador que tomou | conhecimento               | Data da tomada o                    | le conheciment | to | Ações   |
|----------------------|-------------------------------------------|--------------------|---------------------|----------------------|----------------------------|-------------------------------------|----------------|----|---------|
| 21-03-09             | teste.pdf ( 382.18 KB )                   | Despachada         | 2021-03-18          |                      |                            |                                     |                |    | $\odot$ |
| Reclamação           |                                           |                    |                     | Parecer do Org       | anismo                     |                                     |                |    |         |
| Data                 | 2021-03-09                                |                    |                     | Data                 | 2021-03-18                 |                                     |                |    |         |
| Organismo            |                                           |                    |                     | Referência           |                            |                                     |                |    |         |
| Estado               | Despachada                                |                    |                     | Informação           | teste                      |                                     |                |    |         |
| Referência           |                                           |                    |                     |                      | teste.pdf ( 382.18 KB )    |                                     |                |    |         |
| Reclamação           | teste                                     |                    |                     | Registo              | 2021 05 10 21.57.57 001    |                                     |                |    |         |
|                      | teste.pdf ( 382.18 K                      | В)                 |                     | Observações          | teste                      |                                     |                |    |         |
| Registo              | 2021-03-18 19:05:4                        | 8 pm Gillin Marine |                     |                      |                            |                                     |                |    |         |
| Resultado            | Despachada                                |                    |                     |                      |                            |                                     |                |    |         |
| Observações          | teste                                     |                    |                     |                      |                            |                                     |                |    |         |
| Parecer do Técnico   |                                           |                    |                     | Despacho             |                            |                                     |                |    |         |
| Data 2               | 021-03-18                                 |                    |                     | Despacho             | Aceite                     |                                     |                |    |         |
| Parecer t            | este tecnico                              |                    |                     | Data                 | 2021-03                    | 3-18                                |                |    |         |
| Registo 2            | 021-03-18 22:06:10 por Jo <b>lia Remo</b> | Ú.                 |                     | Referências          |                            |                                     |                |    |         |
|                      |                                           |                    |                     | Despacho             |                            |                                     |                |    |         |
|                      |                                           |                    |                     | Ofício               |                            |                                     |                |    |         |
|                      |                                           |                    |                     | Registo              | 2021-03                    | 3-18 22:08:49 p <del>er Cibil</del> | - Mading       |    |         |
|                      |                                           |                    |                     | Observações          | teste                      |                                     |                |    |         |
| Anotações            |                                           |                    |                     | Outros Docum         | entos                      |                                     |                |    |         |
| Não existem anotaçõe | s associadas a esta reclamação.           |                    |                     | Não existem outr     | os documentos associados a | esta reclamação.                    |                |    |         |
|                      |                                           |                    |                     |                      |                            |                                     |                |    |         |
|                      |                                           |                    |                     |                      |                            |                                     |                |    |         |

Figura 173 - Tabulador de reclamações, no detalhe do projeto em backoffice.

### 2.4.7 Tabelas de dados

O SIMAR permite a edição de dados de tabelas de domínio da aplicação a utilizadores que tenham permissão para o efeito. Para editar dados será necessário selecionar a tabela e clicar no ícone correspondente.

| Mostrar 10 🔻 registos                  |                                               | Pesquisa: |
|----------------------------------------|-----------------------------------------------|-----------|
| Nome da Tabela                         | Comentario                                    | 🔻 Acções  |
| tbc_especie_aquicola                   | Todas as espécies                             | ۲         |
| tbc_capitania                          | Tabela de dados de capitanias                 | ۲         |
| tbc_cae                                | Tabela de CAEs (é carregada pelo IFAP)        | ۲         |
| tbc_arte_pesca                         | Tabela das artes de pesca                     | ۲         |
| tbc_atributo_rubrica_item              | Tabela com os valores para as comboboxes dos  | ۲         |
| tbc_atributo_rubrica                   | Tabela com características específicas de cad | ۲         |
| tbc_atributo_rubrica_item_medida_aviso | Relação dos atributos das rúbricas à medida e | ۲         |
| tbc_estado_projecto                    | Estados do projeto                            | ۲         |
| tbc_caracteristica                     |                                               | ۲         |
| tbc_categoria_documento                |                                               | ۲         |
| •                                      |                                               |           |

Figura 174 -Lista de tabelas de dados.

É possível editar e adicionar novos dados a estas tabelas clicando em "Criar nova entrada".

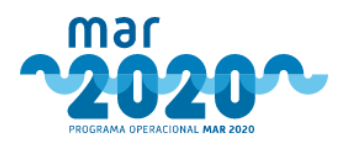

| id 🔻 | tbc_tipo_caracteristica | id nome        | descricao 👙                                                | obriga_doc 👙 | permite_doc 🕴 | codigo_ifap | activo | Acções |
|------|-------------------------|----------------|------------------------------------------------------------|--------------|---------------|-------------|--------|--------|
| 13   | 182                     | >3             | >3                                                         | 0            | 1             |             | 1      |        |
| 12   | 182                     | <=3            | <=3                                                        | 0            | 1             |             | 1      | 2      |
| 11   | 176                     | Não            | Não                                                        | 0            | 0             |             | 1      | 8      |
| 80   | 176                     | Sim            | Sim                                                        | 0            | 0             |             | 1      | 2      |
| 19   | 175                     | Não            | Não                                                        | 0            | 0             |             | 1      | 6      |
| 18   | 175                     | Sim            | Tem características<br>inovadoras. Terá que<br>justificar. | 0            | 0             |             | 1      | Ø      |
| 77   | 174                     | Pretendo obter | Pretendo obter                                             | 0            | 0             |             | 1      |        |
| 16   | 174                     | Sim            | Sim                                                        | 1            | 0             |             | 1      | 2      |
| 15   | 173                     | Não            | Não                                                        | 0            | 0             |             | 1      | 2      |
| 4    | 173                     | Sim            | Sim                                                        | 0            | 0             |             | 1      | 2      |

Figura 175 - Lista de dados de uma determinada tabela.

Ao se editarem ou criarem os dados, os campos que dependam de outras tabelas aparecem sob a forma de campos de escolha.

| Dados da tabela            |                     |                       |
|----------------------------|---------------------|-----------------------|
| id                         |                     |                       |
| tbc_tipo_caracteristica_id | Escolha uma opção 🔻 |                       |
| nome                       |                     |                       |
| descricao                  |                     |                       |
| obriga_doc                 |                     |                       |
| permite_doc                |                     |                       |
| codigo_ifap                |                     |                       |
| activo                     |                     |                       |
|                            |                     | Cancelar/Sair 📙 Grave |

Figura 176 -Ecrã de criação de um novo dado.

### 2.4.8 Contratação e dados IFAP

Este menu permite, a quem tem permissão, o carregamento de ficheiros com dados de contratação, bem como o carregamento dos 4 cadernos siesta. Estes ficheiros carregam toda a informação em base de dados, possibilitando o posterior cruzamento com dados do projeto.

Sem o carregamento destes ficheiros, nomeadamente, a data de assinatura do termo de aceitação, não é possível iniciar um pedido de alteração.

# 2.5 Parametrização

### 2.5.1 Condicionantes

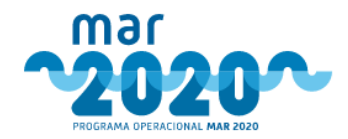

Por defeito, ao se entrar neste ecrã aparecem todas as condicionantes carregadas no sistema. Além de visualizar todas as condicionantes, é ainda possível criar novas, editar e associar condicionantes a medidas.

| Condi                                                                            | cionantes existentes                                                                       |                                                                                            |                |                    |            |
|----------------------------------------------------------------------------------|--------------------------------------------------------------------------------------------|--------------------------------------------------------------------------------------------|----------------|--------------------|------------|
| Foram encontrados 291 Registos Char Condicion<br>Mostrar 10 • registos Pesquisa: |                                                                                            |                                                                                            |                |                    |            |
| #                                                                                | Nome                                                                                       | Descrição                                                                                  | Código<br>IFAP | Ativo <sup>‡</sup> | Ações      |
| 41                                                                               | Manutenção do racio cobertura do ativo não corrente por capitais permanentes               | Manutenção do racio cobertura do ativo não corrente por capitais permanentes               | 228            | Sim                | <b>8</b> 8 |
| 42                                                                               | Comprovativo da situação de início de actividade                                           | Comprovativo da situação de início de actividade                                           | 229            | Sim                | <b>8</b> 8 |
| 43                                                                               | Licença de estabelecimento de instalação elétrica emitida pela Direção Regional da Energia | Licença de estabelecimento de instalação elétrica emitida pela Direção Regional da Energia | 230            | Sim                | <b>8</b> 8 |
| 44                                                                               | Verificação da existência de contadores de água                                            | Verificação da existência de contadores de água                                            | 231            | Sim                | <b>8</b> 8 |
| 45                                                                               | Número de controlo veterinário                                                             | Número de controlo veterinário                                                             | 235            | Sim                | <b>8</b> 8 |
| 46                                                                               | Apresentação do DUC - Documento único automóvel                                            | Apresentação do DUC - Documento único automóvel                                            | 237            | Sim                | <b>8</b> 8 |
| 47                                                                               | Adoção do tipo de procedimento - Concurso Público                                          | Adoção do tipo de procedimento - Concurso Público                                          | 239            | Sim                | <b>8</b> 8 |
| 48                                                                               | Licença de exploração industrial                                                           | Licença de exploração industrial                                                           | 243            | Sim                | <b>8</b> 8 |
| 49                                                                               | Licença de instalação industrial                                                           | Licença de instalação industrial                                                           | 244            | Sim                | <b>8</b> % |
| 50                                                                               | Criação de postos de trabalho                                                              | Criação de postos de trabalho                                                              | 245            | Sim                | <b>8</b> 8 |
| A mostrar 41 até 50 de 291 registos                                              |                                                                                            |                                                                                            |                | 6<br>+ Criar Cor   | 30 >       |

Figura 177 - Ecrã de lista de condicionantes.

Ao se clicar no botão "Criar condicionante" surge um ecrã para preenchimento do nome da mesma e código IFAP (caso aplicável). A condicionante terá que ficar ativa para que apareça nos respetivos ecrãs de adicionar condicionantes.

### Criar Condicionante

| Descrição     Inserir Descrição       Código IFAP     Inserir Código IFAP       Ativo *    Escolha uma opcão | Nome *      | Inserir Nome        |  |
|----------------------------------------------------------------------------------------------------|-------------|---------------------|--|
| Código IFAP Inserir Código IFAP Ativo *Escolha uma opcão                                                     | Descrição   | Inserir Descrição   |  |
| Ativo *Escolha uma opcão 🔻                                                                                   | Código IFAP | Inserir Código IFAP |  |
|                                                                                                    | Ativo *     | Escolha uma opção 🔻 |  |

Figura 178 - Ecrã de criação de condicionante.

Após se criar uma condicionante, pode-se adicionar a mesma a várias medidas e a fases, clicando na lista, no ícone <sup>So</sup>. Aqui, podem-se editar as associações à medida e às fases e também podem ser criadas novas associações. Para tal, deve-se utilizar o botão **+** Adicionar Medida-Aviso .

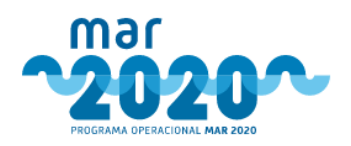

| Medida *    | Selecione uma opção | • |   |
|-------------|---------------------|---|---|
| Aviso       | Selecione uma opção | • |   |
| Calendario  | Selecione uma opção | • |   |
| Observações | Inserir Observações |   |   |
|             |                     |   | 1 |

#### Fases

- 🔲 Data de aceitação da concessão do apoio
- Pagamento
- Primeiro Pagamento
- 📄 Último Pagamento
- Até 12 meses após data de Aceitação
- 🔲 Até 24 meses após a data de submissão do termo de aceitação
- 18 meses após inicio da operação
- No último pedido de pagamento
- 36 meses contados da submissão do termo aceitação
- 5 anos contados a partir da data de liquidação do último pedido de pagamento
- 📄 Até 1 ano após a liquidação do último PP
- 🔲 5 anos contados da submissão do termo aceitação

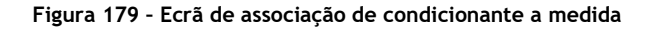

# 2.6 Relatórios

O menu de relatórios permite descarregar para excel o relatório mencionado no ecrã, Cada número na descrição corresponde a um folha no ficheiro excel.

# Relatórios

| Candidaturas Submetidas<br>O relatório apresenta:<br>1) Número de candidaturas por NUT2<br>2) Lista de candidaturas                                                                                     | * |
|----------------------------------------------------------------------------------------------------|---|
| 2<br>2<br>2<br>2<br>2<br>2<br>2) Lista de entidades registadas                                                                                                    | Ł |
| Candidaturas em edição, com avisos em aberto ou em contínuo<br>O relatório apresenta:<br>1) Lista de candidaturas em edição (criadas ou pré submetidas) de um aviso aberto ou se uma medida em contínuo | * |
| 4 O relatório apresenta:<br>1) Lista de candidaturas submetidas com número de tripulantes envolvidos e nome da embarcação                                                                               | ¥ |
| 5<br>Candidaturas em Análise ou já analisadas<br>O relatório apresenta:<br>1) Lista de candidaturas com análise iniciada                                                                                | * |

Figura 180 - Ecrã de relatórios

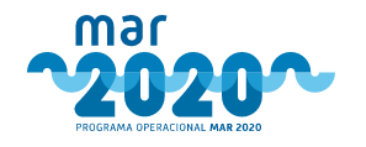

# 3.Administração

# 3.1 Tabelas

As tabelas da solução SIMAR dividem-se em vários tipos, de acordo com o início do seu nome.

Todas as tabelas que comecem por "projecto" são tabelas que contêm dados relacionados com a candidatura.

Todas as tabelas que comecem por "analise" são tabelas que contêm dados relacionados com a análise das candidaturas.

Todas as tabelas que comecem com o prefixo "palt" são tabelas relacionadas com pedidos de alteração.

Também as tabelas que contenham "log", "\_h" ou "ws" são tabelas relacionadas com logs de dados, históricos ou dados de serviços web.

As tabelas que começam com tbc são tabelas de dados que aparecem ao longo tanto do módulo de backoffice como no módulo de balcão. Caso se pretenda editar uma tabela tbc no ecrã de edição de dados de tabelas, terá que se adicionar o nome da tabela tbc numa nova linha da tabela "tabelas\_editar\_backoffice". Por defeito, todas as colunas são editáveis, a não ser que se especifique na coluna "colunas\_editaveis" quais as colunas que se pretendem editar.

A base de dados de suporte às aplicações é uma base de dados relacional, seguindo um modelo de estrela, o que pressupõe que todas as tabelas se liguem por chaves estrangeiras. Todas as tabelas que terminam em "\_id" são chaves estrangeiras para alguma tabela (também as colunas de auditoria created\_user e modified\_user são chaves para a tabela user). Geralmente o nome da tabela da qual a coluna é chave está antes do sufixo "\_id".

# 3.2 Criar um novo relatório

Para criar um novo relatório é necessário editar 2 tabelas:

- tbc\_relatorios
- tbc\_relatorio\_folhas

A primeira tabela tem o nome do relatório e o texto a ser apresentado no ecrã (que deve ser introduzido em HTML), enquanto que a segunda liga à primeira com a chave *id\_relatorios*. Para que os dados apareçam posteriormente num ecrã, há 2 possibilidades. Pode-se criar uma view na base de dados e colocar no nome dessa mesma vista na coluna "view" ou então pode-se introduzir uma query na coluna query. Tanto o relatório como as folhas têm que estar ativas para aparecerem no ecrã e no excel.

# 3.3 Perfis de um utilizador

Para que se possam associar perfis a um utilizador, estes terão que estar descritos na tabela "perfil\_tipo\_entidade". Aqui, é necessário indicar qual o tipo de entidade, se é entidade decisora e se é GAL.

# 3.4 Criação de circuitos

Todos os circuitos estão associados a organismos de análise e variam consoante um determinado tipo (se circuito de análise ou controlo de qualidade). Os circuitos estão gravados na tabela "circuito". Por sua vez, os vários departamentos de um organismo de análise estão criados na tabela "circuito\_no", que se liga com uma chave estrangeira à tabela anterior.

Os circuitos podem ter no máximo 3 nós e no mínimo 2, para serem considerados circuitos. Existem também diferentes tipos de nó, sendo que o topo do circuito deverá ser do tipo 1 e a base do tipo 2. No meio,

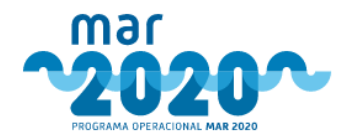

podem, eventualmente, existir nós do tipo 2. Para que se crie uma hierarquia, a coluna "parent" tem que corresponder sempre ao nó que é anterior ao que se está a parametrizar. A coluna "master\_parent" indica qual o nó que faz a direção de todo o circuito. As colunas "final\_em" indicam onde é que termina o que é indicado na coluna, como audiência prévia e validação de condicionantes.

Por fim, o ecrã de circuitos permite associar utilizadores a estes circuitos, criando dados na tabela "circuito\_no\_user".

# 3.5 Textos de e-mail

Todos os textos de e-mail têm um template associado, que tem variáveis que são substituídas no código. Todas as variáveis estão entre "[[]]". Os textos podem ser adaptados na tabela tbc\_template\_mensagem\_tipo\_entidade. Esta tabela indica qual o tipo de template e qual o tipo de entidade a que a mensagem vai ser enviada. O mesmo template poderá ter 2 linhas nesta tabela por ser enviado para os técnicos e para o beneficiário. Nestes casos, o texto para cada uma das entidades será diferente.

As variáveis têm que estar pré definidas no código.

### 3.6 Prazos

Todos os prazos de notificações estão estabelecidos na tabela tbc\_tipo\_notificacao. Nesta tabela, além do prazo, é possível configurar se o prazo é para ser contabilizado em dias úteis ou não.

# 3.7 Valores de variáveis de fórmulas de cálculo

Existem alguns valores de fórmulas que têm um valor fixo e que estão configurados na tabela tbc\_variavel\_valor\_fixo. Esta tabela tem variáveis com prazo de início de validade e prazo de fim de validade. Caso a variável esteja em vigor, não tem data de fim.

Caso se pretenda configurar uma nova taxa de refinanciamento, por exemplo, deve ser atualizada a taxa de refinanciamento atual com data de fim e inserida uma nova linha, indicando o novo valor e a data de entrada em vigor. Esta variável é de importância extrema no cálculo da TIR de uma operação.

Caso se pretenda atualizar os coeficientes para o apuramento de prémio da medida P01M07, dever-se-á consultar a tabela formula\_variavel\_medida e verificar qual a variável e aviso. A coluna "valor" tem o valor co coeficiente. Contudo, se este coeficiente puder alterar com a tipologia, o valor será retornado por uma query presente na coluna "query\_valor".

No caso dos valores dos custos forfertários das regiões autónomas, os coeficientes estão na tabela "tbc\_grupo\_especie" e "tbc\_valores\_compensacao\_pesca".

# 3.8 Erro "Tarefa em processamento"

Sempre que ao se iniciar uma análise de uma candidatura ocorreu o erro "Tarefa em processamento" significa que ocorreu um erro no procedimento "preparar\_analise". Deste modo, a informática deve ser contactada o quanto antes.